# SWG 100 biogas

## BEDIENUNGSANLEITUNG

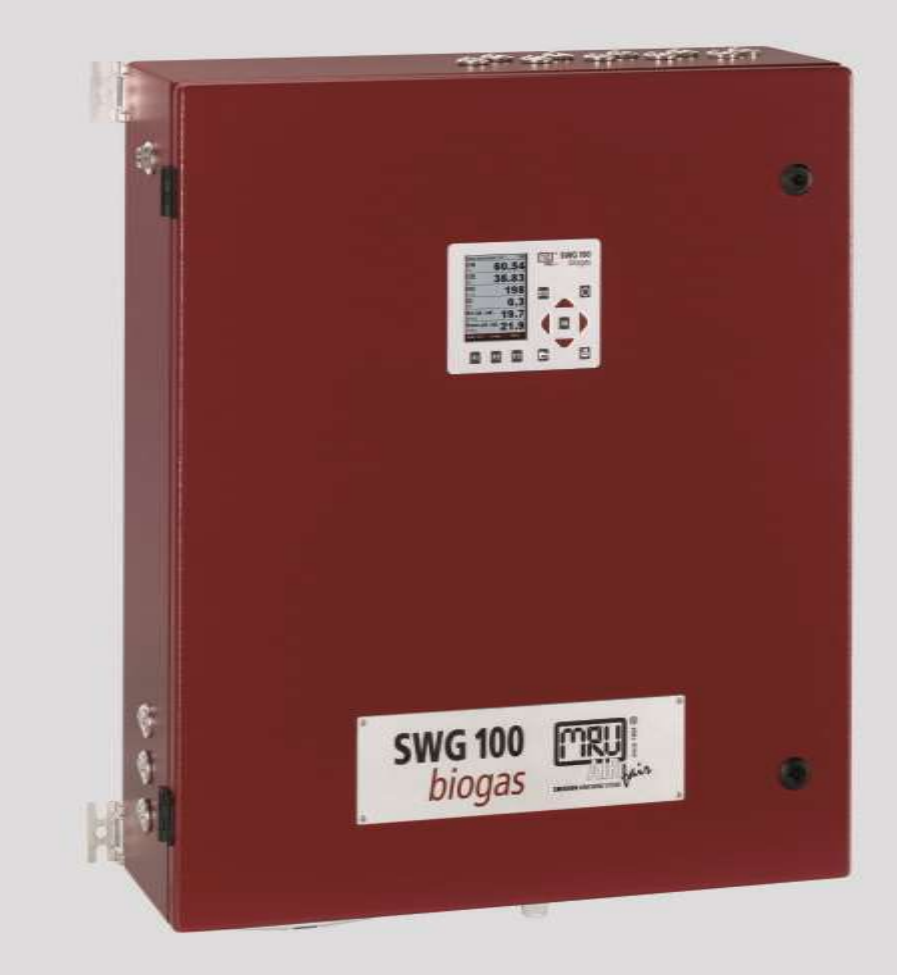

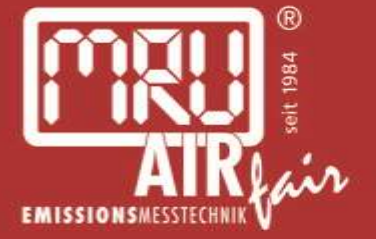

9512DE-BIO

Die leeren Seiten der Bedienungsanleitung sind kein Fehler sondern herstellungsbedingt erforderlich!

The blank pages of the operating instructions are not a mistake but due to manufacturing required!

Пустые страницы в инструкции по эксплуатации не ошибка, а требуется производством!

Les pages vides sont pas fauses, mais dûs à la production requise!

## INHALTSVERZEICHNIS

| 1. Allo      | emeine Informationen                                     | 6               |
|--------------|----------------------------------------------------------|-----------------|
| 1.1.         | Witterungs- und Umgebungsbedingungen                     | 6               |
| 1.2.         | Installationshinweise                                    | 6               |
| 1.3.         | Allgemeine wichtige Hinweise für den Anlagen-Betreiber   | 6               |
| 1.4.         | Deklarationen von Warnhinweisen                          | 7               |
| 1.5.         | Sicherheitshinweise                                      | 8               |
| 1.6.         | Verpackung                                               | 11              |
| 1.7.         | Entsorgungs-Rücknahmegarantie                            |                 |
| 1.8.         | Rücknahme des Analysators                                | 12              |
| 1.9.         | MRU Garantiebedingungen                                  | 12              |
| 2. Bes       | chreibung                                                |                 |
| 2.1.         | Bestimmungsgemäße Verwendung                             |                 |
| 2.2          | Typenschild                                              | 13              |
| 2.3          | Mögliche Anwendungen und Optionen                        |                 |
| 2.4.         | Messprinzip                                              |                 |
| 2.5          | Spezielle Optionen des Analysators                       | 16              |
| 2.6.         | Außenansicht des Analysators                             |                 |
|              |                                                          |                 |
| 3. Lief      | erumfang                                                 |                 |
| 4. SD-       | Karten Inhalt                                            | 20              |
| 5. Moi       | ntageanleitung                                           | 21              |
| 5.1.         | Ubersicht                                                |                 |
| 5.2.         | Installation des Messgerätes                             |                 |
| 5.3.         | Anschluss Hauptstromversorgung                           | 24              |
| 5.4.         | I/O Modul: Installation und Einstellungen                |                 |
| 6. Anz       | eige und Tastatur                                        | 27              |
| 7. Inb       | etriebnahme des Analysators                              |                 |
| 7.1.         | Überprüfung von eingestelltem Land und der Gerätesprache |                 |
| 7.2.         | Überprüfung von Datum/Zeit                               |                 |
| 7.3.         | Konfiguration der Alarm Relais                           |                 |
| 7.4.         | Modbus-Konfiguration                                     |                 |
| 0            |                                                          | 25              |
|              | Nindung an einem Prozessieitsystem: I/O Modul            | <b>35</b><br>ວຣ |
| 0.1.<br>0つ   | Dipbologung                                              |                 |
| 0.2.         | Analag Auggange 4.20 mA                                  | ວບ<br>ວດ        |
| 0.3.         | Alidiog-Ausgalige 4-20 IIIA                              |                 |
| 0.4.<br>0.E  | AldIII-Ausyaliy Ellistellully                            |                 |
| 0.0.<br>0 4  | AUX-EINgalig für Messurmonther                           |                 |
| <b>0.0</b> . | Nonnguration Externe Steuerung (Option: 1/O Modul)       |                 |
| 0.7.         | Finatallung das Massauklusse                             | 01              |
| 8.8.         | Einstellung des Messzykluses                             |                 |
| 8.9.         | Administrator Pin Code                                   |                 |
| 8.10.        | Einschalten des Analysators                              |                 |
| 9. Bed       | ienung des Analysators                                   | 71              |
| 9.1.         | Allgemeiner Messzyklus                                   | 71              |
| 9.2.         | Data Storage Menu                                        | 74              |
| 03           |                                                          |                 |
| 7.J.         | Datenspeicher                                            | 75              |

| 9.1.                 | Standardkonfiguration                                               | 83       |
|----------------------|---------------------------------------------------------------------|----------|
| 9.2.                 | Firmware-Update                                                     | 87       |
| 10. Serv             | vice und Wartung                                                    | 90       |
| 10.1.                | Vorbereitung und Hinweise zur Wartung                               | 90       |
| 10.2.                | Regelmäßige Wartungsarbeiten durch den Betreiber                    | 90       |
| 10.3.                | Positionierungsplan und Übersicht der Serviceteile                  | 91       |
| 10.4.                | Inhalt des Service-Sets (Bestellnummer: 66174)                      | 92       |
| 11. Tec              | nnische Spezifikation                                               | 97       |
| 11.1.                | Technische Spezifikation: Elektrochemische Sensoren                 | 99       |
| 11.2.                | Technical specification: NDIR-benches                               | 100      |
| 12. Anh              | ang                                                                 | 101      |
| 12.1.                | Modbus via RS485                                                    | 101      |
| 12.2.                | Definierte Register, welche vom Master gelesen werden können        | 102      |
| 12.3.                | Analysator Status (Adresse 0 und einige Spielgeladressen)           | 105      |
| 12.4.                | Analyser System Alarm (Adresse 2 und einige Spiegeladressen)        | 105      |
| 13. Bes <sup>.</sup> | tellbare Optionen für den Analysator                                | 109      |
| 13.1.                | Option: Gaskühlereinheit                                            | 109      |
| 13.2.                | Option: Gehäuseheizung                                              | 110      |
| 13.3.                | Option: Flammensperre                                               | 111      |
| 13.4.                | Option: Messstellenumschaltung (time sharing)                       | 112      |
| 13.5.                | Option: Gasdetektor (%LEL CH4) zur Überwachung der Geräteatm<br>113 | nosphäre |
| 13.6.                | Option: Extra IO Modul                                              | 115      |
| 13.7.                | Option: Sensorschutzeinrichtung                                     | 116      |
| 13.8.                | Option: Externe Kondensatfalle                                      | 117      |
| 13.9.                | Option: RS485/ Profibus-Konverter                                   | 121      |
| 13.10.               | Option: RS485/ Ethernet Konverter                                   | 124      |
| 13.11.               | Ethernet-Konfiguration                                              | 125      |
| 13.12.               | Option: NDIR-Küvette für CH4/CO2 Messungen (0-100%)                 | 131      |
| 13.13.               | Option: H2 Wärmeleitdetektor (Messbereich: 0-100%)                  | 132      |
| 13.14.               | Option: NDIR-Küvette für 0-3.000ppm CO2/3.00030.000ppm CH4          | 133      |
| 13.15.               | Option: RS-485 Konverter mit Modbus verbinden (MRU4Win)             | 134      |
| 14. Kon              | formitätserklärung                                                  | 137      |

#### **MRU GmbH**

#### Achtung!

Sendungen sofort im Beisein des Anlieferers auf Schäden untersuchen und die Verpackung abnehmen.

Alle Schäden müssen vom Anlieferer bestätigt werden und sind innerhalb von 3 Tagen zu melden.

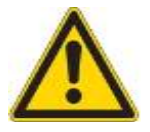

Ansonsten können diese nicht anerkannt werden.

Die Produkte, die in diesem Handbuch beschrieben sind, unterliegen einer ständigen Weiterentwicklung und Verbesserung. Wir freuen uns deshalb über jede Kundenrückmeldung, auf Kommentare und Anregungen bezüglich unserem Produkt und dessen Bedienungsanleitung, die dazu beitragen Produkt, Service oder Dokumentation zu verbessern.

Sie können uns erreichen:

MRU GmbH Fuchshalde 8 + 12 74172 Neckarsulm / Obereisesheim GERMANY

Fon +49 71 32 99 62 0 (Zentrale) Fon +49 71 32 99 62 61 (Kundendienst) Fax +49 71 32 99 62 20 Email: info@mru.de

#### Homepage: www.mru.eu

Dieses Handbuch ist als Anleitung für den Gebrauch des Produktes vorgesehen.

Die MRU GmbH haftet nicht für Schäden und Beschädigungen, welche aus der falschen Auslegung / Interpretation von Informationen aus diesem Handbuch oder bei falschem Gebrauch dieser Anleitung hervorgehen.

WEITERE INFORMATIONEN ÜBER DIE MRU GMBH ERHALTEN SIE IM INTERNET: www.mru.eu

## 1. Allgemeine Informationen

#### 1.1. Witterungs- und Umgebungsbedingungen

Der SWG 100 BIOGAS Analysator ist für Umgebungsbedingungen von +5°C bis +45°C (ohne Gehäuseinnenheizung) bzw. -10°C bis +45°C (mit Gehäuseinnenheizung) konzipiert. Weiterhin ist der Analysator für die Innen-Montage ausgelegt. Bei "Außen-Montage" ist auf ausreichenden Regenschutz, Sonnenschutz (keine direkte Sonneneinstrahlung!) und Windschutz zu achten. Bei Außen-Montage in extremen Witterungsverhältnissen wie z.B. hoher Luftfeuchtigkeit, salzige Meeresluft ect. sind weitere Schutzmaßnahmen notwendig, die mit dem Hersteller (MRU) abzustimmen sind.

Die vorgenannten Schutzmaßnahmen bei "Außen-Montage" sind generell vom Anlagenbetreiber zu stellen. Der Hersteller hilft und berät den Analgenbetreiber gerne, geeignete Schutzmaßnahmen zu installieren.

HINWEIS

Der SWG100-Biogas-Analyser ist vorgesehen für Biogas mit einem Kondensat Anteil von max. 14ml/min.

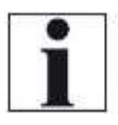

Sollte die Anlage sehr feuchtes Biogas enthalten (hoher Kondensat Anteil mit mehr als 14ml/min), dann sind –

zum Schutz des SWG100-Biogas Analysators – zusätzlich Maßnahmen erforderlich.

Sollten Sie selber keine praktikable Lösung haben, bitte fragen Sie MRU an.

#### 1.2. Installationshinweise

Installationshinweise sind in Kapitel 3 der Bedienungsanleitung beschrieben und sind unbedingt zu beachten.

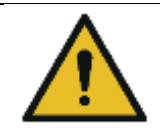

#### VORSICHT

Den Analysator erst nach korrekter Montage einschalten! Den Analysator nur in aufrechter Position betreiben!

#### 1.3. Allgemeine wichtige Hinweise für den Anlagen-Betreiber

Um einen störungsfreien Betrieb des SWG 100 BIOGAS Analysators zu gewährleisten, muss der Anlagenbetreiber bei Erst- bzw. Neuinstallation die Funktionen, Abläufe und den Betrieb des Analysators regelmäßig kontrollieren und in Augenschein nehmen. Dadurch können ggf. geeignete Maßnahmen ergriffen werden, die die Verfügbarkeit und die Lebensdauer des Analysators erhöhen.

Nach einer bestimmten Zeit stabilisiert sich beim Anlagenbetreiber die Sicherheit, dass der Analysator störungsfrei läuft und der Kontrollzyklus kann – der Anwendung

entsprechend- auf eine tägliche, wöchentliche, 14-tägige etc. Kontrolle ausgedehnt werden.

Wichtig ist hierbei, dass die in Kapitel 10 der Bedienungsanleitung gelisteten Filter auf regelmäßigen Verschleiß/ Verbrauch kontrolliert und gegebenenfalls getauscht werden.

#### <u>WICHTIG</u>

Bei <u>nicht</u> bestimmungsgemäßer Verwendung erlischt die Garantie. Regelmäßige Kontrolle, Inspektionen sowie Austausch verschmutzter und verbrauchter Filter seitens des Anlagenbetreibers fallen auch unter die Bestimmung **"nicht** bestimmungsgemäße Verwendung"- siehe Kapitel 10 regelmäßige

Wartungsarbeiten durch den Betreiber.

#### 1.4. Deklarationen von Warnhinweisen

Die Bedienungsanleitung ist wichtiger Bestandteil der Lieferung und dient neben der Bedienung und Anwendung über das Messgerät, vor allem der Sicherheit ihrer Benutzer und der Umwelt.

Es ist daher die Pflicht jedes Benutzers, sich mit dem Inhalt der Bedienungsanleitung vertraut zu machen und alle Hinweise, die die Sicherheit betreffen, genau zu beachten. Folgende Symbole werden, in diesem Dokument verwendet:

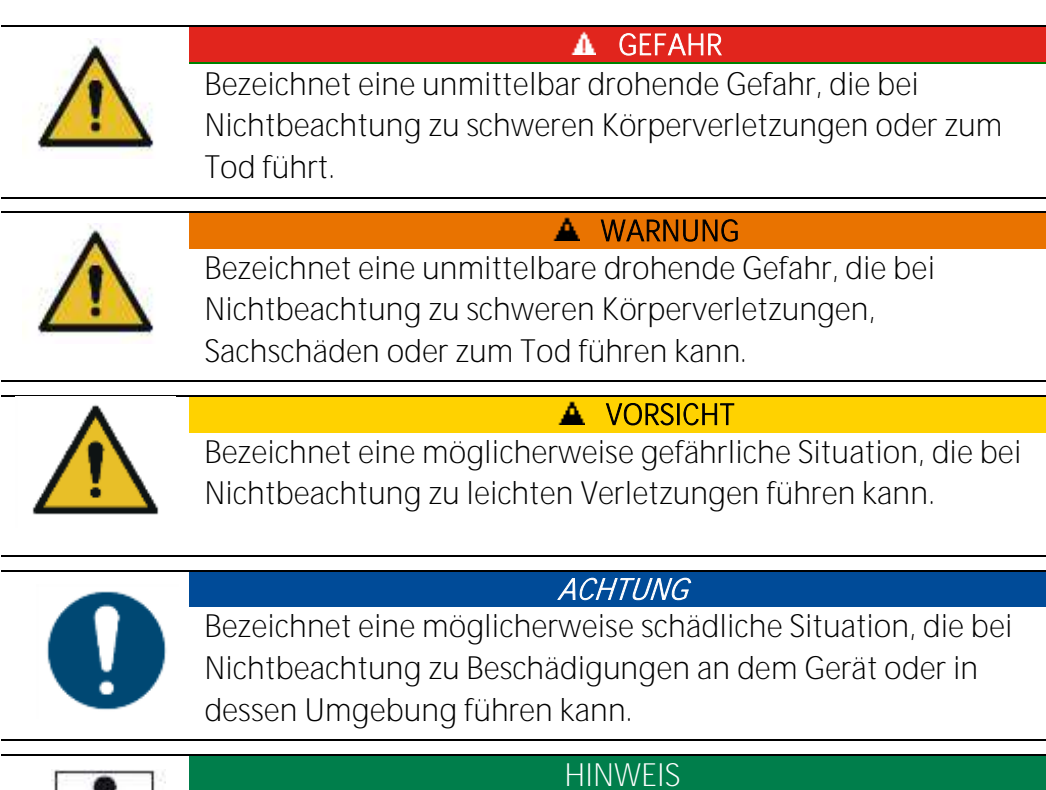

Bezeichnet Anwendungstipps und andere besonders wichtige Informationen.

#### 1.5. Sicherheitshinweise

Die nachfolgenden Sicherheitshinweise sind unbedingt zu beachten. Sie sind wesentlicher und unverzichtbarer Bestandteil der Benutzerdokumentation. Ihre Nichtbeachtung kann den Verlust der Garantieansprüche zur Folge haben.

Biogas oder ähnliche Gase (Deponiegas, Biomethan, Kohleflöz Gas usw.) enthalten brennbare Komponenten *CH*<sub>4</sub> und toxische Komponente wie *H*<sub>2</sub>*S* und *CO*<sub>2</sub>. Analysatoren extrahieren eine bestimmte Menge des Entnahmegases und entlüften diese in die Umgebungsluft.

Aus diesem Grund gibt es zwei Aspekte, die betrachtet werden müssen:

#### Vergiftungsgefahr durch das Entnahmegas

Giftige Gase

#### ▲ GEFAHR

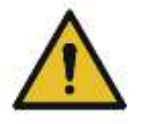

Probegase können giftige Substanzen enthalten, welche gefährlich für die Gesundheit sind und zum Tod führen können. Das Einatmen giftiger Gase ist gesundheitsschädlich und kann bis zum Tod führen.

- Es liegt in der Verantwortung des Anlagenbetreibers, dass nur in den Sicherheitsbestimmungen der Anlage geschulte Personen diesen Analysator bedienen.
- Bestehende Vorschriften über giftige Gase müssen dem Bediener bekannt sein und beachtet werden
- Der Einsatz eines zusätzlichen Gasdetektors wird in einer Biogasanlage dringend empfohlen da  $H_2S$  in hoher und gefährlicher Konzentration nicht durch die menschliche Nase erkannt wird.
- *CO*<sub>2</sub> Gas ist schwerer als Luft. Deshalb ist der Einsatz in Untergeschossen zu vermeiden. *CO*<sub>2</sub> ist ebenfalls geruchslos!
- In engen Räumen oder Zimmern ohne Zwangsbelüftung ist die Verwendung des

Analysators untersagt.

• Das Entnahmegas wird vom Analysator in die Umgebungsluft abgegeben. Deshalb ist der Analysator nur im Außenbereich oder Innenbereich mit Zwangsentlüftung zu verwenden.

#### Brand- (Explosions-) Gefahr durch das Entnahmegas

Brennbare Gase

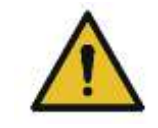

🔺 WARNUNG

Biogas enthält Methan (CH4), welches entflammbar ist.

In Bezug auf brennbare (z.B. *CH*<sub>4</sub> Methan) Gase in Ex-Bereichen muss der Anlagenbenutzer in

der Lage sein die Klassifizierung der Ex-Bereiche zu erkennen und sich bewusst sein, den Analysator dort zu betreiben. Diese Bereichsklassifikation ist länderspezifisch und zu beachten. • Stationäre Analysatoren dürfen in explosionsgefährdeten Bereichen der Zone 2 eingesetzt werden, wenn sie das Konfirmitätszertifikat (ATEX) haben. Diese Analysatoren dürfen niemals in Räumen ohne Zwangsbelüftung betrieben werden.

Nur ausgebildetes Personal sollte den Analysator installieren und die Wartung / Service an diesem durchführen. Vor dem Öffnen des Analysators den Strom abstellen.

#### Sicherheitsrichtlinien

Der Analysator darf nur für seinen angegebenen Zweck verwendet werden.

Die Geräte verlassen das Werk MRU GmbH geprüft nach den Vorschriften VDE 0411 (EN61010) sowie DIN VDE 0701.

Es gelten die allgemeinen Leitsätze für das sicherheitsgerechte Gestalten technischer Erzeugnisse nach der **DIN 31000/ VDE 1000** und die dazugehörenden **UVV = VBG 4** der Berufsgenossenschaft für Feinmechanik und Elektrotechnik.

Die MRU GmbH bestätigt, dass die Bauart des hier beschriebenen Gerätes den wesentlichen Anforderungen der Rechtsvorschriften der Mitgliedstaaten der EU über die *elektromagnetische Verträglichkeit* (89/336/EWG) und der Niedrigspannungsrichtlinie (3/23/EWG) entsprechen.

Davon abweichende nationale Bestimmungen hat der Anlagenbetreiber dieses Biogas-Analysators zu beachten und gegebenenfalls umzusetzen.

#### Spezifische Sicherheitsvorschriften

Das Metallanschlussrohre und sonstige metallische Teile / Zubehör dürfen nicht als elektrische Leiter benutzt werden.

Das Gerät darf nicht in und unter Wasser benutzt werden.

Das Gerät darf nicht in der nahen bis unmittelbaren Umgebung von offenem Feuer oder großer Hitze stationiert sein.

Stürze des elektronischen Messgerätes sind zu vermeiden.

#### ▲ VORSICHT

#### Säurehaltige Substanzen

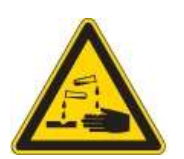

Flüssigkeit oder Kondensat, welche aus dem *Kondensatausgang* austritt, kann schwach säurehaltig sein.

- Bei Hautkontakt sofort betroffene Stellen reinigen!
- Keine Flüssigkeit in die Augen bringen.

Alle Teile die mit dem Kondensat in Berührung kamen bitte sofort sorgfältig säubern.

#### 1.6. Verpackung

Verpackungsverordnung vom 12.07.1991

Es besteht die Möglichkeit, falls die örtlichen Wertstoffhändler die MRU-Verpackung nicht annehmen, diese an unser Werk oder unseren Außendienstmitarbeiter zurückzugeben.

Wir bitten jedoch um Verständnis, dass die durch die Rückgabe entstehenden Transportkosten von uns nicht übernommen werden können.

#### 1.7. Entsorgungs-Rücknahmegarantie

MRU verpflichtet sich, alle von uns gelieferten schadstoffhaltige Teile, welche nicht auf dem "normalen" Weg entsorgt werden können, zurückzunehmen.

Die Rücklieferung muss für uns kostenfrei erfolgen. Schadstoffhaltige Teile sind: z.B. elektrochemische Sensoren.

#### 1.8. Rücknahme des Analysators

Die MRU GmbH verpflichtet sich, alle Analysatoren, die nach dem 13. August 2005 verkauft wurden zur Entsorgung zurückzunehmen. Die Rücksendung der Geräte muss für MRU kostenfrei erfolgen.

#### 1.9. MRU Garantiebedingungen

MRU Gewährt auf den Analysator SWG100 BIOGAS 12 Monate Garantie auf Neugeräte, Sensoren bzw. Tausch- und Ersatzteile:

- 1. 6 Monate für die MRU Tausch- und Ersatzteile.
- 2. Die Laufzeit des Garantieanspruches beginnt ab Rechnungsdatum.
- 3. Ausgeschlossen von Garantieansprüchen sind Schäden, die aufgrund unsachgemäßem Gebrauch, unsachgemäßer Anwendung, unsachgemäßer Montage, durch Nichtbeachtung der Bedienungsanleitung, mutwillige bzw. fahrlässige Zerstörung oder durch Fremdeinwirkung wie z.B. Sturz oder Schlag, Lösungsmittel, Säuren, Gase, durch normale Abnutzung oder durch Transportschäden verursacht werden. Dies gilt auch für Defekte aufgrund hoher Verschmutzung und/oder Feuchte (Kondensat) in den Gaswegen oder an den Sensoren.
- 4. Ebenfalls ausgeschlossen von den Garantieansprüchen sind typische Verbrauchs- und Verschleißteile wie zum Beispiel Ersatzfilter ect. Für diese Teile besteht eine Funktionsgarantie.
- 5. Der Garantieanspruch erlischt sofort, wenn keine Original-MRU-Ersatzteile eingebaut werden. Die Garantie bezieht sich ausschließlich auf von MRU gelieferte Teile und Sensoren.
- 6. Mit dem Entfernen des Typenschildes bzw. der Serien-Nummer auf den Geräten erlöschen sämtliche Garantieansprüche mit sofortiger Wirkung.
- 7. Die Erbringung von Garantieleistungen verlängert nicht die Garantiezeit. Ansprüche wegen Folgeschäden sind ausgeschlossen.
- 8. Die Transportkosten für Hin- und Rückversand trägt der Versender bzw. Garantienehmer.
- 9. MRU behält sich jederzeit das Recht vor, individuelle Bedingungen oder Ausnahmen festzulegen. Diese werden gesondert mitgeteilt.

## MRU GmbH

01.09.2014

## 2. Beschreibung

#### 2.1. Bestimmungsgemäße Verwendung

Das Gerät ist für die Analyse der Zusammensetzung von Biogasen und Bestimmung der Konzentration mehrerer Komponenten wie CH4, CO2, O2 und H2S-Gehalt bestimmt. Das Gerät kann optional mit einer automatischen Messstellenumschaltung ausgestattet sein.

Insbesondere ist das Gerät nicht dafür vorgesehen, als Gasdetektor oder als eine Sicherheitseinrichtung verwendet zu werden.

Bei nicht bestimmungsgemäßer Verwendung erlischt die Garantie. Regelmäßige Kontrollen, Inspektionen sowie Austausch verschmutzter und verbrauchter Filter seitens des Analgenbetreibers fallen auch unter die Bestimmung "nicht bestimmungsgemäße Verwendung"- siehe Kapitel 10 regelmäßigen Wartungsarbeiten durch den Betreiber.

#### 2.2. Typenschild

Das Typenschild des Analysators enthält wichtige Informationen über den Analysator. Es enthält:

- Die Seriennummer.
- Die benötigte Spannungsversorung.
- Die eingebauten Messoptionen.
- Das Baudatum.

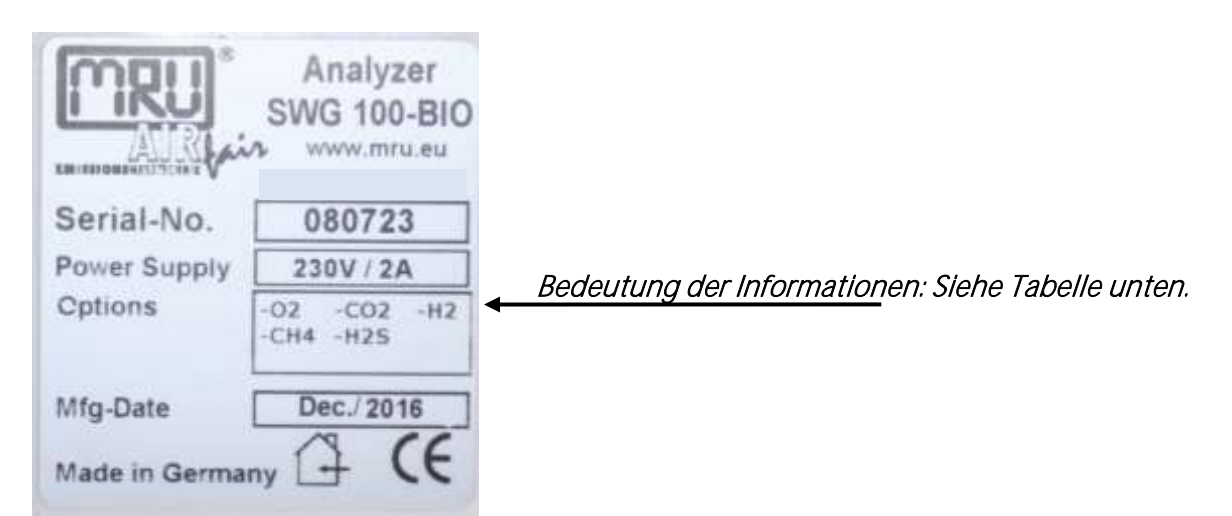

Die Tabelle unten zeigt welche Art von Messoptionen in dem Analysator installiert sind.

| 1. | 02, H2S,<br>CO | H2, | Elektrochemische Sensoren |
|----|----------------|-----|---------------------------|
| 2. | СН4/СО2        |     | NDIR-Küvette              |
| 3. | H2             |     | Wärmeleitfähigkeitssensor |

#### 2.3. Mögliche Anwendungen und Optionen

Das Analysegerät SWG100 wird einsatzbereit geliefert für Anwendungen in:

- Biogasanlagen
- Blockheizkraftwerken
- Kommunale oder industrielle Abwasseraufbereitungsanlagen
- Lebensmittel und Tierkörperverwertungsanstalten
- Biomethan Anlagen (Erdgasnetz Einspeisung)
- Deponien

Dieser Analysator kann mit folgenden Optionen und/oder zusätzlichem Zubehör für weitere Messaufgaben ausgestattet sein:

- CH4 und CO2 NDIR Messung
- O2 Messung mit long-life (langlebiger) EC Sensor
- H2Slow Messung mit Sensorschutz mittels Magnetventil und Freispülpumpe
- H2Shigh Messung EC Sensor
- H2 Messung mit EC Sensor
- CO Messung mit EC Sensor
- Elektrischer Messgaskühler (Peltier) mit automatischer Kondensatpumpe
- bis zu 10-fach Messstellenumschaltung
- Module mit 4 Kanal analogem Eingang/Ausgang 4 20 mA, mit 2 x "fehlersicheren" Alarmrelais.
- digitale RS 485 Schnittstelle für (Modbus RTU)
- Gehäuseheizung als Frostschutz

Fragen Sie unseren Außendienst über die verfügbaren Optionen und Zubehör oder besuchen Sie unsere MRU Website.

#### 2.4. Messprinzip

- Messgas von einer oder mehreren Entnahmestellen gelangt in den Analysator durch den zugewiesenen Messgaseingang. Interne Magnetventile bestimmen den Zeitpunkt wann das Messgas in den Analysator eingeleitet wird.
- Der Analysator ist mit einer CO2 und CH4 NDIR Küvette ausgestattet. Zwei unabhängige Infrarot-Analysatoren mit angepasster optischer Weglänge werden zur Messung von CO2 und CH4 verwendet. Hohe Stabilität des Aussgangssignales wird erreicht durch Einsatz von Referenzmesskanälen in der Infrarot-Messzelle. Die Quelle der IR Strahlung ist ein effizienter und langlebiger IR Emitter der mit einer Frequenz von einigen Hertz gepulst betrieben wird. Dadurch weist die NDIR Messtechnik eine hohe Stabilität und Messgenauigkeit bei gelichzeitig hoher Lebensdauer. Die Lebensdauer der NDIR Messtechnik wird in erster Linie begrenzt durch Verschmutzung und Korrosion der Bauelemente und hängt daher maßgeblich vom Wartungszustand des Gesamtinstruments inklusive seiner Filter ab.
- Der Analysator ist optional mit einer Anzahl von elektrochemischen Sensoren ausgestattet um Gaskomponenten wie Sauerstoff O2 oder H2S zu messen. Diese Sensoren bieten einen zuverlässigen und erfolgreichen Weg zur Messung der gewünschten Gase. Sie sind üblicherweise auf mehrere Jahre Lebensdauer ausgelegt und bei Bedarf einfach austauschbar.
- In regelmäßigen Zeitintervallen schaltet der Analysator automatisch zur Nullpunktnahme frische (Umgebungs-) Luft auf die Sensoren um dies neu zu justieren.

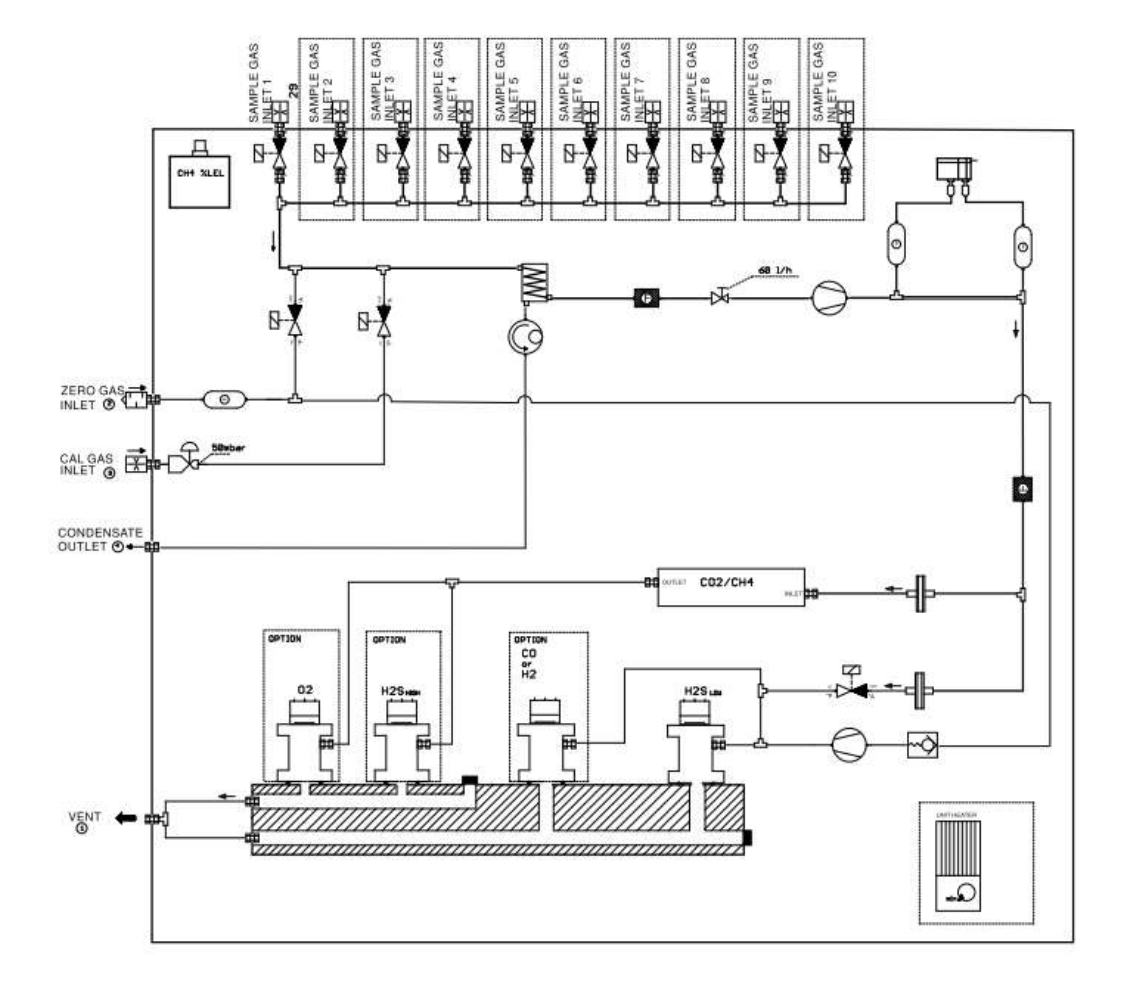

Abbildung oben: Gasflussdiagramm des Analysators

#### 2.5. Spezielle Optionen des Analysators

#### H2Slow Sensorschutz

Der Analysator kann optional mit einem  $H_2S_{low}$  Sensor ausgestattet sein. Da dieser Sensor bei der Messung von hohen Konzentrationen eine begrenzte Lebensdauer hat sind einige Vorkehrungen zum Sensorschutz vorhanden:

- Der Analysator ist mit einem Magnetventil zur Abschaltung und einer Freispülpumpe zum Schutz des H<sub>2</sub>S<sub>low</sub> Sensors ausgestattet, ohne das Messergebnis der anderen Sensoren zu beeinflussen.
- Die Spüleinheit ist immer 3 10 Minuten nach der aktiven Messzeit des Sensors eingeschaltet.
- Die Messzeit des H<sub>2</sub>S<sub>low</sub> Sensor kann durch die Benutzereinstellungen auf weniger als 10 Minuten begrenzt werden.
- Das Gerät kann so konfiguriert werden, dass der H2Slow Sensor nicht bei allen Messzyklen zugeschaltet wird, sondern nur bei einem einstellbaren Bruchteil aller Messzyklen.

#### Gehäusebelüftung

Sobald der Analysator eingeschaltet ist wird das Gehäuse mit einem eingebautem Lüfter belüftet. Dies verhindert eine explosive Atmosphäre im Analysator falls es eine Undichtigkeit im Inneren geben sollte. Dieser Ventilator wird überwacht und abgeschaltet, sobald die Drehzahl des Ventilators unter eine bestimmte Schwelle abfällt. Zusätzlich wird ein Systemalarm ausgelöst.

#### Messgasdurchfluss

Der Analysator unterstützt die Überwachung mehrerer Messstellen. Diese Entnahmestellen können sich im Druck der Entnahmeleitung um mehrere hPa unterscheiden. Um einen konstanten Messgasdurchfluss von allen Entnahmestelle zu erreichen ist die Gaspumpe im Analysator geregelt. Beim Einschalten unterstützt das Messgerät den Druckbereich wie in den Technischen Daten beschrieben. Für druckführende Messstellen muss der Durchflussbegrenzer (Art. Nr. 65114) in seine 1/8 Zoll Verschraubung eingeschraubt sein. 2.6. Außenansicht des Analysators

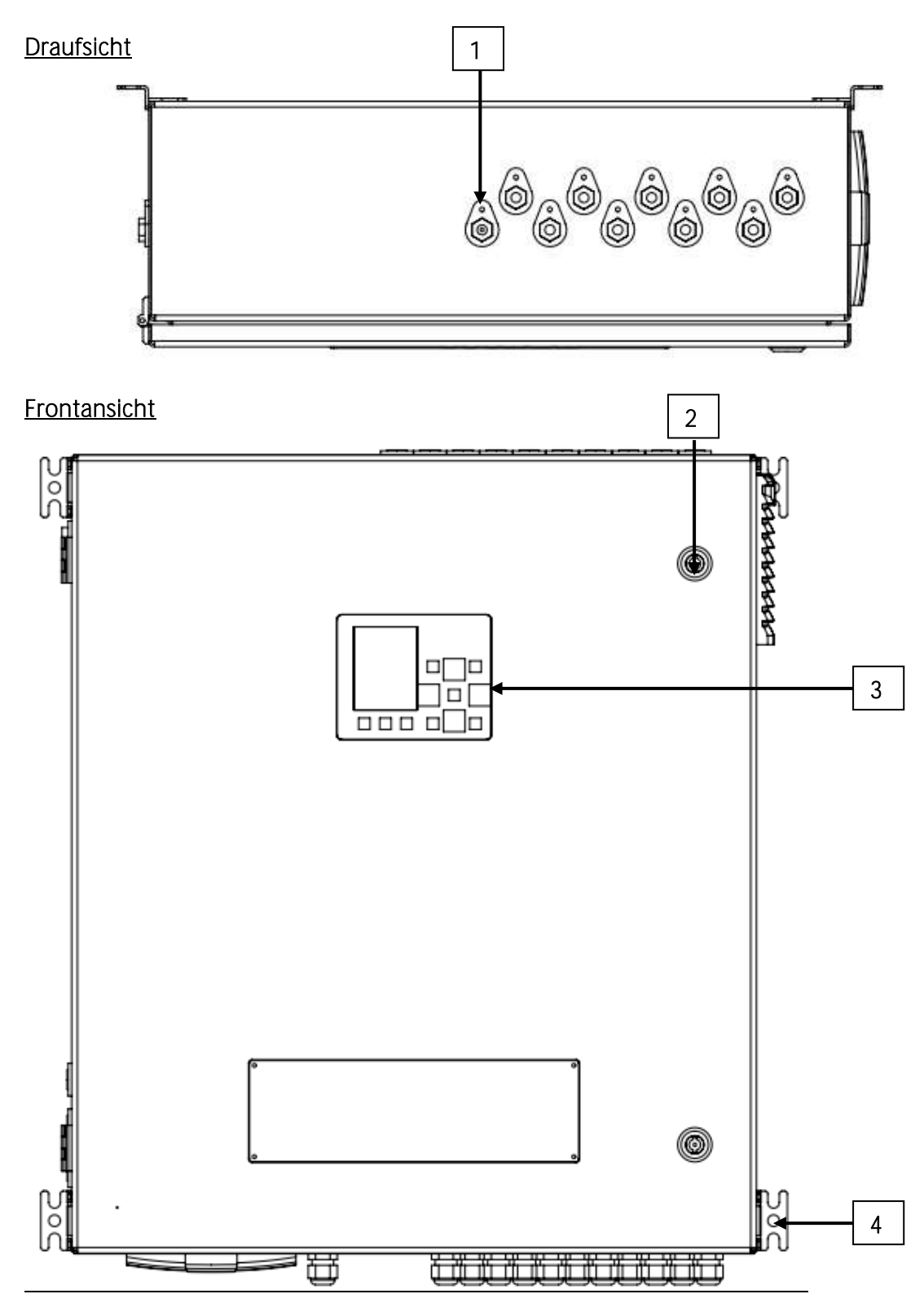

- Bezeichnung:
- 1. Messgaseingang (Basis: x1/ Optional max. 10)
- 2. Gehäuseschloß
- 3. Anzeige mit Eingabetastatur
- 4. Aufhängung für die Wandmontage

#### Ansicht Rechts

Ansicht Links

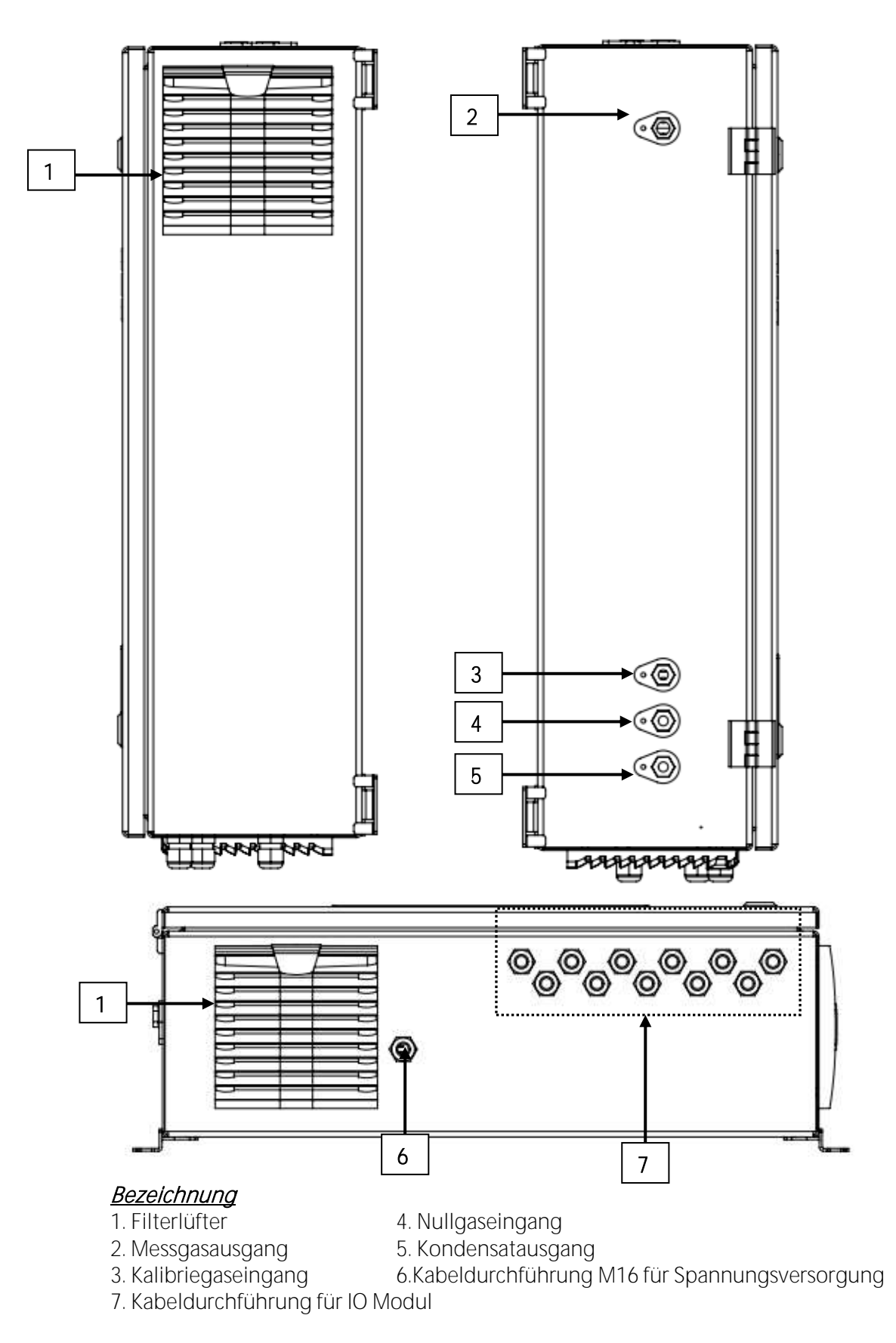

## 3. Lieferumfang

Das SWG 100 BIOGAS wird in einem Karton geliefert und ist durch speziellen Formschaum geschützt. Bitte die Verpackung des Analysators für einen möglichen Rückversand aufbewahren.

Im dem Analysator sind zusätzlich folgende Fittingen enthalten.

|       | Menge                                                | Beschreibung                           | Position                                                                 |
|-------|------------------------------------------------------|----------------------------------------|--------------------------------------------------------------------------|
| (BD)  | 1 Stück                                              | 1/8 G<br>Außengewinde<br>für DN 4/6 mm | Kondensatausgang (4)                                                     |
| SPACE | 1 Stück                                              | ¼ G<br>Außengewinde<br>90°             | Messgasausgang<br>(VENT) (5)                                             |
|       | 2 Stücke + 1<br>für jeden<br>weiteren<br>Messeingang | 1/8 G<br>Außengewinde /<br>DN 4/6mm    | Messgaseinang (1)<br>Kalibriegaseingang (2)                              |
|       | 1 Stück                                              | Filter 1/8 G<br>Außengewinde           | Nullgaseingang (3)                                                       |
| 0     | 1 Stück                                              | Kabinenschlüssel                       | Kabinenschlüssel                                                         |
|       | 2 Stück + 1<br>für jeden<br>weiteren<br>Messeingang  | Kupferdichtungen                       | Zubehör für<br>Messgaseingang (1)<br>Zubehör für<br>Kalibriereingang (2) |

## 4. SD-Karten Inhalt

Folgender Inhalt befindet sich auf der SD-Karte:

- Ethernet-Konverter Anleitung
- Profibus-Konverter Anleitung
- GSD-Daten für Profibusanwendung
- SWG100-Bio Anleitung (EN/DE)
- SWG100-Bio ModBus/Profibus Spezifikation (EN/DE)

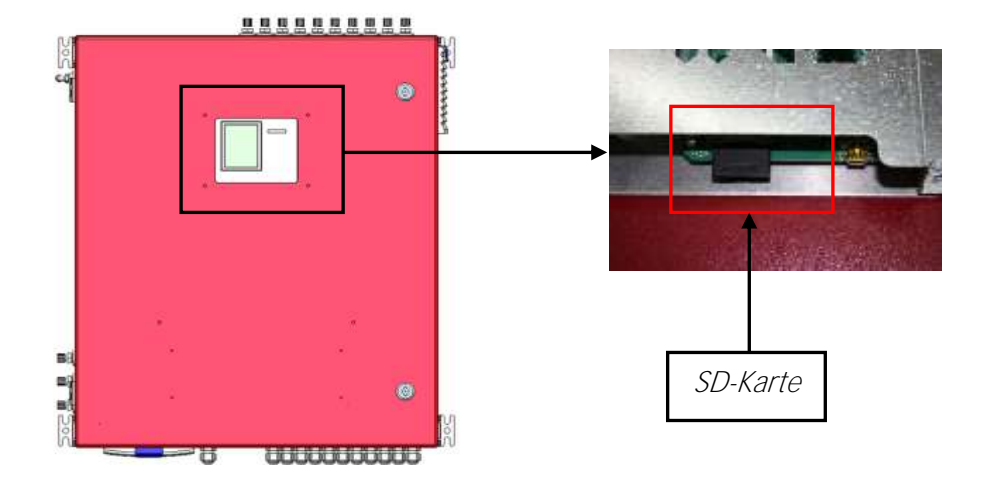

## 5. Montageanleitung

#### 5.1. Übersicht

In dieser Anleitung wird erklärt, wie der Analysator richtig mechanisch und elektrisch montiert und installiert wird. Der Analysator besteht dabei aus zwei Hauptteilen:

- Dem Messgerät.
- Einer Gasleitung.

Der Installateur muss bei der Installation diese Teile korrekt zusammenführen. Das folgende Diagramm zeigt, nach welcher Reihenfolge die Installation durchgeführt werden soll:

| Vorbereitung der Messstelle          |
|--------------------------------------|
|                                      |
| Installation des Messgerätes         |
|                                      |
| Installation der Messstelle(n)       |
|                                      |
| Installation der Spannungsversorgung |

#### 5.2. Installation des Messgerätes

Das Messgerät besitzt Aufhängungen für die Wandmontage. Die Bemaßung kann der unteren Abbildung entnommen werden.

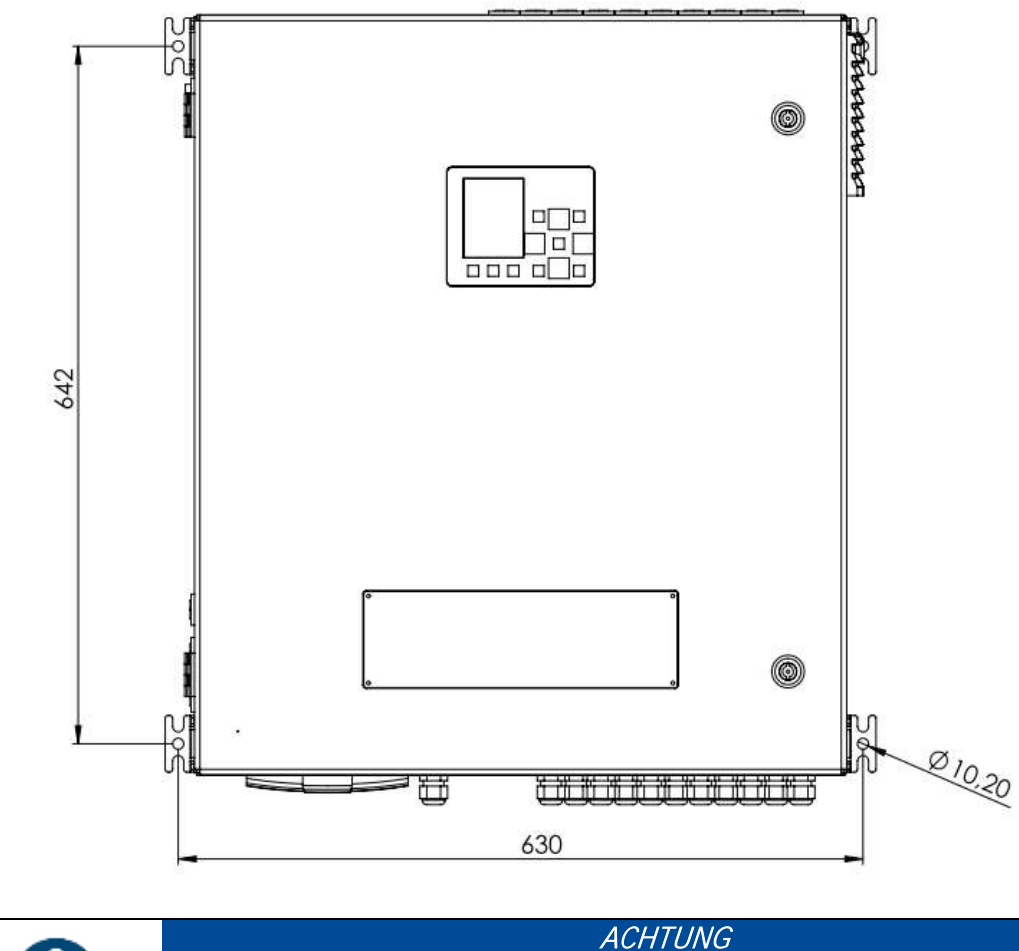

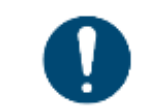

Den Analysator nur in einer aufrechten Position betreiben! Einschalten erst nach korrekter Montage!

#### Allgemeine Installationsregeln

- Das Gerät auf eine feste Wand oder einem Stahlträger montieren.
- Darauf achten, dass die Luftzirkulation nicht behindert wird.
- Genügend Platz für die Rohrleitungen vorhanden ist.

#### Bei Montage im Freien:

Den Analysator an einem regen- und sonnengeschützen Ort montieren.

#### Für die Innenmontage:

Den Analysator an einem sauberen und trockenen Ort montieren. Darauf achten, dass der Raum ständig mit Frischluft belüftet wird.

Für die Verrohrung des Gasausgangs müssen Verschraubungen mit min. 8/10 mm Innendurchmesser benutzt werden.

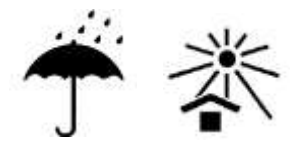

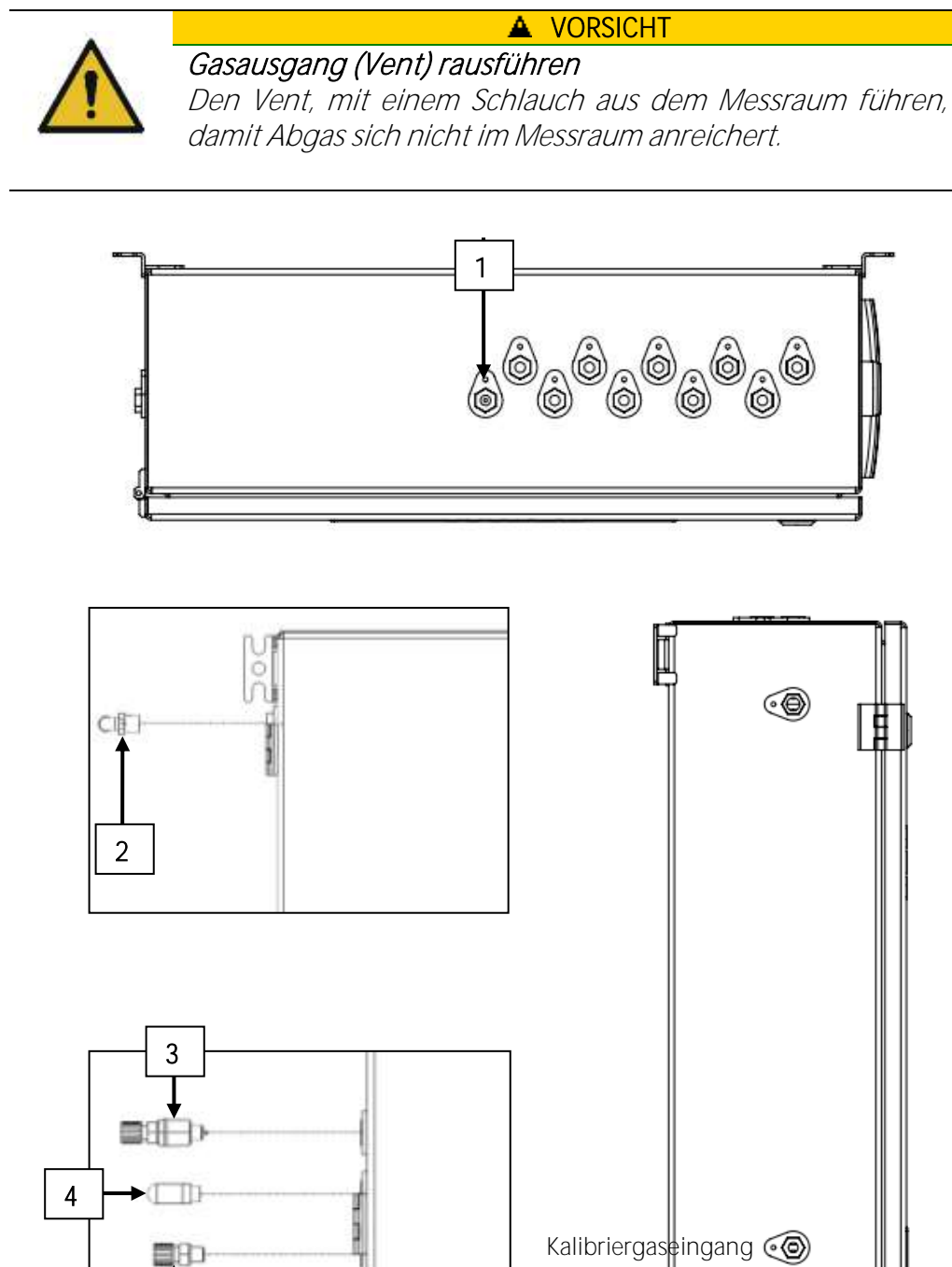

Bezeichnung: 1 Anschluss fü

5

- 1. Anschluss für Messstelleneingang G1/8 2. Anschluss für Messstellenausgang G1/4
- 3. Anschluss für Durchflussbegrenzer G1/8
- 4. Anschluss für Nullgasfilter G1/8
- 5. Anschluss für Kondensatausgang G1/8

Nullgaseingang 💿

anganaga

ΡΕ

L N

100-230 Vac/ 47-60 Hz/ 300W

#### 5.3. Anschluss Hauptstromversorgung

Der Analysator benötigt eine Spannungsversorgung von 100-230 VAC/47-60Hz. Die Spannungsversorgung befindet sich auf der DIN-Schiene (siehe Skizze). Details:

- L und N Phase befinden sich auf dem Sicherungsautomat (A in Skizze unten).
- PE befindet sich auf einer separaten Klemme (B in Skizze unten). •

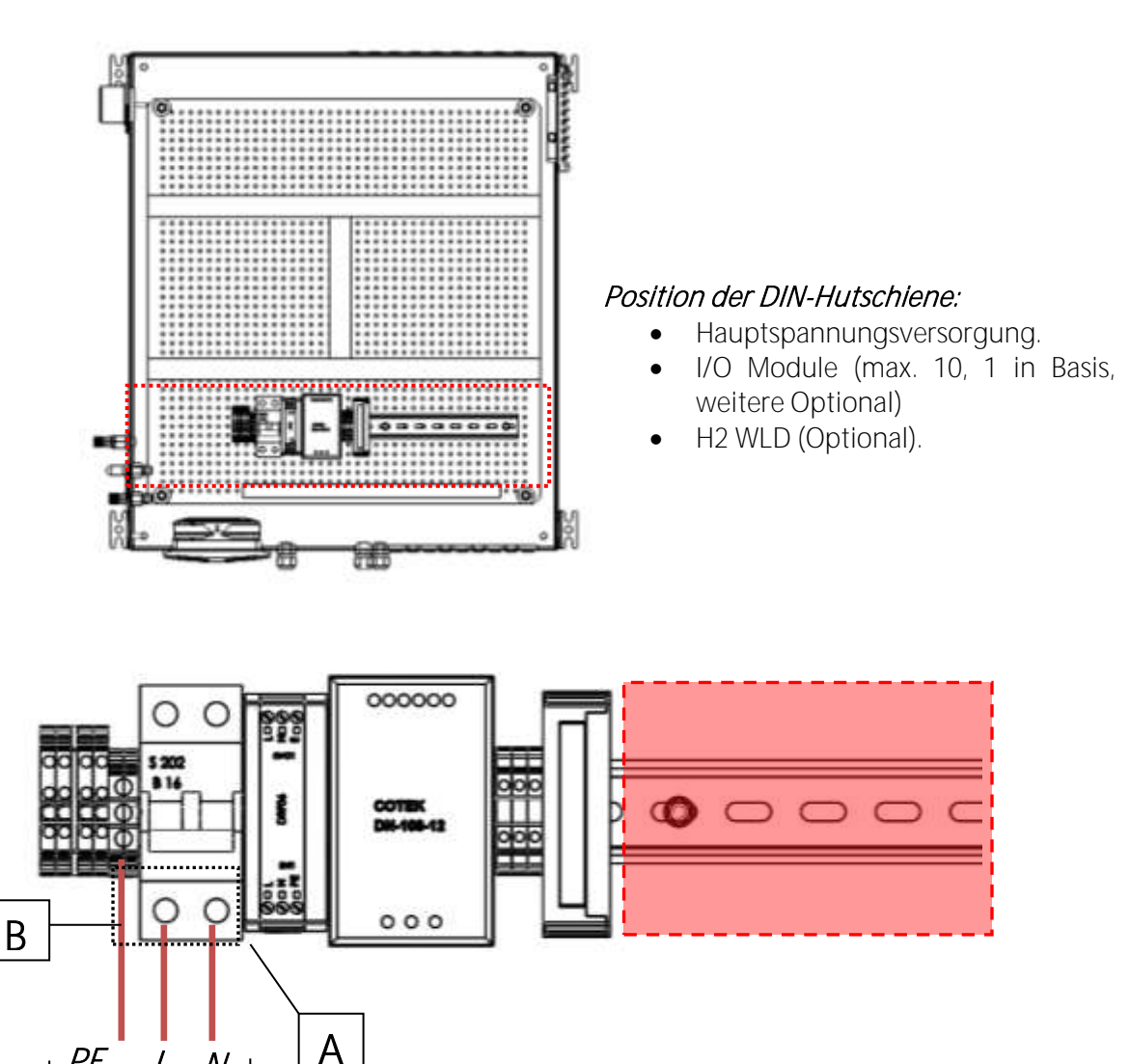

Vorsicherung

Ν L

PE

#### 5.4. I/O Modul: Installation und Einstellungen

Das IO Modul dient als Fernüberwachungseinheit und erlaubt eine Fernsteuerung des Analysators. IO Moudle haben folgende Eigenschaften:

- 4-20 mA Ausgang.
- Alarm Ausgänge.
- Kann einen PT1000 einlesen.
- Einlesen eines Thermoelements.
- Strom-Signalgeber einlesen (für Sensoren mit max. 20 mA Ausgangssignalen).
- Spannungs-Signalgeber einlesen (für Sensoren mit max. 30 V Ausgangssignalen).
- Externe Kontrolle des Analysators.

#### Verbindung des IO Moduls

Die installierten IO Module befinden sich auf der Hutschiene. Für die genaue Position siehe Skizze unten.

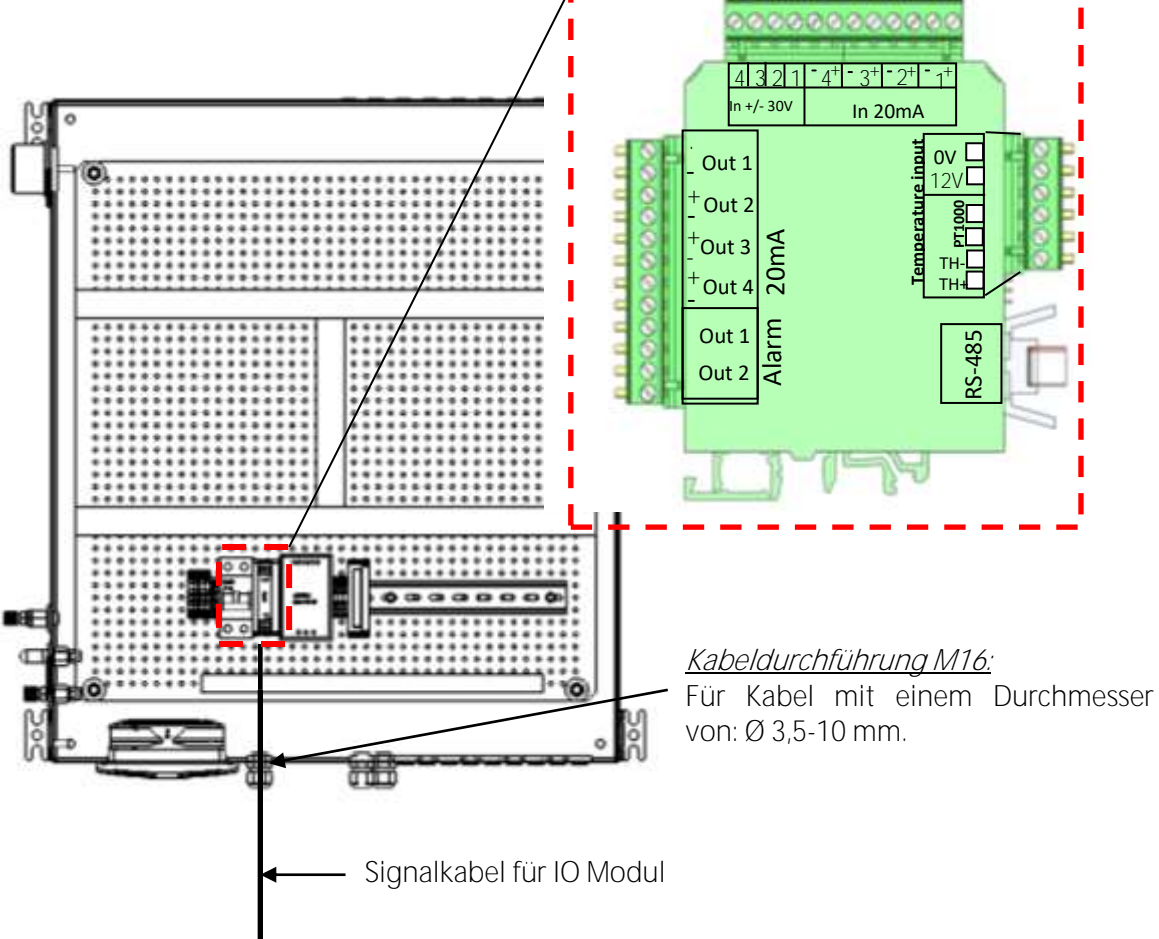

Beachte:Analoger Ausgang 4-20mA Bürde von max. 500 OhmAnaloge Ausgänge benötigen keine Spannungsversorgung.Alarm Relais Out1 und Out2 Kontakte sind vom Typ "Fail safe".

- Offene Kontakte im Fall eines Alarms oder Stromausfalles.
- Geschlossene Kontakte im Normalbetrieb.

#### Definition der Stecker

Schlitzschraubenzieher

| Schlitzlänge:          | 7 mm       |
|------------------------|------------|
| Zulässiger Drehmoment: | 0,5-0,6 Nm |

Zulässige Aderendhülsen

| Kabelart                           | Kabeldruchmesser minmax.            |
|------------------------------------|-------------------------------------|
| Draht                              | 0,2-2,5 mm <sup>2</sup> (30-12 AWG) |
| Litzekabel                         | 0,-2,5 mm² (30-12 AWG)              |
| Draht mit Aderendhülsen (mit/ ohne | 0,25-2,5 mm <sup>2</sup>            |
| Kragen)                            |                                     |

Daten für die Kabel, welche durch die M16 Kabeldurchführung gehen.

Empfohlen: Nur Kabel mit Aderendhülsen benutzen.

4 Q

## 6. Anzeige und Tastatur

Alle für den Betrieb des Gerätes benötigten Informationen erhält man über die Anzeige des Gerätes.

|   |                                                          | -        |                             |
|---|----------------------------------------------------------|----------|-----------------------------|
| 1 | Menüleiste                                               | 1        | Spillung mit Luft 3/27 CASI |
| 2 | Funktionsleiste                                          | 1.252.23 | CH4 60.49                   |
| 3 | Anzeigefeld                                              |          | 02 0.36                     |
|   | - Menü                                                   |          | H25 407                     |
|   | - Messwerte,                                             | (3)-     | [ppn] 137                   |
| 4 | SD-Karte im Kartenleser                                  | ~        | 38.08                       |
|   | Anzeige grün Lese- und Schreibzugriff                    |          | CH4 Umgeb. 0.4              |
|   | Anzeige gelb nur Lesezugriff (SD-Karte schreibgeschützt) | 2420     | CH4 Umgeb. 0.02             |
| 5 | Messstellennummer                                        | 2        | Speiches Estres             |

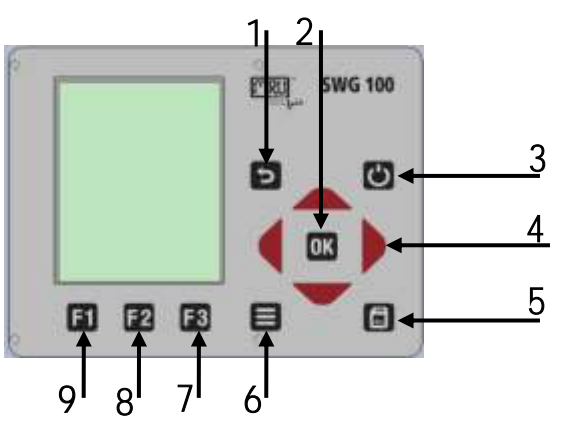

| #     | Symbol     | Description                                                                                                    |
|-------|------------|----------------------------------------------------------------------------------------------------|
| 3     | Ċ          | Vorbereitung zum Abschalten: Diesen Taster vor<br>der Abschaltung der Spannungsversorgung<br>drücken. Der Analysator wird geänderte<br>Benutzereinstellungen und andere Daten<br>speichern und die Sensoren spülen. |
| 7,8,9 | F1 F2 F3   | Funktionstasten Lösen jeweils die Funktion aus,<br>die im Display in der Funktionsleiste eingeblendet<br>wird.                                                                                                    |
| 6     | Ð          | Menütaste Listet alle im jeweiligen Fenster<br>verfügbaren Aktionen/Funktionen auf,<br>einschließlich derjenigen, die durch eigene<br>Tasten (z.B. Funktionstasten) angeboten werden                                |
| 1     | ESC        | Abbruch oder eine Menüebene höher.                                                                                                    |
| 4     | <b>•</b> - | Auswahlcursor bewegen, Werte verändern.                                                                                                    |
| 2     | ОК         | Bestätigungstaste, Auswahl des markierten<br>Menüpunkts.                                                                                                    |

|   |   | Screenshot (Displayausdruck): Diese Taste     |  |
|---|---|-----------------------------------------------|--|
| 5 | B | drücken um einen Screenshot des aktuellen     |  |
|   |   | Display-Inhalts auf die SD-Karte zu speichern |  |

## 7. Inbetriebnahme des Analysators

Nach der ersten Inbetriebnahme des Analysators sollen einige Einstellungen vorgenommen werden. Diese Einstellungen sind:

- Einstellung des Landes und der Sprache.
- Einstellung des Datums und der Zeit.
- Konfiguration der Alarm Relais.
- Konfiguration des Modbus.
- Konfiguration der externen Steuerung (IO Modul).
- Konfiguration der analogen Ausgänge an den IO Modulen.
- Konfiguration der AUX Eingänge an den IO Modulen.
- Konfiguration der Alarm Ausgänge an den IO Modulen.
- Konfigurationen der Autokalibrierung.

#### 7.1. Überprüfung von eingestelltem Land und der Gerätesprache

#### Wichtiger Hinweis:

Falls der Analysator eine nicht verständliche Sprache zeigt, kann der Wechsel auf Englisch durch Betätigung der Menütaste und Auswahl von 'Set english language' erfolgen.

#### Menü: Extras – Einstellungen.

Der Analysator wird automatisch einige landestypische Dinge wie die Sprache, das Datums-format, Temperatureinheit, die Sommerzeit-Funktion und die CSV-Exporteinstellungen fest-legen.

#### 7.2. Überprüfung von Datum/Zeit

Der Analysator speichert automatisch Messwerte inklusive Zeitstempel. Daher sollte die Systemuhr des Analysators richtig eingestellt sein.

#### Menü: Extras – Einstellungen – Datum & Zeit.

Für den Fall, das Datum und Uhrzeit nicht korrekt sein sollten, die Taste F2 = modifizieren drücken, zur Änderung des Datum und der Uhrzeit und anschließend die Taste F2 = speichern zum Abspeichern dieser Änderungen drücken.

#### Hinweis:

Entsprechend des gewählten Landes (siehe vorheriges Kapitel) wechselt der Analysator automatisch die Sommerzeit im Frühjahr und Herbst. Diese Funktion ist für die meisten europäischen Ländern aktiv. Immer, wenn die Sommerzeit gerade aktiv ist, dann sieht man, ein "\*" in der Zeitleiste des Menüs, also 'Zeit \*' anstelle von 'Zeit'.

#### 7.3. Konfiguration der Alarm Relais

Auf der Hauptplatine befindet sich ein System-**Alarm Relais, welches einen "fail safe"** NC Kontakt besitzt. Die folgenden Fehler verursachen einen Wechsel von NC zu NO.

- 1. Hauptplatine ist offline (interner RS485 bus Kommunikationsfehler)
- 2. Hauptplatine ist in der "bootloader" Phase
- 3. Gasundichtigkeit im Analysatorengehäuse (CH4 > 20% bis 50% LEL)
- **4**. Kondensatalarm (Übergangswiderstand <  $35k\Omega$ )
- 5. niedrige Lüfterdrehzahl (Drehzahl < 900U/min)
- 6. Durchflußalarm (Durchfluß < 20 l/h)
- 7. Gaskühlertemperatur zu hoch (Temperatur > +10°C)
- 8. Gaskühlertemperatur zu niedrig (Temperatur < +2°C)
- 9. Gehäusetemperatur zu hoch (> +55°C)
- 10. Gehäusetemperatur zu niedrig (< +5°C)

Alarmfehler 1 bis 5 erzwingen ein Anhalten der Messung (alle analogen Ausgänge werden angehalten oder abhängig von der Konfiguration auf 2 mA gesetzt. Alarmfehler 6 bis 10 werden nur als Warnmeldungen angezeigt, analoge Ausgänge der aktiven Messstellen sind in Echtzeit, alle anderen analogen Ausgänge sind eingefroren.

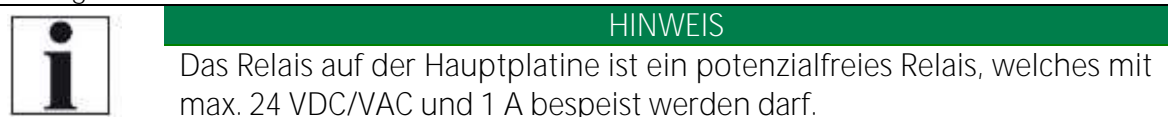

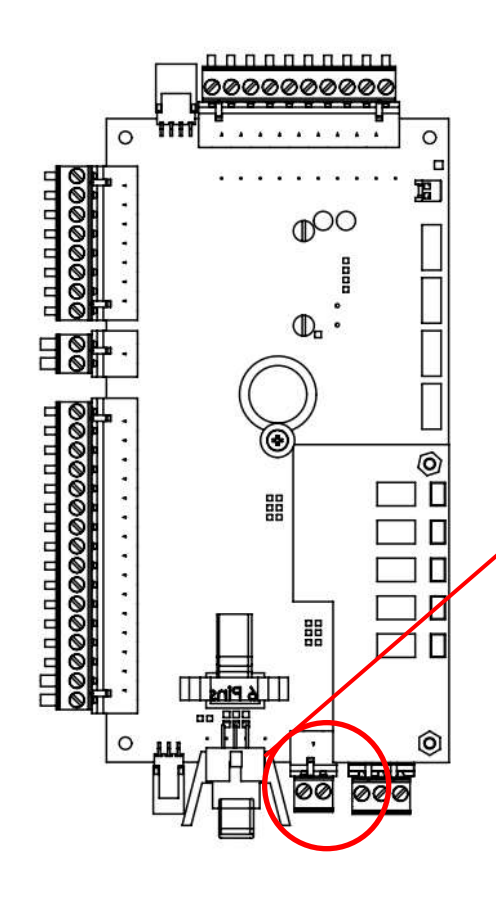

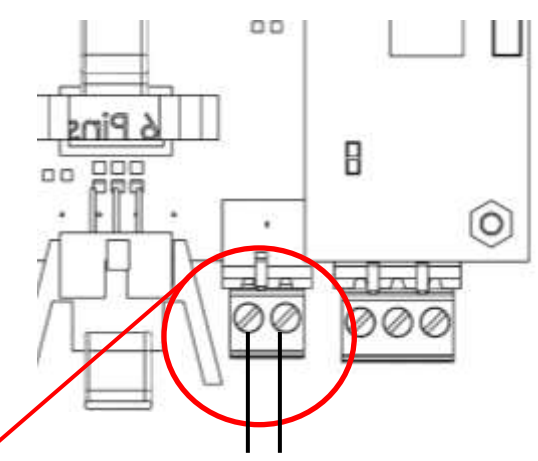

*Verbindungsstelle des Alarm-Relais. Eigenschaften: Potenzialfrei und max. 24VDC/VAC 1A (max.)* 

### <u>Schlitzschraubenzieher</u>

Schlitzlänge:7 mmZulässiger Drehmoment:0,5-0,6 Nm

Zulässige Aderendhülsen

| Kabelart                           | Kabeldruchmesser minmax. |
|------------------------------------|--------------------------|
| Draht                              | 0,2-2,5 mm² (30-12 AWG)  |
| Litzekabel                         | 0,-2,5 mm² (30-12 AWG)   |
| Draht mit Aderendhülsen (mit/ ohne | 0,25-2,5 mm <sup>2</sup> |
| Kragen)                            |                          |

Daten für die Kabel, welche durch die M16 Kabeldurchführung gehen.

Empfohlen: Nur Kabel mit Aderendhülsen benutzen.

#### 7.4. Modbus-Konfiguration

Der RS485 Stecker befindet sich auf der Hauptplatine (siehe Skizze unten). BEACHTE: Das Modbus-Protokoll befindet sich im Anhang.

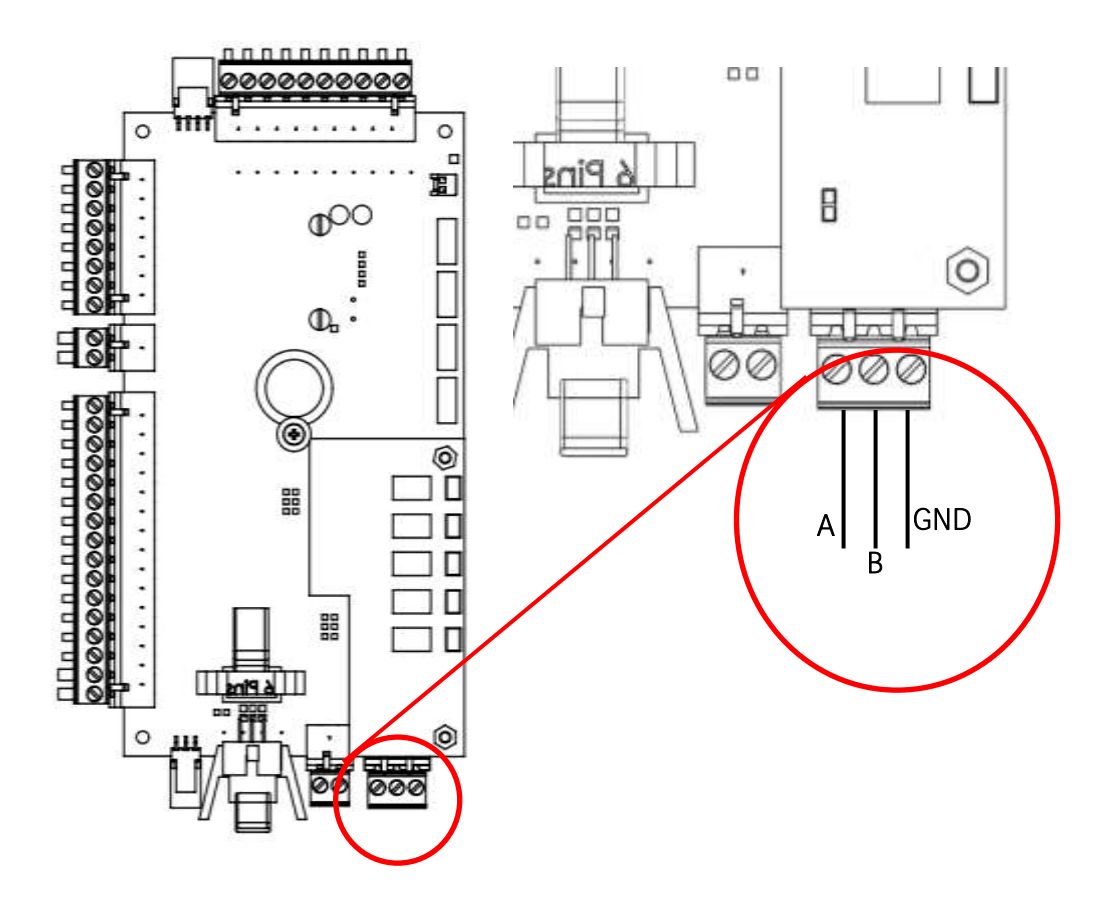

#### <u>Schlitzschraubenzieher</u>

| Schlitzlänge:          | 7 mm       |
|------------------------|------------|
| Zulässiger Drehmoment: | 0,5-0,6 Nm |

#### Zulässige Aderendhülsen

| Kabelart                           | Kabeldruchmesser minmax.            |
|------------------------------------|-------------------------------------|
| Draht                              | 0,2-2,5 mm <sup>2</sup> (30-12 AWG) |
| Litzekabel                         | 0,-2,5 mm² (30-12 AWG)              |
| Draht mit Aderendhülsen (mit/ ohne | 0,25-2,5 mm <sup>2</sup>            |
| Kragen)                            |                                     |

Daten für die Kabel, welche durch die M16 Kabeldurchführung gehen.

Empfohlen: Nur Kabel mit Aderendhülsen benutzen.

#### <u>Analysatorkonfiguration</u>

- 1. De Pfad: Extras/Allgemeine Einstellungen öffnen.
- 2. F3 Modbus drücken.

3. Die Modbus Speichereinstellungen öffnen sich. Es können die Slave-Einstellungen vorgenommen werden.

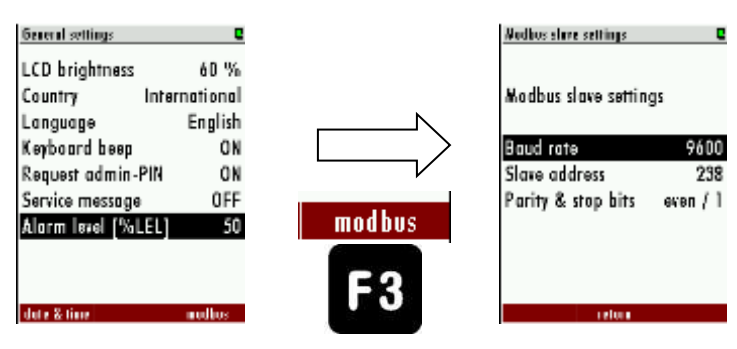

- Baudrate
- Slave Adresse,
- Stop-bit,
- Parity,
- Data Bits.

## 8. Anbindung an einem Prozessleitsystem: I/O Modul

Mit dem IO Modul wird die Signalweiterleitung, in die Messwarte ermöglicht. IO Module sind die Schnittstelle für Signalübertragungen, Fernbedienung und für das Einlesen von Signalen von Messumformern.

IO Module besitzen die folgenden Eigenschaften:

- Übertragung der Messsignale, durch vier separate 4-20 mA Ausgänge,
- Zwei Alarm-Ausgänge,
- Einen PT-1000 Eingang,
- Einen Thermoelement Eingang (Typ: K),
- Vier Eingänge, für 4-20 mA Standard-Messumformer (2-Leiter, 3-Leiter, 4-Leiter) mit einer extra Spannungsversorgung.
- Vier Eingänge, für Spannungs-Messumformer.
- Fernsteuerungsfunktion für den Analysator.

#### 8.1. IO Modul Position

Standardmäßig ist in einem SWG100 ein IO-Modul integriert. Optional kann ein SWG100 mit weiteren IO Modulen ausgerüstet werden (max.: 10 Stück). Die IO Module befinden sich auf der Hutschiene (Position: siehe untere Zeichnung).

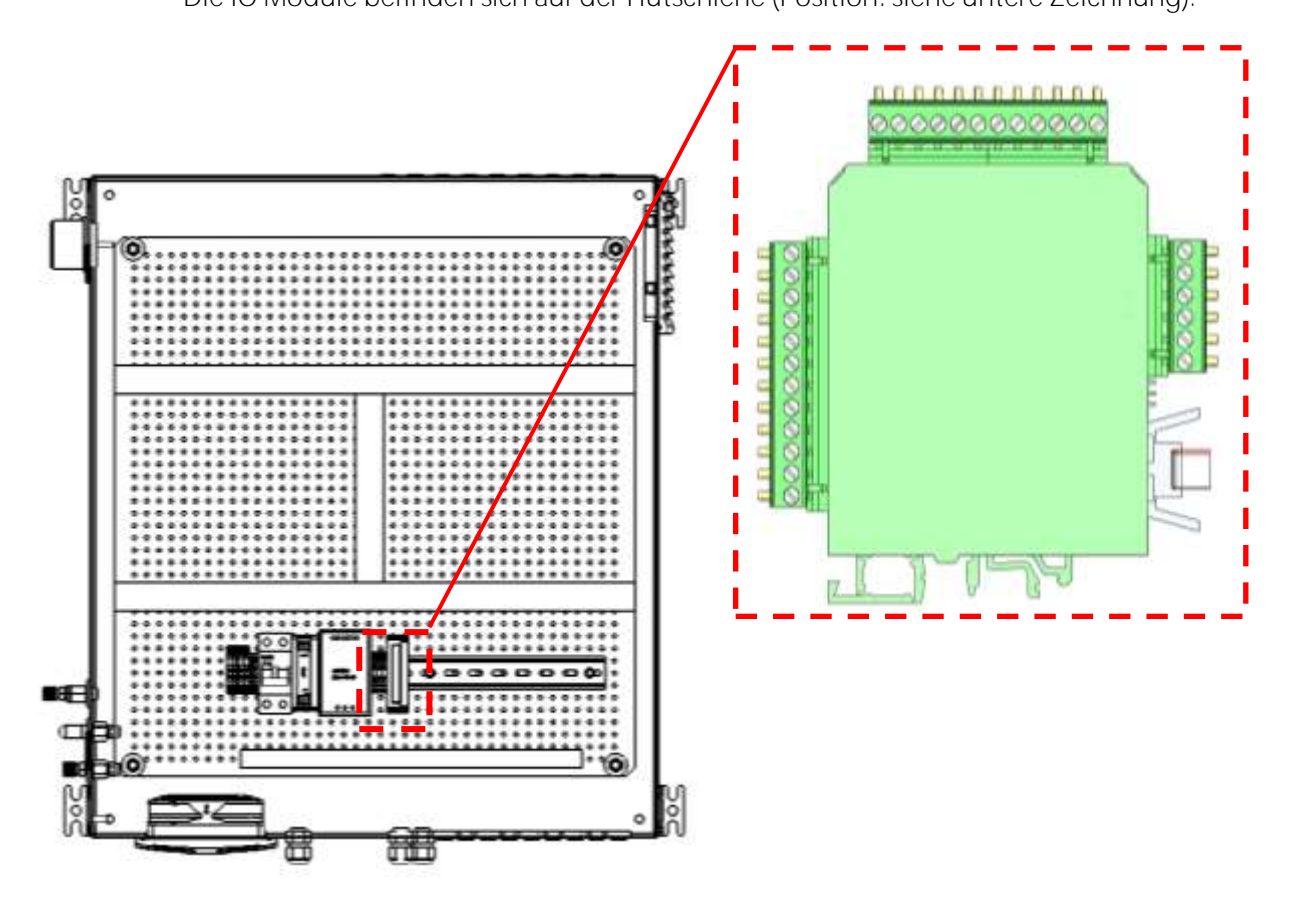

#### 8.2. Pinbelegung

Der folgende Belegungsplan zeigt, wo die unterschiedlichen Pins, mit den jeweiligen Funktionen, gefunden werden können und welche Pins eine Doppeltbelegung besitzen.

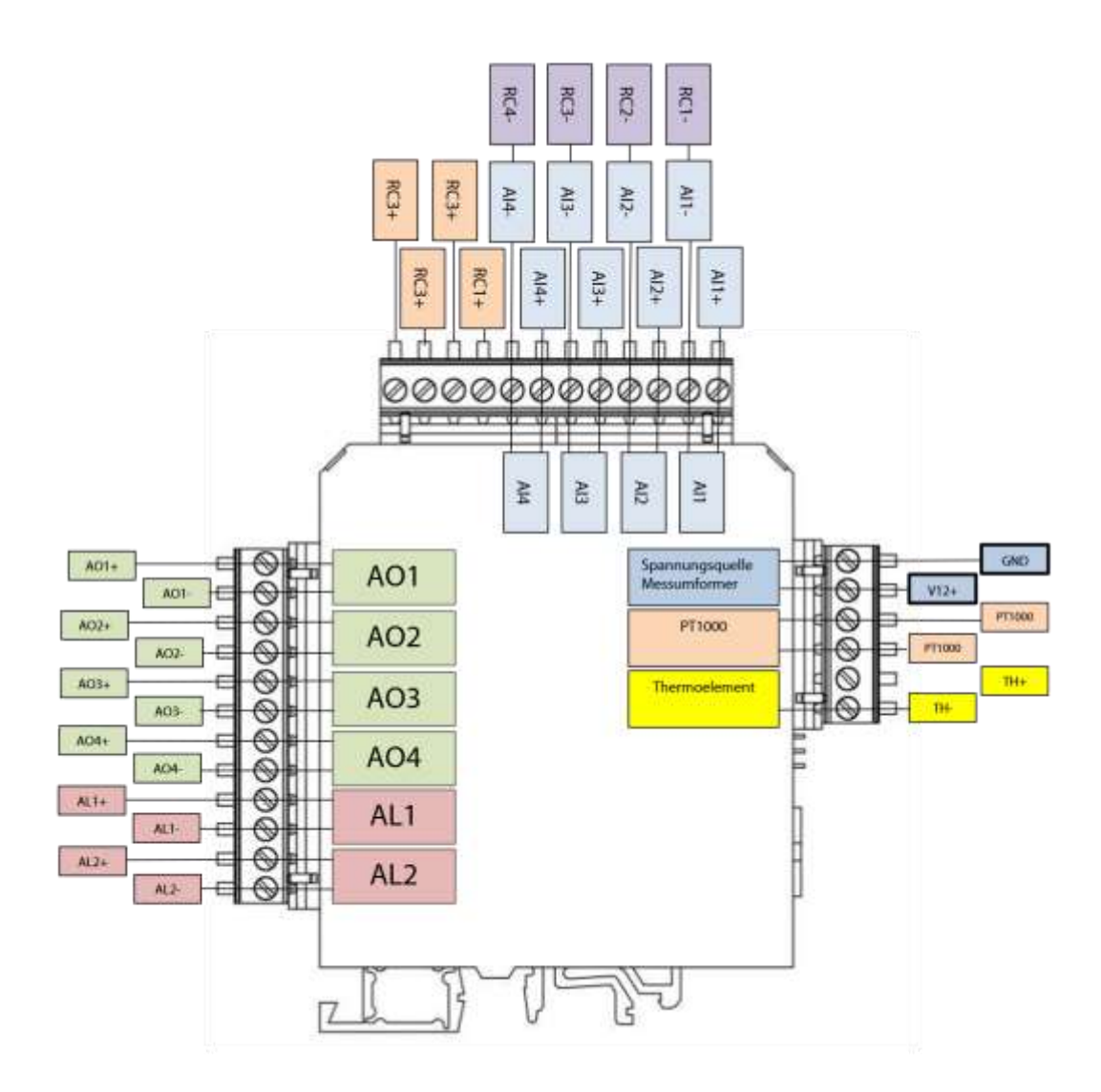
| Beschreibung      | Abkürzung | Pin   | max.<br>externe<br>Spannung | Bürde        | Messwiderstand | Doppeltbelegung? |
|-------------------|-----------|-------|-----------------------------|--------------|----------------|------------------|
|                   | AQ1       | A01+  |                             | max.<br>500R |                | Nein             |
| Ar                |           | A01-  |                             | max.<br>500R |                | Nein             |
| 4-20 m            | AO2       | AO2+  |                             | max.<br>500R |                | Nein             |
| gänge             |           | AO2-  |                             | max.<br>500R |                | Nein             |
| e Aus             | A03       | AO3+  |                             | max.<br>500R |                | Nein             |
| halog             |           | AO3-  |                             | max.<br>500R |                | Nein             |
| 4                 | A04       | AO4+  |                             | max.<br>500R |                | Nein             |
|                   | _         | AO4-  |                             | max.<br>500R |                | Nein             |
| gär               | AL1       | AL1+  | 24 VDC                      |              |                | Nein             |
| aus<br>e          |           | AL1-  | 24 VDC                      |              |                | Nein             |
| Alarma<br>g       | AL2       | AL2+  | 24 VDC                      |              |                | Nein             |
|                   |           | AL2-  | 24 VDC                      |              |                | Nein             |
|                   | PWROUT    | V12+  |                             |              |                | Nein             |
| mA                |           | GND   |                             |              |                | Nein             |
| inge 4-20 I       | AL1       | Al1+  |                             |              | 50R            | Nein             |
|                   |           | Al1-  |                             |              | 50R            | RC1-             |
|                   | AL2       | AI2+  |                             |              | 50R            | Nein             |
| ing               |           | AI2-  |                             | -            | 50R            | RC2-             |
| çe E              |           | AI3+  |                             |              | 50R            | Nein             |
| gole              | ALS       | AI3-  |                             |              | 50R            | RC3-             |
| Ana               | AL 4      | Al4+  |                             |              | 50R            | Nein             |
|                   | AL4       | AI4-  |                             |              | 50R            | RC4-             |
|                   | DC1       | RC1+  |                             |              |                | Nein             |
| 50                | KCI       | RC1-  |                             |              |                | AL1-             |
| Buni              | всэ       | RC2+  |                             |              |                | Nein             |
| dien              | RCZ       | RC2-  |                             |              |                | AL2-             |
| bed               | всэ       | RC3+  |                             | -            |                | Nein             |
| ern               | RCS       | RC3-  |                             |              |                | AL3-             |
| ű                 | DC4       | RC4+  |                             |              |                | Nein             |
|                   | RC4       | RC4-  |                             |              |                | AL4-             |
| ao                | ۸\/  1    | AVL1+ |                             |              |                | JMP1_out         |
| log(<br>nge<br>)V | AVL1      | AVL1- |                             |              |                | JMP2_out         |
| Ana<br>Jgäl<br>10 | A)/I 2    | AVL2+ |                             |              |                | JMP3_out         |
| <i>f</i><br>Eir   | AVLZ      | AVL2- |                             |              |                | JMP4_out         |

# 8.3. Analog-Ausgänge 4-20 mA

Installation/Anschluss

Jedes IO Module besitzt vier, unabhängige 4-20 mA Ausgänge. In der Zeichnung unten sind diese 4-20 mA Ausgänge mit einer grünen Fahne gekennzeichnet.

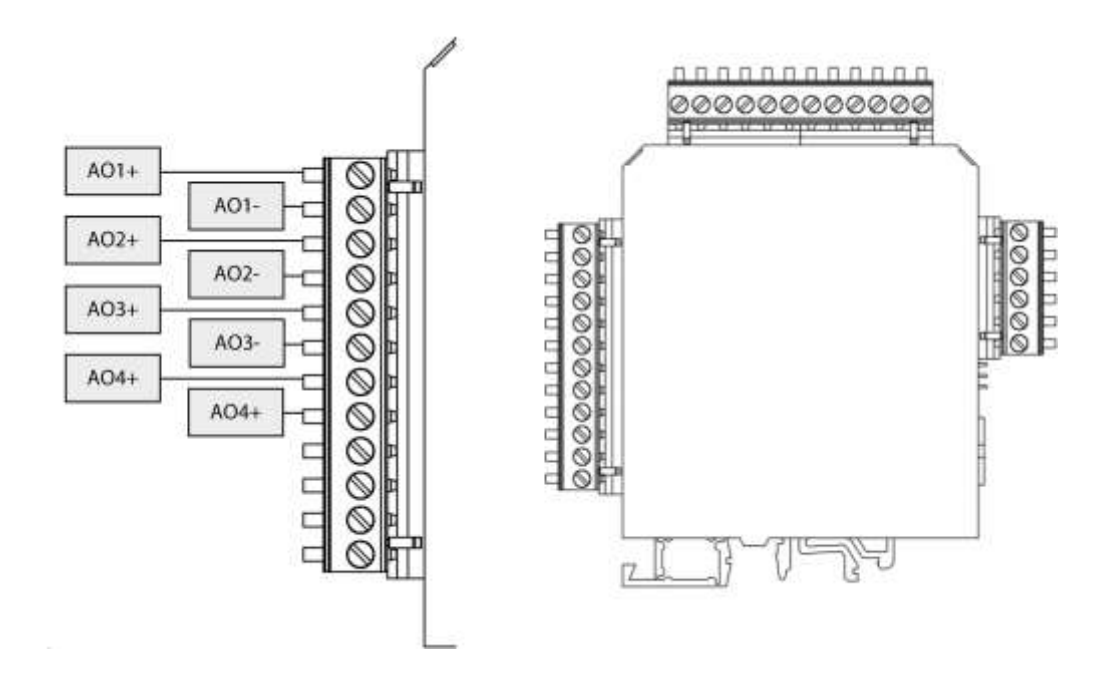

Informationen Anschließbare Kabelquerschnitte: Bürde:

**0,2...2,5 mm²** 500 Ohm

Software Einstellungen:

• Das Menü Extras/Konfigurat. Analogausgänge öffnen. Es erscheint das Menüfenster.

| Monii Extras 🛛 🛛           | Konfigurat, Analogousgängo 🛛 |
|----------------------------|------------------------------|
| Allgemeine Einstellungen   | I/O 1/1 MS1 / CH4            |
| Konfiguration der Messung  | 1/0 1/2 MS1 / 02             |
| Konfiguration Messzyklus   | I/0 1/3 MS1 / H2S            |
| Konfigurat. Analogausgänge |                              |
| Konfigurat. Alarmausgänge  | I/O 2/1 MS2 / CH4            |
| Konfiguration AUX-Eingänge | 1/0 2/2 MS2 / 02             |
| Abgleichmenü               | I/O 2/3 MS2 / H2S            |
| Werkseinstellung           | 1/0 2/4 MS2 / CO2            |
| Inhalt SD-Karte            | C 32 20                      |
|                            | Details Auto-Kontig Test     |

- Im Startfenster wird angezeigt, wie viele Analogausgänge insgesamt zur Verfügung stehen und wie viele, von diesen Besetzt/ bzw. frei sind. Die gesamte Anzahl von Analogausgängen ist abhängig von der Anzahl der installierten IO Modulen. Jedes IO Modul besitzt vier Analogausgänge. Wenn zwei IO Module installiert sind, stehen also acht Analogausgänge zur Verfügung.
- Im Startfenster können die einzelnen Kanäle konfiguriert werden. Dabei werden die einzelnen Kanäle in der Notation angegeben:

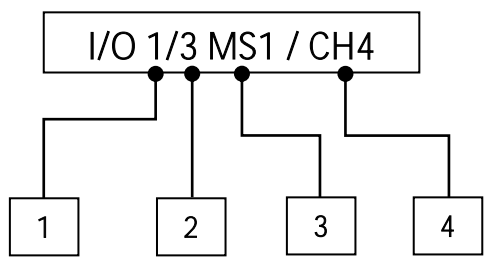

#### <u>Bemerkungen:</u>

- 1. Die IO Modul-Nummer: 1 bedeutet, das erste IO Modul.
- 2. Der Kanal: 3 bedeutet, der dritte Analogkanal.
- 3. Der gewählte Messgaseingang: MS1 bedeutet, die Werte aus dem ersten Messgaseingang.
- 4. Der auszugebende Messwert: CH4 bedeutet, es wird aus diesem Messkanal der CH4-Wert ausgegeben.

Das obere Beispiel meint also: Der dritte Analogausgang, des ersten IO-Modules, gibt die CH4-Werte der ersten Messstelle aus.

Das Startfenster, für die Analogausgänge wird im dem unteren Bild erklärt:

| I/O     1/1     MS1 / CH4     A01       I/O     1/2     MS1 / O2     A02       I/O     1/3     MS1 / H2S     A03       I/O     1/4     MS1 / CO2     A04       I/O     2/1     MS2 / CH4     A03       I/O     2/2     MS2 / CH4     A04       I/O     2/2     MS2 / O2       I/O     2/3     MS2 / H2S                                                                                                    |     | Konfigurat. Analogausgänge 🛛 🛛 |             |         |  |
|----------------------------------------------------------------------------------------------------|-----|--------------------------------|-------------|---------|--|
| I/0 1/2       MS1 / 02       A02         I/0 1/3       MS1 / H2S       A03         I/0 1/4       MS1 / C02       A04         I/0 2/1       MS2 / CH4       A03         I/0 2/2       MS2 / 02       A04         I/0 2/3       MS2 / H2S       A04                                                                                                    |     | AO1                            | MS1 / CH4   | 1/0 1/1 |  |
| I/0 1/3     MS1 / H2S     A03     A01       I/0 1/4     MS1 / C02     A04     A02       I/0 2/1     MS2 / CH4     A03       I/0 2/2     MS2 / CH4     A04       I/0 2/2     MS2 / 02       I/0 2/3     MS2 / H2S                                                                                                    |     | AO2                            | MS1 / 02    | 1/0 1/2 |  |
| I/0 1/4     MS1 / CO2     AO4     AO2       I/0 2/1     MS2 / CH4     AO3       I/0 2/2     MS2 / O2       I/0 2/3     MS2 / H2S                                                                                                    | A01 | A03                            | MS1 / H2S   | 1/0 1/3 |  |
| I/O 2/1         MS2 / CH4         AO3         Image: Constraint of the second second | AO2 | A04                            | MS1 / CO2   | 1/0 1/4 |  |
| I/O 2/2 MS2 / O2                                                                                                    | A03 |                                | MS2 / CH4   | 1/0 2/1 |  |
| I/O 2/3 MS2 / H2S                                                                                                    | A04 |                                | MS2 / 02    | 1/0 2/2 |  |
|                                                                                                    |     |                                | MS2 / H2S   | 1/0 2/3 |  |
| 1/0 2/4 MS2 / CO2 日间相                                                                                                    |     |                                | MS2 / CO2   | 1/0 2/4 |  |
|                                                                                                    |     |                                | S.          | 0.0     |  |
| Details Auto Kealin Test                                                                                                    |     | Tan                            | Anto Konfin | Details |  |
| Derons Auto Kontig Test                                                                                                    |     | esi<br>e                       | Auto Kontig | Perolis |  |
| 2 3 4                                                                                                    |     | 4                              | 3           | 2       |  |

- <u>Auflistung der Installierten Analogausgängen (1)</u>: Diese Liste zeigt eine Übersicht, wie die derzeitigen Analogausgänge konfiguriert sind. In dieser Liste kann der Anwender die jeweiligen Analogausgänge aussuchen und ggf. konfigurieren. Der Analogausgang kann mit den Pfeiltasten ausgesucht werden.
- *Details (2):* Über "Details" (F1) wird das Konfigurationsmenü, für den ausgewählten Analogausgangskanal geöffnet.
- <u>Auto-Konfig (3)</u>: Setzt alle Analogausgänge auf Standardwerte.
- Test (4): Öffnet ein Testmenü, indem die Ausgänge getestet werden.

Die Bedienung innerhalb dieses Menüfenster erfolgt, wie gewöhnlich, über die Pfeiltasten und *F1/F2/F3* Tasten.

Für die Konfiguration muss der Menüpunkt "Details" geöffnet werden. Das jeweilige Bedienfenster sieht folgendermaßen aus:

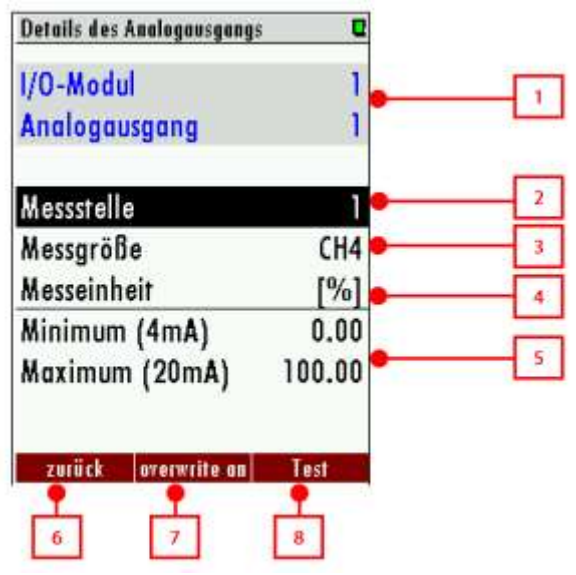

- <u>Auswahl (1):</u> Zeig dem Bediener welcher Analogausgang gerade konfiguriert wird.
- <u>Messstelle (2)</u>: Hier kann die Messstelle eingestellt werden. Die eingestellte Messgröße, von dieser Messstelle wird dann übertragen.

- <u>Messgröße (3):</u> Hier wird die eigentliche Messgröße, welche übertragen werden soll, ausgewählt. Es können theoretisch alle Messgrößen übertragen werden, welche auch im Display angezeigt werden.
- <u>Messeinheit (4):</u> Dieser Punkt sagt, in welcher Einheit die Messgröße übertragen wird. Dieser Punkt kann nicht verändert werden.
- <u>Minimum (5):</u> Hier gibt der Anwender den minimalen Wert ein. Dieser Wert wird 4 mA zugewiesen.
- <u>Maximum (5)</u>: Hier gibt der Anwender den maximalen Wert ein, welcher gemessen werden kann. Dieser Wert wird 20 mA zugeordnet.
- Zurück (6): Zum Menü verlassen. (Alternativ: F1).
- Overwrite an (7): Mit dieser Funktion kann ein Messwert direkt simuliert werden. Dieser Wert wird auch an das angeschlossene Prozessleitsystem weitergereicht. Die Funktion dient zum Testen der Analogausgängen.
- <u>*Test (8):*</u> Mit dieser Funktion wird eine eingestellte Stromstärke (von 4 bis 20 mA), am Analogausgang erzeugt. Diese Stromstärke kann dann mit einem Multimeter gemessen werden.

# Beispiel: 4-20 mA Analogausgang an Messwarte einbinden

#### Ausgangsposition:

In einer Anlage soll der CO2-Wert an die Messwarte weitergeleitet werden. Das SWG100 besitzt ein IO Modul und hat drei Messstellen. Bis jetzt ist noch kein Analogausgang belegt. Es soll der CO2-Wert von der zweiten Messstelle, in der Messwarte ausgelesen werden.

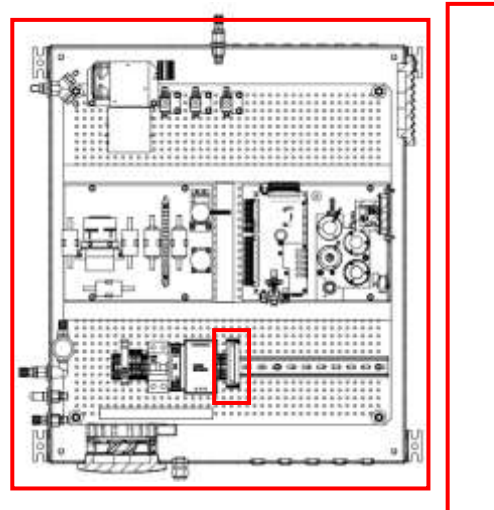

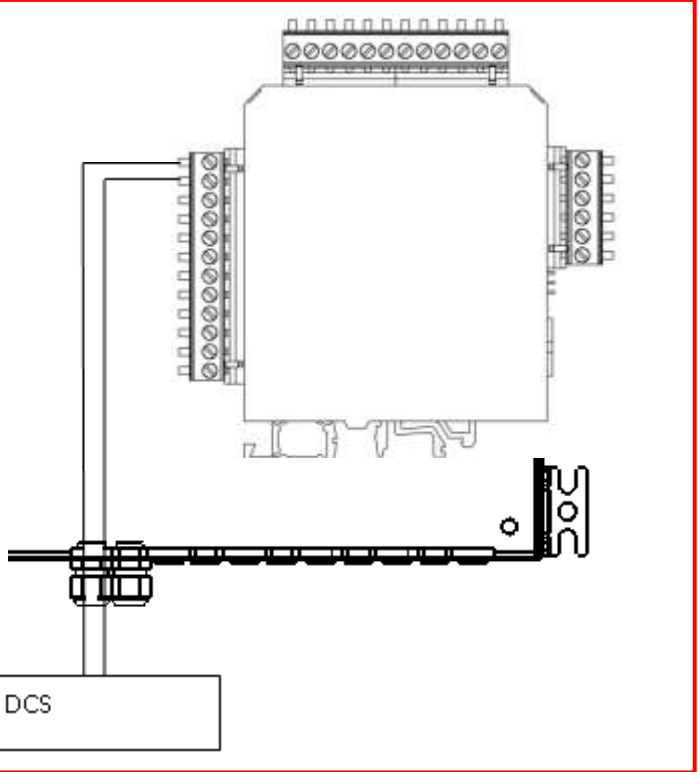

Schritte:

 Den Analogausgang 1 (AO1) in das Prozessleitsystem anbinden. Die Klemmen des IO Modules sind f
ür Kabel, mit einem Querschnitt von 0,2...2,5 mm<sup>2</sup> ausgelegt.

| Henü Extras 🛛 🛛 🕰          | Konfigurat. Analogausgünge 🛛 🛛 |
|----------------------------|--------------------------------|
| Allgemeine Einstellungen   | I/O 1/1 MS1 / CH4              |
| Konfiguration der Messung  | I/0 1/2 MS1 / 02               |
| Konfiguration Messzyklus   | I/O 1/3 MS1 / H2S              |
| Konfigurat. Analogausgänge | I/0 1/4 MS1 / C02              |
| Konfigurat. Alarmausgänge  | I/O 2/1 MS2 / CH4              |
| Konfiguration AUX-Eingänge | I/0 2/2 MS2 / 02               |
| Abgleichmenü               | 1/0 2/3 MS2 / H2S              |
| Werkseinstellung           | I/0 2/4 MS2 / C02              |
| Inhalt SD-Karte            |                                |
|                            | Details Auto Konfig Test       |

 Im nächsten Schritt muss der Analogausgang konfiguriert werden. Dafür das Menü: Extras/Konfigurat. Analogausgänge öffnen. Es erscheint das Konfigurationsmenü für die Analogausgänge. In der Übersichtsliste muss der erste Analogausgang ausgewählt werden (Kanal: I/O 1/1 MS1 / CH4).

| Details des Analogausgangs | e      | Details des Analogausgangs | e      |
|----------------------------|--------|----------------------------|--------|
| I/O-Modul                  | 1      | I/O-Modul                  | 1      |
| Analogausgang              | 1      | Analogausgang              | 1      |
| Messstelle                 |        | Messstelle                 | 2      |
| Messgröße                  | CH4    | Messgröße                  | C02    |
| Messeinheit                | [%]    | Messeinheit                | [%]    |
| Minimum (4mA)              | 0.00   | Minimum (4mA)              | 0.00   |
| Maximum (20mA)             | 100.00 | Maximum (20mA)             | 100.00 |
| zurück overwrite an        | Test   | OK zurück overwrite an     | Test   |

- 3. Im Menü für "Details für Analogausgänge" können schließlich die gewünschten Einstellungen durchgeführt werden. Hier die zweite Messstelle auswählen und als Messgröße den CO2-Wert. Zum Schluss noch das Minimum (also: 0 % CO2) und das Maximum (abhängig vom Messbereich) einstellen.
- 4. Im letzten Schritt das Menü verlassen und die Speichernachricht bestätigen. Der 4-20 mA Ausgang ist nun konfiguriert.

# 8.4. Alarm-Ausgang Einstellung

Installation/Anschluss

Jedes IO Modul besitzt 2 unabhängige Alarmausgänge. Die Position der Alarmausgänge sind, in der unteren Skizze mit einem roten Label markiert.

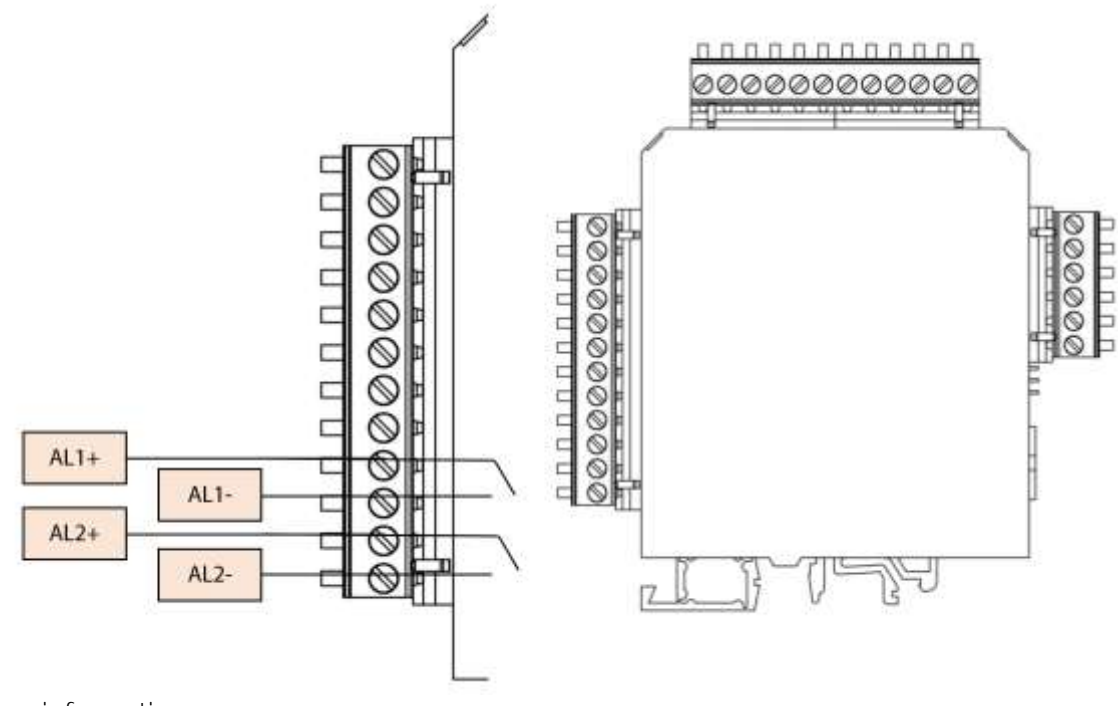

Anschlussinformation: Kabelquerschnitt: Relais: Spannungsversorgung:

**0,2...2,5 mm²** Potentialfrei (Schließer) max. 24 VDC

# Software-Einstellungen:

- Das Menü: Extras/ Konfigurat. Alarmausgänge öffnen.
- Im Startfenster wird angezeigt, wie viele Alarmausgänge insgesamt zur Verfügung stehen und wie viele, von diesen besetzt/ bzw. frei sind. Die gesamte Anzahl von Alarmausgängen ist abhängig von der Anzahl der installierten IO Modulen. Jedes IO Modul besitzt zwei Alarmausgänge. Wenn zwei IO Module installiert sind, stehen also vier Alarmausgänge zur Verfügung.
- Im Startfenster können die einzelnen Kanäle konfiguriert werden. Dabei werden die einzelnen Kanäle in der folgenden Notation angegeben:

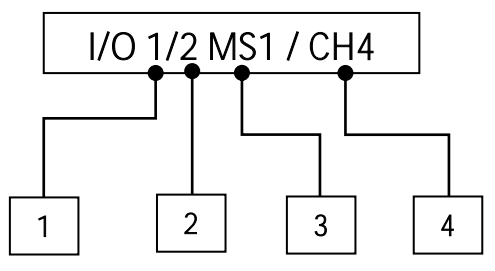

# <u>Bemerkungen:</u>

- 1. Die IO Modul-Nummer: 1 bedeutet, das erste IO Modul.
- 2. Der Kanal: 2 bedeutet, der zweite Alarmausgang.
- 3. Der gewählte Messgaseingang: MS1 bedeutet, die erste Messstelle wird überwacht.
- 4. Der auszugebende Messwert: CH4 bedeutet, dass der CH4 Wert überwacht wird.

Das obere Beispiel meint also: Der zweite Alarmausgang, des ersten IO-Modules, überwacht die CH4-Konzentration an der zweiten Messstelle.

Das Startfenster, für die Alarmausgänge wird im dem unteren Bild erklärt:

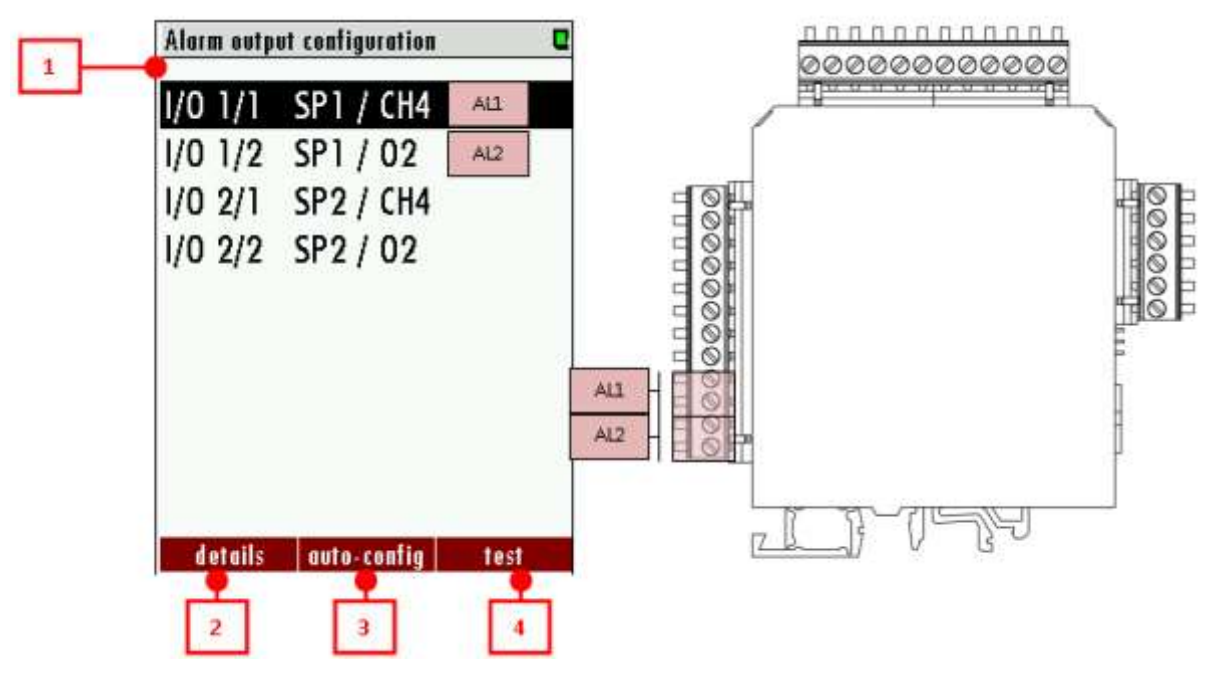

- <u>Auflistung der auswählbaren Alarmausgänge (1)</u>: In dieser Auflistung kann der Benutzer entscheiden, welcher Alarmausgang konfiguriert werden soll. Die Navigation erfolgt mit den Pfeiltasten und den F1/F2/F3-Tasten.
- <u>Details (2)</u>: Über Details kann der gewählte Alarmausgang konfiguriert werden. Für die Konfiguration *F1* oder *OK* drücken.

- <u>Auto-Konfig (3)</u>: Wenn der Bediener diese Funktion aktiviert, werden die Alarmausgänge mit Standardwerten konfiguriert.
- <u>Test (4)</u>: Durch das Test-Menü können die Alarmausgänge überprüft werden.

Für die Konfiguration muss der Menüpunkt "Details" geöffnet werden. Das jeweilige Bedienfenster sieht folgendermaßen aus:

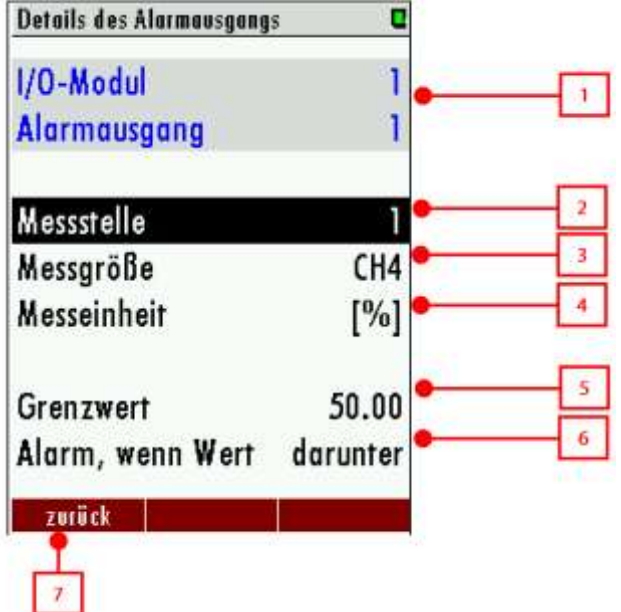

- <u>Auswahl (1)</u>: Zeigt dem Bediener, welcher Alarmausgang gerade bearbeitet wird
- <u>Messstelle (2)</u>: Der Bediener kann hier die Messstelle einstellen, welche überwacht werden soll.
- <u>Messgröße (3)</u>: Hier stellt der Bediener ein, welche Messgröße überwacht werden soll. Allgemein können alle Messgrößen ausgewählt werden, welche vom Gerät konfiguriert werden.
- <u>Messeinhelt (4)</u>: Gibt die Einheit, der zu überwachenden Messgröße wieder. Die Messeinheit ist vorgegeben und kann nicht verändert werden.
- Grenzwert (5): Hier wird der Grenzwert, für die zu überwachende Messgröße eingestellt.
- <u>Alarm, wenn Wert...(6)</u>: Hier wird eingestellt, ob der Alarm beim Überschreiten oder unterschreiten, des Grenzwertes ausgelöst wird.
- Zurück (7): Zum Verlassen des Menüs.

# Beispiel: Alarmausgänge in die Messwarte

#### Ausgangsposition:

Es soll eine Warnleuchte, in der Anlage installiert werden. Diese soll aufleuchten, wenn die H2S Konzentration über 550 ppm, an der Messstelle 2, steigt. Das SWG100 hat ein IO Modul. Beide Alarmausgänge sind noch nicht angeschlossen.

Folgende Schritte müssen durchgeführt werden:

• Beide Alarmausgänge besitzen jeweils ein Schließ-Relais. Die Relais können maximal eine Spannung von 24 VDC durchschalten. Daher muss der Installateur eine 24 VDC Spannungsquelle und eine Warnleuchte installieren, welche für 24 VDC ausgelegt ist.

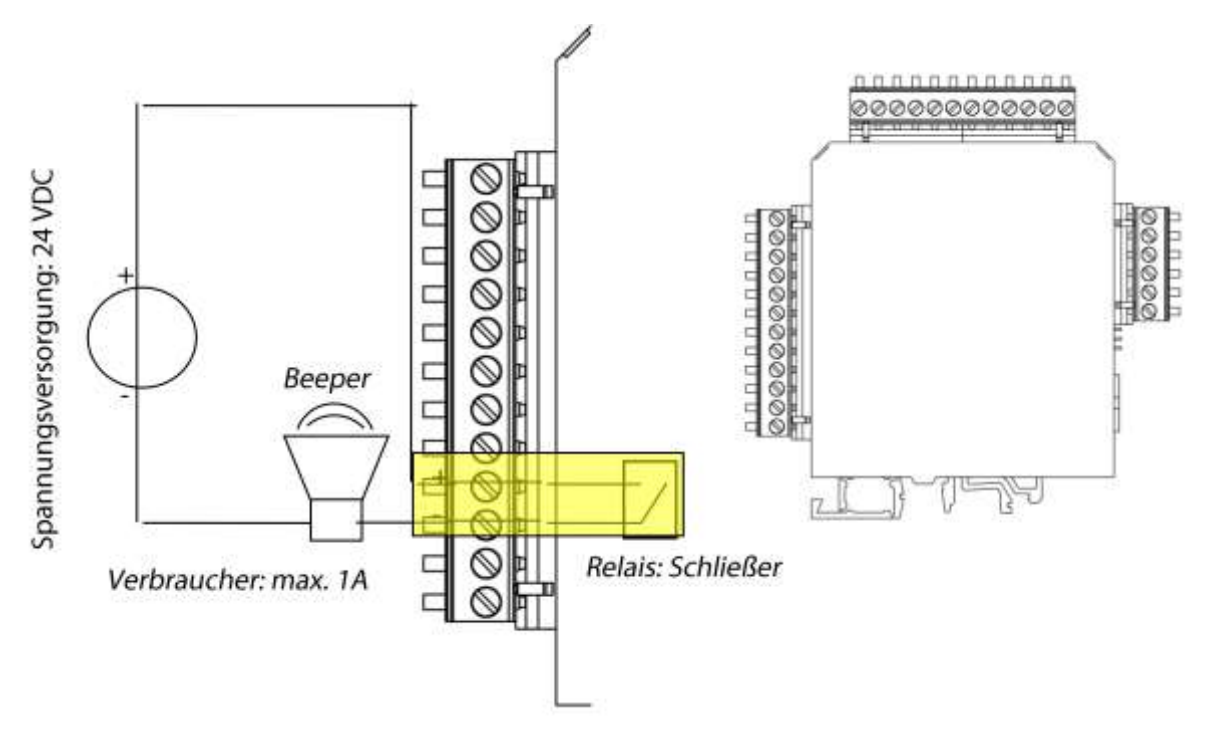

- Die Teile mit dem Relais verbinden.
- Im nächsten Schritt muss der Alarmausgang konfiguriert werden. Dazu wird der Pfad: Extras/Konfigurat. Alarmausgänge geöffnet. Die Menüüberschicht, für die Einstellung erscheint. Um den ersten Alarmausgang zu konfigurieren, muss der Menüpunkt (Kanal I/O 1/1 MS1 / CH4) in dem Menü ausgewählt werden.

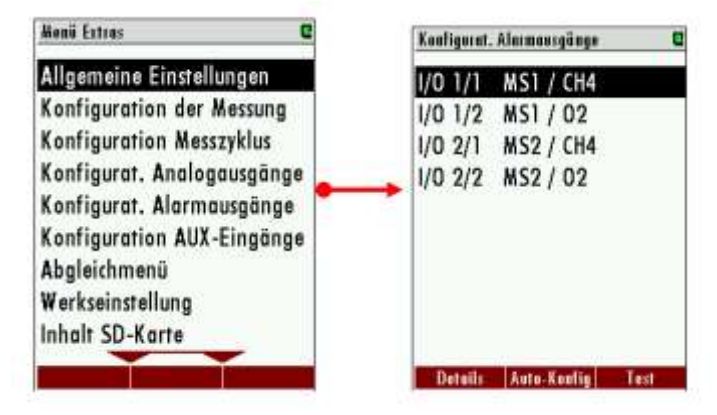

• Um die Konfigurationen zu ändern, muss "*Detalls*" (*F1*) gedrückt werden. Das Details-Menü geht für den ausgewählten Alarmausgang auf.

| Details des Alarmausgang      | s 🖸      |       | Details des Alarmausgangs | C       |
|-------------------------------|----------|-------|---------------------------|---------|
| 1/O-Modul 1<br>Alarmausgang 1 |          |       | I/O-Modul<br>Alarmausgang | 1<br>1  |
| Messstelle                    | 1        | • • • | Messstelle                | 2       |
| Messgröße                     | CH4      | •     | Messgröße                 | H2S     |
| Messeinheit                   | [%]      |       | Messeinheit               | [ppm]   |
| Grenzwert                     | 50.00    | •     | Grenzwert                 | 550     |
| Alarm, wenn Wert              | darunter |       | Alarm, wenn Wert          | darüber |
| zurück                        |          |       | zurück                    |         |
|                               |          | OK    |                           |         |
|                               |          |       |                           |         |

- In diesem Menü können die benötigten Einstellungen vorgenommen werden. Dies sind für unsere Beispiel:
  - o Die Messstelle,
  - o Die Messgröße,
  - o Der Grenzwert,
  - Alarm, wenn Wert...darüber.
- Beim Verlassen des Menüs muss die Speicherabfrage bestätigt werden. Der Alarmausgang ist nun konfiguriert.

# 8.5. AUX-Eingang für Messumformer

Die AUX-Eingänge befinden sich auf der oberen Klemme des IO-Modules. In der unteren Skizze sind diese mit einem blauen Label gekennzeichnet. An den AUX-Eingängen können alle gängigen 4-20 mA Messumformer eingelesen werden. Für die Versorgung der angeschlossenen Messumformer besitzt das IO Modul eine separate Spannungsquelle (siehe Skizze). Durch die Spannungsquelle ist es möglich, unkompliziert alle gängigen Messumformer (2-Draht/3-Draht/4-Draht) anzuschließen.

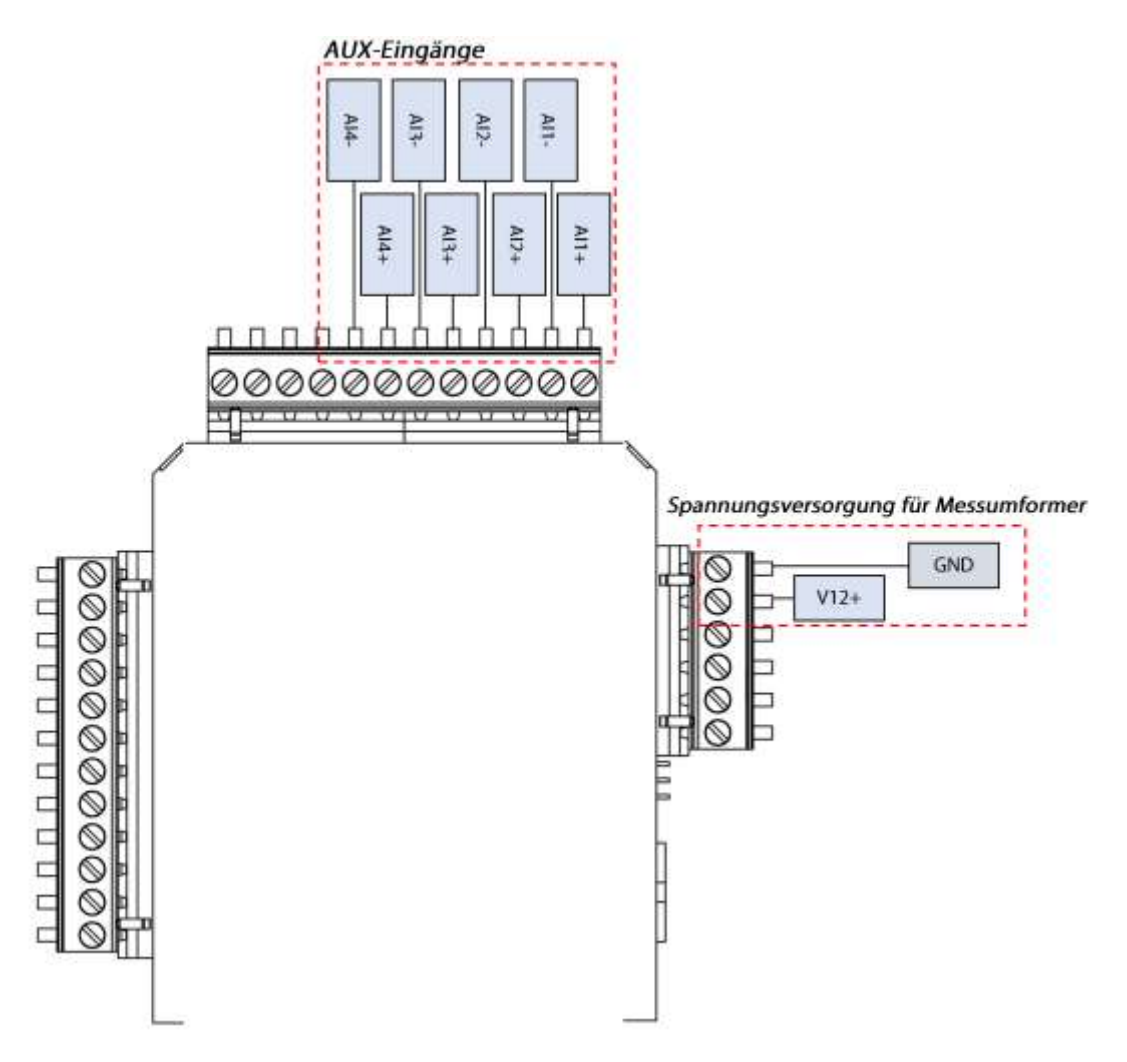

<u>Informationen:</u> Messwiderstand: Spannungsversorgung für Messumformer: Anschlussmöglichk**eiten für...:** 

500hm 12 VDC/200 mA 2-Draht/3-Draht und 4-Draht Messumformer

In den unteren Skizzen werden die verschiedenen Verschaltungen für 2-Draht/3-Draht und 4-Draht Messumformer gezeigt.

# Hardware

Anschluss: 2-Draht Messumformer

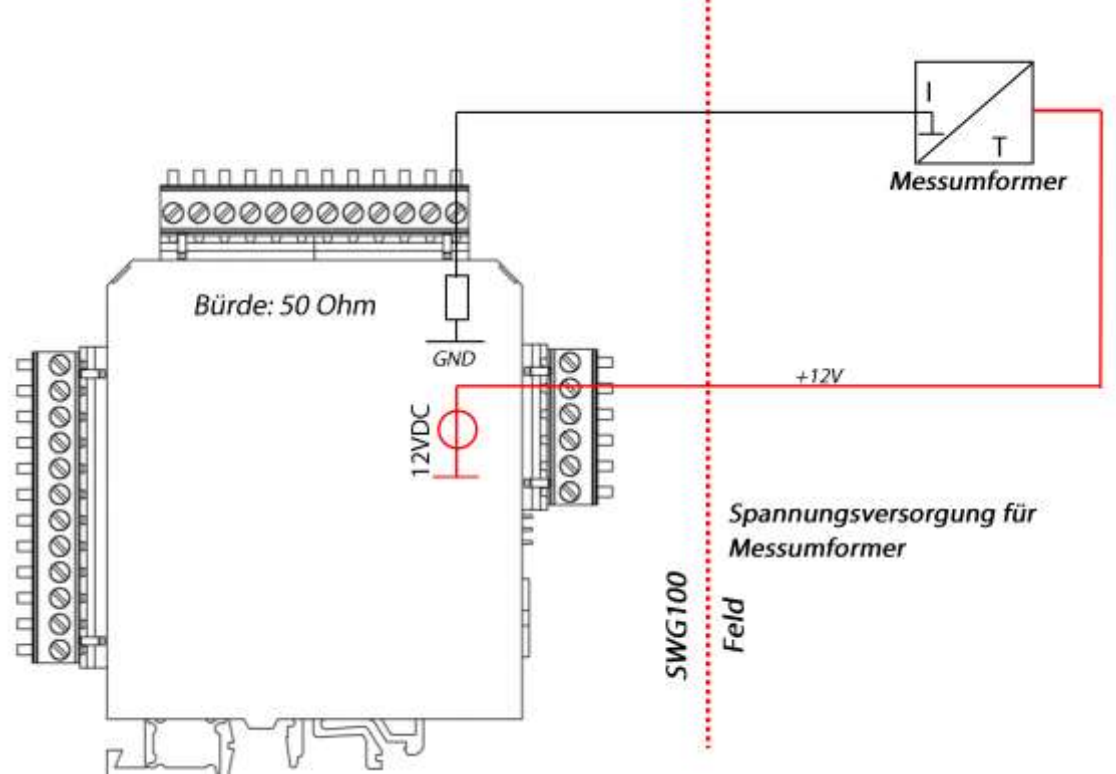

Bei einem Messumformer, in 2-Draht Bauweise, wird nur der Pin 12VDC und der Alx+ Pin benutzt.

Anschluss: 4-Draht Messumformer

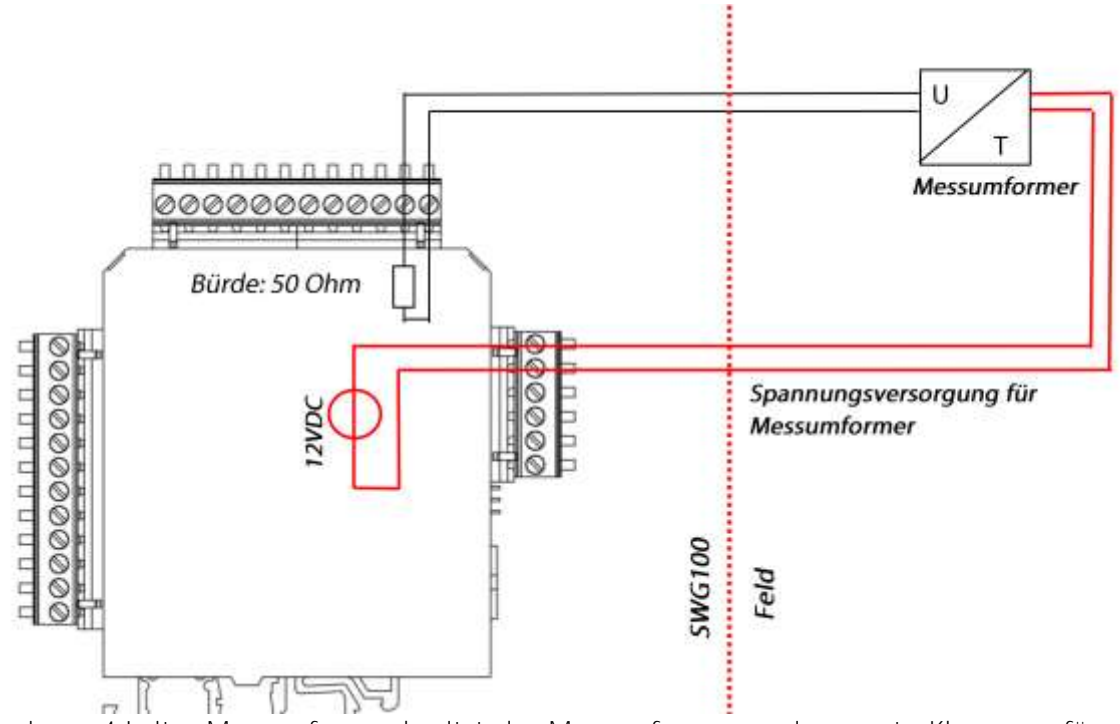

Bei einem 4-Leiter Messumformer besitzt der Messumformer zwei separate Klemmen, für seine Spannungsversorgung. Diese müssen an die beiden Spannungsversorgungspins angeschlossen werden. Das Messignal wird dann an den beiden Alx+/Alx- Pins angeschlossen.

# Software-Einstellungen:

- Das Menü: Extras/Konfiguration AUX-Eingänge Öffnen.
- Im Startfenster wird angezeigt, wie viele AUX-Eingänge insgesamt zur Verfügung stehen und wie viele, von diesen besetzt/ bzw. frei sind. Die gesamte Anzahl von AUX-Eingängen ist abhängig von der Anzahl der installierten IO Modulen. Jedes IO Modul besitzt vier AUX-Eingänge. Wenn zwei IO Module installiert sind, stehen also acht AUX-Eingänge zur Verfügung. Die AUX-Eingänge sind standardmäßig auf "AUS" gestellt, was heißt, dass sie nicht aktiv sind. Durch die *linke/rechte Pfeiltaste* kann der jeweilige AUX-Eingang eingeschaltet werden.
- Nachdem ein AUX-Eingang gewählt wurde, ist dieser erstmals deaktiviert. Dies wird durch das Fenster, mit der Bemerkung "AUS" gezeigt. Mit OK wird der Kanal aktiviert.

| 0             |                                                        |                                                                                                    |  |  |  |  |  |
|---------------|--------------------------------------------------------|----------------------------------------------------------------------------------------------------|--|--|--|--|--|
| 1             |                                                        |                                                                                                    |  |  |  |  |  |
| AUX-Eingang 1 |                                                        |                                                                                                    |  |  |  |  |  |
| finierbar     | •[                                                     | 2                                                                                                    |  |  |  |  |  |
| Aux-1-1       | •                                                      | 3                                                                                                    |  |  |  |  |  |
|               | ſ                                                      | 4                                                                                                    |  |  |  |  |  |
| alle          |                                                        | 5                                                                                                    |  |  |  |  |  |
| 0.0000        |                                                        | ~                                                                                                    |  |  |  |  |  |
| 1.0000        | L                                                      | 0                                                                                                    |  |  |  |  |  |
|               |                                                        |                                                                                                    |  |  |  |  |  |
|               |                                                        |                                                                                                    |  |  |  |  |  |
|               | 1<br>Pfinierbar<br>Aux-1-1<br>alle<br>0.0000<br>1.0000 | I       I       I <t< td=""></t<> |  |  |  |  |  |

- <u>Auswahl (1):</u> Zeigt dem Betreiber, welcher AUX-Eingang gerade bearbeitet wird.
- <u>Messgröße (2)</u>: Welche Art von Messgröße wird von dem Messumformer eingelesen. Diese kann durch die Taste eingegeben werden. Typische Messgrößen sind Temperatur und Druck. Wenn die Messgröße auf "definierbar" bleibt, ist damit eine individuelle Messgröße gemeint. Durch die linke/rechte Pfeiltaste kann der Anwender hier zu vordefinierten Messgrößen gelangen.
- *Bezeichnung (3):* Name des AUX-Eingangs.
- <u>Messeinheit (4):</u> Hier wird dem eingelesenen Signal die Messeinheit übergegeben. Dies kann z.B. °C, ppm, mbar sein.
- <u>Messstelle (5)</u>: Hier wird das Signal einer Messstelle zugeordnet. Wenn z.B. eine Temperatur von der Messstelle 1 eingelesen wird und derzeit Messstelle 2 aktiv wäre, wird kein Signal übertragen (im Display zeigt der Kanal dann Striche an).
- Minimum (4mA)...Maximum (20mA) (6): Für die Eingabe des Messbereiches. Minimum ist der niedrigste Bereich, Maximum der höchste Wert.
- <u>AUS (7):</u> Zum Verlassen des Menüs.

# Beispiel: 4-20mA AUX-Eingangssignal von einem externen Messumformer einlesen

Ein Betreiber möchte ein externes Temperatursignal, von einem 4-20 mA Temperatur-Messumformer, in das SWG100 einlesen. Es handelt sich um einen 2-Leiter Messumformer, welcher eine Spannungsversorgung von 7-30 VDC benötigt. Es werden Temperatur von -10°C bis +150°C eingelesen.

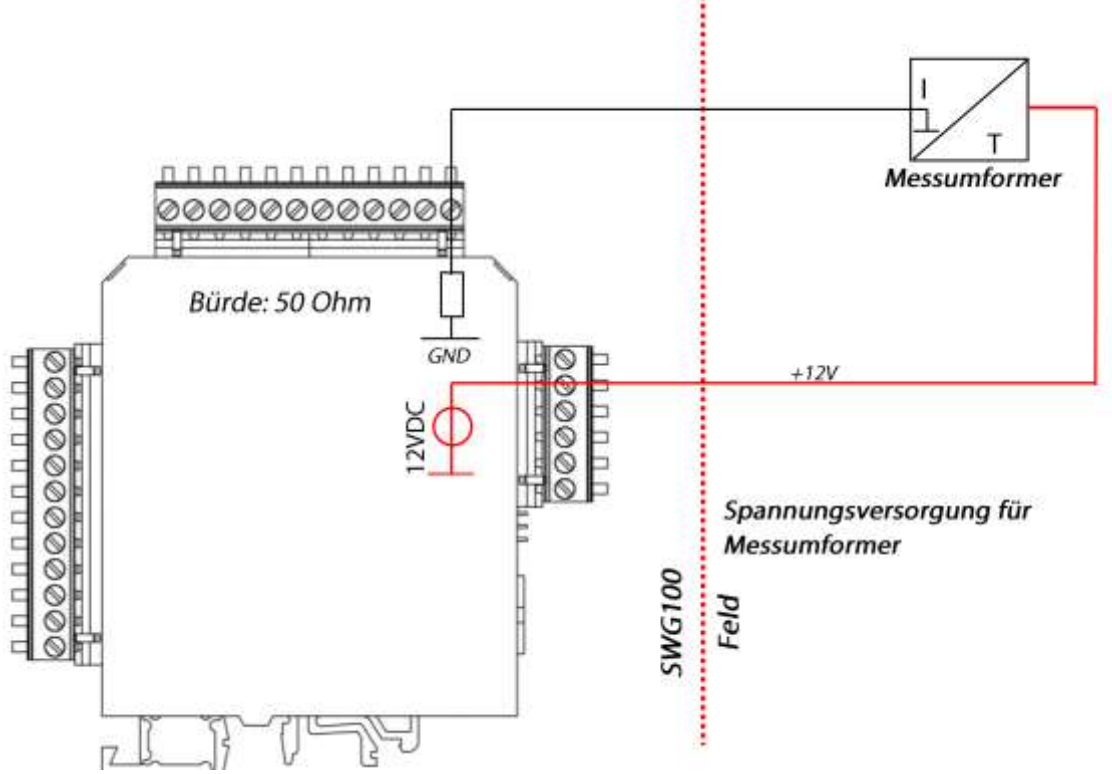

Nachdem der Temperatursensor angeschlossen ist, muss der Messumformer, in der Konfiguration eingestellt werden.

- Das Menü: Extras/Konfigurat. AUX-Eingänge auswählen.
- Es erscheint die Übersicht. Hier muss der AUX-Eingang aktiviert werden, wo der Messumformer angeklemmt ist. Dies ist in diesem Beispiel der Kanal 1.
- Nachdem der Kanal 1 aktiviert wurde, erscheint das Konfigurationsmenü für diesen Kanal. Diesen, mit OK oder F2 nochmals freischalten.
- Im Konfigurationsmenü soll die Messgröße "definierbar" angestellt bleiben, da man in diesem Beispiel zeigen möchte, wie man einen nicht definierten Messumformer konfiguriert. In diesem Fenster die Bezeichnung auf "T-1" ändern (oder ein anderer Name, je nach Belieben). Dazu einfach die Zeile markieren und die *linke/rechte Pfelltaste* drücken. Es erscheint ein Alphabet. Schließlich noch die Messeinheit auf °C ändern und die Messstelle auf 1. Das Minimum ist -10°C, das Maximum ist +150°C.

| Details des AUX-Eingangs 🛛 🛛 | Details des AUX-Eingangs 🛛 🛛 |
|------------------------------|------------------------------|
| I/O-Modul 1                  | I/O-Modul 1                  |
| AUX-Eingang 1                | AUX-Eingang 1                |
| Messgröße definierbar        | Messgröße definierbar        |
| Bezeichnung Aux-1-1          | Bezeichnung T-1              |
| Messeinheit +                | Messeinheit °C               |
| Messstelle alle              | Messstelle 2                 |
| Minimum (4mA) 0.0000         | Minimum (4mA) -10.00         |
| Maximum (20mA) 1.0000        | —→ Maximum (20mA) 150.00     |
| AUS                          | AUS                          |

• Das Menü schließlich mit *ECS* verlassen. Die Speicherung bestätigen.

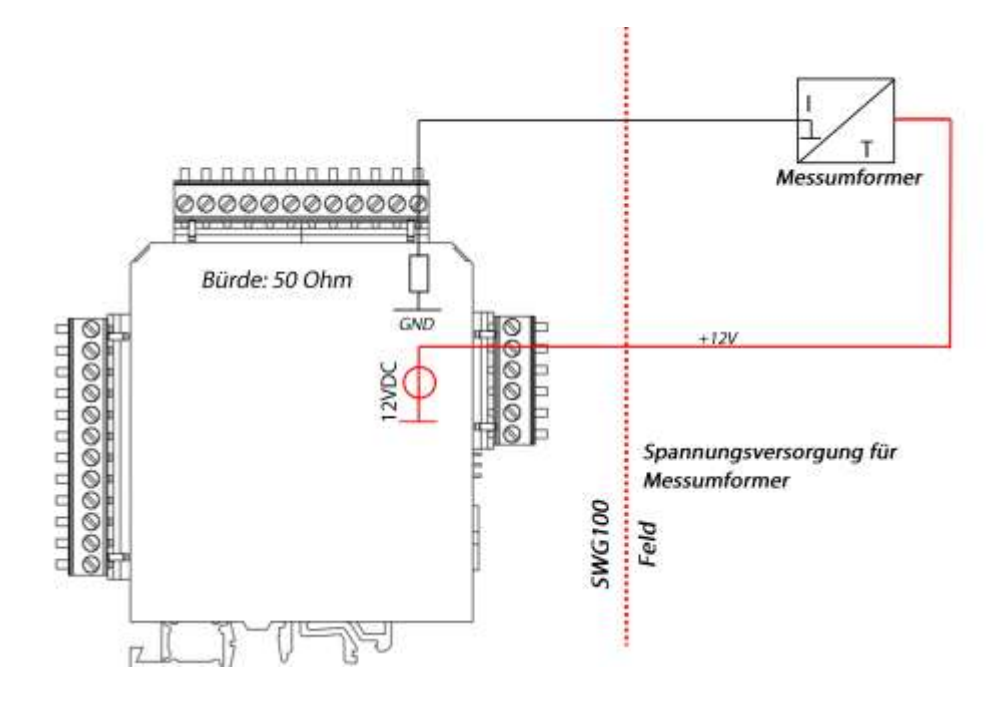

# 8.6. Konfiguration Externe Steuerung (Option: I/O Modul)

Um diese Funktion zu nutzen muss ein I/O Modul vorhanden und die Funktion freigeschaltet sein.

Durch diese Funktion ist es möglich den Analysator fern zusteuern. Durch die Hilfe der externen Steuerung können folgende Bedienungen vollzogen werden:

- Externe Probenahme.
- Auslösen eines Stand-by Modus.

Die Befehle werden durch einen 4-stelligen binären Code gegeben, welche durch vier externe Signale übergeben werden. Die Pinbelegung für die Signalübertragung befindet sich in den Skizzen weiter unten. Es gibt insgesamt drei unterschiedliche Übertragungswege:

- Durch vier potenzialfreie Relais.
- Durch vier 4...20 mA Eingänge.
- Durch einen 4...20 mA Eingang.
- Durch Modbus.

Daton & Loit act. Sug. Hadhus

Das jeweilige Einstellungsmenü befindet sich unter: Extras/ Allgemeine Einstellungen → Externe Steuerung.

In dem Screenshoot unten ist das Menü mit den jeweiligen drei möglichen Einstellungen aufgelistet.

| Allgemeine Einstellung             | en <b>e</b>              |    | Externe Steuerung | 4 x Rel |
|------------------------------------|--------------------------|----|-------------------|---------|
| LCD Helligkeit                     | 60 %                     |    | Externe Stevening | A       |
| Land Sprache                       | International<br>Deutsch |    | Externe Steuerung | 4 X MA  |
| Tastensignal                       | AN                       |    | Externe Steuerung | l x mA  |
| Abfrage Admin-F<br>Service Meldung | PIN AUS                  |    | Externe Steuerung | Modbus  |
| Externe Steuerun                   | g 4 x Rel.               | 11 |                   |         |
| Kond.Al.Schwelle                   | [kΩ] 80                  |    |                   |         |
| Gaskühler                          | 5°C                      |    |                   |         |

# Anschließen der externen Steuerung durch 4 Relais

Diese Funktion kann für eine externe Umschaltung zwischen den Entnahmestellen genutzt werden. Hierzu werden vier externe Relais (z.B. von einer SPS) mit den Moduleingängen verbunden.

Die vier Relais bilden zusammen ein binären 4-Bit Code: RC4-RC3-RC2-RC1.

Hierbei heißt: 0=Offen / 1=Geschlossen.

In diesem Dokument wird diese Nummer "Status-Nummer" genannt.

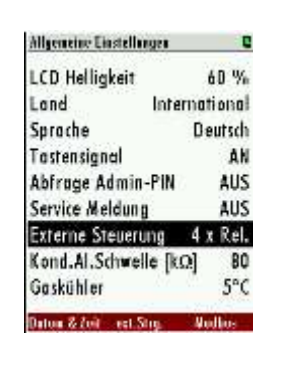

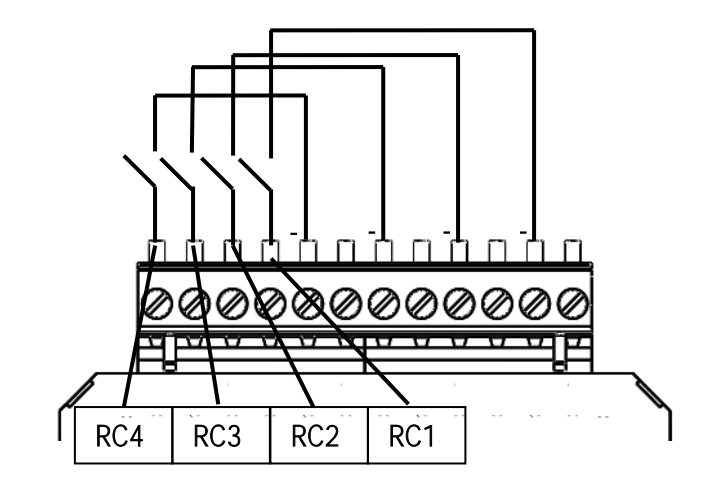

| State | us der exterr | nen Signalqı | uelle | Nummer | Beschreibung                                       |
|-------|---------------|--------------|-------|--------|----------------------------------------------------|
| RC4   | RC3           | RC2          | RC1   | -      | -                                                  |
| 0     | 0             | 0            | 0     | 0      | Automatische Messstellenumschaltung                |
| 0     | 0             | 0            | 1     | 1      | Analysator entnimmt Gas an Messstelle SP1 (*1, *2) |
| 0     | 0             | 1            | 0     | 2      | Analysator entnimmt Gas an Messstelle SP2 (*1, *2) |
| 0     | 0             | 1            | 1     | 3      | Analysator entnimmt Gas an Messstelle SP3 (*1, *2) |
| 0     | 1             | 0            | 0     | 4      | Analysator entnimmt Gas an Messstelle SP4 (*1, *2) |
| 0     | 1             | 0            | 1     | 5      | Analysator entnimmt Gas an Messstelle SP5 (*1, *2) |
| 0     | 1             | 1            | 0     | 6      | Analysator entnimmt Gas an Messstelle SP6 (*1, *2) |
| 0     | 1             | 1            | 1     | 7      | Analysator entnimmt Gas an Messstelle SP7 (*1, *2) |
| 1     | 0             | 0            | 0     | 8      | Analysator entnimmt Gas an Messstelle SP8 (*1, *2) |
| 1     | 0             | 0            | 1     | 9      | Analysator entnimmt Gas an Messstelle SP9 (*1, *2) |
| 1     | 0             | 1            | 0     | 10     | Analysator entnimmt Gas an Messstelle SP10(*1, *2) |
| 1     | 0             | 1            | 1     | 11     | Analysator ist "stand-by" (*3)                     |
| 1     | 1             | 0            | 0     | 12     | Analysator ist "stand-by" (*3)                     |
| 1     | 1             | 0            | 1     | 13     | Analysator ist "stand-by" (*3)                     |
| 1     | 1             | 1            | 0     | 14     | Zurücksetzen aller Systemalarme                    |
| 1     | 1             | 1            | 1     | 15     | Analysator ist "stand-by" (*3)                     |

# Anschließen einer externen Steuerung durch vier 4-20 mA Eingangssignale

Die 4-Bit Status-Nummer wird durch vier 4...20 mA Signale gebildet. 14-13-12-11 dabei sind: 0-11 mA = 0 Signal (low) / 11/12-20 mA =1 Signal (high).

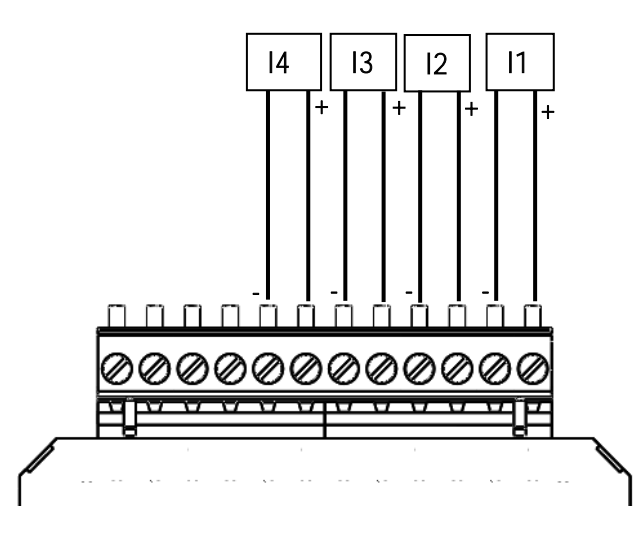

| Status der externen<br>Relaiskontakte |     | Status<br>Nummer | Beschreibung |    |                                                    |
|---------------------------------------|-----|------------------|--------------|----|----------------------------------------------------|
| RC4                                   | RC3 | RC2              | RC1          | -  | -                                                  |
| 0                                     | 0   | 0                | 0            | 0  | Automatische Messstellenumschaltung                |
| 0                                     | 0   | 0                | 1            | 1  | Analysator entnimmt Gas an Messstelle SP1 (*1, *2) |
| 0                                     | 0   | 1                | 0            | 2  | Analysator entnimmt Gas an Messstelle SP2 (*1, *2) |
| 0                                     | 0   | 1                | 1            | 3  | Analysator entnimmt Gas an Messstelle SP3 (*1, *2) |
| 0                                     | 1   | 0                | 0            | 4  | Analysator entnimmt Gas an Messstelle SP4 (*1, *2) |
| 0                                     | 1   | 0                | 1            | 5  | Analysator entnimmt Gas an Messstelle SP5 (*1, *2) |
| 0                                     | 1   | 1                | 0            | 6  | Analysator entnimmt Gas an Messstelle SP6 (*1, *2) |
| 0                                     | 1   | 1                | 1            | 7  | Analysator entnimmt Gas an Messstelle SP7 (*1, *2) |
| 1                                     | 0   | 0                | 0            | 8  | Analysator entnimmt Gas an Messstelle SP8 (*1, *2) |
| 1                                     | 0   | 0                | 1            | 9  | Analysator entnimmt Gas an Messstelle SP9 (*1, *2) |
| 1                                     | 0   | 1                | 0            | 10 | Analysator entnimmt Gas an Messstelle SP10(*1, *2) |
| 1                                     | 0   | 1                | 1            | 11 | Analysator ist "stand-by" (*3)                     |
| 1                                     | 1   | 0                | 0            | 12 | Analysator ist "stand-by" (*3)                     |
| 1                                     | 1   | 0                | 1            | 13 | Analysator ist "stand-by" (*3)                     |
| 1                                     | 1   | 1                | 0            | 14 | Zurücksetzen aller Systemalarme                    |
| 1                                     | 1   | 1                | 1            | 15 | Analysator ist "stand-by" (*3)                     |

# Anschließen einer externen Steuerung 4-20 mA Eingangssignal (über einen Eingang)

Der Benutzer hat die Möglichkeit den Analysator extern durch nur ein Eingangssignal zu steuern (siehe Skizze unten). Unterschiedliche Befehle werden durch den Strompegel am Messeingang I1 gegeben. Das Nullsignal entspricht dabei 4 mA. Jede 1 mA Stufe beschreibt einen Zustand. Somit kann die externe Steuerung bis zu 16 Zustände einnehmen. Der erste Zustand entspricht 5 mA (4 mA+1 mA) der zweite 6 mA(4 mA+2mA) ect. bis das Signal 20 mA erreicht hat.

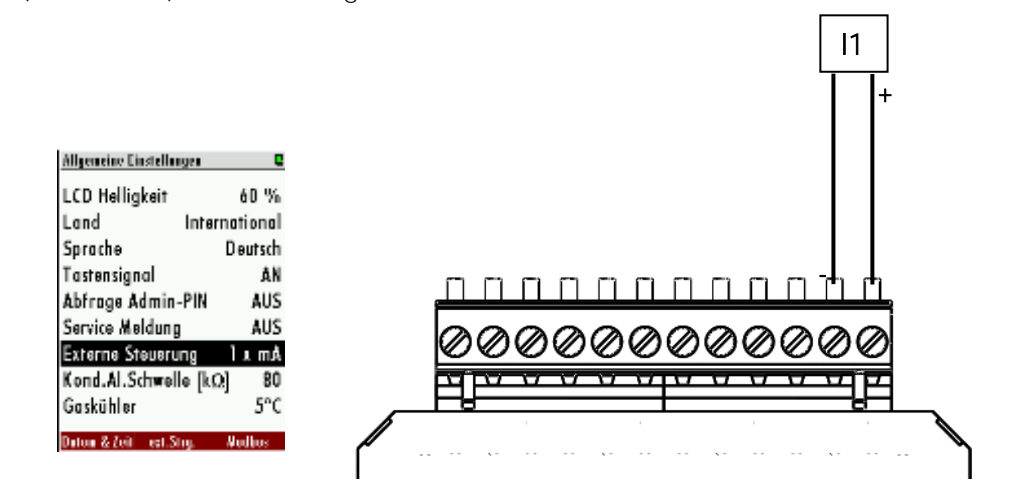

| Status der externen<br>Relaiskontakte | Status<br>Nummer | Beschreibung                                       |
|---------------------------------------|------------------|----------------------------------------------------|
| 4                                     | 0                | Automatische Messstellenumschaltung                |
| 5                                     | 1                | Analysator entnimmt Gas an Messstelle SP1 (*1, *2) |
| 6                                     | 2                | Analysator entnimmt Gas an Messstelle SP2 (*1, *2) |
| 7                                     | 3                | Analysator entnimmt Gas an Messstelle SP3 (*1, *2) |
| 8                                     | 4                | Analysator entnimmt Gas an Messstelle SP4 (*1, *2) |
| 9                                     | 5                | Analysator entnimmt Gas an Messstelle SP5 (*1, *2) |
| 10                                    | 6                | Analysator entnimmt Gas an Messstelle SP6 (*1, *2) |
| 11                                    | 7                | Analysator entnimmt Gas an Messstelle SP7 (*1, *2) |
| 12                                    | 8                | Analysator entnimmt Gas an Messstelle SP8 (*1, *2) |
| 13                                    | 9                | Analysator entnimmt Gas an Messstelle SP9 (*1, *2) |
| 14                                    | 10               | Analysator entnimmt Gas an Messstelle SP10(*1, *2) |
| 15                                    | 11               | Analysator ist "stand-by" (*3)                     |
| 16                                    | 12               | Analysator ist "stand-by" (*3)                     |
| 17                                    | 13               | Analysator ist "stand-by" (*3)                     |
| 18                                    | 14               | Zurücksetzen aller Systemalarme                    |
| 19                                    | 15               | Analysator ist "stand-by" (*3)                     |

# Einrichten der externen Steuerung via Modbus

| Allgemeine Einstellungen | 0         |
|--------------------------|-----------|
| LCD Helligkeit           | 60 %      |
| Land Inte                | rnational |
| Sprache                  | Deutsch   |
| Tastensignal             | AN        |
| Abfrage Admin-PIN        | AUS       |
| Service Meldung          | AUS       |
| Externe Steuerung        | Modbus    |
| Kond.Al.Schwelle [k      | Q] 80     |
| Gaskühler 5°             | °C / 41°F |
| Datam & Zeit ext.Strg.   | Nedbes    |

Eine weitere Möglichkeit ist, die externe Steuerung über Modbus (RTU) einzurichten. Dafür müssen Sie folgende Schritte durchführen:

- Den Modbus-Konverter mit dem Modbus Stecker, welcher sich auf der Hauptplatine befindet, anschließen. Die Steckerbelegung ist in Kapitel *7.4 Modbus-Konfiguration* abgebildet.
- Die externe Steuerung auf Modbus setzen: Den Menüpunkt "Externe Steuerung→Modbus" einstellen. Diesen finden Sie im Menü: Extras/Allgemeine Einstellungen → Externe Steuerung.
- Der Master schreibt dann einen Wert an die Adresse 6000. Dieser Wert leitet den Befehl ein. Die Werte sind dieselben, wie bei der externen Steuerung durch die digitalen oder analogen Eingänge:

| Status<br>Nummer<br>Werte | Beschreibung                                       |
|---------------------------|----------------------------------------------------|
| 0                         | Automatische Messstellenumschaltung                |
| 1                         | Analysator entnimmt Gas an Messstelle SP1 (*1, *2) |
| 2                         | Analysator entnimmt Gas an Messstelle SP2 (*1, *2) |
| 3                         | Analysator entnimmt Gas an Messstelle SP3 (*1, *2) |
| 4                         | Analysator entnimmt Gas an Messstelle SP4 (*1, *2) |
| 5                         | Analysator entnimmt Gas an Messstelle SP5 (*1, *2) |
| 6                         | Analysator entnimmt Gas an Messstelle SP6 (*1, *2) |
| 7                         | Analysator entnimmt Gas an Messstelle SP7 (*1, *2) |
| 8                         | Analysator entnimmt Gas an Messstelle SP8 (*1, *2) |
| 9                         | Analysator entnimmt Gas an Messstelle SP9 (*1, *2) |
| 10                        | Analysator entnimmt Gas an Messstelle SP10(*1, *2) |
| 11                        | Analysator ist "stand-by" (*3)                     |
| 12                        | Analysator ist "stand-by" (*3)                     |
| 13                        | Analysator ist "stand-by" (*3)                     |
| 14                        | Zurücksetzen aller Systemalarme                    |
| 15                        | Analysator ist "stand-by" (*3)                     |

# Konfiguration der externen Steuerung

- 1. Den Pfad: Extras/ Allgemeine Einstellungen öffnen.
- Den Menüpunkt "EXTERNE STEUERUNG" von Status "AUS" auf "Relais" oder "4 x mA" oder "1 x mA" wechseln (abhängig vom gewollten eingekoppelten Signal, siehe Kapitel weiter oben). Wenn die externe Steuerung aktiviert ist erscheint ein Pfeil-Symbol auf der Titelzeile.

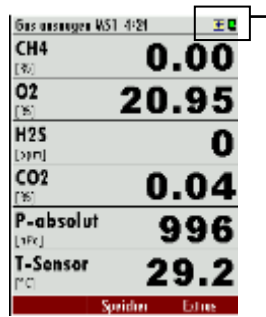

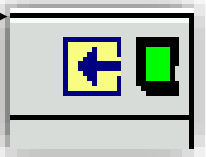

*Pfeilsymbol: Zeigt das die externe Steuerung aktiviert ist.* 

3. Wenn ein gültiger Status (>0) aktiv ist, wird ein Pfeil in der oberen Menüleiste angezeigt (siehe Bild oben). Der Analysator ist nun im Slave-Modus und führt den jeweiligen Befehl aus, bis eine neue Befehlseingabe vom Master-Gerät kommt. Einige externen Steuerungseinstellungen können frei konfiguriert werden. Diese befinden sich unter dem Pfad: Extras/ Allgemeine Einstellungen körnen frei konfiguriert werden. Diese befinden sich unter dem Pfad: Extras/ Allgemeine Einstellungen körnen frei konfiguriert werden. Diese befinden sich unter dem Pfad: Extras/ Allgemeine Einstellungen körnen frei konfiguriert werden. Diese befinden sich unter dem Pfad: Extras/ Allgemeine Einstellungen körnen frei konfiguriert werden. Diese befinden sich unter dem Pfad: Extras/ Allgemeine Einstellungen körnen frei konfiguriert werden. Diese befinden sich unter dem Pfad: Extras/ Allgemeine Einstellungen körnen frei konfiguriert werden. Diese befinden sich unter dem Pfad: Extras/ Allgemeine Einstellungen körnen frei konfiguriert werden. Diese befinden sich unter dem Pfad: Extras/ Allgemeine Einstellungen körnen frei konfiguriert werden. Diese befinden sich unter dem Pfad: Extras/ Allgemeine Einstellungen körnen frei konfiguriert werden. Diese kann hier die Nullpunktzeit, die Ansaug/ Reaktionszeit und die Spüldauer vor Stand-by einstellen. Beim Aktivieren der externen Steuerung durchläuft der Analysator folgende Phasen.

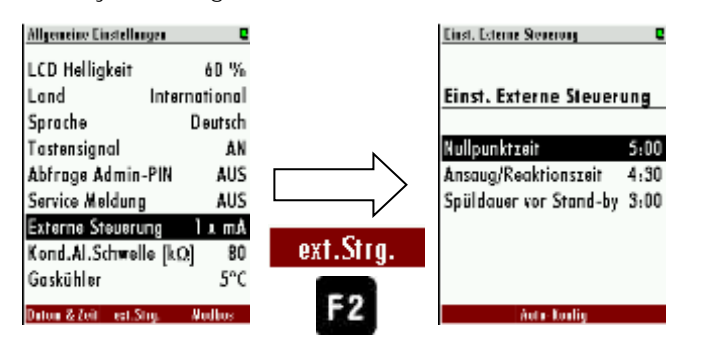

# Fall 1: Stand-by

Der Stand-by Modus wird aktiviert, wenn die Status-Nummer die Anzahl der installierten Messstellen überschreitet (Beispiel: 4 installierte Messstellen und aktive Status-Nummer ist die 5). Ein Stand-by Modus hat folgenden Verlauf:

- Spülung über Nullgasstutzen (hängt von konfigurierter Zeit ab).
- Stand-by Modus bis eine Status-Nummer eingegeben wird, welche einer installierten Messstelle entspricht.

# Fall 2: Aktive externe Steuerung für eine Messstelle

<u>Nullpunkt:</u> Zuerst wird eine Nullpunktnahme durchgeführt. Die Laufzeit der Nullpunktnahme kann im Menü ext.Str eingestellt werden.

<u>Gas ansaugen:</u> Während der Gasansaugphase wird das gesamte System mit Messgas gespült, um die T90 Zeit des Analysators zu erreichen.

<u>Messung:</u> Die Messung wird nach der "Gas ansaugen" Phase gestartet. Das Gerät bleibt Modus Messung bis das Signal der externen Steuerung geändert wird. Die

untere Tabelle zeigt die möglichen Status-Nummern, welche vom Analysator angenommen werden können.

(\*1): Bei jedem Messtellenwechsel führt der Analysator vor der Messung an der nächsten Messstelle eine Nullpunktnahme durch.

(\*2): Nicht nur 11 bis 15, aber alle Statusnummern größer als die Anzahl der installierten Messstellen werden den "stand-by" Status starten (Beispiel: bei 4 Messstellen werden die Statusnummern 5 bis 15 auf "stand-by" gesetzt).

(\*3): Wenn die Statusnummer zu einer "stand-by" Nummer wechselt, dann werden die Sensoren gespült, alle Magnetventile geschlossen und die Gaspumpe ausgeschaltet. Wenn die Statusnummer zu einer kleineren oder gleichen Nummer von installierten Messstellen wechselt, dann beginnt ein Nullpunktnahmezyklus und anschließend beginnt die Messung an der ausgewählten Messstelle.

Hinweis: Der "stand-by" Status kann einfach dazu verwendet werden, ohne "Stand-by" und ohne Änderung der Messstelle, nur eine Nullpunktnahme zu starten.

Beispiel: - Statusnummer=1 (für jede Zeitperiode, empfohlen max. 1 Stunde)

- Statusnummer=15 (für wenige Sekunden, empfohlen min. 10 Sekunden).

# 8.7. Installation der Messgasflaschen für die Auto-Kalibrierung

# Montage der Gasflaschen

Durch die Auto-Kalibrierfunktion kann der Analysator in festen Zeitintervallen selbständig eine Kalibrierung durchführen. Um diese Funktion nutzen zu können muss eine Messgasflasche fest an den Analysator installiert werden.

# WARNUNG

System unter Druck

- Nur geschulten Personal ist die Installation und Montage der Gasflasche gestattet.
- Gasflaschen müssen mit einem Druckregler ausgerüstet sein. Der Ausgangsgasdruck muss auf 500 mbar eingestellt werden.

# Empfohlene Gaszusammensetzung der Messgasflasche

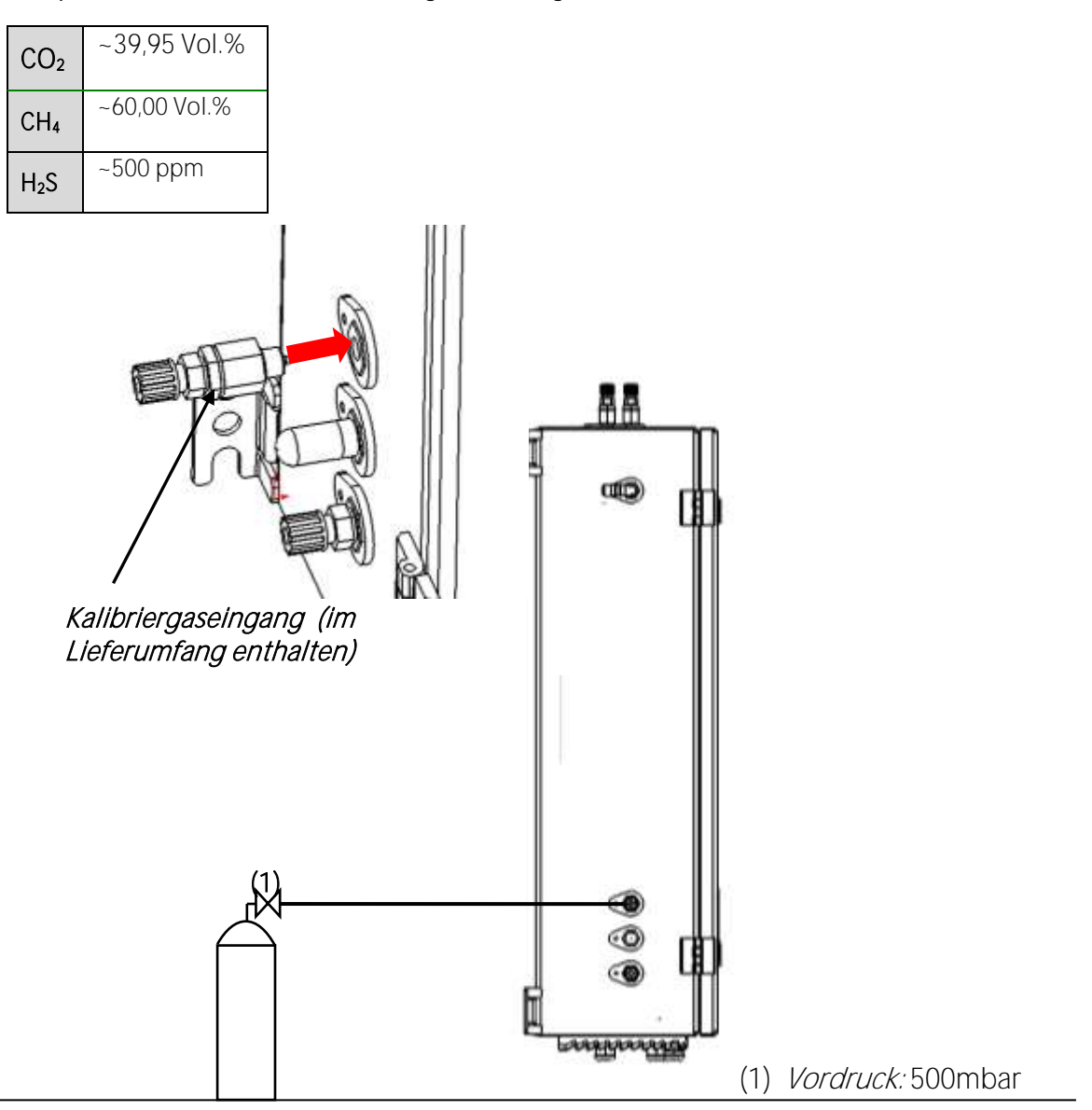

Die Zeichnung oben zeigt wie die Autokalibrierung an dem Analysator montiert wird. Die Messgasflasche wird auf der linken Seite am oberen Nippel installiert. Der Druckregler der

# Softwareseitig wird die Autokalibrierung folgendermaßen eingestellt:

Die Autokalibrierungsfunktion des SWG100-BIOGAS besitzt folgende Eigenschaften:

- Das Autokalibrierungsfenster kann maximal vier Gaskomponenten aufnehmen.
- Die Grundeinstellung des Autokalibrierungsintervall [d] steht auf "OFF".
- 1. Das Menü "" unter dem Pfad: Extra/Abgleichmenü/Konfig. Autokalibration öffnen.

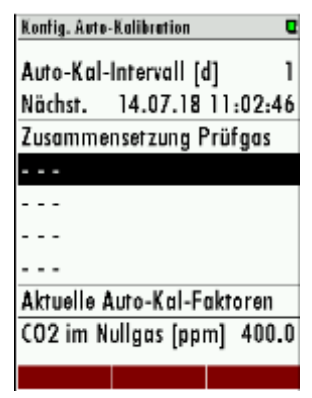

2. In dem Messfenster kann der Auto cal. Intervall gesetzt werden. Standardmäßig steht dieser auf "*OFF*".

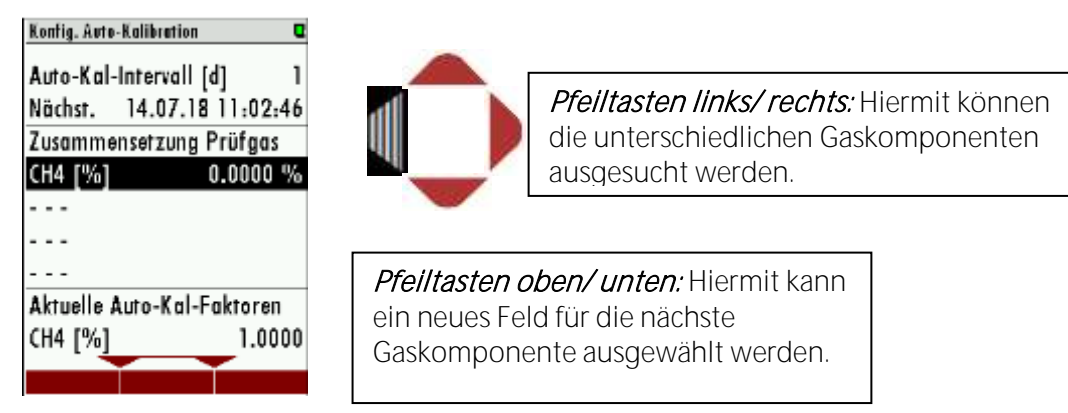

3. Mit *OK* können die unterschiedlichen Gaskonzentrationen der einzelnen Komponenten eingetragen werden. Dazu die Gaskomponente auswählen und *OK* drücken. Ein separates Fenster (blaues Fenster) erscheint. In diesem Fenster kann mit den Pfeiltasten die einzustellende Gaskonzentration eingegeben werden.

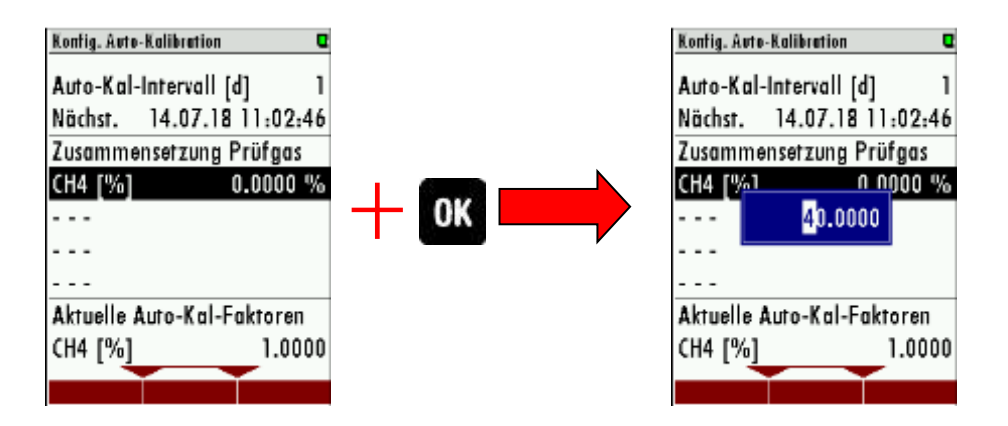

4. Nachdem die Gaskomponenten und Konzentrationen eingetragen sind ist der Nutzer schließlich in der Lage den gewünschten Zeitintervall für die Autokalibrierung einzutragen.

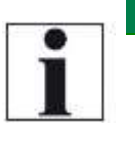

#### HINWEIS

Alle Gaskonzentrationen werden in Prozent eingegeben! Der Umrechnungsfaktor von Prozent zu ppm ist: 1% = 10.000 ppm.

- 5. Nachdem die Gaskonzentrationen gesetzt wurden, hat der Kunde folgende Möglichkeiten:
  - Das Menü verlassen: Die eingegeben Werte werden übernommen und die Autokalibrierung wird nach dem Ablauf des Zeitintervalls durchgeführt.
  - Die Auto-Kalibrierung automatisch starten: Dazu die Taste "Start now" drücken.
- 6. Nachdem die Autokalibration gestartet wurde, werden die gemessen Werte mit den eingetragenen Gaskonzentrationen verglichen. Wenn die gemessene Gaskonzentration bis zu einer gewissen Toleranz mit den eingetragenen Werten **übereinstimmt, werden die Werte "grün" dargestellt.**
- 7. Wenn die Autokalibrierung erfolgreich abgeschlossen ist werden die neuen Gasfaktoren berechnet. Diese werden im Menüfenster angezeigt.

# 8.8. Einstellung des Messzykluses

# Menüpfad und Grundeinstellungen

Extra/ Konfiguration Messzyklus

Wenn das Menü "KONFIGURATION MESSZYKLUS" ausgewählt wurde, werden die für den Benutzer definierbaren Einstellungen sichtbar (siehe Screenshot unten.)

| Konfiguration Accessybles | 23:00   |
|---------------------------|---------|
| * Nullpunktnahme          | 5:00    |
| Messung M.St.1            | 5:00    |
| Messung M.St.2            | 5:00    |
| Messung M.St.3            | 5:00    |
| Messung M.St.4            | 5:00    |
|                           |         |
|                           |         |
|                           |         |
|                           |         |
| Auto-Konlig               | ridügen |

# Allgemeine Informationen

Der Menüpunkt "KONFIGURATION MESSZYKLUS" erlaubt den Betreiber einen individuellen Messzyklus für seine Anlage zu erstellen. Es kann jeder installierte Messeingang benutzt werden. Für die Einstellung des Messzyklus stehen dem Benutzer folgende Phasen zur Verfügung.

- Nullpunktnahme.
- Spülen.
- Ruhemodus.
- Messung M.St. x (M.St.x steht für Messungspunkt 1, 2....).

Die Einstellung wird über die drei Menütasten F1, F2 und F3 eingestellt.

- *F1* Phase löschen.
- *F2* Auto-konfig. Durchführen.
- F3 Eine neue Phase einfügen.
- OK Phasendetails ändern.
- *Rechts/Links* Den Phasentyp wechseln.

# Autokonfiguration

Mit der *F2* Taste kann die Autokonfiguration gestartet werden. Hier hat der Benutzer die Möglichkeit zwischen zwei Standard-Konfigurationen zu wählen.

- Eine Nullpunktnahme /pro Zyklus.
- Eine Nullpunktnahme/ pro Messpunkt.

Die erste Standard-Konfiguration ist für Anlagen, in denen sich die Gaszusammensetzung und Konzentration nicht permanent ändert. Hier ist es nicht erforderlich bei jedem Messstellenwechsel eine neue Nullpunktnahme durchzuführen. Die zweite Standard-Konfiguration ist für Anlagen, in denen sich die Gaszusammensetzung und die Konzentration mit der Zeit stark ändern könnte. Hier

wird eine neue Nullpunktnahme nach jedem Umschalten der Messstelle empfohlen, um den Messfehler so klein wie möglich zu halten.

| onligoration Weeszyklus | 2500      | Konfiguration Weesayklos | 40-00 🕻   |
|-------------------------|-----------|--------------------------|-----------|
| ~ Nullpunktnohme        | 5:00      | Nullpunktnahme           | 5:00      |
| Messung M.St.1          | 5:00      | Messung M.St.1           | 5:00      |
| Messung M.St.2          | 5:00      | Nullpunktnahme           | 5:00      |
| Messung M.St.3          | 5:00      | Messung M.St.2           | 5:00      |
| Messung M.St.4          | 5:00      | Nullpunktnahme           | 5:00      |
|                         |           | Messung M.St.3           | 5:00      |
|                         |           | Nullpunktnahme           | 5:00      |
|                         |           | Messung M.St.4           | 5:00      |
|                         |           |                          |           |
| ásta, Baslia            | aialiinna | ásta Isalia              | aialiinna |

wei Standardzyklen, welche ausgewählt werden

Abhängig vom Analysatortyp kann es sein, dass die erste Phase, oder die erste und zweite Phase nicht gelöscht, deaktiviert oder auf eine andere Position im Menü geschoben werden kann.

#### Phase löschen

Mit *F1* kann eine Phase aus dem Messzyklus entfernt werden. Um dies durchzuführen, muss die Phase ausgewählt werden. Mit *F1* kann diese dann gelöscht werden.

| Konfiguration Neeszyklus | 3340 🔍    | Konfiguration Accessyle | lus 22450 🛛 🖸 |
|--------------------------|-----------|-------------------------|---------------|
| Nullpunktnahme           | 2:00      | Nullpunktnahme          | 2:00          |
| Messung M.St.2           | 5:00      | Messung M.St.2          | 5:00          |
| Messung M.St.1           | 5:00      | Messung M.St.1          | 5:00          |
| Messung M.St.2           | 10:50     | Messung M.St.2          | 10:50         |
| Messung M.St.2           | 10:50     |                         |               |
|                          |           |                         |               |
|                          |           |                         |               |
|                          |           |                         |               |
|                          |           | B1                      |               |
| liisher ártu-findir      | violiinen | liis hus - Auto, Kus    | lin sisliinus |

#### Phase einfügen

Mit *F3* kann eine neue Phase in den Messzyklus eingefügt werden. Mit der *linken/rechten* Pfeiltaste kann schließlich die Phasenart ausgesucht werden.

Die Menüleiste zeigt die gesamte Länge des Messzykluses an. Mit der *OK*-Taste werden die Details der ausgewählten Phase angezeigt und können evtl. geändert werden.

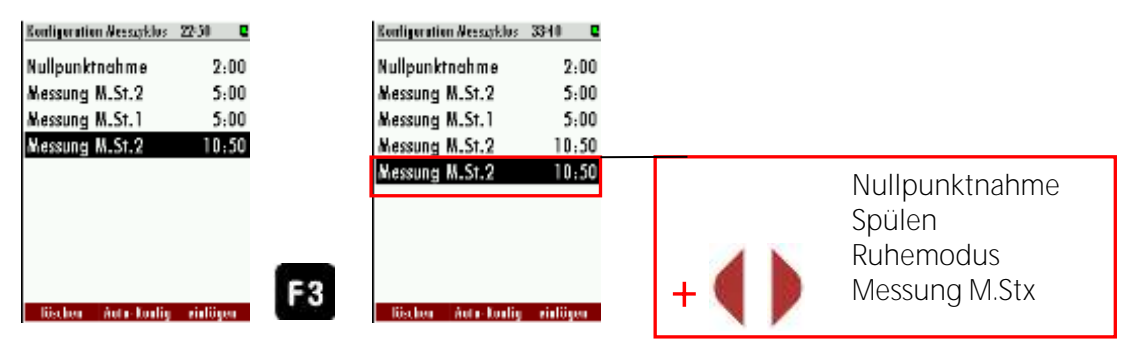

#### Konfiguration der Phasen

In diesem Teil werden die möglichen Einstellungen der einzelnen Phasen erklärt.

<u>Nullpunktnahme (Zyklusphasendetails):</u> Im Menü können die Details der Zyklusphase für die Nullpunktnahme angeschaut und ggf. geändert werden.

| NULLPUNKTNAHME                                                                                                    |                                 |                                                                               |  |  |  |  |  |
|----------------------------------------------------------------------------------------------------|---------------------------------|-------------------------------------------------------------------------------|--|--|--|--|--|
| Messstellenventil                                                                                                    |                                 | Ventil geschlossen                                                            |  |  |  |  |  |
| Nullpunktnahmeventil                                                                                                    |                                 | Ventil offen                                                                  |  |  |  |  |  |
| Dauer                                                                                                    |                                 | 2min bis 1 h                                                                  |  |  |  |  |  |
| Empfehlung                                                                                                    |                                 | 5min.                                                                         |  |  |  |  |  |
| Konfigeration Wessetties 35:30 Q<br>Nullpunktnahme 2:00<br>Wessung M.St.2 5:00<br>Messung M.St.1 5:00<br>Messung M.St.2 10:50<br>Stand-by 10:00<br>Spülen 3:00 | Dennis<br>Null<br>Die P<br>Daue | a der Zebleghuse C<br>punktnahme<br>Phase ist aktiviert.<br>er der Phase 2:00 |  |  |  |  |  |
| lüschen Auto-Konlig virlügen .                                                                                                    | - 5 8                           | 45 Alia. + 5 Alia.                                                            |  |  |  |  |  |

<u>Messung MSt.x (Zyklusphasendetails)</u>: In den Details für die Zyklusphase kann die Messzeit und die Ansaugzeit geändert werden. Jede einzelne Messstelle kann individuell angeglichen werden.

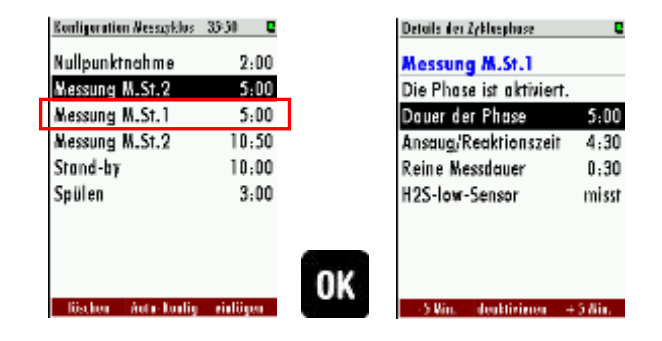

| MESSUNG MST x        |                                                 |
|----------------------|-------------------------------------------------|
| Messstellenventil    | Messtellenventil der derzeitigen Messstelle ist |
|                      | offen, alle anderen geschlossen                 |
| Nullpunktnahmeventil | Ventil geschlossen                              |
| Duration             | Dauer der Phase: 2 min. bis 24 h                |
|                      | Saug und Reaktionszeit: 30 sec. bis 1h          |
|                      | Pure Messzeit: berechnet                        |
|                      |                                                 |

<u>Ruhezustand (Zyklusphasendetails)</u>: Innerhalb dieser Zyklusphase kann die Spülzeit und die Ruhezeit eingestellt werden.

|   | Konfiguration Nessayklus | 33-30   |    | Details der Zyklasphase  | e          |
|---|--------------------------|---------|----|--------------------------|------------|
|   | Nullpunktnahme           | 2:00    |    | Stand-by                 |            |
|   | Messung M.St.2           | 5:00    |    | Die Phase ist aktiviert. |            |
|   | Messung M.St.1           | 5:00    |    | Dauer der Phase          | 10:00      |
| _ | Messung M.St.2           | 10:50   | _  | Spülzeit                 | 3:00       |
| ſ | Stand-by                 | 10:00   |    | Ruhezeit                 | 7:00       |
|   | Spülen                   | 3:00    | -  |                          |            |
|   |                          |         |    |                          |            |
|   |                          |         | _  |                          |            |
|   |                          |         | OV |                          |            |
|   | lüstlen Auto-Konlig      | ridügen | UK | -5 Win. deuktivimen -    | + 5 din. 👘 |

- *Dauer der Phase:* Gesamte Ruhemoduszeit.
- <u>Spülzeit</u>: Spülung des Analysators mit Umgebungsluft durch den Nullgaseingang.
- <u>Ruhezeit</u>: Die Zeit, in der der Analysator im Ruhezustand ist.

| Ruhemodus            |                                |  |
|----------------------|--------------------------------|--|
| Messstellenventil    | Ventil geschlossen             |  |
| Nullpunktnahmeventil | Ventil geschlossen             |  |
| Dauer                | Dauer der Phase: 2 min bis 24h |  |
|                      | Spülzeit : 30 sec. bis 1h      |  |
|                      | Ruhezeit: berechnet            |  |

*Spülen (Zyklusphasendetails):* Das Spülen ist ein separater Konfigurationspunkt, um den Analysator mit Umgebungsluft zu spülen und somit Fremdgas aus den Leitungen und der Messtechnik zu befördern. Dies kann nötig sein, wenn zwischen verschiedenen Messstellen umgeschaltet wird, welche unterschiedliche Gase oder Gaskonzentrationen aufweisen.

| Konfiguration Neessyklos | 33-50    |    | Details der Zyklasphase 🛛 🛛 🖉  |
|--------------------------|----------|----|--------------------------------|
| Nullpunktnahme           | 2:00     |    | Spülen                         |
| Messung M.St.2           | 5:00     |    | Die Phase ist aktiviert.       |
| Messung M.St.1           | 5:00     |    | Dauer der Phase 3:00           |
| Messung M.St.2           | 10:50    |    |                                |
| Stand-by                 | 10:00    |    |                                |
| Spülen                   | 3:00     |    |                                |
|                          |          |    |                                |
|                          |          | OK |                                |
| löschen Aufn-Konlig      | zialögen |    | -5 Win.   deuktivisren +5 Ain. |

| SPÜLEN                |                    |
|-----------------------|--------------------|
| Measuring site valves | Ventil geschlossen |
| Zeroing valve         | Ventil offen       |
| Dauer                 | 30 sec. bis zu 1 h |

# Aktivieren/Deaktivieren einer Phase

Der Benutzer hat die Möglichkeit eine Phase, innerhalb eines konfigurierten Messzykluses zu deaktivieren. Dies kann nützlich sein, wenn z.B. eine Messstelle der Anlage derzeit nicht in Betrieb ist. Die Aktivierung und Deaktivierung einer Phase kann in dem jeweiligen Detailmenü durchgeführt werden.

#### Beispiel für die Deaktivierung einer Phase

In diesem Beispiel soll die Messstelle 2 deaktiviert werden. Die deaktivierte Phase ist ausgegraut.

| Konfiguration Neescyklos | 22-30       | Details der Lyklasphuse                                   | e                     | Details der Zyklasphuse                                            | C                     | Konfiguration Weessyklus | 12:00    |
|--------------------------|-------------|-----------------------------------------------------------|-----------------------|--------------------------------------------------------------------|-----------------------|--------------------------|----------|
| Nullpunktnahme           | 2:00        | Messung M.St.2                                            |                       | Messung M.St.2                                                     |                       | Nullpunktnahme           | 2:00     |
| Messung M.St.2           | 5:00        | Die Phase ist aktiviert.                                  | 2                     | Die Phase ist deaktivie                                            | et!                   | Messung M.St.2           | 5:00     |
| Messung M.St.1           | 5:00        | Dauer der Phase                                           | 10:50                 | Dauer der Phuse                                                    | 10:50                 | Messung M.St.1           | 5:00     |
| Messung M.St.2           | 10:50       | Ansaug/Reaktionszeit<br>Reine Messdauer<br>H2S-low-Sensor | 4:30<br>6:20<br>misst | Ansau <u>a</u> /Reaktionszeit<br>Reine Messdauer<br>H2S-low-Sensor | 4:30<br>6:20<br>misst | Messung M.St.2           | 10:50    |
| lösten Auto-Konlig       | rializes OK | 5 Win deaktivizen                                         | + 3 Ain.              | 2 S.Win. uktristen                                                 | +5 Ain.               | Auto-Koolig              | rialügen |

Seite 67 von 138

#### Beispiel für eine Messzyklus-Konfiguration

In diesem Kapitel wird ein individueller und fiktiver Messzyklus erstellt. Der Messzyklus soll folgenden Ablauf besitzen:

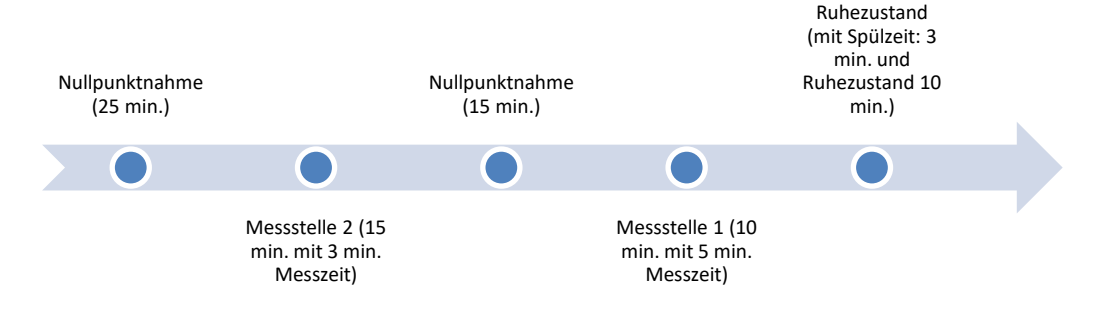

Folgende Punkte müssen zur Einstellung des Messzykluses durchgeführt werden:

- 1. Den Pfad: Extra/Konfiguration Messzyklus öffnen.
- 2. Der Standard Messzyklus erscheint. Die Details für die erste Nullpunktnahme öffnen und die Nullpunktnahmezeit auf 25 min. hochsetzen.

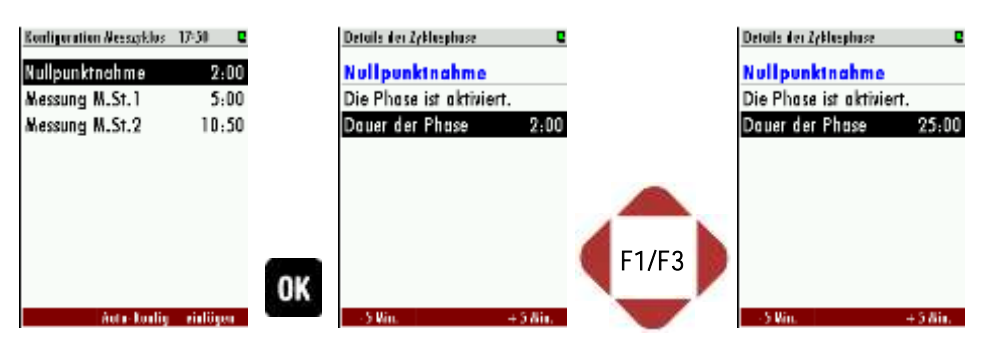

3. In das Konfigurationmenü zurückkehren und den nächsten Punkt auf Messstelle 2 einstellen (mit links/rechs Taste).

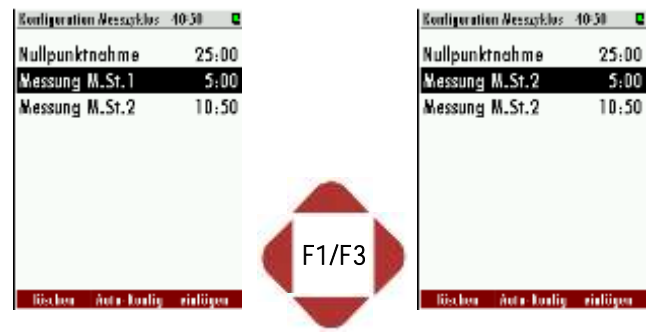

4. Mit der *OK*-Taste die Details der Messstelle 2 öffnen. Die Dauer der Phase auf 15 min. stellen und die Ansaug/Reaktionszeit auf 3 min.

| Neasonement cycle config. | 40:00 |    | Details des Lyklasphuse  | C       |       | Details des Zyklasphuse  | C       |
|---------------------------|-------|----|--------------------------|---------|-------|--------------------------|---------|
| Zeroing                   | 25:00 |    | Messung M.St.2           |         |       | Messung M.St.2           |         |
| Measurement SP2           | 5:00  |    | Die Phase ist aktiviert. |         |       | Die Phase ist aktiviert. |         |
| Measurement SP2           | 5:00  |    | Dauer der Phase          | 5:00    |       | Dauer der Phase          | 15:00   |
| Measurement SP3           | 5:00  |    | Ansaug/Reaktionszeit     | 4:30    |       | Ansaug/Reaktionszeit     | 12:00   |
|                           |       |    | Reine Messdauer          | 0:30    |       | Reine Messdauer          | 3:00    |
|                           |       |    | H2S-low-Sensor           | misst   |       | H2S-low-Sensor           | misst   |
|                           |       |    |                          |         | F1/F3 |                          |         |
|                           |       | av |                          |         |       |                          |         |
| delete nota-coulig        | inset | UK | 5 Win. deaktivizour -    | +5.8in, |       | 5 Win deaktivizen -      | +5.8in, |

5. Das Detailmenü verlassen und zur nächsten Phase im Konfigurationsmenü gehen. Mit der *links/rechts* Taste die Phase "Nullpunktnahme" auswählen und die Phasendetails öffnen. Hier die Dauer der Phase auf 15:00 min. stellen und das Detailmenü verlassen.

| Konfiguration Accessphilos | 4500 🛛 🗳  |     | Details der Zyklasphase |          |
|----------------------------|-----------|-----|-------------------------|----------|
| Nullpunktnahme             | 25:00     |     | Nullpunktnahme          |          |
| Messung M.St.2             | 15:00     |     | Die Phase ist aktivie   | ert.     |
| Nullpunktnahme             | 5:00      |     | Dauer der Phase         | 15:00    |
|                            |           |     |                         |          |
|                            |           |     |                         |          |
|                            |           |     |                         |          |
|                            |           |     |                         |          |
|                            |           |     |                         |          |
|                            |           | 01/ |                         |          |
| liisher Anto-Kudin         | sialiinen | UK  | - S Nin                 | + 5 &in. |

6. Im Konfigurationsmenü den Punkt "Messstelle 1" erstellen. In das Detailmenü gehen und die Dauer der Phase auf 10 min., den Punkt "Pure Messzeit" auf 5 min. stellen.

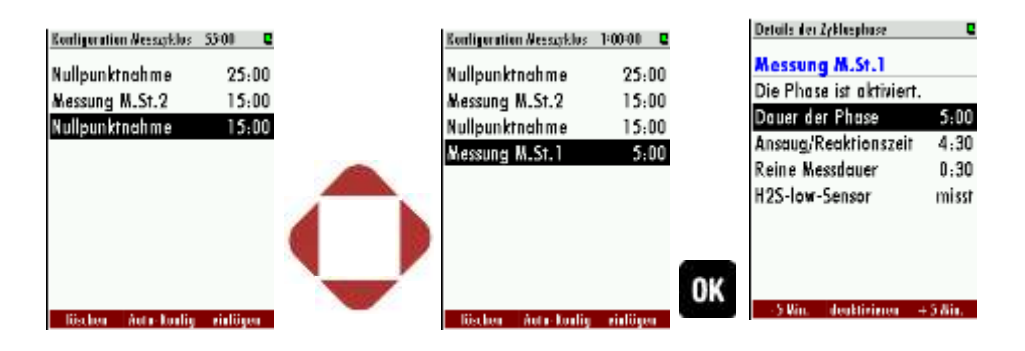

7. Zum Schluss im Konfigurationsmenü eine neue Phase erstellen. Dazu F3 drücken und mit den links/rechts Tasten die Phase "Ruhemodus" auswählen. Im Detailmenü die Spülzeit auf 3 min., die Ruhezeit auf 10 min. stellen.

# 8.9. Administrator PIN Code

Alle Funktionen und Menüs welche durch Änderungen eine normale Messfunktion des Analysators verhindern können bei Bedarf durch den Administrator PIN Code gegen unbefugten Zugriff geschützt werden.

Falls unbefugte Personen zu dem Analysator Zugriff haben sollten empfehlen wir dringendst den Administrator PIN-Code zu aktivieren.

Der PIN Code ist: F1 - F1 - F3 - F2 – Pfeil hoch – Pfeil runter.

Die PIN Code Abfrage kann im Menü Extras – EINSTELLUNGEN aktiviert und deaktiviert werden. Eine Deaktivierung erfordert eine korrekte PIN Code Eingabe.

Nach korrekter PIN Code Eingabe befindet sich der Analysator für 10 Minuten nach einer Tastenbetätigung im Administrator Modus (ohne Passwort). Jede weitere Tastenbetätigung ermöglicht weitere 10 Minuten passwortfreien Betrieb.

# 8.10. Einschalten des Analysators

Sobald der Analysator mit Netzspannung versorgt wird startet der Systemboot Prozess welcher normalerweise wenige Sekunden benötigt. Anschließend zeigt die Anzeige das Selbsttestmenü.

# 9. Bedienung des Analysators

# 9.1. Allgemeiner Messzyklus

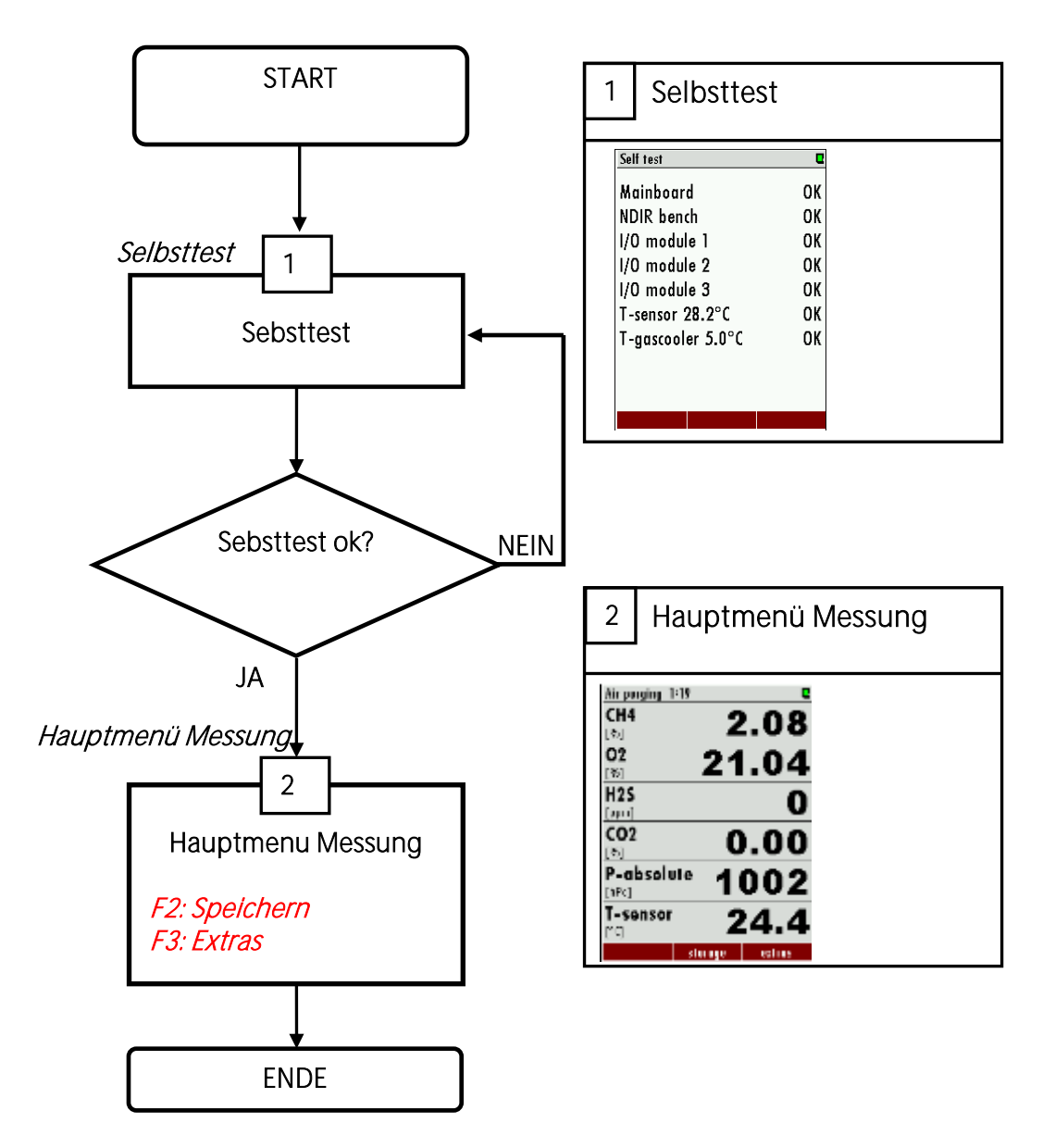

# Selbsttest

Das erste angezeigte Menü nach dem Einschalten ist das Selbsttestmenü Der Analysator verlässt dieses Menü nicht bevor alle Teilsysteme verbunden sind und der optionale Gas-kühler die erforderliche Einsatztemperatur erreicht hat.

Während der Selbsttestphase

- ist die Gaspumpe ausgeschaltet
- alle analogen Ausgänge liefern 2 mA
- alle Alarmausgänge sind im Alarmstatus (offene Kontakte)

| Heasurement | 29:52   |        |
|-------------|---------|--------|
| 02          |         | 1 57   |
| [%]         | -       | HJ/    |
| CO2         | 44      | 1 4 7  |
| [%]         |         |        |
| CO          |         | 95     |
| [ppm]       |         | 00     |
| NO          |         | 24     |
| [ppm]       |         | JI     |
| NO2         |         | 6      |
| [ppm]       |         | U      |
| SO2         |         | AC     |
| [ppm]       |         | 40     |
| zero point  | storaae | extras |

Sobald alle Bedingungen für die Messung erfüllt sind schließt sich das Selbsttestfenster selbstständig. Anschließend beginnt die erste Nullpunktnahme.

Falls ein Teilsystem des internen RS 485 Bus einen Alarm ausgibt kann der Anwender das Selbsttestmenü manuell durch Drücken der F2 – Taste (PIN Code erforderlich) verlassen auch wenn nicht alle Teilsysteme oder der optionale Gaskühler messbereit sind.

HINWEIS: Das ist nur für Servicezwecke!

# <u>Messmenü</u>

Dieses Menü ist der Stamm aller Menüs und wird selbstständig nach Abschluss des Selbsttestes angezeigt. In der Titelzeile sieht man links den aktuellen Messzyklusstatus und wie lange dieser noch dauert und rechts eine Messstellennummer. Im Mittelbereich des Menüs werden Messwerte angezeigt.

# Darstellung während des Status "Messung"

In der Titelzeile sieht man links "Messung" und die verbleibende Messdauer.

# Darstellung außerhalb des Status "Messung"

In der Titelzeile sieht man links "Spülung mit Luft" oder "Gas ansaugen MSx" und die verbleibende Dauer des momentanen Status. Rechts oben sieht man die **gelb** unterlegte Messstellennummer MSx, die zuvor gemessen wurde oder die man zur Anzeige zuvor ausgewählt hat und deren Messwerte gehalten werden, bis sie wieder gemessen wird. Im Mittelbereich des Menüs werden die gehaltenen Messwerte dieser Messstelle angezeigt.

# Änderung der Darstellungsart Zoom/Standard

Zwei Anzeigearten der Messwerte sind möglich:

- Standardanzeige mit 6 Messwerten pro Seite (bis zu 4 Seiten = 24 Messwerte)
- Zoomanzeige mit 2 Messwerten pro Seite (bis zu 6 Seiten = 12 Messwerte)

Zwischen den beiden Anzeigearten kann umgeschaltet werden, indem man die Menütaste drückt und dann die Funktion Zoomansicht/Standardansicht wählt. Bei Geräten mit nur einer Messstelle geht die Umschaltung zusätzlich auch mit den Pfeiltasten hoch/runter.

# Wechsel der angezeigten Messwertseite

Mit den Pfeiltasten links/rechts kann bei beiden Anzeigearten die Seite gewechselt werden. Die neue Seitennummer wird in der Titelzeile für einen Moment kurz nach dem erfolgten Wechsel angezeigt.

# Änderung der angezeigten Messstelle

Bei Geräten mit mehreren Messstelle kann mit den Pfeiltasten hoch/runter die angezeigte (nicht die gemessene) Messstelle gewechselt werden. Auf diese Weise kann man sich sehr schnell über die zuletzt gemessenen Werte aller Messstellen einen Überblick verschaffen. Im Hintergrund setzt der Analysator den Messzyklus ungestört weiter. Sobald allerdings eine Messphase beendet wird, dann schaltet die Anzeige automatisch auf die gerade gemessene Messstelle um.
## Manuelle Nullpunktnahme und Umschaltung der Messstellen

Bei Geräten mit nur einer Messstelle kann der Status "Messung" durch Druck auf die Taste F1="Nullpunkt" abgebrochen werden und manuell die nächste Nullpunktnahme eingeleitet werden.

Bei Geräten mit mehreren Messstellen kann durch Druck auf die Taste F1="Messstelle" manuell die nächste Messstelle gewählt werden. Diese wird daraufhin schnellstmöglich gemessen.

# 9.2. Data Storage Menu

Das Daten-Speicher Menü wird durch F2=Speichern im Messmenü aufgerufen. In dem Menü befindet sich eine Übersicht der gespeicherten Messwerte von jedem Messpunkt.

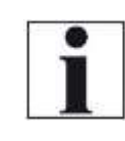

## Daten-Speicher

Der Analysator nutzt einen internen Flash-Speicher um Messwerte automatisch zu speichern.

**HINWEIS** 

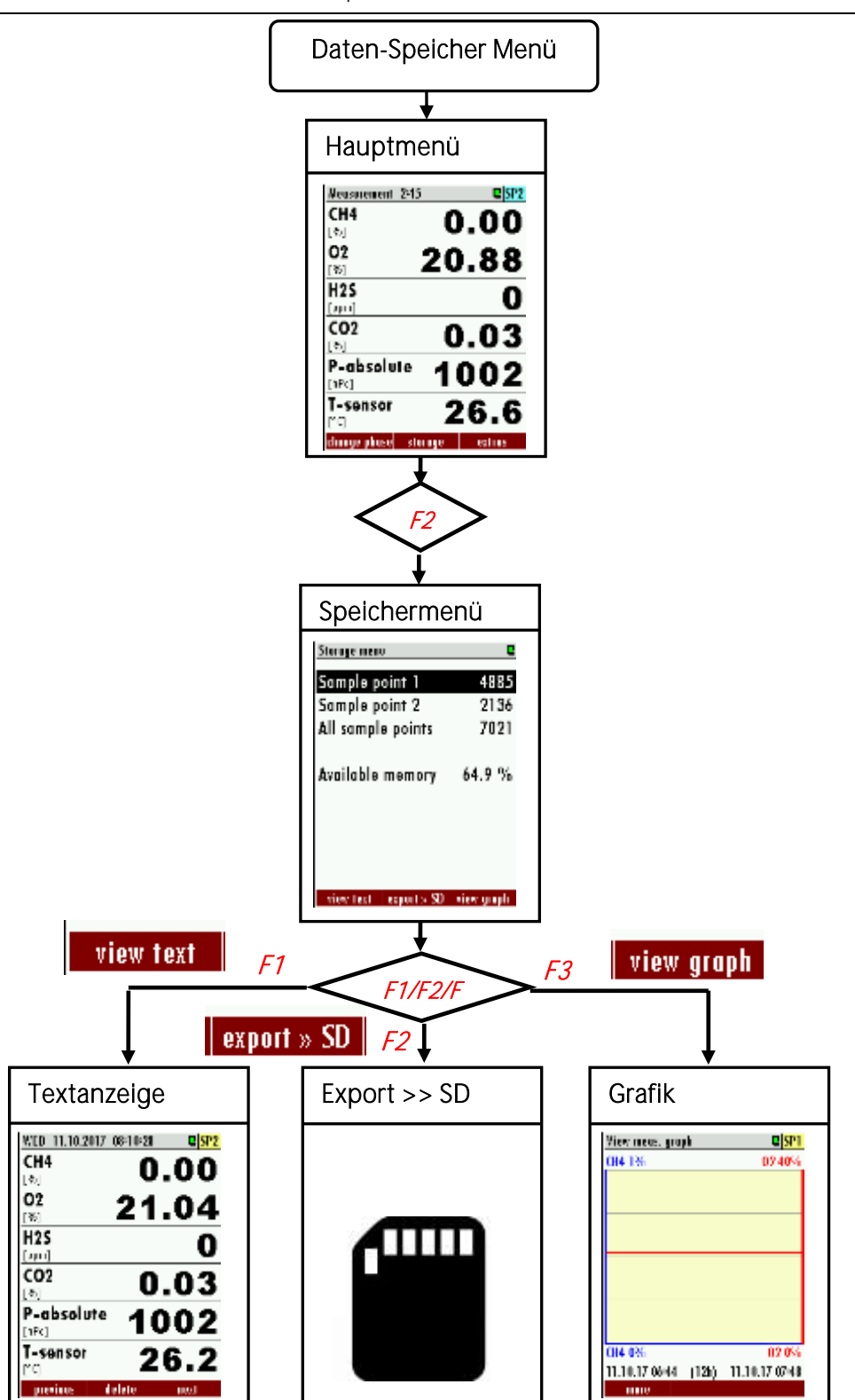

## 9.3. Datenspeicher

Das Analysator nutzt einen internen Flash-Speicher, um Messwerte automatisch speichern.

Die Datenspeicherstrategie ist wie folgt:

- Der Analysator kann bis zu 20.000 Messwerte inkl. aller relevanten Daten speichern.
- Am Ende jedes Messzyklus (je Messstelle) wird der aktuelle Messwert gespeichert.
- Der Speicher wird als Ringspeicher verwendet. Sobald der Speicherplatz voll ist werden die ältesten gespeicherten Messungen durch die aktuellen Messwerte überschrieben.

#### Besonderheit

Falls die Speichernutzung 99 % beträgt werden die ältesten 20 % der Messungen automatisch im CSV Format auf eine SD Karte gespeichert und anschließend vom Speicher im Analysator gelöscht. Falls der Export auf die SD Karte misslingt (SD-Karte fehlt oder ist schreibgeschützt) werden nur 4 % der alten Messungen gelöscht. Der Dateiname zeigt das Datum der letzten in der Datei exportierten Messung z.B. "20141031.csv".

#### Beispiel:

Ein Analysator mit 2 Messstellen und einem konfigurierten Messzyklus von 32 Minuten speichert 2 \* 24 \* 60/32 = 90 Messungen pro Tag (45 je Messstelle). Der Ringspeicher bietet Kapazität für Messungen von 20000/90 = 222 Tagen (mehr als 7 Monate).

#### <u>Datenspeichermenü</u>

Durch Drücken von F2='Speicher' im Messfenster gelangt man in das Datenspeichermenü. Dieses Menü bietet einen Überblick auf die gespeicherten Messungen jeder Messstelle und der Speichernutzung.

#### Ansicht der gespeicherten Messungen im Textmodus

Zu dieser Funktion gelangt man vom Datenspeichermenü indem man eine oder alle Messstellen auswählt und die Taste F1='Anz. Text' betätigt:

Die letzte gespeicherte Messung wird angezeigt. Mit den Tasten F1=' vorheriges ' and F3='nächster' können die Messungen durchsucht werden. (F3 Ansicht der ältesten Messung)

Eine einzelne Messung kann hier gelöscht werden, in der Regel wird diese Funktion nicht benötigen. Die Pfeiltasten haben die gleiche Funktion wie in der Messung.

#### Ansicht der gespeicherten Messungen im Grafikmodus

Zu dieser Funktion gelangt man vom Datenspeichermenü indem man eine nicht alle Messstellen auswählt und die Taste F3='Anz. Grafik' betätigt.

Zwei Kurven für ein Datenpaar werden zur gleichen Zeit in einem Diagramm dargestellt. Die verwendeten Skalen werden automatisch bestimmt und können vom Benutzer nicht verändert werden.

Die angebotenen Datenpaare werden durch die Einstellung der Zoom-Werte im Messmenü bestimmt. Das angezeigte Datenpaar kann durch Betätigung der Pfeiltasten nach oben oder unten verändert werden.

|   | Messstelle 2           | 5           |
|---|------------------------|-------------|
|   | Messstelle 3           | 4           |
|   | Messstelle 4           | 3           |
|   | Alle Messstellen       | 19          |
|   |                        |             |
|   | Freier Speicher        | 99.9 %      |
|   |                        |             |
|   |                        |             |
|   | Anz. Leat Experts SD   | Anz, Grelik |
|   |                        |             |
|   |                        |             |
| I | D0 26.02.2015 09:08:16 | Q VS1       |
| _ |                        |             |

Neni Spekher Messstelle 1

| D0 26.02.2015 09  | -08-16 🔍 <mark>WS1</mark> |
|-------------------|---------------------------|
| CH4               | 58 26                     |
| [\$]              | 00.20                     |
| OZ<br>(S)         | 0.37                      |
| H2S               | 400                       |
| [40]              | 190                       |
| CO2               | 40 32                     |
| [6]               | 40.52                     |
| CH4 Umgeb.        | 0.4                       |
| [ to 0:5]         |                           |
| une umgeb.<br>୮୫୮ | 0.02                      |
| varheriger lös    | den nüchster              |

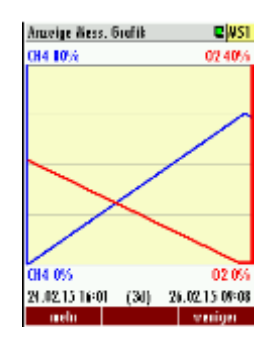

Es werden die Messwerte der letzten 24 Stunden angezeigt. Dieses Intervall kann durch Betätigung der Tasten F1 = mehr oder F3 = "weniger" geändert werden.

#### Export von Messungen auf die SD Karte

Diese Funktion wird für den Export von Messungen vom Analysator in ein PC-Programm. Das verwendete Format ist CSV (kommagetrennte Werte). Viele PC Programme können dieses Format weiter verarbeiten z.B. Tabellenkalkulationsprogramme. Bei eventuellen Problemen mit der Bedienung von Ihren Computerprogrammen die Softwaredokumentationen lesen oder den Softwarehändler befragen.

Das CSV Format ist nicht in jedem Land exakt dasselbe. Der Analysator wählt das passende Format entsprechend dem gewählten Land. Trotzdem kann die CSV Ausgabe mit der Funktion CSV Einstellungen (Menütaste im Datenspeichermenü) individuell angepasst werden.

Diese Funktion ist nur verfügbar, wenn eine nicht schreibgeschützte SD-Karte im Kartenleser des Analysators vorhanden ist. Der Export wird im Datenspeichermenü durch die Auswahl einer oder aller Messstellen und Betätigung von F2='export >> SD' gestartet.

Die erzeugte Dateien haben Namen wie "BIOxxxxx.csv ', in dem die xxxxx eine 5stellige Zahl mit führenden Nullen darstellt.

Die erste Linie der erstellten Datei ist eine Spaltenüberschrift mit den folgenden Informationen: Nr. der Messstelle, Datum, Zeit und alle Messungen. Die folgenden Zeilen enthalten die Messdaten.

#### CSV-Konfiguration Einstellungen

1. Im Messmenü "Speicher" (F2) drücken.

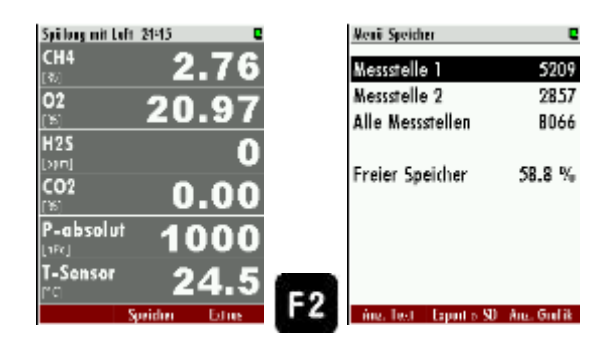

2. In dem Speichermenü schließlich das Kontextmenü aufrufen. In diesem Menü schließlich den Menüpunkt "CSV-Konfiguration" auswählen.

| Menü Speicher           | e             | 2 | Venii Speicher                  | •  | CSV Kentigeration             |        |
|-------------------------|---------------|---|---------------------------------|----|-------------------------------|--------|
| Messstelle 1            | 5209          |   | Anzeige Mess, Text (F1)         | 7  | M-StNr.                       | (1)    |
| Messstelle 2            | 2857          | 1 | Export > SD-Karte (F2)          | 5  | Datum                         | (2)    |
| Alle Messstellen        | 8066          | 1 | CSV Einstellungen               | 2  | Uhrzeit                       | (3)    |
|                         |               |   | CSV-Konfiguration               |    | 02 [%]                        | (4)    |
| Freier Speicher         | 58.8 %        | F | Anzeige Mess. Grafik (FS)       |    | CO2 [%]                       | (5)    |
| _                       |               |   | Messungen löschen               |    | H2S [ppm]                     | (6)    |
|                         |               |   | Messung (Esc)                   |    | CH4 [%]                       | (7)    |
|                         |               |   | Set english language            |    | Heizwert [MJ/kg]              | (8)    |
|                         |               |   | Speicher komplett löschen       |    | Heizwert [MJ/m <sup>2</sup> ] | (9)    |
| ing, hert - Equation St | 0 Ano. Grafik |   | And. Test Exports SD And. Grafi | OK | einfögen verschieben          | athore |

- 3. Es erscheint eine Liste aller konfigurierten *csv*-Dateien. Mit den Tasten *F1*, *F2* und *F3* kann innerhalb dieses Menüs folgende Konfigurationen durchgeführt werden:
  - <u>F1=einfügen:</u> Unterhalb der Cursorposition einen Eintrag einfügen.
  - <u>F2=verschieben</u>: Den Eintrag an der Cursorposition an eine andere Position verschieben.
  - <u>F3=entfernen:</u> Den Eintrag an der Cursorposition aus der Liste löschen.
- Innerhalb der CSV-Konfiguration kann zusätzlich noch zwischen drei vordefinierten Listen gewechselt werden. Dazu das Kontextmenü innerhalb des CSV-Konfigurationsmenüs öffnen und schließlich einer der Listen wählen. Die Listen haben folgende Eigenschaften:
  - <u>Maximale Liste setzen:</u> Hier werden alle vorhandenen Messwerte und alle 9 Anlagenzeilen dargestellt.
  - <u>Standardliste setzen:</u> Hier werden alle vorhandenen Messwerte und 2 Anlagenzeilen dargestellt.
  - <u>Kleine Liste setzen:</u> Nur die Grundmesswerte werden dargestellt.

| Menii Speicher                                   | e              | Neni Speicher C                                                           | CSV Konfiguration                                 | CSY Konfiguration                                                                                                    |
|--------------------------------------------------|----------------|---------------------------------------------------------------------------|---------------------------------------------------|----------------------------------------------------------------------------------------------------|
| Messstelle 1<br>Messstelle 2<br>Alle Messsteller | 5209<br>2857   | Anzeige wess, revr (r1)<br>A Export > SD-Karte (F2)<br>ACSY Einstellungen | Datum<br>Uhrzeit                                  | (2)<br>(3)<br>(3)<br>(4)<br>(4)<br>(5)<br>(4)<br>(5)<br>(5)<br>(4)<br>(5)<br>(5)<br>(5)<br>(5)<br>(5)<br>(5)<br>(5)<br>(5)<br>(5)<br>(5 |
| Alle Messsrellen                                 | 8000<br>58.8 % | CSV-Konfiguration<br>FAnzeige Mess. Grafik (FS) ;                         | 02 [%]<br>002 [%]                                 | (4) (Gonze Liste setzen<br>(5) (Canze Liste löschen                                                                                     |
| and sporenor                                     | 58.0 10        | Messungen löschen<br>Messung (Esc)                                        | H2S [ppm]<br>CH4 [%]                              | (6) Heinfügen (F1)<br>(7) Geerschieben (F2)                                                                                             |
|                                                  |                | Set english language<br>Speicher komplett löschen                         | Heizwert [MJ/kg]<br>Heizwert [MJ/m <sup>2</sup> ] | (8)<br>(9) (9) (9) (9) (9) (9) (9) (9) (9) (9)                                                                                          |
| ing, Test Experts SD                             | Aug. Grafik    | Anz. Test Leport's SD Anz. Brulik                                         | vidüşen verschieben entlem                        | an 🧾 sidige zestider atlean                                                                                                    |

# 9.4. Extra-Menu: Übersicht

| Edites menu 🛛 🕻             |
|-----------------------------|
| General settings            |
| Measurement configuration   |
| Measurement cycle config.   |
| Analog output configuration |
| Alarm output configuration  |
| Adjustment menu             |
| Default settings            |
| Contents SD card            |
| Event viewer                |
|                             |

- Allgemeine Einstellungen
- Konfiguration der Messung
- Konfiguration Messzyklus
- Konfiguration Analogausgänge
- Konfiguration Alarmausgänge
- Konfiguration AUX-Eingänge
- Abgleichmenü
- Werkseinstellung
- Inhalt SD-Karte
- Ereignisanzeige
- Geräte-Infos

## Allgemeine Einstellungen

Pfad: Extra/Allgemeine Einstellungen

#### <u>Aufbau:</u>

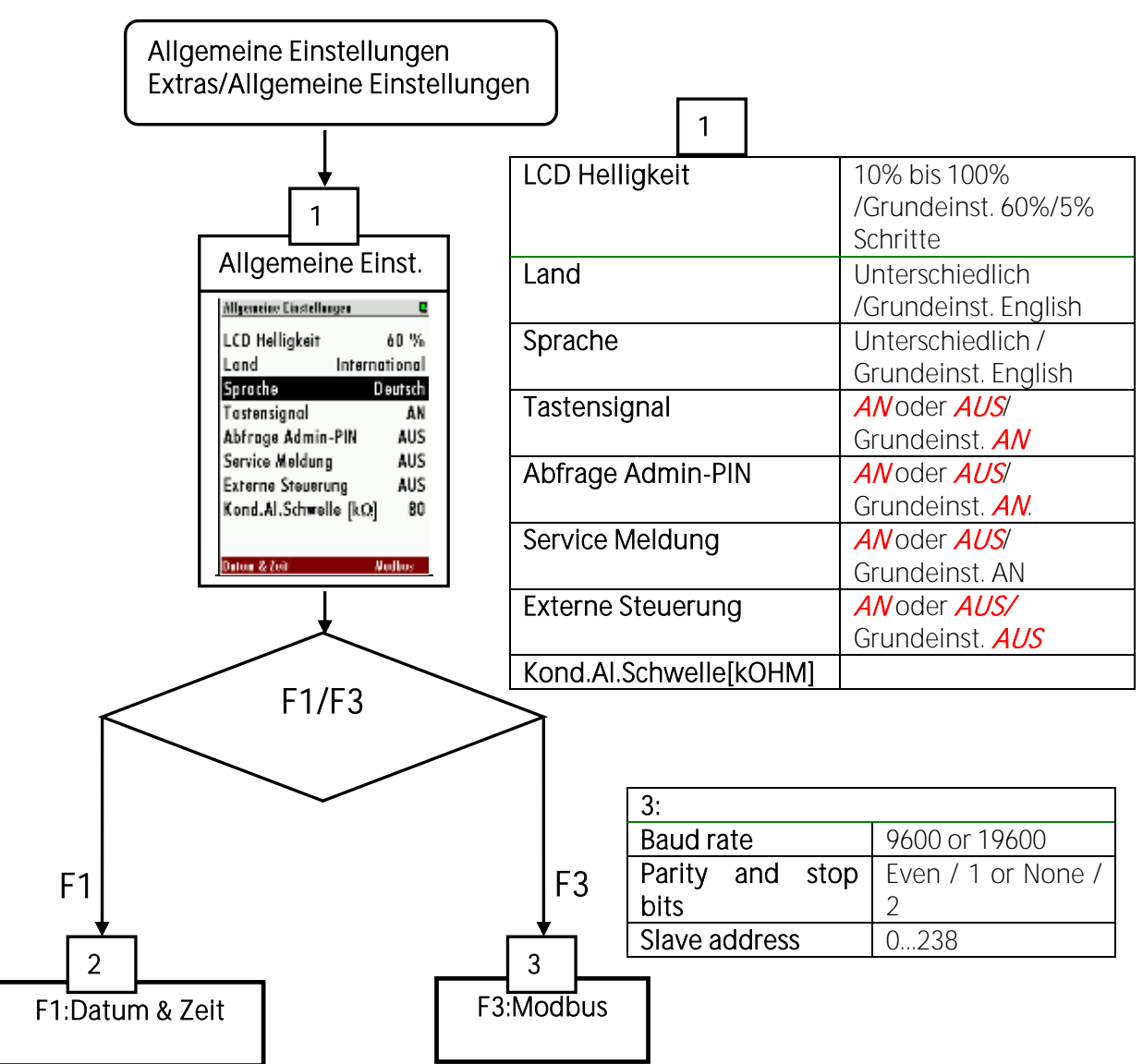

## Konfiguration der Messung

Pfad: Extra/Konfiguration der Messung

### <u>Aufbau:</u>

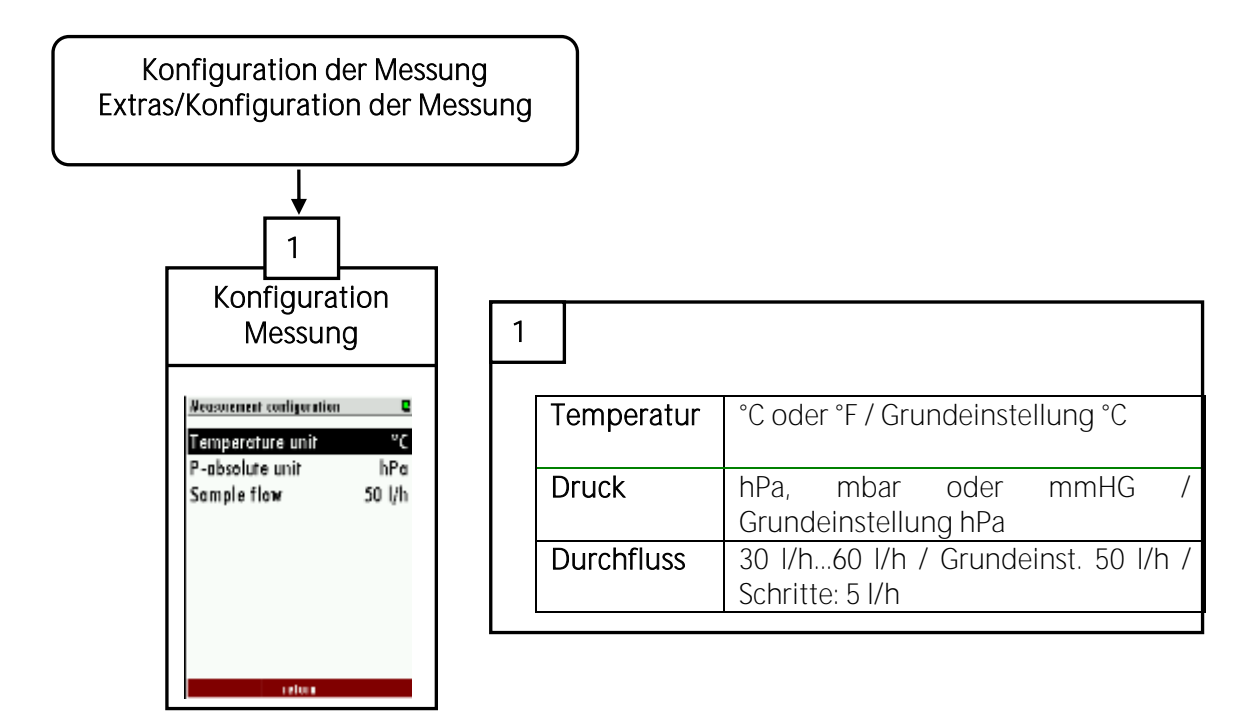

## Konfiguration Messzyklus

Siehe Kapitel 7.10

## Konfiguration AUX-Eingänge

Siehe Kapitel 7.6.

#### Konfiguration Alarmausgänge

Siehe Kapitel 7.3.

#### <u>Abgleichmenü</u>

Pfad: Extras/Abgleichmenü

Aufbau:

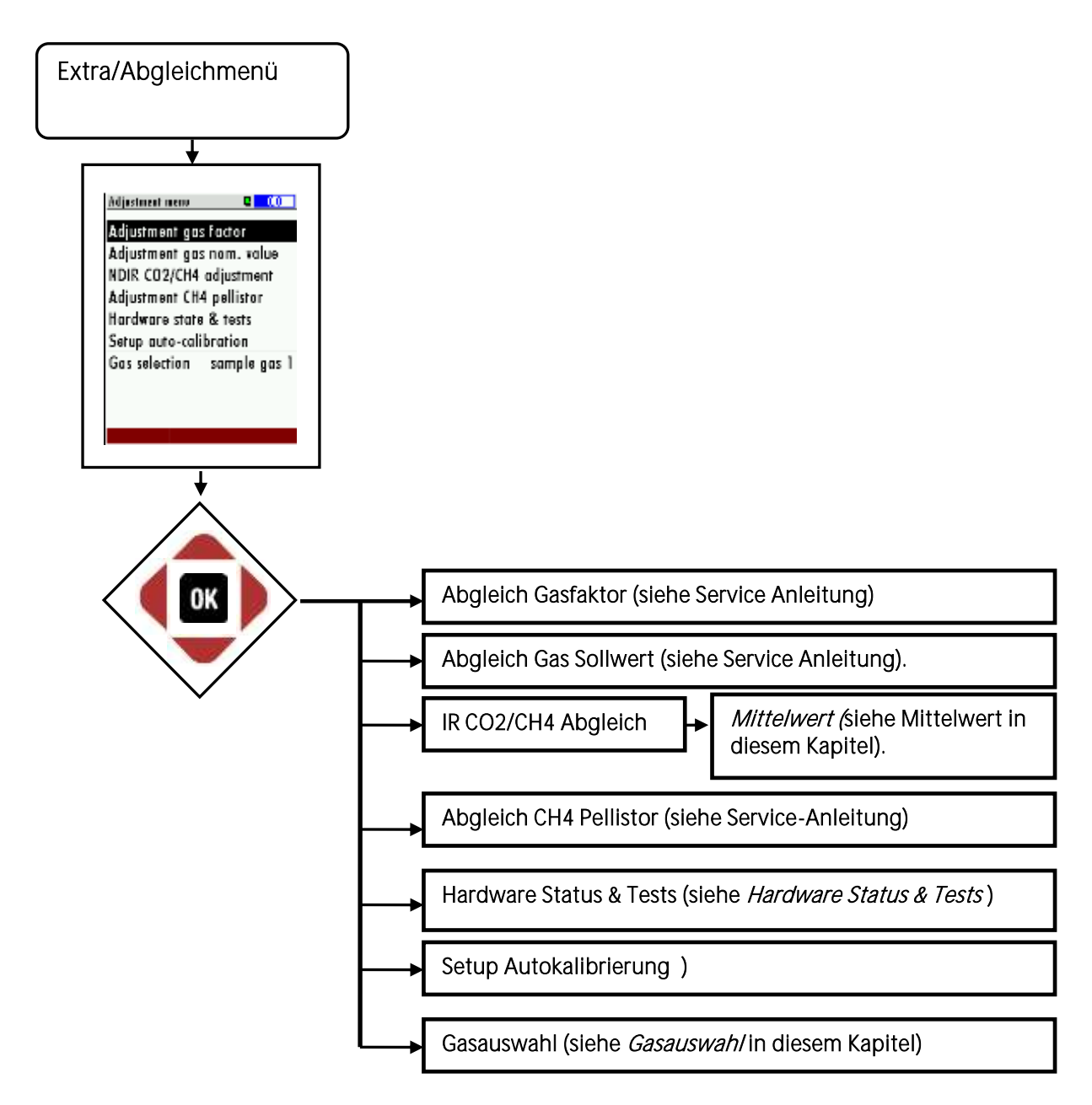

# Hardware Status & Tests:

|        |                   | Hardware Status & Tests |            |  |  |  |
|--------|-------------------|-------------------------|------------|--|--|--|
| 1      |                   | Gaspumpe                | AN         |  |  |  |
| 2      | <b>→</b>          | Spülpumpe               | AUS        |  |  |  |
| 3      |                   | M.Vent. CO-Sens.        | mess AN    |  |  |  |
| 4      |                   | M.Vent. Nullgas         | mess AUS   |  |  |  |
| 5      |                   | M.Vent. KalGas          | kalib AN   |  |  |  |
| 6      | $\longrightarrow$ | System-Alarm            | AN         |  |  |  |
| 7      |                   | Gaskühlerlüfter         | AN         |  |  |  |
| ,<br>Q | $\longrightarrow$ | Interner Bus            | in Betrieb |  |  |  |
| 0      |                   | Gaspumpe [%]            | 44         |  |  |  |
| 7      |                   | zoröck                  |            |  |  |  |

| Number | Hardware                         | Settings         |
|--------|----------------------------------|------------------|
| 1      | Gaspumpe                         | AN oder AUS      |
| 2      | Spülpumpe (Option)               | AN oder AUS      |
| 3      | Magnet Ventil H2S low (optional) | AN oder AUS      |
| 4      | Magnetventil Nullgas zero gas    | AN oder AUS      |
| 5      | Magnetventil Kal. Gas            | AN oder AUS      |
| 6      | Magnetventil für Messgaseingang  | AN oder AUS /    |
|        |                                  | nächstes Ventil  |
|        |                                  | einschalten.     |
| 7      | Systemalarm                      | AN (NO) oder AUS |
|        |                                  | (NC)             |
| 8      | Gaskühlerlüfter                  | AN oder AUS      |
| 9      | Internalbus                      | RUNNING or QUIET |

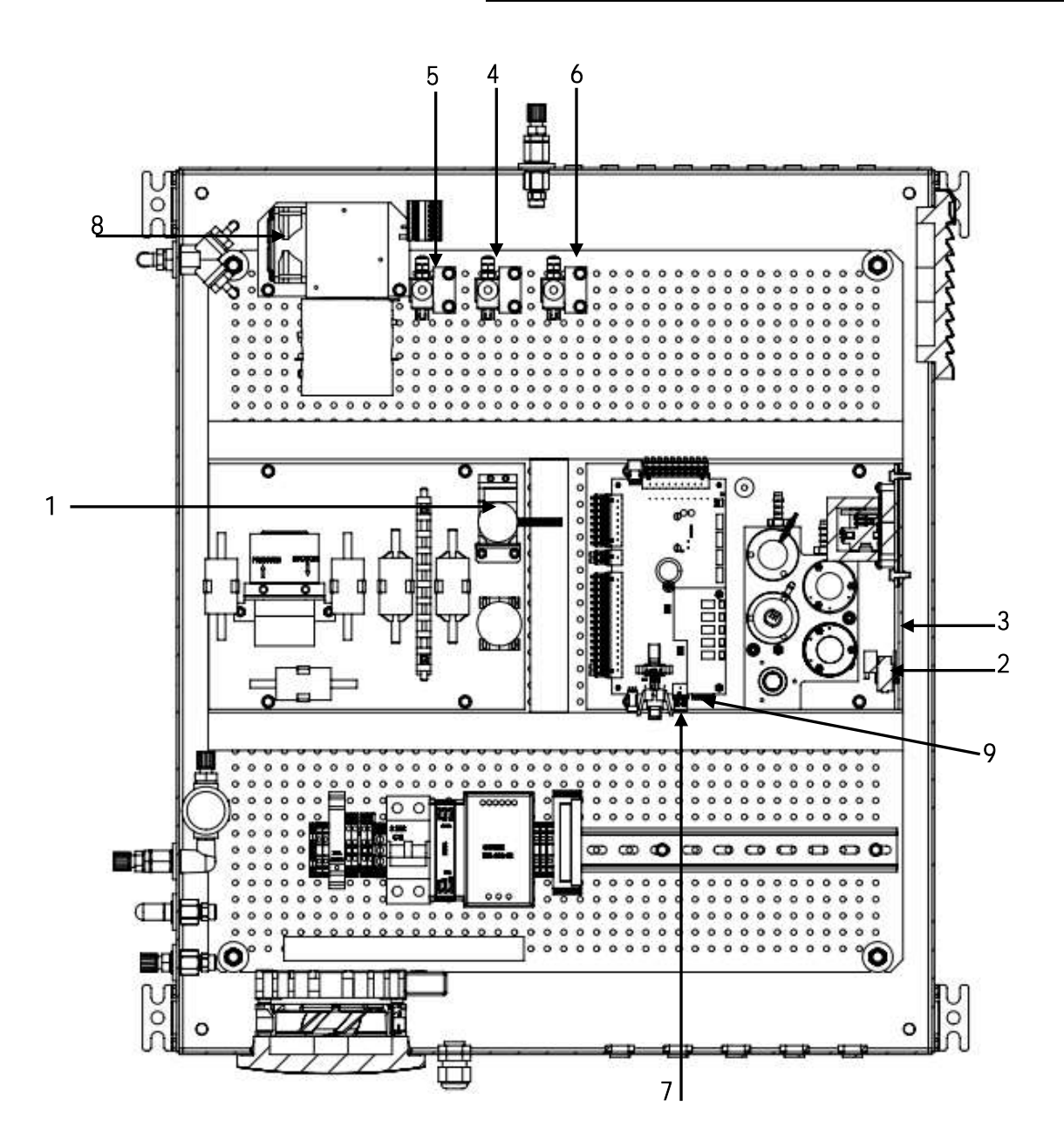

Seite 81 von 138

#### Mittelwerteinstellung für die CO2/CH4 NDIR-Küvette (Optional)

Wenn der Analysator mit einer CO2/CH4 NDIR-Küvette ausgerüstet ist, hat der Benutzer die Möglichkeit die Mittelwertzeit der Küvette einzustellen.

1. Den Pfad: Extras/ Abgleichmenü/ NDIR CO2/CH4 Abgleich öffnen.

| NDIR CO2/CH4 adjustment | C      |
|-------------------------|--------|
| CH4 [%]                 | -0.020 |
| CH4 factor              | 1.000  |
| CH4/CD2 cross sens.     | 0.185  |
| CO2 [%]                 | 0.027  |
| CO2 factor              | 0.936  |
| CO2/CH4 cross sens.     | 0.100  |
| 02 [%]                  | 20.97  |
| Gas pump [%]            | 88     |
| manging zero print      |        |

2. Das Menü "Durchschnitt" mit *F1* öffnen.

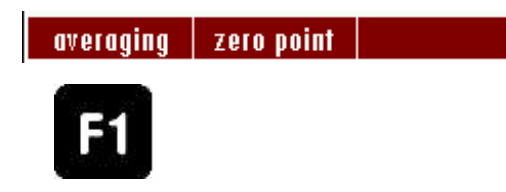

3. In diesem Menü kann die Durchschnittszeit konfiguriert werden: In diesem Menü kann mit der *linken/rechten Pfeiltaste* die Zeit eingestellt werden. Mit F1 oder F3 werden die Kanäle auf ihre Minimums oder Maximums gestellt. Die F2-Taste ist für die Standardeinstellung.

| Schnellste Durchschnittszeit | : 20 s  |
|------------------------------|---------|
| Langsamste Durchschnittszeit | : 240 s |

| Konligoratio | on der Wittelungs | util 🛛 |
|--------------|-------------------|--------|
| schnell      | CH4/4Ds           | ruhig  |
|              |                   |        |
| schnell      | CO2/40s           | ruhig  |
| -            |                   |        |
|              |                   |        |

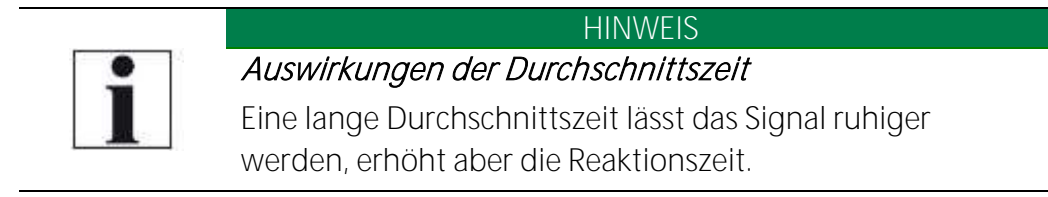

# 9.1. Standardkonfiguration

Das Menü Messung -> Extras -> Standardkonfiguration für die Standardkofiguration anwählen:

| STANDARDKONFIGURATION   |                     |      |                             |      |  |
|-------------------------|---------------------|------|-----------------------------|------|--|
|                         | Analoge Ausgänge 4- |      |                             |      |  |
| Parameter               | 20 mA               |      | Alarmausgänge Relaiskontakt |      |  |
|                         | 4mA                 | 20mA | offen                       |      |  |
| CH4 [ % ]               | 0                   | 100  | weniger als                 | 50   |  |
| O2 [ % ]                | 0                   | 25   | mehr als                    | 1    |  |
| H2S [ ppm ]             | 0                   | 1000 | mehr als                    | 300  |  |
| CO2[%]                  | 0                   | 100  | mehr als                    | 50   |  |
| H2 [ ppm ]              | 0                   | 500  | mehr als                    | 500  |  |
| CO [ ppm ]              | 0                   | 500  | mehr als                    | 500  |  |
| CH4 Umgebung [ % ]      | 0                   | 5    | mehr als                    | 1    |  |
| CH4 Umgebung [ %LEL ]   | 0                   | 100  | mehr als                    | 20   |  |
| Temperatursensor[ °C ]  | 0                   | 50   | mehr als                    | 50   |  |
| Lüfterdrehzahl [ rpm ]  | 0                   | 2000 | weniger als                 | 1200 |  |
| Pumpendrehzahl[ rpm ]   | 0                   | 5000 | weniger als                 | 1500 |  |
| Durchfluss [ I/hr ]     | 0                   | 60   | weniger als                 | 30   |  |
| Temperatur Kühler [°C ] | 0                   | 20   | mehr als                    | 10   |  |
| Heizwert [MJ/kg]        | 0                   | 40   | weniger als                 | 30   |  |
| Brennwert [ MJ/kg ]     | 0                   | 40   | weniger als                 | 30   |  |
| Heizwert [MJ/m3 ]       | 0                   | 40   | weniger als                 | 30   |  |
| Brennwert [ MJ/m3 ]     | 0                   | 40   | weniger als                 | 30   |  |

#### SD-Karten Inhalt

Pfad: Extras/Inhalt SD-Karte

#### Structure:

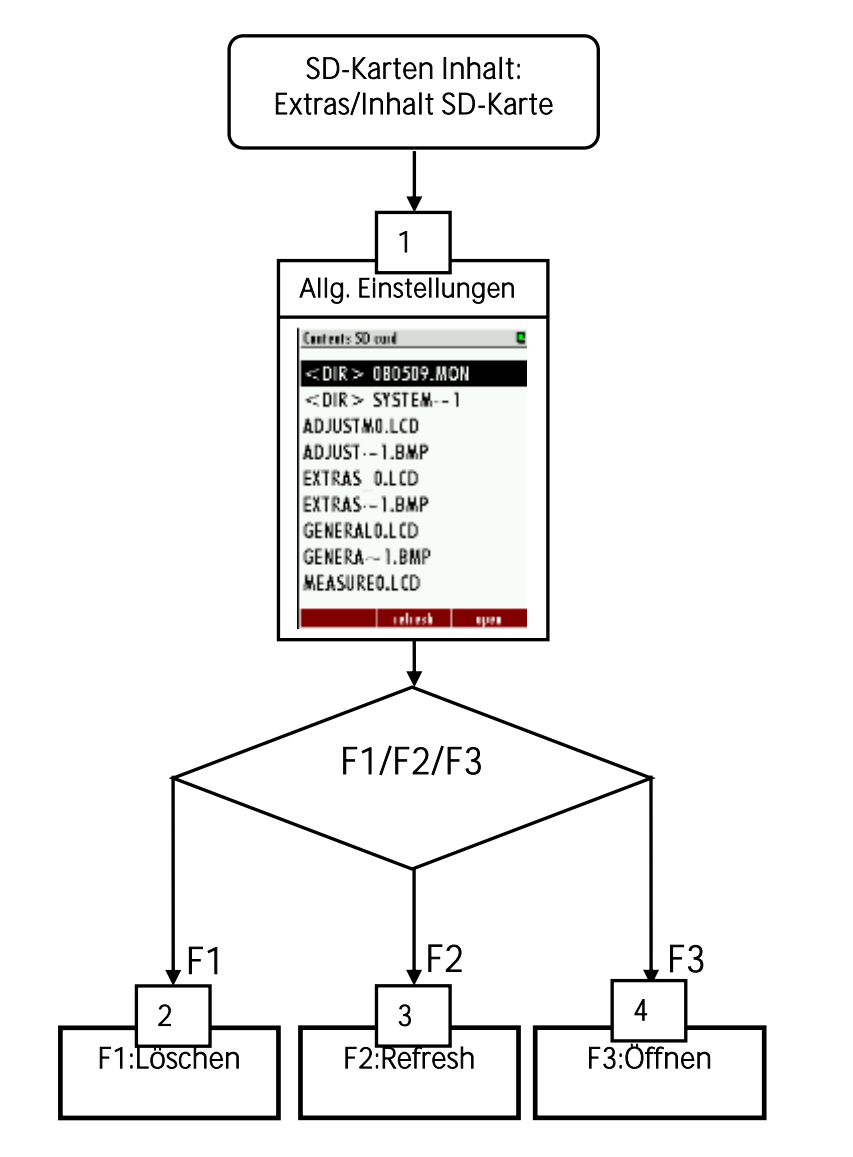

#### Device info

Path: Extras/Device info Structure:

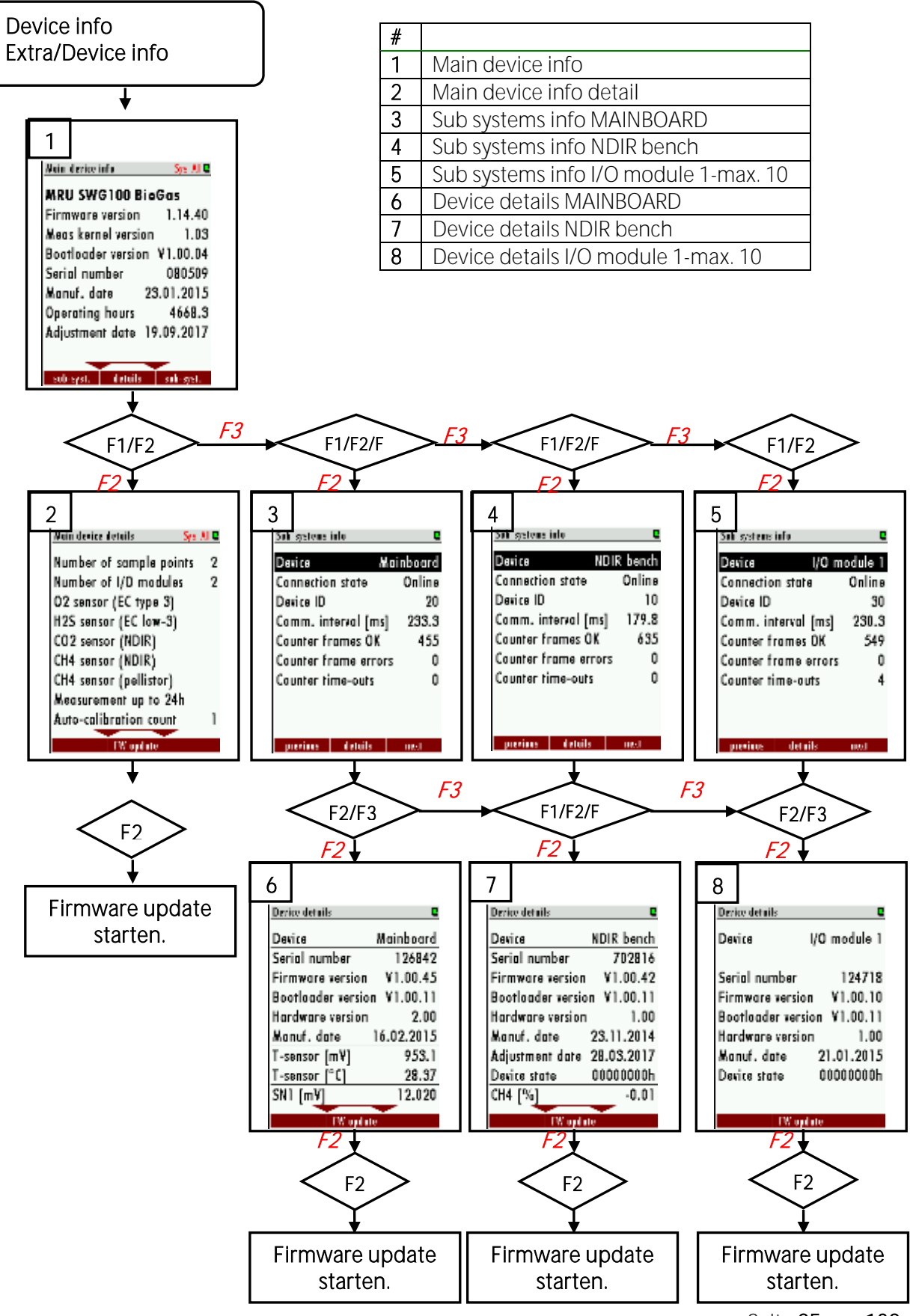

Seite 85 von 138

#### Abschalten des Analysators

Bevor der Analysator vom Netz getrennt wird, sollte er für die Abschaltung vorbereitet werden:

- Die Daten sollten abgespeichert werden
- eventuell geänderte Benutzereinstellungen sollten gespeichert werden
- die Sensoren sollten mit Frischluft gespült werden

Zum Abschalten des Analysators die ON/OFF Taste drücken. Dies ist in jedem Menü möglich. Der Analysator speichert die Daten und die Benutzereinstellungen ab.

| Association varionation 🛛 🔍                                       | Acescheiten verbeneiten 🛛 🔍                                       | Ausschulten verbereiten 🛛 🛛                                       |
|-------------------------------------------------------------------|-------------------------------------------------------------------|-------------------------------------------------------------------|
| Ausschalten vorbereiten                                           | Ausschalten vorbereiten                                           | Ausschalten vorbereiten                                           |
| Gespeichert wurden:<br>- Betriebsdaten<br>- Benutzereinstellungen | Gespeichert wurden:<br>- Betriebsdaten<br>- Benutzereinstellungen | Gespeichert wurden:<br>- Betriebsdaten<br>- Benutzereinstellungen |
| Sensoren noch nicht gespült!<br>Spülen storten mit Taste F2       | Spölung läuft 4:50                                                | Bereit zum Ausschalten!                                           |
| spiler                                                            |                                                                   | Resul 1W                                                          |

Die Sensorspülung startet durch Drücken der F2-Taste (PIN Code erforderlich). Der Analysator spült die Sensoren mit Frischluft und zeigt einen Countdown an. Nach dessen Ablauf ist der Analysator bereit zur Abschaltung.

Jetzt ist es nicht mehr möglich, direkt die üblichen Messverfahren fortzusetzen. Nur Abschalten durch Trennen Netz oder einen Software-Neustart durch Drücken von F2 = 'Reset FW "wird angeboten.

#### HINWEIS:

Dieses Abschaltmenü kann auch durch Drücken der ESC-Taste verlassen werde. Dadurch werden nur die Daten abgespeichert, das Spülen der Sensoren entfällt.

#### Sicherung/Wiederherstellung aller individuellen Benutzereinstellungen

Da eine benutzerspezifische Konfiguration arbeitsaufwändig ist, insbesondere dann, wenn der Analysator mit mehrere Messstellen und I/O-Module ausgestattet ist sowie wenn analogen Ausgänge verwendet werden. Wir empfehlen daher, ein Backup aller Einstellungen auf die SD-Karte.

Zur Sicherung der Einstellungen wie folgt vorgehen:

- Extramenü auswählen.
- SD-Karte (ohne Schreibschutz) in Kartenslot einführen
- Menütaste drücken und 'Export user settings' auswählen

Der Analysator wird die Sicherungsdatei 'settings.usr' auf die SD-Karte schreiben.

Zur Rücksicherung aller Einstellungen wie folgt vorgehen:

- Extramenü auswählen.
- SD-Karte (mit der Sicherungsdatei) in Kartenslot einführen
- Menütaste drücken und 'Import user settings' auswählen

Im Analysator werden die aktuellen Einstellungsdaten mit der Sicherungsdatei auf der SD-Karte überschrieben.

## 9.2. Firmware-Update

Falls nötig kann der Analysator und die unterschiedlichen installierten Optionen upgedated werden. Folgende Optionen sind davon betroffen:

- Die Firmware des Analysators.
- Die Firmware der Hauptplatine
- Die Firmware der NDIR-Küvette.
- Die Firmware für die I/O Module.

## Allgemeine Schritte für das Firmware Update

- 1. Die aktuelle Firmware des Analysators auf eine SD-Karte kopieren. Es ist wichtig, dass die Firmware auf den Hauptpfad der SD-Karte kopiert wird. Sie sollte nicht in einem Ordner angelegt sein. Firmwares besitzen die Endung "fwb".
- 2. Die SD-Karte in den SD-Kartenslot des Analysators stecken. Der Kartenslot befindet sich auf der Innenseite der Türe (siehe Zeichnung unten).

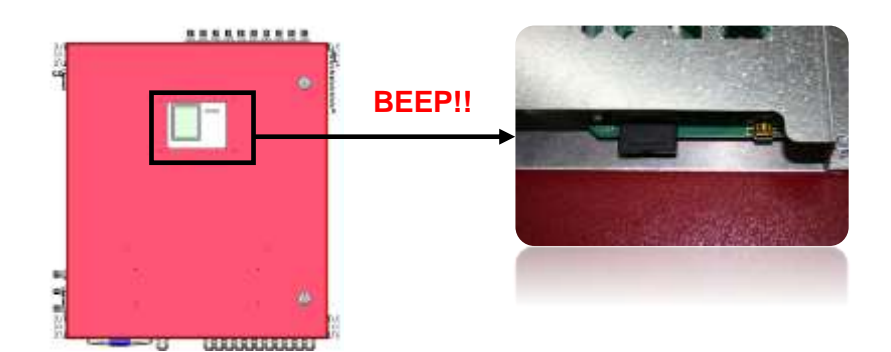

- 3. Wenn die SD-Karte erkannt wird, gibt der Analysator ein Piep-Signal von sich.
- 4. Den Pfad: EXTRAS/DEVICE INFO öffnen. Abhängig vom jeweiligen Update kann es sein, dass unterschiedliche Pfade geöffnet werden können.

Analysator updaten (Firmware-Update mit dem Namen "1106.fwb")

1. Den Pfad: Extras/ Anlagen Info öffnen.

| lato Hangtgerät          | C          | Details Hauptgerüt     | C     |
|--------------------------|------------|------------------------|-------|
| MRU SWG100 B             | ioGas      | Anzahl Messstellen     | 2     |
| Firmware-Version         | 1.16.50    | Anzahl I/O-Module      | 2     |
| Messkernel-Versio        | n 1.03     | I/O-Mod. Eingänge      | 0001h |
| <b>Bootlader-Version</b> | V1.00.04   | 02-Sensor (EC Typ 3)   |       |
| Seriennummer             | 080509     | H2S-Sensor (EC niedri  | g-3)  |
| Herst.Datum              | 23.01.2015 | CO2-Sensor (Infrarot)  | 5 W.  |
| Betriebsstunden          | 4791.3     | CH4-Sensor (Infrarot)  |       |
| Abaleichdatum            | 20.06.2018 | CH4-Sensor (Pellistor) |       |
|                          |            | Messung bis zu 24h     |       |
| Soli Syst. Details       | Sol Syst.  | FW. Iplate             |       |

2. F2 = Details öffnen. Es werden die Details und Parameter des Analysators angezeigt.

3. *F2=FW update* öffnen. Der Analysator spielt das Update für den auf.

#### Hauptplatine updaten (Firmware Update mit dem Namen "1106mb.fwb")

1. Den Pfad: Extras/ ANALGEN Info öffnen.

| lalo Hanptgerät         | C           | Info Sub-Systeme   | C         |    | Details zom Gerät       |              |    |
|-------------------------|-------------|--------------------|-----------|----|-------------------------|--------------|----|
| MRU SWG100              | BioGas      | Gerät Haup         | tplatine  |    | Gerät                   | Hauptplatine |    |
| Firmware-Versio         | n 1.16.50   | Verbindungsstatus  | Online    |    | Seriennummer            | 126842       |    |
| Messkernel-Versi        | on 1.03     | Geräte-ID          | 20        |    | Firmware-Versio         | n V1.00.45   |    |
| <b>Bootlader-Versio</b> | n V1.00.04  | KommIntervall [ms] | 238.1     |    | <b>Bootlader-Versio</b> | n V1.00.11   |    |
| Seriennummer            | 080509      | Anz. Frames OK     | 7012      |    | Hardware-Versio         | n 2.00       |    |
| Herst.Datum             | 23.01.2015  | Anz. Frame Errors  | 0         |    | Herst.Datum             | 16.02.2015   |    |
| Betriebsstunden         | 4791.3      | Anz. Time-Outs     | 0         |    | T-Sensor [mV]           | 990.4        |    |
| Abgleichdatum           | 20.06.2018  |                    |           |    | T-Sensor [°C]           | 30.28        |    |
|                         |             |                    |           |    | SN1 [mV]                | 11.918       |    |
| Sol-Syst. Detail        | s Sol Syst. | varheriger Details | niichster | F2 | EW-Upt                  | ate          | F2 |

2. *F3 = Sub. Syst* öffnen, um in das Menü Subsystem Info zu gelangen.

3. *F2 = Details*, um die Details für die Hauptplatine zu öffnen. Sicherstellen, dass das Menü Hauptplatine für das Update geöffnet ist.

4. *F2= FW-Update* drücken. Das Update wird von der SD-Karte ausgeführt.

#### NDIR-Küvette updaten (Firmware Update mit dem Namen "1106ndir.fwb")

1. Den Pfad: Extas/ ANLAGEN Info öffnen.

| talo Haaptgerüt 🛛 🔍            | Info Sub-Systeme   | e        | Details zom Geröt        | 6          |
|--------------------------------|--------------------|----------|--------------------------|------------|
| MRU SWG100 BioGas              | Gerüt IR-          | -Küvette | Gerät                    | IR-Küvette |
| Firmware-Version 1.16.50       | Verbindungsstatus  | Online   | Seriennummer             | 702816     |
| Messkernel-Version 1.03        | Geräte-ID          | 10       | Firmware-Version         | V1.00.42   |
| Bootlader-Version V1.00.04     | KommIntervall [ms] | 183.6    | <b>Bootlader-Version</b> | ¥1.00.11   |
| Seriennummer 080509            | Anz. Frames OK     | 8831     | Hardware-Version         | 1.00       |
| Herst.Datum 23.01.2015         | Anz. Frame Errors  | 0        | Herst.Datum              | 23.11.2014 |
| Betriebsstunden 4791.3         | Anz. Time-Outs     | 0        | Abgleichdatum            | 28.03.2017 |
| Abgleichdatum 20.06.2018       |                    |          | Gerätestatus             | 00000000h  |
|                                |                    |          | CH4 [%]                  | -0.00      |
| Sale South Harville Sale South |                    | F2       | De la contra da          |            |

- 2. *F3 = Sub. Sys* im Menü Sub System Info öffnen.
- 3. *F2 = Detalls* öffnen, um die Detailinfos für die NDIR-Küvette zu bekommen.
- 4. *F2 = FW update* drücken. Das Update für die NDIR-Küvette wird gestartet.

## IO Module updaten (Firmware Update mit dem Namen "1106iom.fwb")

1. Den Pfad: Extras/ Anlagen Info öffnen.

| MRU SWG100      | BioGas      |
|-----------------|-------------|
| Firmware-Versia | on 1.16.50  |
| Messkernel-Vers | ion 1.03    |
| Bootlader-Versi | on V1.00.04 |
| Seriennummer    | 080509      |
| Herst.Datum     | 23.01.2015  |
| Betriebsstunden | 4791.3      |
| Abaleichdatum   | 20.06.2018  |

2. *F3 = Sub syst* im Menü Sub System Info öffnen.

3. *F2 = Details*, um die Details für die installierten IO Module zu öffnen. Sicherstellen, dass das Menü für die IO Module geöffnet ist.

4. *F2 = FW Update* drücken. Das Update für das jeweils ausgewählte IO Modul wird gestartet.

# 10. Service und Wartung

Die zuverlässige Funktion und die Messqualität des SWG-100 BIOGAS kann nur bei regelmäßiger Inspektion und Wartung gewährleistet werden.

Neben den regelmäßigen Routinekontrollen seitens des Betreibers (siehe Kapitel 10.1) empfiehlt der Hersteller- zur Aufrechterhaltung zuverlässiger Funktion und hoher Messqualität- eine regelmäßige ½ jährige Wartung (2x pro Jahr) des Biogas-Analysators durch eine qualifizierte Fachfirma.

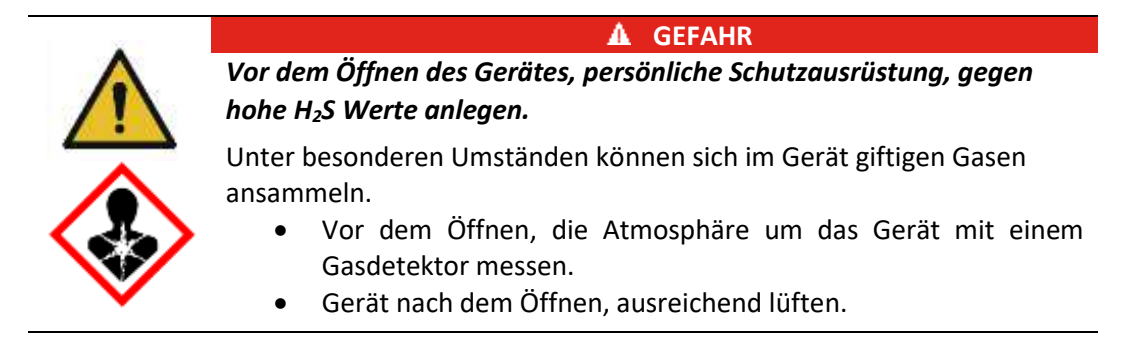

# 10.1. Vorbereitung und Hinweise zur Wartung

Für Wartungsarbeiten ist die Hauptsicherung im Gerät auszuschalten. Auch bei ausgeschalteter Hauptsicherung sind an der primären Sicherungsseite gefährliche elektrische Spannungen vorhanden.

Bei Bedarf ist das Gerät von der elektrischen Versorgung zu trennen und gegen Wiedereinschalten zu sichern.

Bei Wartungsarbeiten an dem Gassystem können gefährliche Gase austreten. Die Gaszufuhr zum Gerät ist abzuschalten.

Für die elektrischen Arbeiten sowie für die Arbeiten am Gassystem sind alle national geltenden Richtlinien am Aufstellungsort einzuhalten.

## 10.2. Regelmäßige Wartungsarbeiten durch den Betreiber

Alle Inspektions- und Wartungsarbeiten sind stark abhängig von den individuellen Einsatz- und Betriebsbedingungen vor Ort. Die angegebenen Intervalle sind daher als Richtgrößen zu verstehen.

| Überprüfung                                                          | empfohlenes<br>Intervall | Maßnahme                                                                       |
|----------------------------------------------------------------------|--------------------------|--------------------------------------------------------------------------------|
| Feuchtigkeit im Gerät                                                | Wöchentlich              | Feuchtigkeit entfernen. Ursache<br>für Eindringen von Feuchtigkeit<br>beheben. |
| Schmutz oder Ablagerungen im<br>Gerät                                | Wöchentlich              | Schmutz entfernen, weiteres<br>eindringen von Schmutz<br>verhindern.           |
| Schmutz oder Feuchte auf Lüfterfilter                                | Wöchentlich              | Lüfterfilter tauschen                                                          |
| Gasleitungen auf Dichtigkeit und korrekten Sitz optisch überprüfen   | Wöchentlich              | ggf. Gasleitungen austauschen                                                  |
| Zustand der Gasfilter und der kritischen Teile (Tabelle) inspizieren | Monatlich                | ggf. tauschen                                                                  |

Im Folgenden werden die Teile des SWG-100 BIOGAS von 1 bis 6 aufgezählt, welche für den zuverlässigen Betrieb des Gerätes kritisch sind. Diese Teile sind unabhängig von der regelmäßigen Überprüfung in einem zeitlichen Intervall zu ersetzen.

# 10.3. Positionierungsplan und Übersicht der Serviceteile

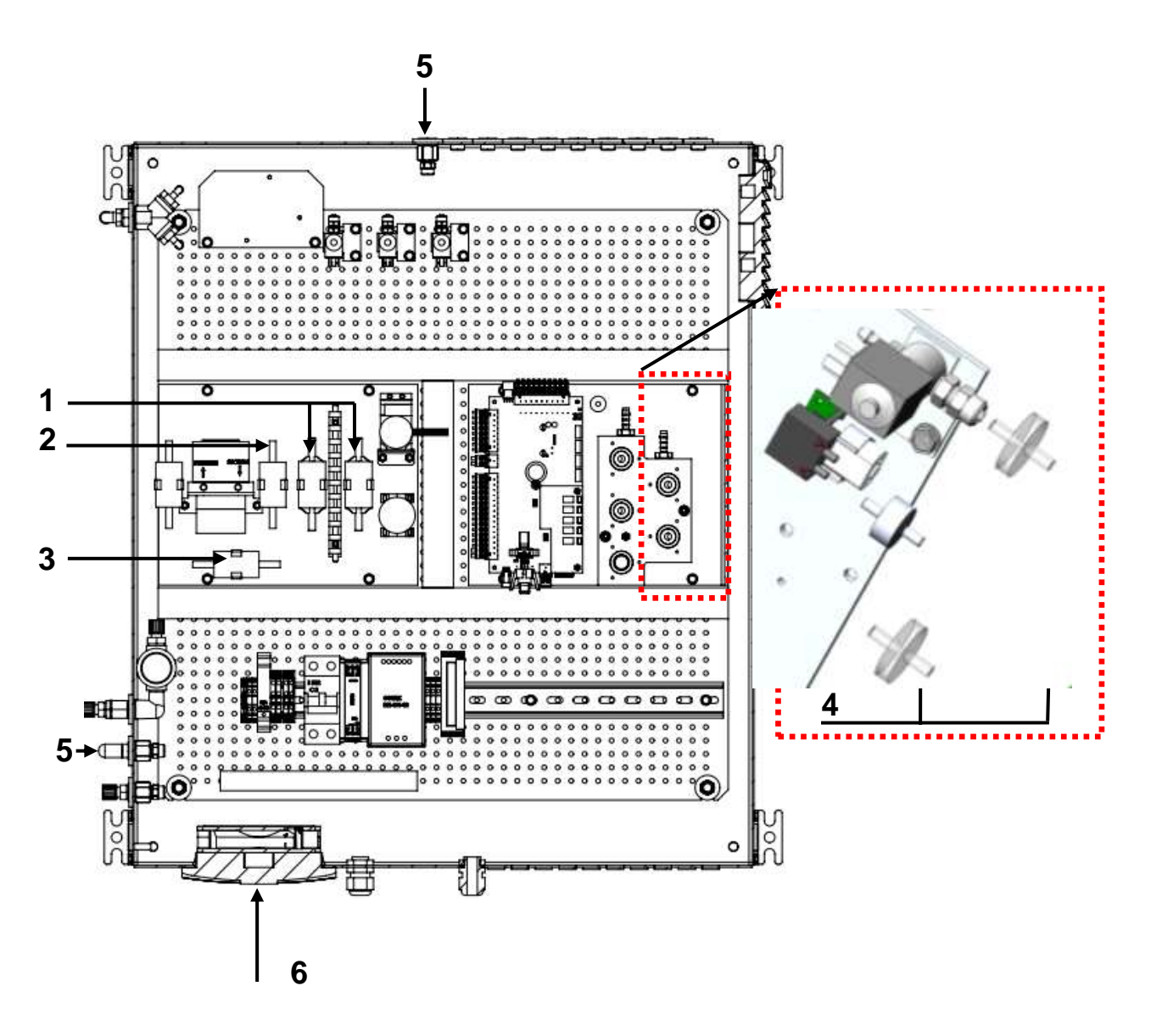

Beschreibung der Servicekomponenten (1-6) siehe Tabelle auf der nächsten Seite.

# 10.4. Inhalt des Service-Sets (Bestellnummer: 66174)

Einzelne Komponenten können auch direkt unter der Artikelnummer bestellt werden.

| <u>#</u> | <u>Bilder</u> | Bezeichnung                                  | Tauschintervall                                                                                                    | <u>Menge</u>      | <u>Best</u><br><u>Nummer</u> |
|----------|---------------|----------------------------------------------|----------------------------------------------------------------------------------------------------|-------------------|------------------------------|
| 1        |               | Säuregasfilter                               | Neuzustand: lila Kügelchen<br>Verbraucht: weiße Kügelchen<br>Standzeit: 2-6 Monate je nach<br>Gaskonzentration<br>Sichtkontrolle notwendig.    | 2 Stück           | 56795                        |
| 2        |               | Staub- und<br>Partikelfilter                 | Neuzustand: weiß<br>Verbraucht: dunkel/schwarz<br>Standzeit: bis zu 6 Monate, je<br>nach Staub und Schmutzanfall<br>Sichtkontrolle notwendig   | 1 Stück           | 65533                        |
| 3        |               | Staub- und<br>Partikelfilter                 | Neuzustand: weiß<br>Verbraucht: dunkel/schwarz<br>Standzeit: bis zu 12 Monate, je<br>nach Staub- und Schmutzanfall<br>Sichtkontrolle notwendig | 1 Stück           | 66088                        |
| 4        | 4             | PTFE-Filter                                  | Wechseln wenn,<br>Durchflussmeldung<br><b>"Durchfluss zu gering"</b><br>erscheint.                                                             | 2 Stück           | 51513                        |
| 5        | •             | Sinterfilter                                 | Wechseln wenn,<br>Durchflussmeldung<br><b>"Durchfluss zu gering"</b><br>erscheint.                                                             | 2 Stück           | 65988                        |
| 6        |               | Filtermatten<br>für<br>Lüftererweite<br>rung | Neuzustand: weiß<br>Verbraucht: dunkel/schwarz, je<br>nach Staub- und<br>Schmutzanfall. Sichtkontrolle<br>notwendig.                           | 1 VP (5<br>Stück) | 60320                        |

Der Austausch der Positionen 1-6 wird auf den nächsten Seiten beschrieben.

#### Position 1: Säuregasfilter (#56795)

Benötigte Materialien:2xSäuregasfilter (#56795) enthalten im Serviceset.Benötigte Werkzeuge:Spitzzange.Wechselintervall:Wechsel nötig, wenn Filter von lila zu weiß wechselt.

#### Schritte:

1. Verbrauchte Säuregasfilter von den Klammern lösen.

2. Die Vitonschläuche von den Säuregasfiltern mit der Hand ziehen. Falls nötig, kann eine Spitzzange zum heraus hebeln benutzt werden.

3. Die neuen Säuregasfilter auf die Schläuche wieder ziehen. Dabei darauf achten, dass die Verschlauchung stimmt (Die Schläuche sind mit "-", und "+" gekennzeichnet).

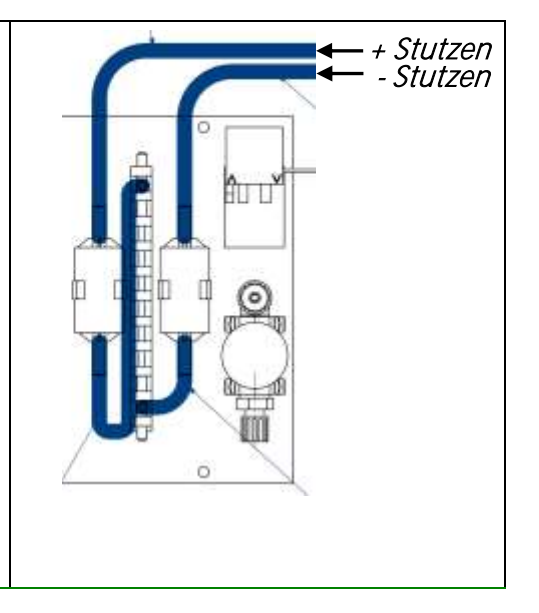

Schritte:

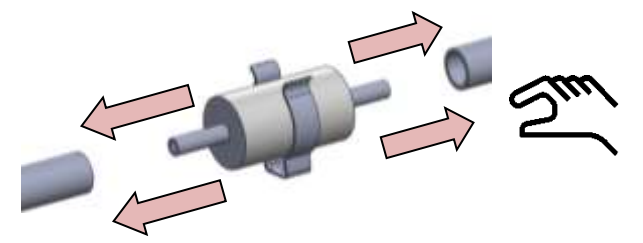

Die Vitonschläuche von dem Filter mit der Hand ziehen. Falls nötig, kann eine Spitzzange zum heraus hebeln benutzt werden.

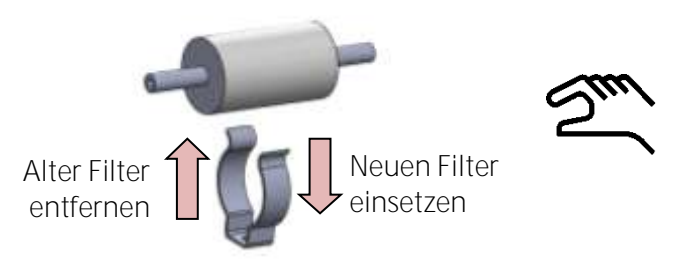

Verbrauchtes Filterelement von der Klammer ziehen.

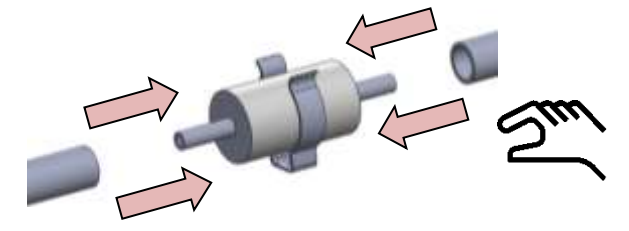

Das neue Filterelement auf die Schläuche ziehen. Das Filterelement wieder in die Klammer stecken.

#### Position 2 und 3 : Staub- und Partikelfilter (#65533 und #66088)

Benötigte Materialien:

*Benötigte Werkzeuge: Wechselintervall:* 

Staub- und Partikel Filter (#65533 und #66088) enthalten im Serviceset. Spitzzange Wechsel nötig, wenn Filter dunkel oder schwarz verfärbt ist.

Schritte:

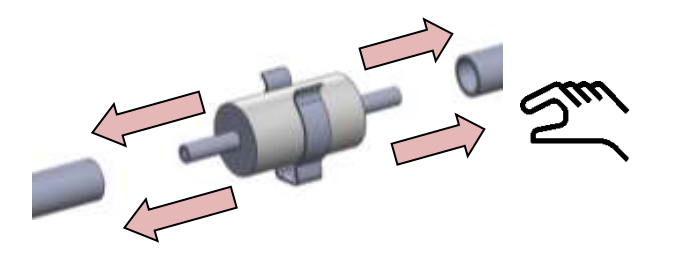

Die Vitonschläuche von dem Filterelementen mit der Hand ziehen. Falls nötig, kann eine Spitzzange zum heraus hebeln benutzt werden.

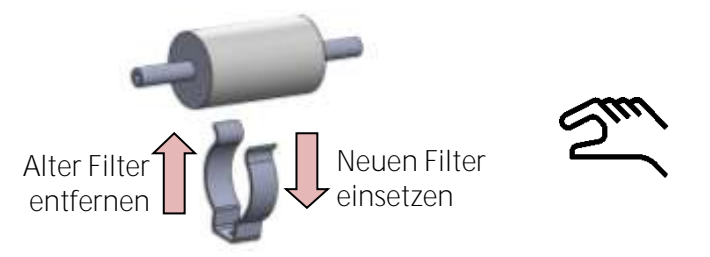

Verbrauchten Filterelemente von der Klammer ziehen.

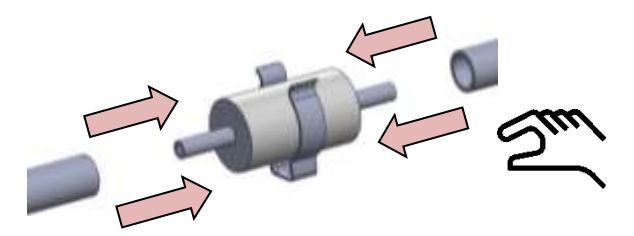

Die neuen Filterelemente auf die Schläuche ziehen. Das Filterelement wieder in die Klammer stecken.

#### Position 4: PTFE Filter (#51513)

| Benötigte Materialien: | 2x PTFE Filter (#51513) enthalten im Serviceset. |
|------------------------|--------------------------------------------------|
| Benötigte Werkzeuge:   | Spitzzange.                                      |
| Wechselintervall:      | Alle 12 Monate, abhängig von Staub- und          |
|                        | Schmutzkonzentration.                            |

#### Schritte:

Die alten Filter vom Vitonschlauch abziehen und durch einen neuen Filter austauschen. Falls nötig, kann der Vitonschlauch mit Hilfe einer Spitzzange heraus gehebelt werden.

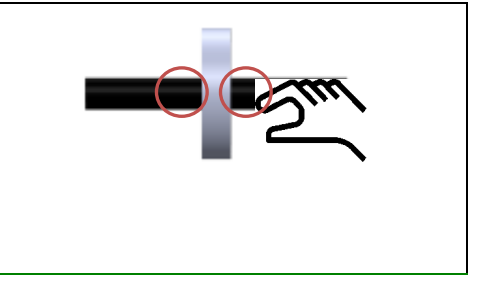

#### Position 5: Sinterfilters (#65988)

*Benötigte Materialien:* 1-2 Sinterfilter (#65988) enthalten im Serviceset. *Benötigte Werkzeuge:* Schraubenschlüssel W17 *Wechselintervall:* Alle 2 Monate, abhängig von der Staub- und Schmutzbelastung.

#### Schritte:

1. Gasschlauch entfernen. Sicher gehen, dass kein Messgas in die Umwelt gelangt. 2. Oberen Teil der Durchgangsbegrenzung mit Q-Ring (#64798) einem Schraubenschlüssel entfernen. 3. Im Inneren der Sinterfiltertablette Durchgangsbegrenzung befindet (#65988) sich ein O-Ring und eine Kupferdichtung Sinterfiltertablette. Wenn die (#61947) Sinterfiltertablette verschmutzt ist muss diese ausgetauscht werden. Zum leichteren entfernen der verschmutzten Sinterfiltertablette kann eine Pinzette zur Hilfe genommen werden. 4. Eine neue Sinterfiltertablette und einen neuen O-Ring in die Durchgangsbegrenzung legen. Die Durchgangsbegrenzung wieder zusammenschrauben. 5. Die Gasleitung wieder an die Durchgangsbegrenzung montieren.

#### Position 6: Wechseln der Filtermatte Ventilator (#60320)

Benötigte Materialien:<br/>Wechselintervall:2x Filtermatten (#60320) enthalten im Serviceset.<br/>Wechsel nötig, wenn Lüfterdrehzahl abfällt.

#### Schritte:

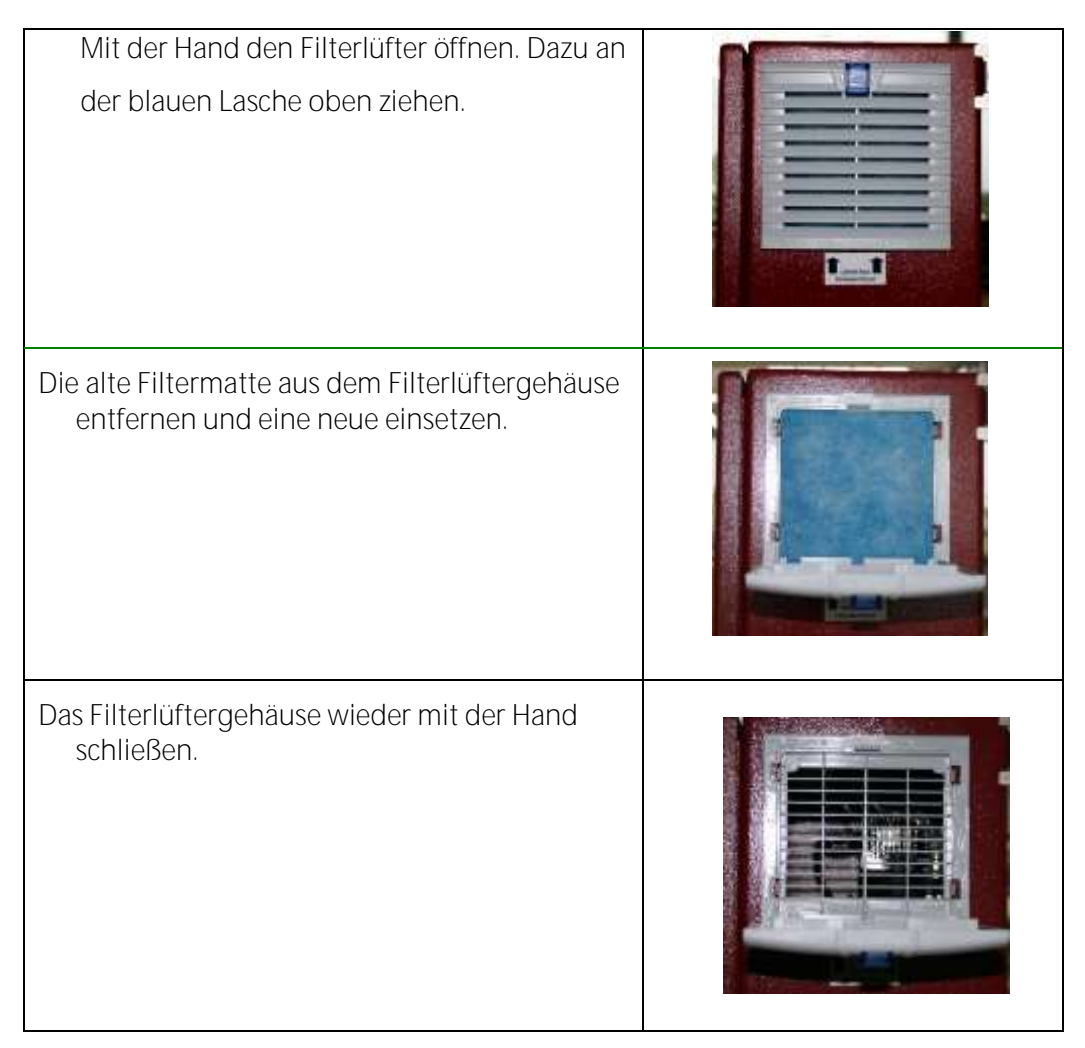

# 11. Technische Spezifikation

| Allgemein                                                     |                                                                                       | General                                                  |
|---------------------------------------------------------------|---------------------------------------------------------------------------------------|----------------------------------------------------------|
| Deutsch                                                       | Angabe                                                                                | English                                                  |
| Betriebstemperatur(ohne<br>Frostschutzheizung)                | +5°C +45 °C / 41 °F<br>113 °F                                                         | Operating temperature (w/o<br>heating)                   |
| Betriebstemperatur (mit<br>optionaler<br>Frostschutzheizung)  | -10 °C +45°C / 14 °F<br>113 °F                                                        | Operating temperature (with<br>internal heating, option) |
| Rel. Luftfeuchtigkeit bei<br>Betrieb, nicht-<br>kondensierend | 05%                                                                                   | Pal Humidity pop condensing                              |
|                                                               | -20°C +50°C / -4°F                                                                    | Storage Tomporature                                      |
|                                                               | 1221                                                                                  | Storage remperature                                      |
| Schutzart                                                     | IP52<br>geschützt vor direkter<br>Sonneneinstrahlung<br>und Regen<br>do not expose to | Protection Class                                         |
| Aufstellbedingungen                                           | direct sun light or rain                                                              | Installation Requirements                                |
| Akku intern, Pufferzeit<br>für Sensor Bias                    | NiMH, 3 Monate / 3<br>months                                                          | Internal Battery Pack, buffer<br>time for sensor bias    |
| Stromversorgung                                               | 100 - 240 V, 200 W                                                                    | Power supply                                             |
| Gewicht, typisch mit<br>Sensoren, Gaskühler                   | 25 kg / 55 lbs                                                                        | Weight, typically incl sensors<br>and gas cooler unit    |
|                                                               | 600x700x210 mm                                                                        |                                                          |
| Маве                                                          | 23.6x 27.6 x8.3 in                                                                    | Size                                                     |
| Gehäusematerial                                               | Aluminium                                                                             | Housing material                                         |
| max. Unterdruckbereich<br>der Gaspumpe                        | 300 hPa                                                                               | Max suction range gas pump                               |
| typischer Gasdurchfluss                                       | 50 l/h                                                                                | gas flow typ.                                            |
| Schnittstellen                                                |                                                                                       | Interfaces                                               |
| Deutsch                                                       | Angabe                                                                                | English                                                  |
| Benutzerschittstelle                                          | Angabe                                                                                | User Interface                                           |
| Anzeigetyp                                                    | 3,5 <i>TFT</i>                                                                        | Display type                                             |
| Anzahl gleichzeitig<br>angezeigter Messwerte                  | 6                                                                                     | Number of siultaneously<br>displayed values              |
| Tastatur mit Anzahl<br>Tasten                                 | 12                                                                                    | Keyboard with qty of keys                                |

| Elektrische Aus-<br>/Eingänge                              |                                | Electrical I/O                                               |
|------------------------------------------------------------|--------------------------------|--------------------------------------------------------------|
| Serielle Schnittstelle                                     | RS485                          | Serial interface                                             |
| Protokoll                                                  | Modbus RTU                     | Protocol                                                     |
| Typ Analogausgang                                          | 4 20 mA                        | Type of analog output                                        |
| Anzahl Ausgangskanäle<br>pro I/O-Modul (optional)          | 4                              | Number of output channels per<br>I/ modul (optional)         |
| Typ Analogeingang                                          | 4 20 mA                        | Typ of analog input                                          |
| Anzahl Eingangskanäle<br>pro I/O - Modul<br>(optional)     | 4                              | Number of input channels per I/<br>modul (optional)          |
| pro I/O - Modul (über<br>Relais)                           | 2                              | Number of alarm ouput signal via relays                      |
| maximal mögliche<br>Anzahl I/O - Module                    | 10                             | Max number of I/O modules to be equipped                     |
| Systemalarm-Ausgang                                        | Relaiskontakt<br>relay contact |                                                              |
| Gas Ein- und Ausgänge                                      |                                | Gas input and ouput                                          |
| Anzahl <u>parallel </u> zu<br>überwachender<br>Messstellen | 1                              | Number of <u>simultaneously</u><br>monitored sampling points |
| Anzahl Messgaseingänge<br>(serielle Umschaltung)           | 10                             | Number of sampling points (serial sampling point switching)  |
| Gehäuseverschraubung<br>Messgaseingang                     | G1/8                           | Screw joint sampling point                                   |
| Gasausgang                                                 | G1/8                           | gas output                                                   |
| Frischluft (für<br>Nullpunktnahme)                         | G1/8                           | Fresh air (for zeroing)                                      |
| Kalibriergas                                               | optional, G1/8                 | Calibration gas                                              |

| Doutsch                     | Angaben zur         | English                          |
|-----------------------------|---------------------|----------------------------------|
| Elektrochomischer           | wessgenauigken      | English                          |
| Elektrochemischer           | 02 Long Life        | Electrochomical Sensor           |
| 3611501                     |                     | Electrochemical Sensor           |
| Messhereich                 | 0 21 %              | Measuring Range                  |
| Δυβίοςυρα                   | 0.01 %              | Resolution                       |
| Aunosung                    | 0,0170              | Kesolution                       |
| Genauigkeit abs.            | ± 0,2 V01%          | Abs. Accuracy                    |
| Ansprechzeit 190            | < 20s               | Response Time 190                |
| Jahre erwartete             |                     |                                  |
| Lebensdauer an Luft         | 2                   | Years expected lifetime (@air)   |
| Elektrochemischer           |                     |                                  |
| Sensor                      | H25 IOW200          | Electrochemical Sensor           |
| Messbereich                 | 0-200 ppm           | Measuring Range                  |
| Auflösung                   | 1 ppm               | Resolution                       |
| Überlastbereich             | < 1000 ppm          | Overload Range                   |
|                             | ±5 ppm /            |                                  |
|                             | 5% (0 200 ppm)      |                                  |
| Genauigkeit abs.            | 10% (> 200 ppm)     | Abs. Accuracy                    |
| Ansprechzeit 190            | < 40s               | Response Time 190                |
| Jahre erwartete             | 2                   | Veers over ested lifetime (@eir) |
| Lebensdauer an Luit         | 2                   | Years expected metime (@air)     |
| Elektrochemischer           | H2S bigh10 000      | Electrochomical Sensor           |
| Mossboroich                 | 0.10000 ppm         | Electrochemical Serisor          |
|                             | 1 ppm               |                                  |
| Aunosung<br>Überleetbereich | тррпп               | Resolution                       |
| Upenastbereich              | < 50000 ppm         | Ovendad Range                    |
|                             | $\pm 50 \text{ppm}$ |                                  |
| Genauiakeit abs             | 10% (> 10000  ppm)  | Abs Accuracy                     |
| Ansprechzeit T90            | < 90s               | Response Time T90                |
| Jahre erwartete             | × 703               |                                  |
| Lebensdauer an Luft         |                     |                                  |
|                             | -                   |                                  |
| (abhängig von               |                     | Years expected lifetime (@air)   |
| gewähltem Sensor)           | 2                   | (Depending on chosen sensor)     |
| Elektrochemischer           |                     |                                  |
| Sensor                      | H2S low2000         | Electrochemical Sensor           |
| Messbereich                 | 0-2000 ppm          | Measuring Range                  |
| Auflösung                   | 1 ppm               | Resolution                       |
| Überlastbereich             | < 5000 ppm          | Overload Range                   |
|                             |                     | 5                                |
|                             | < 5% (0500 ppm)     |                                  |
|                             | <15% (5012500       |                                  |
| Genauigkeit abs.            | ppm)                | Abs. Accuracy                    |
| Ansprechzeit T90            | < 35s               | Response Time T90                |
| Jahre erwartete             |                     | Years expected lifetime (@air)   |
| Lebensdauer an Luft         |                     | (Depending on chosen sensor)     |

# 11.1. Technische Spezifikation: Elektrochemische Sensoren

| (abhängig von<br>gewähltem Sensor) |                  |                                |
|------------------------------------|------------------|--------------------------------|
| Elektrochemischer                  |                  |                                |
| Sensor                             | CO/4000          | Electrochemical Sensor         |
| Messbereich                        | 0-4000 ppm       | Measuring Range                |
| Auflösung                          | 1 ppm            | Resolution                     |
| Überlastbereich                    | < 10000 ppm      | Overload Range                 |
| Genauigkeit abs.                   |                  | Abs. Accuracy                  |
| Ansprechzeit T90                   | < 40s            | Response Time T90              |
| Jahre erwartete                    |                  |                                |
| Lebensdauer an Luft                |                  |                                |
|                                    |                  | Years expected lifetime (@air) |
|                                    | 3                | (Depending on chosen sensor)   |
| Elektrochemischer                  |                  |                                |
| Sensor                             | H2/1000          | Electrochemical Sensor         |
| Nominaler Messbereich              | 0-1000 ppm       | Nom. Measuring Range           |
| Überlastbereich                    | < 2000 ppm       | Overload Range                 |
| Auflösung                          | 1 ppm            | Resolution                     |
| Genauigkeit absolut /              | 5% (0 1000 ppm)  |                                |
| vom Messwert                       | 10% (> 1000 ppm) | Accuracy abs. / reading        |
| Ansprechzeit T90                   | < 50s            | Response Time T90              |

11.2. Technical specification: NDIR-benches

| Nicht-dispersive<br>Infrarotmessung (NDIR) | CO₂/CH₄/100 % | Non-dispersive Infrared<br>Measurement (NDIR) |
|--------------------------------------------|---------------|-----------------------------------------------|
| Nominaler Messbereich                      | 0-100 Vol%    | Nom. Measuring Range                          |
| Auflösung                                  | 0,01 Vol%     | Resolution                                    |
|                                            | ± 0,3 Vol% /  |                                               |
| Genauigkeit abs. /vom                      |               |                                               |
| Messwert                                   | 3%            | Accuracy abs./reading                         |
| Ansprechzeit T90                           | < 35 s        | Response Time T90                             |

# 12. Anhang

# 12.1. Modbus via RS485

### Allgemeine Informationen

- Der Modbus benötigt (slave Funktion) die Firmware V1.01.70 / Datum 17.11.2014 oder eine spätere.
- Das Messgerät kann als Modbus Slave arbeiten, indem es RS232 oder RS485 benutzt (möglich mit einem externen RS232/RS485 Adapter).
- Unterstützt RS485 Schnittstelle mit 2/4 wire Funktion (half/full duplex).
- Unterstützt nur das binäre Modbus Protokoll (RTU).
- Unterstützt den Modbus Befehl *Read Holding Register* (Befehl Nr. 3).
- Unterstützt den Modbus Befehl Read Input Register (Befehl Nr. 4).
- Die Slave Modbus Addresse kann vom Benutzer definiert werden von 1 bis 238.
- Die Kommunikationsparameter können vom Benutzer folgendermaßen definiert werden:

9600 baud
19200 baud (empfohlen)
even parity and 1 stop bit
no parity and 2 stop bits.

• Mehrbitwerte werden in Motorola<sup>®</sup> Order (Big-Endian) übertragen. Nur das CRC16 am Ende eines jedem Frames wird mit Intel<sup>®</sup> Order übertragen (Little-Endian). Für den Fall das das Master System Little-Endian order benötigt:

- 16bit Werte (treten nur im Frame auf): tausche Bytes 0<=>1

- 32bit Werte (treten nur im only in the data): tausche Bytes 0<=>3 und tausche Bytes 1<=>2

- Alle Adressen welche in diesem Dokument enthalten sind, sind dezimal (nicht hexa-dezimal).
- Alle lesbaren Daten sind 32 Bit Werte. Das Messgerät akzeptiert zum Lesen nur gerade Addressen und gerade Registernummern.
- Mit einem Lesekommando können max. 63 32-Bitwerte (126 Modbus Register) gelesen werden.
- Die verwendeten Datentypen sind:
  - U32 **32 Bit unsigned Integer Werte (0... 4.292.967.295)**.
  - FL 32 Bit floating point Werte (liest -1E38 aus, wenn nicht enthalten).

| Protokol<br>adresse | Datentyp | Anzahl<br>der<br>Register | Registerinhalt                                                         |  |
|---------------------|----------|---------------------------|------------------------------------------------------------------------|--|
|                     |          |                           | Status & Gerät Informationen                                           |  |
| 0                   | U32      | 2                         | Analysator Status (weitere Informationen siehe unten)                  |  |
| 2                   | U32      | 2                         | System Alarm (weitere Informationen siehe unten)                       |  |
| 4                   | U32      | 2                         | Seriennummer                                                           |  |
| 6                   | U32      | 2                         | Analysatortyp (11060 = SWG100biogas)                                   |  |
| 8                   | U32      | 2                         | Firmware Version (e.g. 12345 = V1.23.45)                               |  |
| 10                  | U32      | 2                         | Verstrichene Sekunden seit dem Einschalten                             |  |
| 12                  | U32      | 2                         | Counter Modbus Frame Error                                             |  |
| 14                  | FL       | 2                         | CH4 amb. [%]                                                           |  |
| 16                  | FL       | 2                         | CH4 amb. [% LEL]                                                       |  |
| 18                  | FL       | 2                         | T-Sensor [°C/°F] (Einheit ist von der Benutzereinstellung abhängig)    |  |
| 20                  | FL       | 2                         | Gasdurchfluss [I/h]                                                    |  |
| 22                  | FL       | 2                         | T-Gaskühler [°C/°F] (Einheit ist von der Benutzereinstellung abhängig) |  |
| 24                  | FL       | 2                         | Lüfterdrehzahl [rpm]                                                   |  |
| 26                  | FL       | 2                         | Messpumpendrehzahl [rpm]                                               |  |
| 28                  | FL       | 2                         | P-absolute [hPa] (=[mbar]) (firmware V1.04.60 or later)                |  |
| 30                  | FL       | 2                         | P-absolute [inchHG] (firmware V1.05.01 or later)                       |  |
| 32                  | U32      | 2                         | bis (jetzt) noch nicht definiert (liest Null aus.)                     |  |
| 34                  | U32      | 2                         | bis (jetzt) noch nicht definiert (liest Null aus.)                     |  |
| 36                  | U32      | 2                         | bis (jetzt) noch nicht definiert (liest Null aus.)                     |  |
| 38                  | U32      | 2                         | bis (jetzt) noch nicht definiert (liest Null aus.)                     |  |
|                     |          |                           | Status & derzeitige Messwerte (live Werte!)                            |  |
| 40                  | U32      | 2                         | Analysator Status (weitere Informationen siehe unten)                  |  |
| 42                  | U32      | 2                         | System Alarm (weitere Informationen siehe unten)                       |  |
| 44                  | FL       | 2                         | O2 [%]                                                                 |  |
| 46                  | FL       | 2                         | CO2 [%]                                                                |  |
| 48                  | FL       | 2                         | CH4 [%]                                                                |  |
| 50                  | FL       | 2                         | H2S [ppm]                                                              |  |
| 52                  | FL       | 2                         | H2 [ppm] (optional)                                                    |  |
| 54                  | FL       | 2                         | Nettoheizwert [MJ/kg]                                                  |  |
| 56                  | FL       | 2                         | Brennwert [MJ/kg]                                                      |  |
| 58                  | FL       | 2                         | Nettoheizwert[MJ/m <sup>3</sup> ]                                      |  |
| 60                  | FL       | 2                         | Brennwert [MJ/m³]                                                      |  |
| 62                  | U32      | 2                         | CO [ppm] (optional)                                                    |  |
| 64                  | U32      | 2                         | bis (jetzt) noch nicht definiert (liest Null aus.)                     |  |
| 66                  | U32      | 2                         | bis (jetzt) noch nicht definiert (liest Null aus.)                     |  |
| 68                  | U32      | 2                         | bis (jetzt) noch nicht definiert (liest Null aus.)                     |  |

12.2. Definierte Register, welche vom Master gelesen werden können

| Protokoladres<br>se | Datentyp | Anzahl der<br>Register | Register Inhalt                                       |
|---------------------|----------|------------------------|-------------------------------------------------------|
|                     |          |                        | Status & Messwerte der 1. Messstelle                  |
| 70                  | U32      | 2                      | Analysator Status (weitere Informationen siehe unten) |
| 72                  | U32      | 2                      | System Alarm (weitere Informationen siehe unten)      |
| 74                  | FL       | 2                      | 02 [%]                                                |
| 76                  | FL       | 2                      | CO2 [%]                                               |
| 78                  | FL       | 2                      | CH4 [%]                                               |
| 80                  | FL       | 2                      | H2S [ppm]                                             |
| 82                  | FL       | 2                      | H2 [ppm]                                              |
| 84                  | FL       | 2                      | Nettoheizwert [MJ/kg]                                 |
| 86                  | FL       | 2                      | Brennwert [MJ/kg]                                     |
| 88                  | FL       | 2                      | Nettoheizwert [MJ/m³]                                 |
| 90                  | FL       | 2                      | Brennwert [MJ/m³]                                     |
| 92                  | U32      | 2                      | CO [ppm] (optional)                                   |
| 94                  | U32      | 2                      | bis (jetzt) noch nicht definiert (liest Null aus.)    |
| 96                  | U32      | 2                      | bis (jetzt) noch nicht definiert (liest Null aus.)    |
| 98                  | U32      | 2                      | bis (jetzt) noch nicht definiert (liest Null aus.)    |
|                     |          |                        | Status & Messwerte der 2. Messstelle                  |
| 100                 | U32      | 2                      | Analysator Status (weitere Informationen siehe unten) |
| 102                 | U32      | 2                      | System Alarm (weitere Informationen siehe unten)      |
| 104                 | FL       | 2                      | 02 [%]                                                |
| 106                 | FL       | 2                      | CO2 [%]                                               |
| 108                 | FL       | 2                      | CH4 [%]                                               |
| 110                 | FL       | 2                      | H2S [ppm]                                             |
| 112                 | FL       | 2                      | H2 [ppm] (optional)                                   |
| 114                 | FL       | 2                      | Nettoheizwert [MJ/kg]                                 |
| 116                 | FL       | 2                      | Brennwert [MJ/kg]                                     |
| 118                 | FL       | 2                      | Nettoheizwert [MJ/m³]                                 |
| 120                 | FL       | 2                      | Brennwert [MJ/m³]                                     |
| 122                 | U32      | 2                      | CO [ppm] (optional)                                   |
| 124                 | U32      | 2                      | bis (jetzt) noch nicht definiert (liest Null aus.)    |
| 126                 | U32      | 2                      | bis (jetzt) noch nicht definiert (liest Null aus.)    |
| 128                 | U32      | 2                      | bis (jetzt) noch nicht definiert (liest Null aus.)    |
|                     |          |                        | Status & Messwerte der 3. Messstelle                  |
| 130-369             |          |                        | add 30 to the addresses for each sample point         |

| Protokola<br>dresse | Datenty  | Anzahl der<br>Register | Regiser Inhalt                           |
|---------------------|----------|------------------------|------------------------------------------|
| diesse              | <u>۲</u> | Register               | AUX-Werte (bis zu 10 Module lesbar)      |
| 370                 | FL       | 2                      | AUX-Werte IO Modul 1 – Input 1           |
| 372                 | FL       | 2                      | AUX-Werte IO Modul 1 – Input 2           |
| 374                 | FL       | 2                      | AUX-Werte IO Modul 1 – Input 3           |
| 376                 | FL       | 2                      | AUX-Werte IO Modul 1 – Input 4           |
| 378                 | FL       | 2                      | AUX-Werte IO Modul 2 – Input 1           |
| 380                 | FL       | 2                      | AUX-Werte IO Modul 2 – Input 2           |
| 382                 | FL       | 2                      | AUX-Werte IO Modul 2 – Input 3           |
| 384                 | FL       | 2                      | AUX-Werte IO Modul 2 – Input 4           |
| 386                 | FL       | 2                      | AUX-Werte IO Modul 3 – Input 1           |
| 388                 | FL       | 2                      | AUX-Werte IO Modul 3 – Input 2           |
| 390                 | FL       | 2                      | AUX-Werte IO Modul 3 – Input 3           |
| 392                 | FL       | 2                      | AUX-Werte IO Modul 3 – Input 4           |
| 394                 | FL       | 2                      | AUX-Werte IO Modul 4 – Input 1           |
| 396                 | FL       | 2                      | AUX-Werte IO Modul 4 – Input 2           |
| 398                 | FL       | 2                      | AUX-Werte IO Modul 4 – Input 3           |
| 400                 | FL       | 2                      | AUX-Werte IO Modul 4 – Input 4           |
| 402                 | FL       | 2                      | AUX-Werte IO Modul 5 – Input 1           |
| 404                 | FL       | 2                      | AUX-Werte IO Modul 5 – Input 2           |
| 406                 | FL       | 2                      | AUX-Werte IO Modul 5 – Input 3           |
| 408                 | FL       | 2                      | AUX-Werte IO Modul 5 – Input 4           |
| 410                 | FL       | 2                      | AUX-Werte IO Modul 6 – Input 1           |
| 412                 | FL       | 2                      | AUX-Werte IO Modul 6 – Input 2           |
| 414                 | FL       | 2                      | AUX-Werte IO Modul 6 – Input 3           |
| 416                 | FL       | 2                      | AUX-Werte IO Modul 6 – Input 4           |
| 418                 | FL       | 2                      | AUX-Werte IO Modul 7 – Input 1           |
| 420                 | FL       | 2                      | AUX-Werte IO Modul 7 – Input 2           |
| 422                 | FL       | 2                      | AUX-Werte IO Modul 7 – Input 3           |
| 424                 | FL       | 2                      | AUX-Werte IO Modul 7 – Input 4           |
| 426-241             | FL       | 16                     | 8 AUX-Werte gelesen von IO-Modulen 8 & 9 |
| 442                 | FL       | 2                      | AUX-Werte IO Modul 10 – Input 1          |
| 444                 | FL       | 2                      | AUX-Werte IO Modul 10 – Input 2          |
| 446                 | FL       | 2                      | AUX-Werte IO Modul 10 – Input 3          |
| 448                 | FL       | 2                      | AUX-Werte IO Modul 10 – Input 4          |

# 12.3. Analysator Status (Adresse 0 und einige Spielgeladressen)

Bei dem Analysator Status handelt es sich um ein 32bit-Word. Dieses muss bitweise ausgewertet werden.

| Bit         | Beschreibung                                      |                |                                         |  |  |
|-------------|---------------------------------------------------|----------------|-----------------------------------------|--|--|
| 0           | Power-On (bis zum Ende der ersten Nullpunktnahme) |                |                                         |  |  |
| 1           | System-Alarm, si                                  | ehe untere Tak | pelle                                   |  |  |
| 2           | Luftspülung (Nu                                   | lpunkt)        |                                         |  |  |
| 3           | Messung (Vorbe                                    | reitung der Me | ssung, nicht am messen!)                |  |  |
| 4-7         | Derzeitige Mess                                   | stelle (12 (10 | bei SWG100-BIOGAS), liest 0 während der |  |  |
|             | Nullpunktnahme)                                   |                |                                         |  |  |
| 8-31        | Für spätere Anw                                   | endungen rese  | erviert (liest Null)                    |  |  |
| Einige Stat | usbeispiele:                                      |                |                                         |  |  |
| Dezimal     | Hexadezimal                                       | Binär          | Statusbeschreibung                      |  |  |
| 1           | 0001h                                             | 0000 0001      | Power-On (self-test)                    |  |  |
| 5           | 0005h                                             | 0000 0101      | Erste Luftspülung (Power-On + Spülung)  |  |  |
| 24          | 0018h                                             | 0001 1000      | Vorbereitung der Messung .1 (Messung +  |  |  |
| smp.pt.1)   |                                                   |                |                                         |  |  |
| 16          | 0010h                                             | 0001 0000      | Messpunkt 1                             |  |  |
| 32          | 0020h                                             | 0010 0000      | Messpunkt 2                             |  |  |
| 48          | 0030h                                             | 0011 0000      | Messpunkt 3                             |  |  |
| 18          | 0012h                                             | 0001 0010      | Messpunkt 1 + System-Alarm              |  |  |

# 12.4. Analyser System Alarm (Adresse 2 und einige Spiegeladressen)

Bei dem Analysator Status handelt es sich um ein 32bit-Word. Dieses muss bitweise ausgewertet werden.

| Bit                           | Beschreibung                               | Meas.<br>halted |  |  |  |
|-------------------------------|--------------------------------------------|-----------------|--|--|--|
| 0                             | Mainboard Offline (Kommunikationsprobleme) | YES             |  |  |  |
| 1                             | Mainboard ist im Bootloader Modus          | YES             |  |  |  |
| 2                             | CH4 Umgebung > threshold value             | YES             |  |  |  |
| 3                             | Kondensat                                  | YES             |  |  |  |
| 4                             | Gasdurchfluss < 20 I/h                     | -               |  |  |  |
| 5                             | Lüfterdrehzahl < 900 min <sup>-1</sup> -   |                 |  |  |  |
| 6                             | T-Gaskühler > 10°C                         | -               |  |  |  |
| 7                             | T-Gaskühler < 2°C -                        |                 |  |  |  |
| 8                             | T-Sensor > 55°C -                          |                 |  |  |  |
| 9                             | T-Sensor < 5°C                             | -               |  |  |  |
| 10-                           | Eürspätara Anwandungan rasarviart          |                 |  |  |  |
| 31                            | Ful spatere Anwendungen reserviert         |                 |  |  |  |
| Einige Systemalarm Beispiele: |                                            |                 |  |  |  |
| Dezi                          | mal Hexadezimal Binär Statusbeschreibung   |                 |  |  |  |

| Dezimal   | Hexadezimal | Binar     | Statusbeschr | eibung      |               |      |
|-----------|-------------|-----------|--------------|-------------|---------------|------|
| 1         | 0001h       | 0000 0001 | Mainboard    | offline,    | Messung       | wird |
| gehalten. |             |           |              |             |               |      |
| 8         | 0008h       | 0000 1000 | Kondensat    | Alarm,      | Messung       | wird |
| gehalten. |             |           |              |             |               |      |
| 80        | 0050h       | 0101 0000 | Gasdurchflus | ss < 20 l/h | und T- > 10°( | 2.   |

Definierte Register, die vom Master gelesen werden können

| Modbus                       | Profibus      | Daten-       | Registerinhalt                                          |  |  |  |
|------------------------------|---------------|--------------|---------------------------------------------------------|--|--|--|
| Adresse                      | Adresse       | typ          | regioterminan                                           |  |  |  |
| Status & Geräteinformationen |               |              |                                                         |  |  |  |
| 0                            | 0             | U32          | Analysator Status (weitere Informationen siehe unten)   |  |  |  |
| 2                            | 4             | U32          | System Alarm (weitere Informationen siehe unten)        |  |  |  |
| 4                            | 8             | U32          | Seriennummer                                            |  |  |  |
| 6                            | 12            | U32          | Analysatortyp (11060 = SWG100biogas)                    |  |  |  |
| 8                            | 16            | U32          | Firmware Version (e.g. 12345 = V1.23.45)                |  |  |  |
| 10                           | 20            | U32          | Verstrichene Sekunden seit dem Einschalten              |  |  |  |
| 12                           | 24            | U32          | Counter Modbus Frame Error                              |  |  |  |
| 14                           | 28            | FL           | CH4 amb. [%]                                            |  |  |  |
| 16                           | 32            | FL           | CH4 amb. [% LEL]                                        |  |  |  |
| 18                           | 36            | FL           | T-Sensor [°C/°F] (Einheit vom Benutzer einstellbar)     |  |  |  |
| 20                           | 40            | FL           | Gasdurchfluss [I/h]                                     |  |  |  |
| 22                           | 44            | FL           | T-Gaskühler [°C/°F] (Einheit vom Benutzer einstellbar)  |  |  |  |
| 24                           | 48            | FL           | Lüfterdrehzahl [rpm]                                    |  |  |  |
| 26                           | 52            | FL           | Messpumpendrehzahl [rpm]                                |  |  |  |
| 28                           | 56            | FL           | P-absolute [hPa] (=[mbar]) (firmware V1.04.60 or later) |  |  |  |
| 30                           | 60            | FL           | P-absolute [inchHG] (firmware V1.05.01 or later)        |  |  |  |
| 32                           |               | U32          | bis (jetzt) noch nicht definiert (liest Null aus.)      |  |  |  |
| 34                           |               | U32          | bis (jetzt) noch nicht definiert (liest Null aus.)      |  |  |  |
| 36                           |               | U32          | bis (jetzt) noch nicht definiert (liest Null aus.)      |  |  |  |
| 38                           |               | U32          | bis (jetzt) noch nicht definiert (liest Null aus.)      |  |  |  |
| Status & der                 | zeitige Mess  | werte (live  | Werte!)                                                 |  |  |  |
| 40                           |               | U32          | Analysator Status (weitere Informationen siehe unten)   |  |  |  |
| 42                           |               | U32          | System Alarm (weitere Informationen siehe unten)        |  |  |  |
| 44                           |               | FL           | O2 [%]                                                  |  |  |  |
| 46                           |               | FL           | CO2 [%]                                                 |  |  |  |
| 48                           |               | FL           | CH4 [%]                                                 |  |  |  |
| 50                           |               | FL           | H2S [ppm]                                               |  |  |  |
| 52                           |               | FL           | H2 [ppm]                                                |  |  |  |
| 54                           |               | FL           | Nettoheizwert [MJ/kg]                                   |  |  |  |
| Modbus                       | Profibus      | Daten-       | De eleterich elt                                        |  |  |  |
| Adresse                      | Adresse       | typ          | Registerinnait                                          |  |  |  |
| 56                           |               | FL           | Brennwert [MJ/kg]                                       |  |  |  |
| 58                           |               | FL           | Nettoheizwert[MJ/m <sup>3</sup> ]                       |  |  |  |
| 60                           |               | FL           | Brennwert [MJ/m³]                                       |  |  |  |
| 62                           |               | U32          | bis (jetzt) noch nicht definiert (liest Null aus.)      |  |  |  |
| 64                           |               | U32          | bis (jetzt) noch nicht definiert (liest Null aus.)      |  |  |  |
| 66                           |               | U32          | bis (jetzt) noch nicht definiert (liest Null aus.)      |  |  |  |
| 68                           |               | U32          | bis (jetzt) noch nicht definiert (liest Null aus.)      |  |  |  |
| Status & Me                  | sswerte der 1 | 1. Messstell | e                                                       |  |  |  |
| 70                           |               | U32          | Analysator Status (weitere Informationen siehe unten)   |  |  |  |
| 72                           |               | U32          | System Alarm (weitere Informationen siehe unten)        |  |  |  |
| 74                           | 64            | FL           | 02 [%]                                                  |  |  |  |
| 76                           | 68            | FL           | CO2 [%]                                                 |  |  |  |
| 78                           | 72            | FL           | CH4 [%]                                                 |  |  |  |
| 80                           | 76            | FL           | H2S [ppm]                                               |  |  |  |
| 82                           | 80            | FL           | H2 [ppm]                                                |  |  |  |

| 84                                                                                                    | 84                                                                                                    | FL                                                                                                    | Nettoheizwert [MJ/kg]                                                                                                    |
|----------------------------------------------------------------------------------------------------|----------------------------------------------------------------------------------------------------|----------------------------------------------------------------------------------------------------|----------------------------------------------------------------------------------------------------|
| 86                                                                                                    | 88                                                                                                    | FL                                                                                                    | Brennwert [MJ/kg]                                                                                                    |
| 88                                                                                                    | 92                                                                                                    | FL                                                                                                    | Nettoheizwert [MJ/m³]                                                                                                    |
| 90                                                                                                    | 96                                                                                                    | FL                                                                                                    | Brennwert [MJ/m³]                                                                                                    |
| 92                                                                                                    |                                                                                                    | U32                                                                                                    | bis (jetzt) noch nicht definiert (liest Null aus.)                                                                                                    |
| 94                                                                                                    |                                                                                                    | U32                                                                                                    | bis (jetzt) noch nicht definiert (liest Null aus.)                                                                                                    |
| 96                                                                                                    |                                                                                                    | U32                                                                                                    | bis (jetzt) noch nicht definiert (liest Null aus.)                                                                                                    |
| 98                                                                                                    |                                                                                                    | U32                                                                                                    | bis (jetzt) noch nicht definiert (liest Null aus.)                                                                                                    |
| Status & Me                                                                                                    | esswerte der 2                                                                                                  | 2. Messstell                                                                                                    | e (optional)                                                                                                    |
| 100                                                                                                    |                                                                                                    | U32                                                                                                    | Analysator Status (weitere Informationen siehe unten)                                                                                                    |
| 102                                                                                                    |                                                                                                    | U32                                                                                                    | System Alarm (weitere Informationen siehe unten)                                                                                                    |
| 104                                                                                                    | 100                                                                                                    | FL                                                                                                    | O2 [%]                                                                                                    |
| 106                                                                                                    | 104                                                                                                    | FL                                                                                                    | CO2 [%]                                                                                                    |
| 108                                                                                                    | 108                                                                                                    | FL                                                                                                    | CH4 [%]                                                                                                    |
| 110                                                                                                    | 112                                                                                                    | FL                                                                                                    | H2S [ppm]                                                                                                    |
| 112                                                                                                    | 116                                                                                                    | FL                                                                                                    | H2 [ppm]                                                                                                    |
| 114                                                                                                    | 120                                                                                                    | FL                                                                                                    | Nettoheizwert [MJ/kg]                                                                                                    |
| 116                                                                                                    | 124                                                                                                    | FL                                                                                                    | Brennwert [MJ/kg]                                                                                                    |
| 118                                                                                                    | 128                                                                                                    | FL                                                                                                    | Nettoheizwert [MJ/m³]                                                                                                    |
| 120                                                                                                    | 132                                                                                                    | FL                                                                                                    | Brennwert [MJ/m³]                                                                                                    |
| 122                                                                                                    |                                                                                                    | U32                                                                                                    | bis (jetzt) noch nicht definiert (liest Null aus.)                                                                                                    |
|                                                                                                    |                                                                                                    |                                                                                                    |                                                                                                    |
| Modbus                                                                                                    | Profibus                                                                                                    | Daten-                                                                                                    | Pegisterinhalt                                                                                                    |
| Modbus<br>Adresse                                                                                                    | Profibus<br>Adresse                                                                                             | Daten-<br>typ                                                                                                    | Registerinhalt                                                                                                    |
| Modbus<br>Adresse<br>124                                                                                                    | Profibus<br>Adresse                                                                                             | Daten-<br>typ<br>U32                                                                                                    | Registerinhalt<br>bis (jetzt) noch nicht definiert (liest Null aus.)                                                                                                    |
| Modbus<br>Adresse<br>124<br>126                                                                                                    | Profibus<br>Adresse                                                                                             | Daten-<br>typ<br>U32<br>U32                                                                                                    | Registerinhalt<br>bis (jetzt) noch nicht definiert (liest Null aus.)<br>bis (jetzt) noch nicht definiert (liest Null aus.)                                                                                                    |
| Modbus           Adresse           124           126           128                                                                                                    | Profibus<br>Adresse                                                                                             | Daten-<br>typ<br>U32<br>U32<br>U32                                                                                                    | Registerinhaltbis (jetzt) noch nicht definiert (liest Null aus.)bis (jetzt) noch nicht definiert (liest Null aus.)bis (jetzt) noch nicht definiert (liest Null aus.)                                                                                                    |
| Modbus<br>Adresse<br>124<br>126<br>128<br>Status & Me                                                                                                    | Profibus<br>Adresse                                                                                             | Daten-<br>typ<br>U32<br>U32<br>U32<br>3. Messstell                                                                                                | Registerinhalt<br>bis (jetzt) noch nicht definiert (liest Null aus.)<br>bis (jetzt) noch nicht definiert (liest Null aus.)<br>bis (jetzt) noch nicht definiert (liest Null aus.)<br>e (optional)                                                                                                    |
| Modbus<br>Adresse<br>124<br>126<br>128<br>Status & Me<br>130                                                                                                    | Profibus<br>Adresse<br>esswerte der 3                                                                           | Daten-<br>typ<br>U32<br>U32<br>U32<br>3. Messstell<br>U32                                                                                         | Registerinhaltbis (jetzt) noch nicht definiert (liest Null aus.)bis (jetzt) noch nicht definiert (liest Null aus.)bis (jetzt) noch nicht definiert (liest Null aus.)e (optional)Analysator Status (weitere Informationen siehe unten)                                                                                                    |
| Modbus           Adresse           124           126           128           Status & Me           130           132                                                                                                    | Profibus<br>Adresse                                                                                             | Daten-<br>typ<br>U32<br>U32<br>U32<br>3. Messstell<br>U32<br>U32                                                                                  | Registerinhaltbis (jetzt) noch nicht definiert (liest Null aus.)bis (jetzt) noch nicht definiert (liest Null aus.)bis (jetzt) noch nicht definiert (liest Null aus.)e (optional)Analysator Status (weitere Informationen siehe unten)System Alarm (weitere Informationen siehe unten)                                                                                                    |
| Modbus           Adresse           124           126           128           Status & Me           130           132           134                                                                                                    | Profibus<br>Adresse<br>esswerte der 3<br>136                                                                    | Daten-<br>typ<br>U32<br>U32<br>U32<br>3. Messstell<br>U32<br>U32<br>FL                                                                            | Registerinhaltbis (jetzt) noch nicht definiert (liest Null aus.)bis (jetzt) noch nicht definiert (liest Null aus.)bis (jetzt) noch nicht definiert (liest Null aus.)e (optional)Analysator Status (weitere Informationen siehe unten)System Alarm (weitere Informationen siehe unten)O2 [%]                                                                                                    |
| Modbus           Adresse           124           126           128           Status & Me           130           132           134           136                                                                                                    | Profibus<br>Adresse<br>esswerte der 3<br>136<br>140                                                             | Daten-<br>typ<br>U32<br>U32<br>U32<br>3. Messstell<br>U32<br>U32<br>FL<br>FL                                                                      | Registerinhaltbis (jetzt) noch nicht definiert (liest Null aus.)bis (jetzt) noch nicht definiert (liest Null aus.)bis (jetzt) noch nicht definiert (liest Null aus.)e (optional)Analysator Status (weitere Informationen siehe unten)System Alarm (weitere Informationen siehe unten)O2 [%]CO2 [%]                                                                                                    |
| Modbus           Adresse           124           126           128           Status & Mee           130           132           134           136           138                                                                                      | Profibus<br>Adresse                                                                                             | Daten-<br>typ<br>U32<br>U32<br>U32<br>3. Messstell<br>U32<br>U32<br>FL<br>FL<br>FL                                                                | Registerinhaltbis (jetzt) noch nicht definiert (liest Null aus.)bis (jetzt) noch nicht definiert (liest Null aus.)bis (jetzt) noch nicht definiert (liest Null aus.)e (optional)Analysator Status (weitere Informationen siehe unten)System Alarm (weitere Informationen siehe unten)O2 [%]CO2 [%]CH4 [%]                                                                                                    |
| Modbus           Adresse           124           126           128           Status & Me           130           132           134           136           138           140                                                                         | Profibus<br>Adresse                                                                                             | Daten-<br>typ<br>U32<br>U32<br>U32<br>3. Messstell<br>U32<br>U32<br>FL<br>FL<br>FL<br>FL                                                          | Registerinhaltbis (jetzt) noch nicht definiert (liest Null aus.)bis (jetzt) noch nicht definiert (liest Null aus.)bis (jetzt) noch nicht definiert (liest Null aus.)e (optional)Analysator Status (weitere Informationen siehe unten)System Alarm (weitere Informationen siehe unten)O2 [%]CO2 [%]CH4 [%]H2S [ppm]                                                                                                    |
| Modbus<br>Adresse<br>124<br>126<br>128<br>Status & Me<br>130<br>132<br>134<br>136<br>138<br>140<br>142                                                                                                    | Profibus<br>Adresse                                                                                             | Daten-<br>typ<br>U32<br>U32<br>U32<br>3. Messstell<br>U32<br>U32<br>FL<br>FL<br>FL<br>FL<br>FL                                                    | Registerinhaltbis (jetzt) noch nicht definiert (liest Null aus.)bis (jetzt) noch nicht definiert (liest Null aus.)bis (jetzt) noch nicht definiert (liest Null aus.)e (optional)Analysator Status (weitere Informationen siehe unten)System Alarm (weitere Informationen siehe unten)O2 [%]CO2 [%]CH4 [%]H2S [ppm]H2 [ppm]                                                                                                    |
| Modbus           Adresse           124           126           128           Status & Mee           130           132           134           136           138           140           142                                                          | Profibus<br>Adresse                                                                                             | Daten-<br>typ<br>U32<br>U32<br>U32<br>3. Messstell<br>U32<br>U32<br>FL<br>FL<br>FL<br>FL<br>FL<br>FL<br>FL                                        | Registerinhaltbis (jetzt) noch nicht definiert (liest Null aus.)bis (jetzt) noch nicht definiert (liest Null aus.)bis (jetzt) noch nicht definiert (liest Null aus.)e (optional)Analysator Status (weitere Informationen siehe unten)System Alarm (weitere Informationen siehe unten)O2 [%]CO2 [%]CH4 [%]H2S [ppm]Nettoheizwert [MJ/kg]                                                                                                    |
| Modbus<br>Adresse<br>124<br>126<br>128<br>Status & Me<br>130<br>132<br>134<br>136<br>138<br>140<br>142<br>144<br>146                                                                                                    | Profibus<br>Adresse                                                                                             | Daten-<br>typ<br>U32<br>U32<br>U32<br>3. Messstell<br>U32<br>U32<br>FL<br>FL<br>FL<br>FL<br>FL<br>FL<br>FL                                        | Registerinhaltbis (jetzt) noch nicht definiert (liest Null aus.)bis (jetzt) noch nicht definiert (liest Null aus.)bis (jetzt) noch nicht definiert (liest Null aus.)e (optional)Analysator Status (weitere Informationen siehe unten)System Alarm (weitere Informationen siehe unten)O2 [%]CO2 [%]CH4 [%]H2S [ppm]H2 [ppm]Nettoheizwert [MJ/kg]Brennwert [MJ/kg]                                                                                                    |
| Modbus<br>Adresse<br>124<br>126<br>128<br>Status & Me<br>130<br>132<br>134<br>136<br>138<br>140<br>142<br>144<br>146<br>148                                                                                                    | Profibus<br>Adresse<br>Adresse<br>esswerte der 3<br>136<br>140<br>144<br>148<br>152<br>156<br>160<br>164        | Daten-<br>typ<br>U32<br>U32<br>U32<br>3. Messstell<br>U32<br>U32<br>FL<br>FL<br>FL<br>FL<br>FL<br>FL<br>FL<br>FL<br>FL                            | Registerinhaltbis (jetzt) noch nicht definiert (liest Null aus.)bis (jetzt) noch nicht definiert (liest Null aus.)bis (jetzt) noch nicht definiert (liest Null aus.)e (optional)Analysator Status (weitere Informationen siehe unten)System Alarm (weitere Informationen siehe unten)O2 [%]CO2 [%]CH4 [%]H2S [ppm]H2 [ppm]Nettoheizwert [MJ/kg]Brennwert [MJ/kg]Nettoheizwert [MJ/m³]                                                                                                    |
| Modbus           Adresse           124           126           128           Status & Mee           130           132           134           136           138           140           142           144           146           148           150  | Profibus<br>Adresse<br>Adresse<br>sswerte der 3<br>136<br>140<br>144<br>148<br>152<br>156<br>160<br>164<br>168  | Daten-<br>typ<br>U32<br>U32<br>U32<br>3. Messstell<br>U32<br>U32<br>FL<br>FL<br>FL<br>FL<br>FL<br>FL<br>FL<br>FL<br>FL<br>FL<br>FL                | Registerinhaltbis (jetzt) noch nicht definiert (liest Null aus.)bis (jetzt) noch nicht definiert (liest Null aus.)bis (jetzt) noch nicht definiert (liest Null aus.)e (optional)Analysator Status (weitere Informationen siehe unten)System Alarm (weitere Informationen siehe unten)O2 [%]CO2 [%]CH4 [%]H2S [ppm]H2 [ppm]Nettoheizwert [MJ/kg]Brennwert [MJ/kg]Nettoheizwert [MJ/m³]Brennwert [MJ/m³]                                                                                                    |
| Modbus<br>Adresse<br>124<br>126<br>128<br>Status & Me<br>130<br>132<br>134<br>136<br>138<br>140<br>142<br>144<br>146<br>148<br>150<br>152                                                                                                    | Profibus<br>Adresse                                                                                             | Daten-<br>typ<br>U32<br>U32<br>U32<br>3. Messstell<br>U32<br>U32<br>FL<br>FL<br>FL<br>FL<br>FL<br>FL<br>FL<br>FL<br>FL<br>FL<br>U32               | Registerinhaltbis (jetzt) noch nicht definiert (liest Null aus.)bis (jetzt) noch nicht definiert (liest Null aus.)bis (jetzt) noch nicht definiert (liest Null aus.)e (optional)Analysator Status (weitere Informationen siehe unten)System Alarm (weitere Informationen siehe unten)O2 [%]CO2 [%]CH4 [%]H2S [ppm]H2 [ppm]Nettoheizwert [MJ/kg]Brennwert [MJ/kg]Nettoheizwert [MJ/m³]Brennwert [MJ/m³]bis (jetzt) noch nicht definiert (liest Null aus.)                                                                                                    |
| Modbus<br>Adresse<br>124<br>126<br>128<br>Status & Me<br>130<br>132<br>134<br>136<br>138<br>140<br>142<br>144<br>146<br>148<br>150<br>152<br>154                                                                                                    | Profibus<br>Adresse                                                                                             | Daten-<br>typ<br>U32<br>U32<br>U32<br>U32<br>U32<br>U32<br>FL<br>FL<br>FL<br>FL<br>FL<br>FL<br>FL<br>FL<br>FL<br>U32<br>U32<br>U32                | Registerinhaltbis (jetzt) noch nicht definiert (liest Null aus.)bis (jetzt) noch nicht definiert (liest Null aus.)e (optional)Analysator Status (weitere Informationen siehe unten)System Alarm (weitere Informationen siehe unten)O2 [%]CO2 [%]CH4 [%]H2S [ppm]H2 [ppm]Nettoheizwert [MJ/kg]Brennwert [MJ/kg]Brennwert [MJ/m³]bis (jetzt) noch nicht definiert (liest Null aus.)bis (jetzt) noch nicht definiert (liest Null aus.)bis (jetzt) noch nicht definiert (liest Null aus.)                                                                                                    |
| Modbus           Adresse           124           126           128           Status & Mee           130           132           134           136           138           140           142           144           1450           152           154 | Profibus<br>Adresse<br>Adresse<br>esswerte der 3<br>136<br>140<br>144<br>148<br>152<br>156<br>160<br>164<br>168 | Daten-<br>typ<br>U32<br>U32<br>U32<br>3. Messstell<br>U32<br>FL<br>FL<br>FL<br>FL<br>FL<br>FL<br>FL<br>FL<br>FL<br>FL<br>U32<br>U32<br>U32<br>U32 | Registerinhaltbis (jetzt) noch nicht definiert (liest Null aus.)bis (jetzt) noch nicht definiert (liest Null aus.)bis (jetzt) noch nicht definiert (liest Null aus.)e (optional)Analysator Status (weitere Informationen siehe unten)System Alarm (weitere Informationen siehe unten)O2 [%]CO2 [%]CH4 [%]H2S [ppm]H2 [ppm]Nettoheizwert [MJ/kg]Brennwert [MJ/kg]Brennwert [MJ/m3]Brennwert [MJ/m3]bis (jetzt) noch nicht definiert (liest Null aus.)bis (jetzt) noch nicht definiert (liest Null aus.)bis (jetzt) noch nicht definiert (liest Null aus.)bis (jetzt) noch nicht definiert (liest Null aus.) |

# Analysator Status (Modbus-Adresse 0 und einige Spiegeladressen)

Bei dem Analysator Status handelt es sich um ein 32bit-Word. Dieses muss bitweise ausgewertet werden.

| Bit  | Beschreibung                                                                      |
|------|-----------------------------------------------------------------------------------|
| 0    | Power-On (bis zum Ende der Nullpunktnahme)                                        |
| 1    | System-Alarm, siehe untere Tabelle                                                |
| 2    | Luftspülung (Nullpunkt)                                                           |
| 3    | Messung (Vorbereitung der Messung, nicht am messen!)                              |
| 4-7  | Derzeitige Messstelle (12 (10 bei SWG100-BIOGAS), liest 0 während Nullpunktnahme) |
| 8-31 | Für spätere Anwendungen reserviert (liest Null)                                   |

#### Einige Statusbeispiele:

| Dezimal    | Hexadezimal | Binär     | Statusbeschreibung                     |
|------------|-------------|-----------|----------------------------------------|
| 1          | 0001h       | 0000 0001 | Power-On (self-test)                   |
| 5          | 0005h       | 0000 0101 | Erste Luftspülung (Power-On + Spülung) |
| 24         | 0018h       | 0001 1000 | Vorbereitung der Messung .1 (Messung + |
| Messst. 1) |             |           |                                        |
| 16         | 0010h       | 0001 0000 | Messstelle 1                           |
| 32         | 0020h       | 0010 0000 | Messtelle 2                            |
| 48         | 0030h       | 0011 0000 | Messtelle 3                            |
| 18         | 0012h       | 0001 0010 | Messtelle 1 + System-Alarm             |
|            |             |           |                                        |

#### Analyser System Alarm (Modbus-Adresse 2 und einige Spiegeladressen)

Bei dem Analysator System Alarm handelt es sich um ein 32bit-Word. Dieses muss bitweise ausgewertet werden.

| Bit   | Beschreibung                               | Messung  |
|-------|--------------------------------------------|----------|
| 0     | Mainboard Offline (Kommunikationsprobleme) | gestoppt |
| 1     | Mainboard ist im Bootloader Modus          | gestoppt |
| 2     | CH4 Umgebung > threshold value             | gestoppt |
| 3     | Kondensat                                  | gestoppt |
| 4     | Gasdurchfluss < 20 I/h                     | -        |
| 5     | Lüfterdrehzahl < 900 min <sup>-1</sup>     | -        |
| 6     | T-Gaskühler > 10°C                         | -        |
| 7     | T-Gaskühler < 2°C                          | -        |
| 8     | T-Sensor > 55°C                            | -        |
| 9     | T-Sensor < 5°C                             | -        |
| 10-31 | Für spätere Anwendungen reserviert         | -        |

#### Einige Systemalarm Beispiele:

| Dezimal  | Hexadezimal | Binär     | Statusbeschreibung                   |
|----------|-------------|-----------|--------------------------------------|
| 1        | 0001h       | 0000 0001 | Mainboard offline, Messung wurde     |
| gestoppt |             |           |                                      |
| 8        | 0008h       | 0000 1000 | Kondensat Alarm, Messung wurde       |
| gestoppt |             |           |                                      |
| 80       | 0050h       | 0101 0000 | Gasdurchfluss < 20 l/h und T- > 10°C |
|          |             |           |                                      |
# **13.** Bestellbare Optionen für den Analysator

In diesem Kapitel werden die verschiedenen Optionen erklärt. Das Kapitel enthält:

- Wo die Optionen innerhalb des Analysators installiert sind.
- Die Eigenschaften der Optionen.
- Wie die Optionen installiert werden falls erforderlich.

# 13.1. Option: Gaskühlereinheit

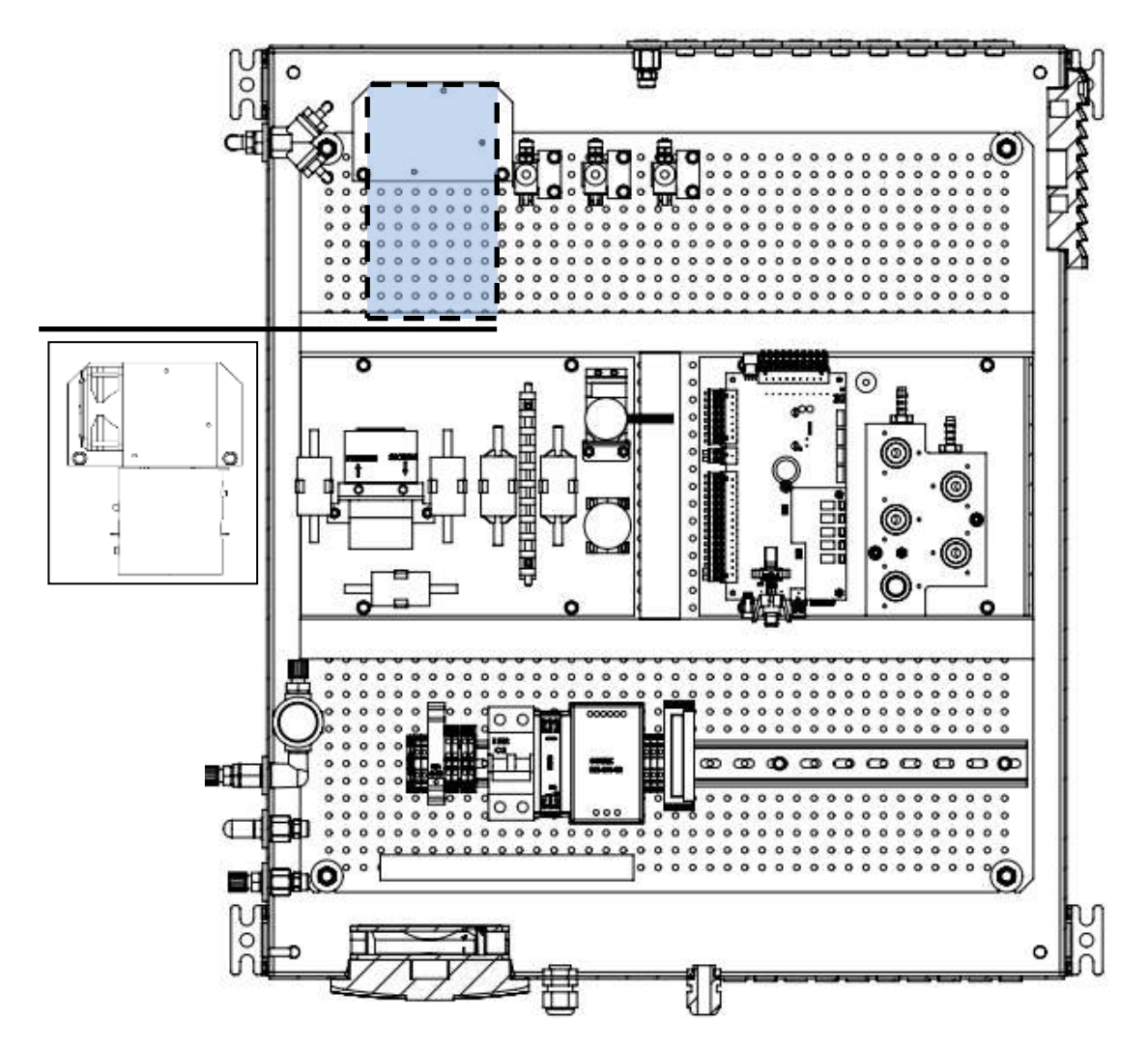

Die Gaskühlereinheit besitzt ein Peltierelement. Mit Hilfe dieser Einheit wird der Taupunkt des Gasstromes auf 5°C heruntergekühlt. Diese Option wird empfohlen, wenn der Gasstrom des Biogases eine hohe Feuchtigkeit besitzt. Zu der Gaskühlereinheit zählt noch eine Kondensatpumpe.

Die Option muss zusätzlich erworben werden, da sie nicht im Standardgerät enthalten ist.

## 13.2. Option: Gehäuseheizung

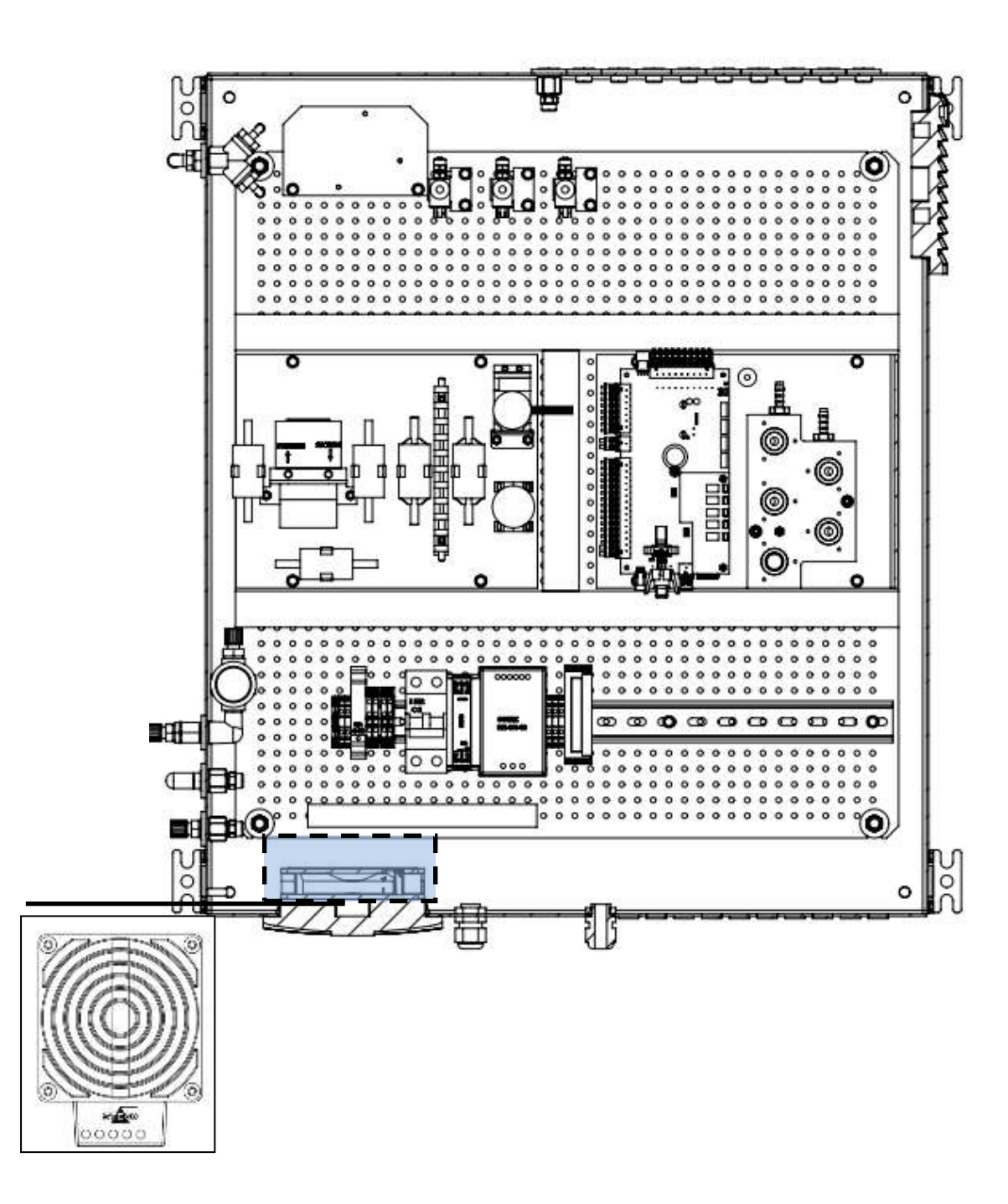

Die Option Kabinenheizung ist nötig, wenn der Analysator bei niedrigen Außentemperaturen betrieben werden soll (-10°C...+5°C). Die Heizung schaltet sich automatisch ein, wenn die Außentemperatur auf +18°C abfällt. Die elektrische Leistung der Heizung beträgt 200 Watt.

Die Option gibt es als 230 VAC und 115 VAC Variante.

# 13.3. Option: Flammensperre

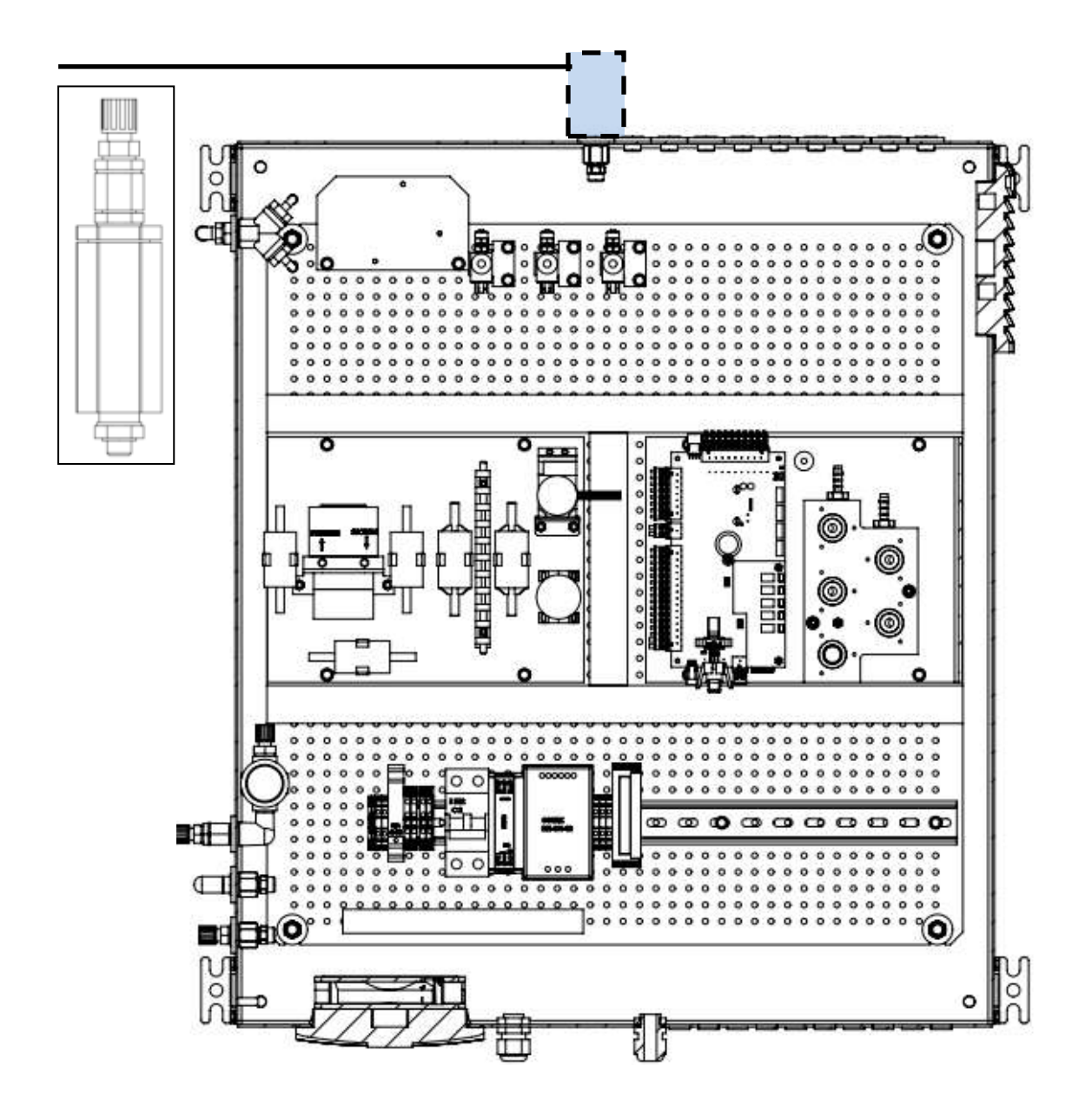

Es kann nötig sein die Messgaseingänge mit separaten Flammensperren auszustatten. Die Flammensperre, welche von MRU erworben werden kann, besitzt eine ATEX Zulassung für die Zone 2 (DIN EN ISO 16852).

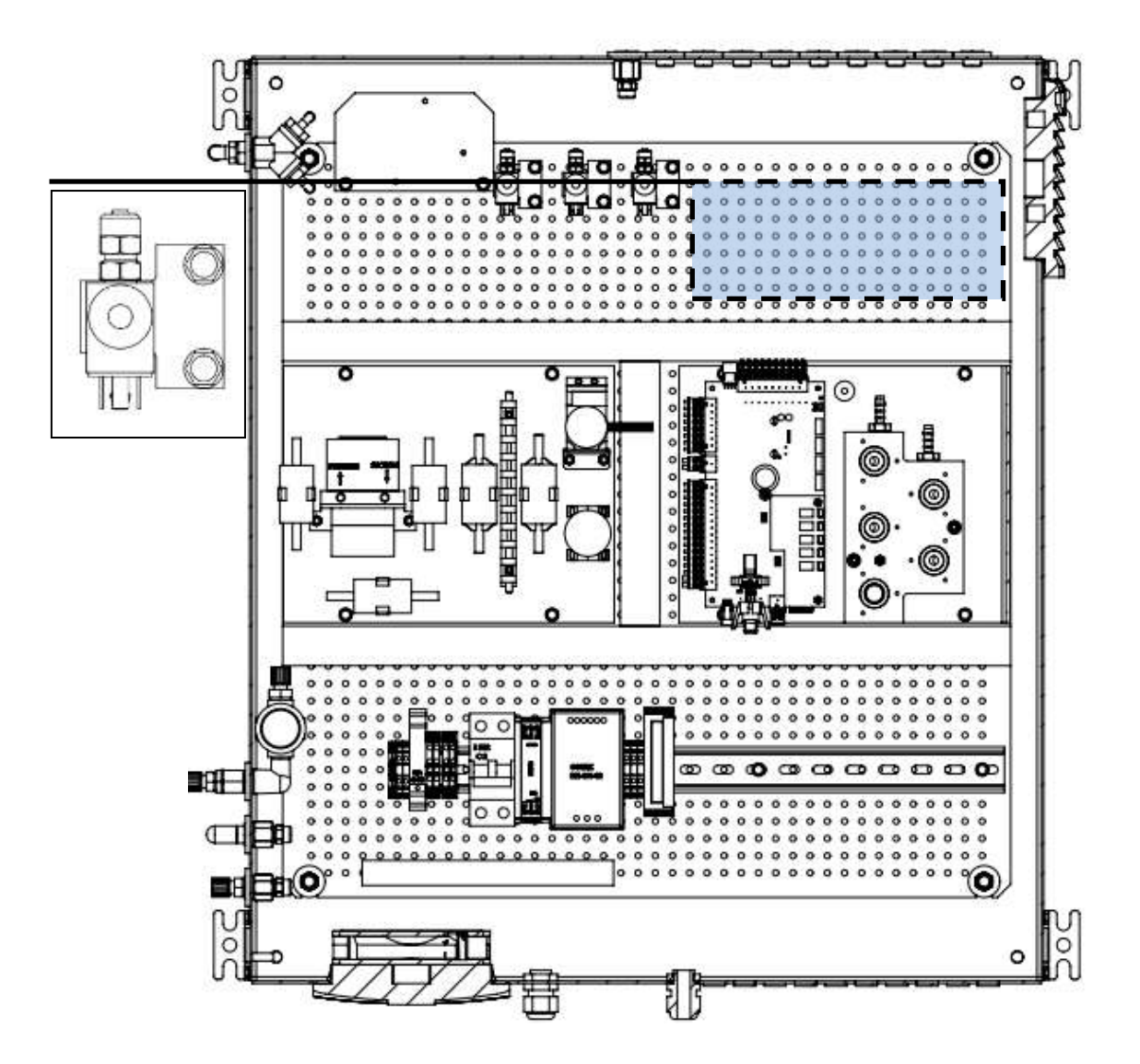

13.4. Option: Messstellenumschaltung (time sharing)

Der Analysator ist standartmäßig mit einem Messgaseingang ausgestattet. Der Analysator kann mit max. 10 optionalen Messgaseingängen ausgestattet werden. Dabei ist darauf zu achten, dass die Messstellen nicht gleichzeitig messen, sondern die Messungen nacheinander durchgeführt werden (Rundlauf-Technik). Die einzelnen installierten Messstellen können individuell eingestellt werden (siehe Kapitel xx).

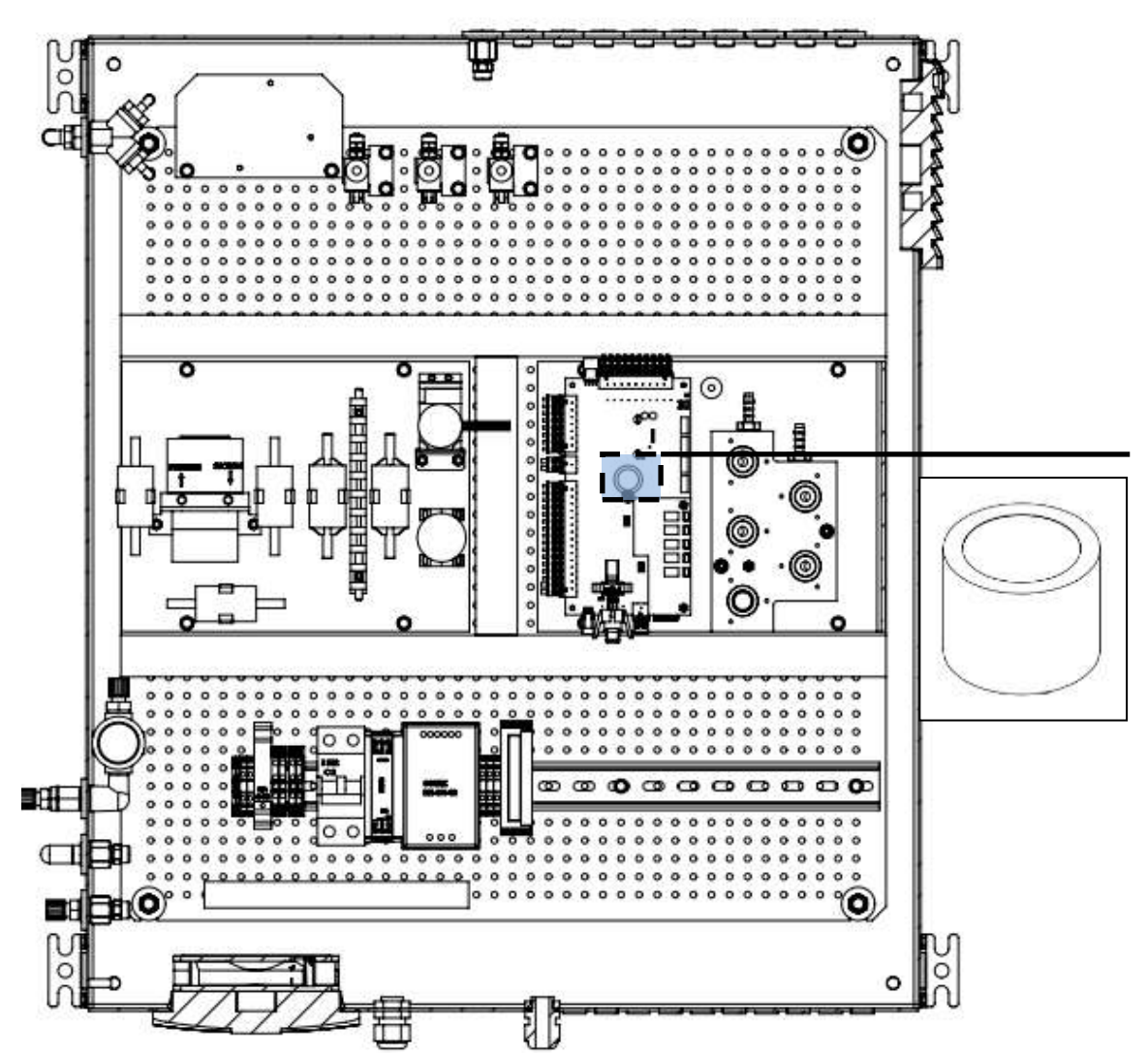

13.5. Option: Gasdetektor (%LEL CH4) zur Überwachung der Geräteatmosphäre

Der CH4 Gasdetektor bestimmt und überwacht die Gaskonzentration innerhalb des Gerätes. So können Undichtheiten und Lecks im Gerät erkannt werden. Softwaretechnisch kann eine minimale Gasschwelle eingestellt werden, welche einen Alarm auslöst.

### Einstellung der UEG-Schwelle

Die Einstellungen befinden sich im Menü: Extras/ Abgleichmenü/ Abgleich CH4-Pellistor. Hier kann die Alarmschwelle des Pellistors eingestellt werden (siehe unterer Screenshot).

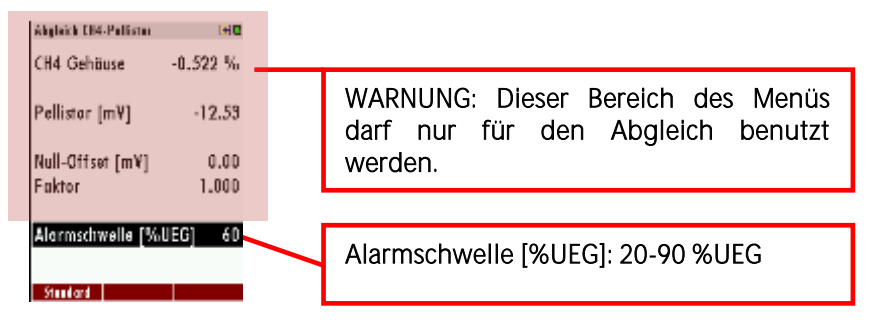

# Technische Daten: CH<sub>4</sub> Detektor

| Technische Daten               | CH4/H2 Gasdetektor                            | Technical data         |
|--------------------------------|-----------------------------------------------|------------------------|
| Nominaler Messbereich          | 0-100 UEG% /LEL %                             | Nom. Measuring Range   |
| Gase                           | CH4, H2                                       | Target gases           |
| Lebensdauer des H2S<br>Filters | 1000 ppm hr.                                  | Lifespan of H2S filter |
| Ansprechzeit T50               | < 20 sek. /sec. (auf<br>Methan / of methane). | Response Time T50      |

# 13.6. Option: Extra IO Modul

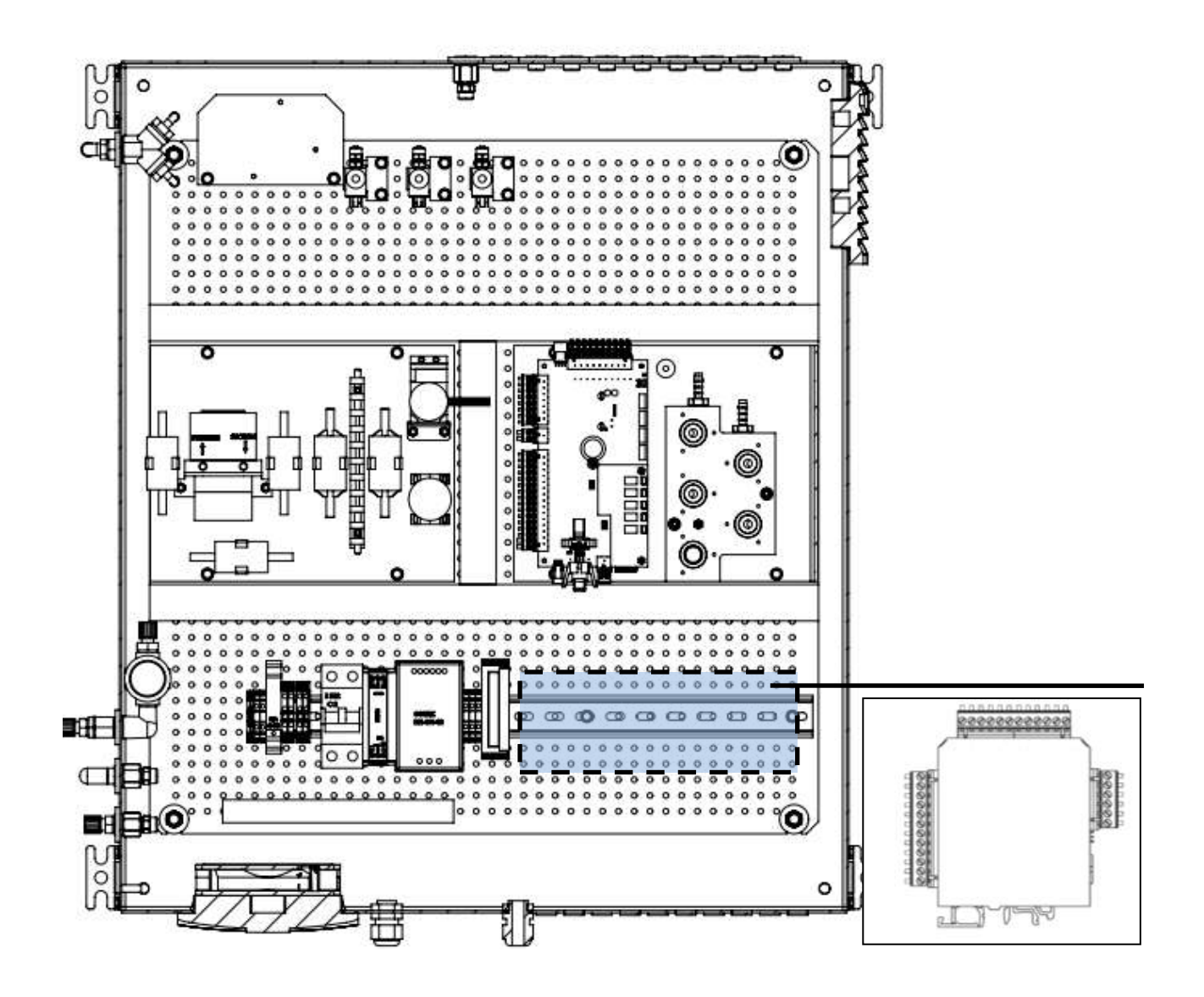

Standardmäßig ist der Analysator mit einem IO Modul ausgestattet, kann jedoch zusätzlich mit weiteren IO Modulen aufgerüstet werden (max. 10). Jedes einzelne IO Modul arbeitet unabhängig vom anderen. Die Einstellung der einzelnen IO Modulen kann in dem Menü eingestellt werden.

13.7. Option: Sensorschutzeinrichtung

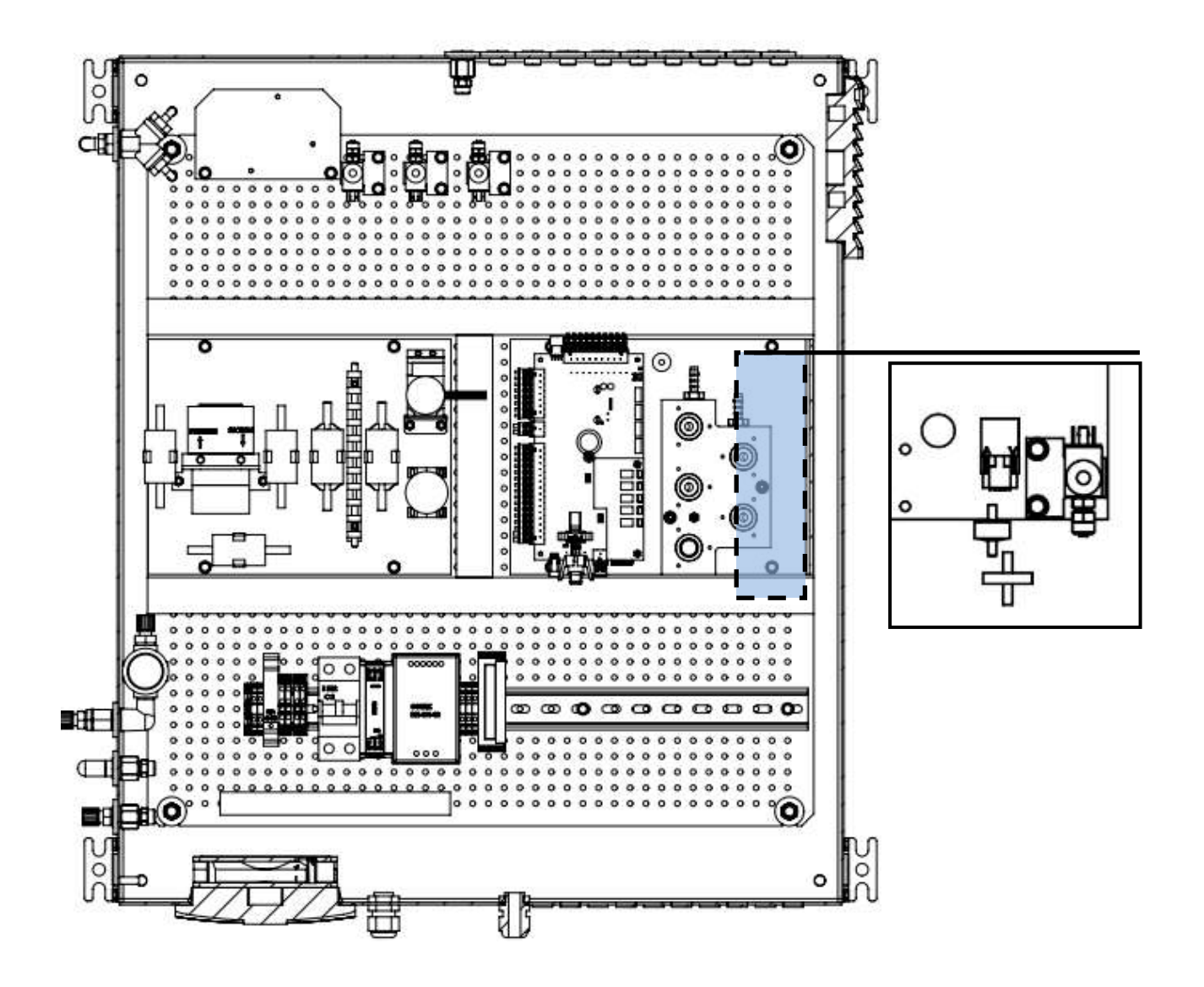

Die Sensorschutzeinrichtung sorgt dafür, dass elektrochemische Sensoren für eine kleine Messkonzentration, mit Umgebungsluft freigespült werden. Die Funktion besteht aus zwei Teilen:

- Ein zusätzliches Umschaltventil.
- Eine Freispülpumpe.

## 13.8. Option: Externe Kondensatfalle

Die externe Kondensatfalle ist eine Vorfiltereinheit, welche für feuchtes und extrem verschmutztes Abgas eingesetzt wird.

#### Montage der externen Kondensatfalle

Die Skizze unten zeigt, wie die externe Kondensatfalle verschlaucht werden muss.

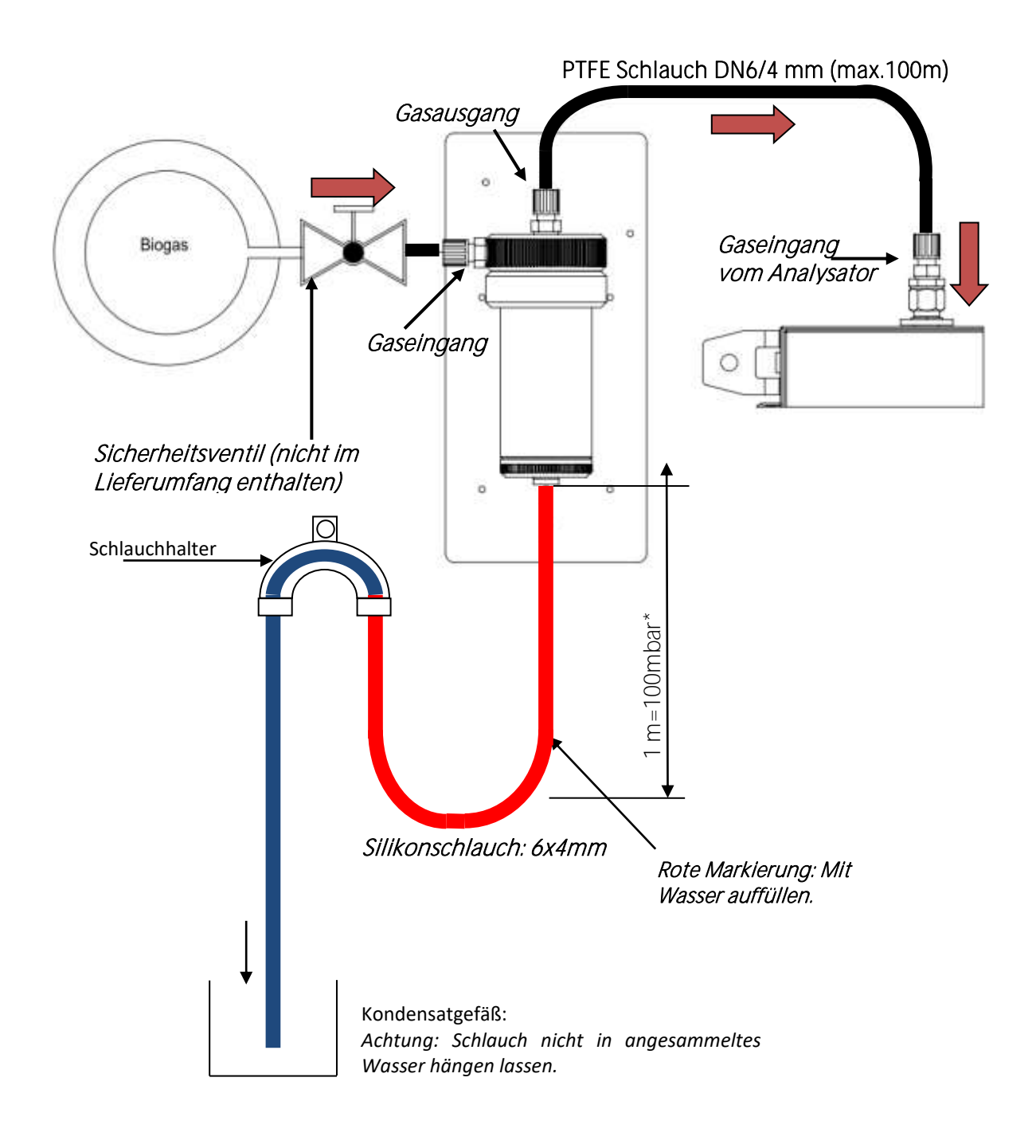

\*Höhe der Wassersäule hängt vom zu erzeugenden Überdruck ab.

#### Installation des Montagebleches

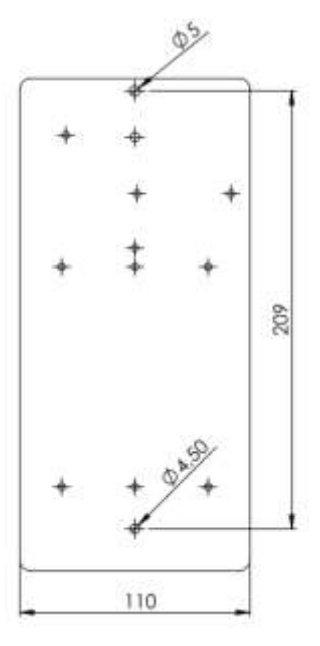

#### Austausch eines Filterelementes

1. Das Sicherheitsventil am Gaseingang schließen.

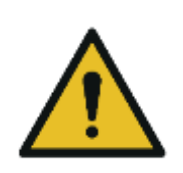

## Risiko von Unterdruck im System.

Folgende Reihenfolge muss beachtet werden:

Gerät muss ausgeschaltet werden.
 Das Sicherheitsventil muss geschlossen werden.
 Diese Reihenfolge verhindert einen Unterdruck im System.

VORSICHT

2. Den Schlauch für den Gaseingang und den Gasausgang entfernen. Den Silikonschlauch am Siphon entfernen.

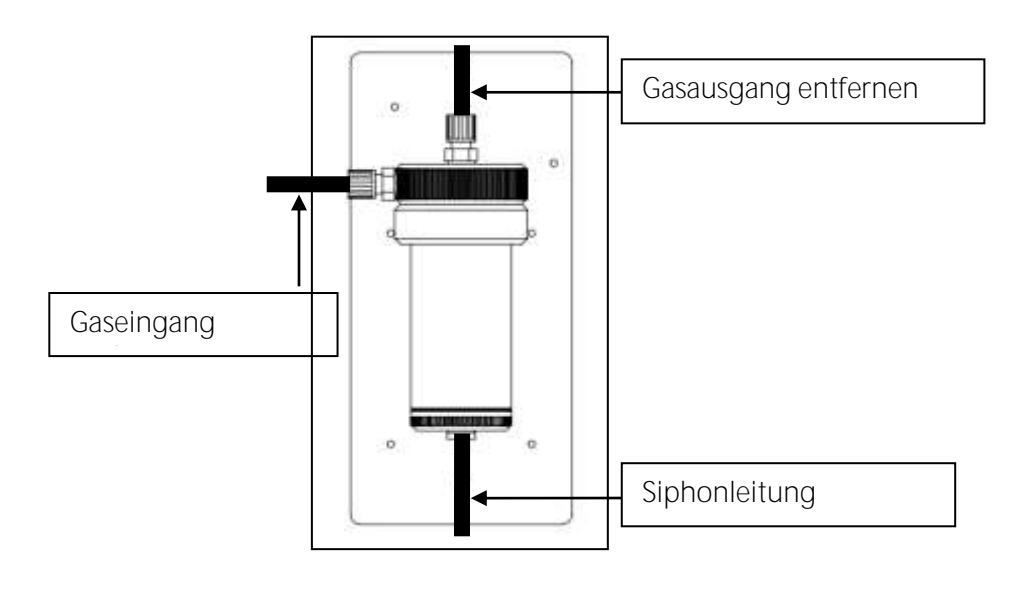

3. Das Filtergefäß aus der Halterung entnehmen (siehe Bild 1).

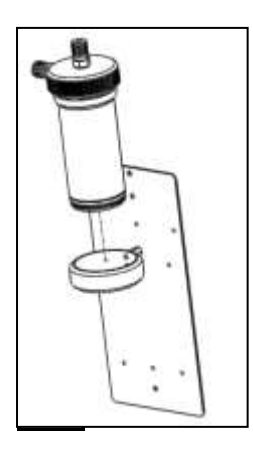

4. Das Schauglas von der Kondensatfalle abschrauben (siehe Bild 2).

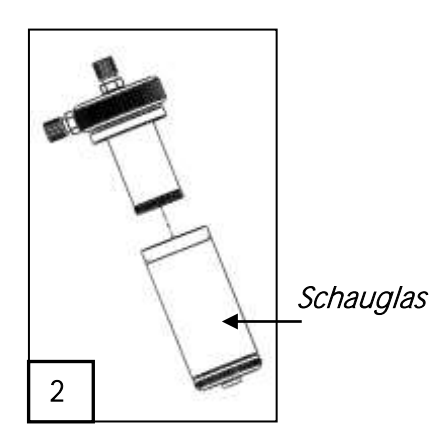

5. Die Filterhalterung abschrauben (siehe Bild 3).

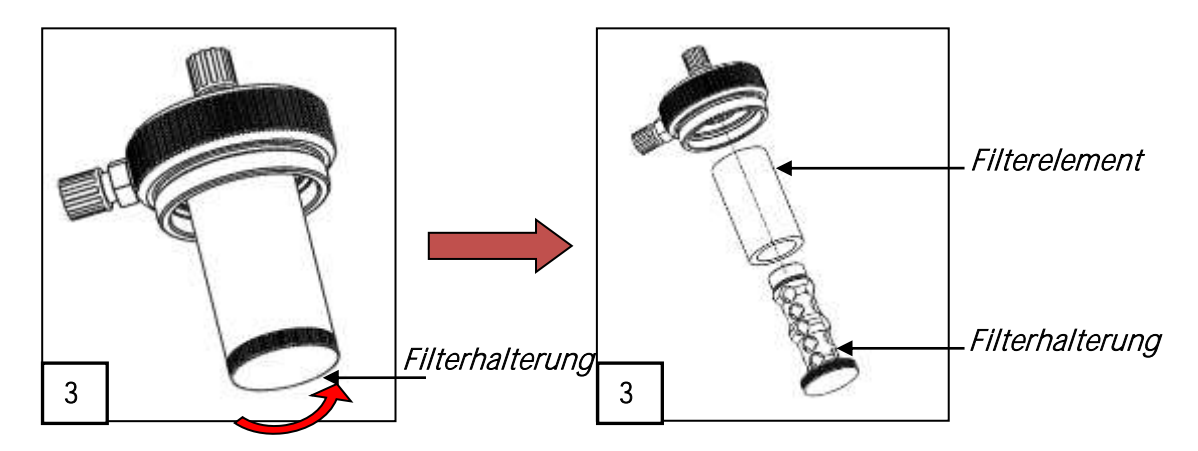

6. Das verbrauchte Filterelement durch ein neues Filterelement austauschen (siehe Bild 4).

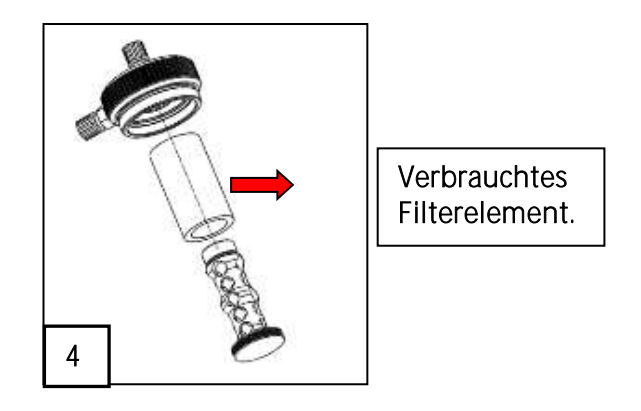

7. Die Filterhalterung, mit dem neuem Filterelement, in den Filter schrauben (siehe Bild 5).

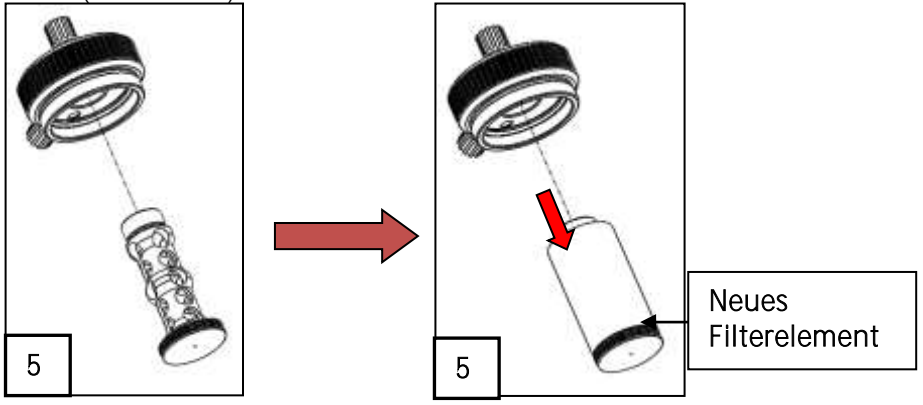

8. Das Schauglas wieder auf die externe Kondensatfalle schrauben.

13.9. Option: RS485/ Profibus-Konverter

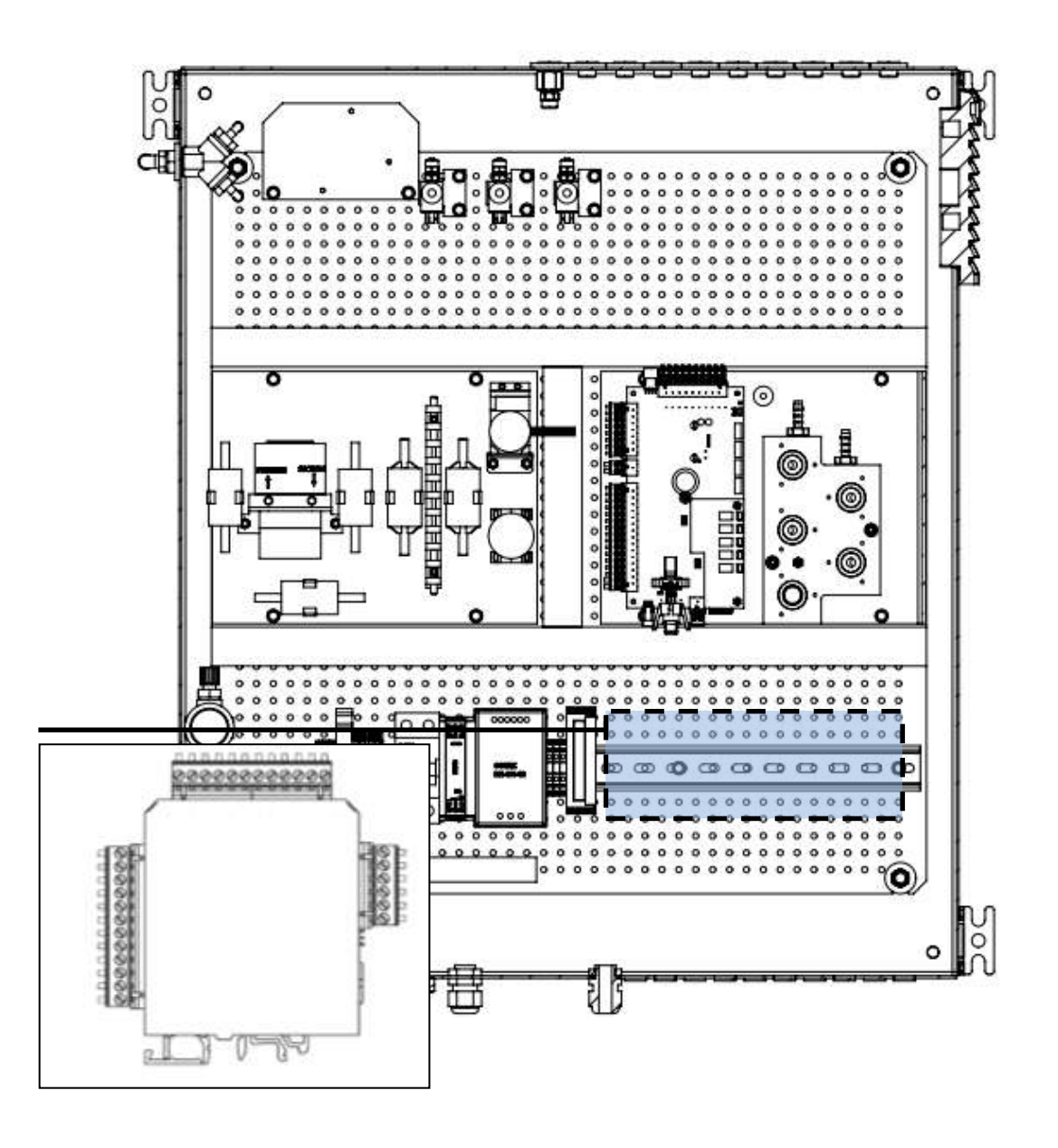

Der Analysator besitzt eine Modbus-Schnittstelle, welches sich auf der Hauptplatine befindet. Das Modbus-Protokoll ist dabei RTU. Es ist möglich den Analysator mit einem Profibus7 Modbus-Modul auszustatten.

### Modbus/ Profibus Slave Konfiguration (Nur bei Option Profibus)

- Die Modbus/Profibus-Slave-Funktion steht erst ab der Firmware V1.01.70 vom 17.11.2014 zur Verfügung.
- Mehrbytewerte werden in Motorola<sup>®</sup> Order (Big-Endian) übertragen. Nur die CRC16 am Ende eines jeden Frames wird mit Intel<sup>®</sup> Order übertragen (Little-Endian). Für den Fall, dass das Master-System Little-Endian Order benötigt:

- 16bit Werte (treten nur im Frame auf): tausche Bytes 0<=>1

- 32bit Werte (treten nur in den Daten auf): tausche Bytes 0<=>3 und Bytes 1<=>2
- Alle Adressen welche in diesem Dokument enthalten sind, sind dezimal (nicht hexadezimal).
- Alle lesbaren Daten sind 32 Bit Werte. Das Messgerät akzeptiert zum Lesen nur gerade Addressen und gerade Registernummern.
- Die verwendeten Datentypen sind:
  - U32: 32 Bit unsigned Integer Werte (0... 4.292.967.295).

FL: 32 Bit floating point Werte (liest -1E38 aus, wenn nicht enthalten).

• Manche Werte sind nur optional vorhanden (z.B. Gaskühler).

•

#### Verbindung vom SWG100 zur PROFIBUS Network

Für die Verbindung mit dem Profibus Netzwerk wird ein 9-Pin SUB Verbindungskabel benötigt.

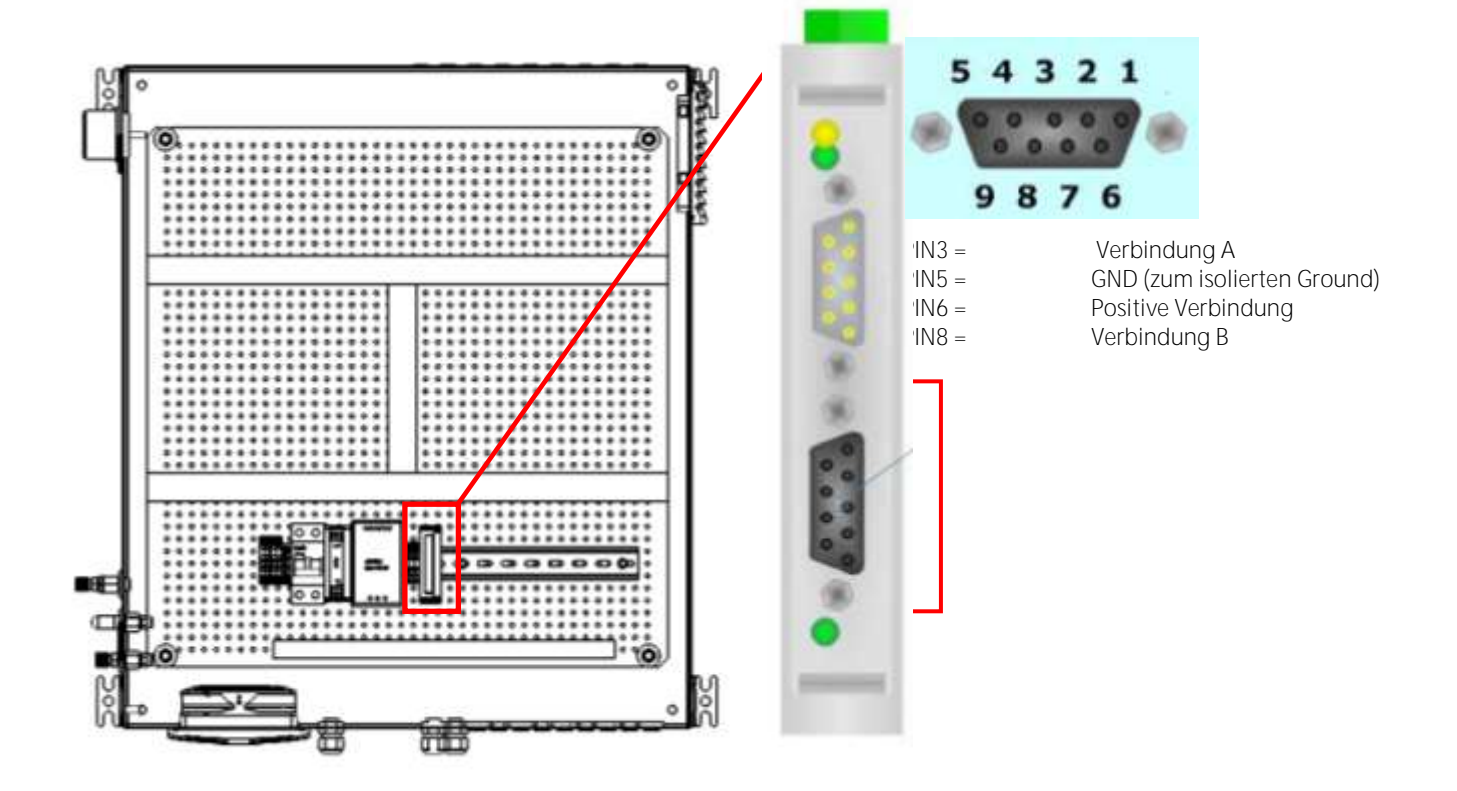

#### Modbus-Einstellungen des SWG100

In F3=Extras/Allgemeine Einstellungen/F3=Modbus müssen die Parameter wie im folgenden Bild eingestellt werden:

| Hodbus-Slave-Einstellungen 🛛 🗨 |        |        |
|--------------------------------|--------|--------|
| Modbus-Slave-Einstellungen     |        |        |
| Baudrate                       |        | 19200  |
| Slave-Adres                    | sse    | 238    |
| Stoppbits                      |        | 1      |
| Parität                        |        | gerade |
| Datenbits                      |        | 8      |
| Anfragenai                     | nzahl  | 1425   |
|                                | zurück |        |

Übrigens: Sobald der Profibus-Adapter seine Arbeit aufnimmt, steigt die in diesem Menü unten angezeigte Anfragenanzahl kontinuierlich. Das stellt eine gute erste Kontrolle dar, ob die Konfiguration des Adapters zumindest modbusseitig erfolgreich war.

### Spezielle Informationen zur Modbus-Slave-Funktion

- Das Messgerät kann als Modbus Slave arbeiten, indem es RS232 oder RS485 benutzt (möglich mit einem externen RS232/RS485 Adapter).
- Unterstützt RS485 Schnittstelle mit 2/4 wire Funktion (half/full duplex).
- Unterstützt nur das binäre Modbus Protokoll (RTU).
- Unterstützt den Modbus Befehl Read Holding Register (Befehl Nr. 3).
- Unterstützt den Modbus Befehl Read Input Register (Befehl Nr. 4).
- Die Slave Modbus Addresse kann vom Benutzer definiert werden von 1 bis 238.
- Die Kommunikationsparameter können vom Benutzer folgendermaßen definiert werden:
  - 9600 oder 19200 baud (19200 empfohlen)
  - gerade, ungerade oder keine Parität
  - 1 oder 2 Stopp-Bits.
- Mit einem Lesekommando können max. 63 32-Bitwerte (126 Modbus Register) gelesen werden.

#### Spezielle Informationen zur Profibus-Slave-Funktion

- Die Profibus-Slave-Funktion benötigt einen im Messgerät installierten und konfigurierten Modbus-Profibus-Umsetzer "Seneca HD67561".
- Die Profibus-ID wird von MRU normalerweise auf 84 gesetzt.

# 13.10. Option: RS485/ Ethernet Konverter

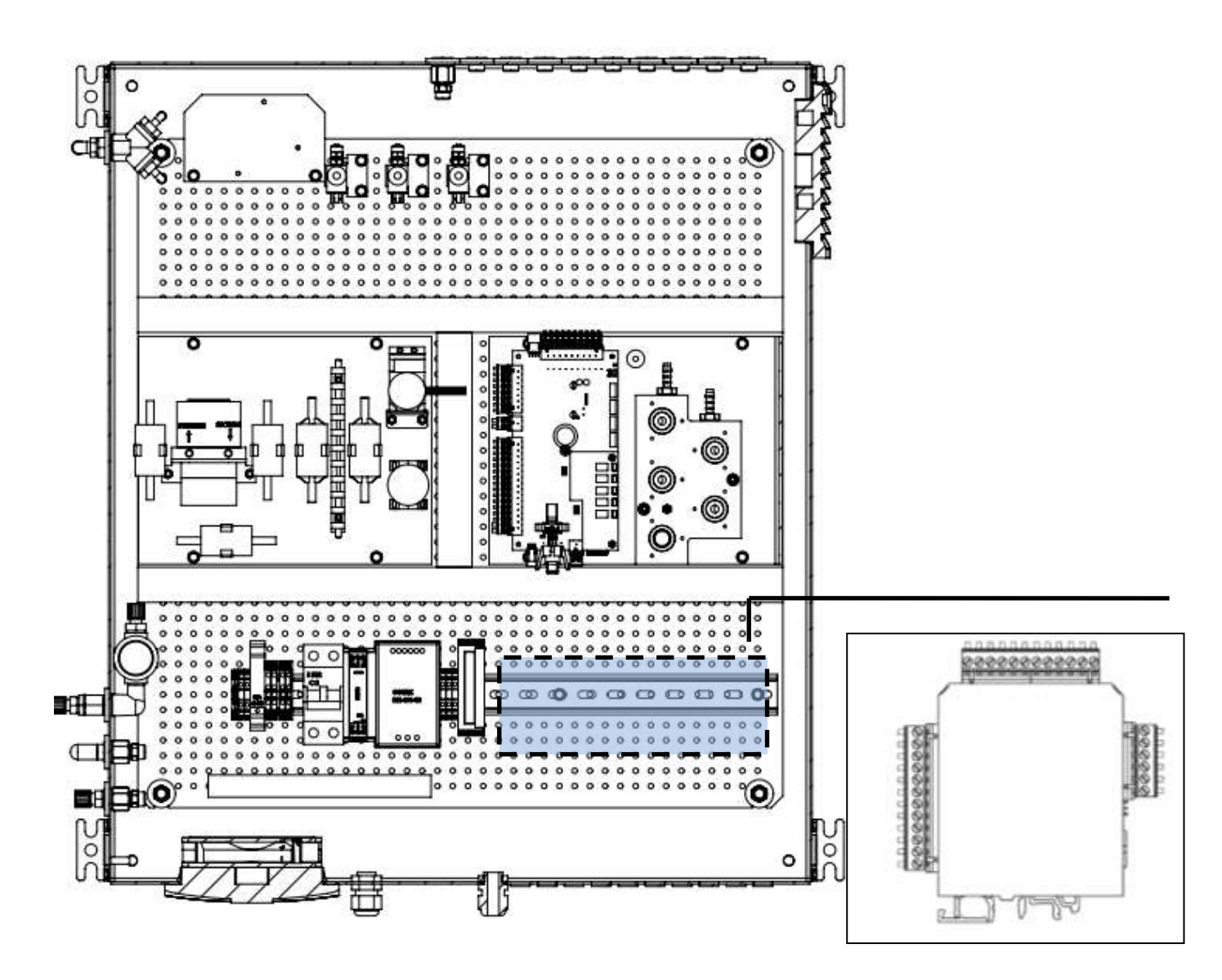

Der Analysator besitzt eine Modbus-Schnittstelle, welches sich auf der Hauptplatine befindet. Das Modbus-Protokoll ist dabei RTU. Bei Wunsch ist es möglich den Analysator mit einem RS485/Ethernet Konverter auszustatten.

### 13.11. Ethernet-Konfiguration

- 1. Die Software "Easy Setup" starten.
  - Das folgende Bild erscheint. Auf dem Reiter "Z-Key" auswählen.
  - "Start" drücken um fortzufahren (siehe Bild mit "2" markiert).

| 😸 EASY Setup ver. 4.4.0.0                                                                                                    |                                                                                                    | - O X                          |
|----------------------------------------------------------------------------------------------------|----------------------------------------------------------------------------------------------------|--------------------------------|
| <u>F</u> ile                                                                                                    |                                                                                                    |                                |
| Select a product and<br>press Start                                                                                                    |                                                                                                    | <b>SENECA</b>                  |
| Products in alphabetical order                                                                                                    | Z-KEY                                                                                                    | Configurator version 1.0.1.0   |
| Z-HEI     V       Z-D-IN     X-D-IO       Z-D-OUT     Z-DAO-PID       Z-CATEWAY (OUT OF PRODUCTION)     Z-CATEWAY (OUT OF PRODUCTION)       Z-CATEWAY (OUT OF PRODUCTION)     Z-CATEWAY (OUT OF PRODUCTION)       Z-LINK1-NM     Z-SG-       Z-SG     Z-SG-L       Z109PT2-1     Z109REG-2       Z109REG-8P     Z109REG-1       Z109U2-1     Z109U2-1       Z1109L2-1     Z109U2-1       Z109REG-1     Z203-1       Z204-1     ZC-16D18DO       ZC-24D1     ZC-24D0       ZC-3A0     ZC-4RTD       ZC-8A1     ZC-8G       ZE-2A1     ZE-2A1       ZE-2A1     ZE-2A1 | ا         I         I <t< td=""><td>and Serial Device Server</td></t<> | and Serial Device Server       |
|                                                                                                    | EASY Setup app<br>Discover mobile application, searcl                                                                                                    | 2<br>h it on Google Play Stole |
|                                                                                                    |                                                                                                    | Play Start O                   |

2. Die folgende Ausgabe erscheint auf dem Bildschirm. Um die Kommunikation zu testen **"Test" drücken (1)**. Es erscheint die derzeitig abgespeicherte IP Adresse im Modul.

| Lay Z 4D                      | X •                     |              | Easy Z-KEY                         |          |
|-------------------------------|-------------------------|--------------|------------------------------------|----------|
| © SENECA                      |                         | SENECA       |                                    |          |
| Easy 2                        | -KEY                    |              | ST COM I GONALIONE                 |          |
| VERIN                         | 81                      | CONFIGUR     | AZIONE ETHERNET ATTU               | JALE     |
| THE SOFTWARE WILL LEAD YOU TH | ROUGH THE CONFIGURATION | INDIRIZZO II | 192.168.90.101                     |          |
|                               |                         | IP MASH      | 255.255.255.0                      |          |
|                               |                         | GATEWAY      | 192.168.90.1                       |          |
|                               |                         |              |                                    |          |
|                               | 100)                    |              | April 1 webs Service real incoment |          |
|                               |                         |              |                                    |          |
|                               | 🔊 NE 1 ઉ 😁              | INDIE        | TRO 🕒 🎒 AVANTI 🄇                   | <b>3</b> |

3. In das Hauptmenü zurückgehen und "Setup" drücken. Das Ethernetmodul, mit Hilfe eines USB-Kabels" mit einem PC verbinden. Danach "Automatic search" (3) drücken.

| CHERKIN<br>Z-KEY CONNECTIONS  |                     | ON MENU       | <b>NSENECA</b><br>Ether | RNET CONFIGURATION |
|-------------------------------|---------------------|---------------|-------------------------|--------------------|
|                               |                     | 100100000     | DHDE                    | DISABLE            |
| <u> </u>                      | ( SENERA            |               | IP ADDRESS              | 192 168 90 101     |
|                               | Connected arm 2421Y |               | MADI                    | 255 255 255 0      |
|                               |                     |               | GATEWAY                 | 192 168 90 1       |
|                               |                     | Annual I.I.A. | wees                    | ENVERFORT 80       |
| SELECT THE SEARCHING STRATEGY |                     |               | And the second          |                    |
| 1 M 1                         |                     |               | President and a         | 100-               |
| AUTOMATIC SEARCH OFFLINE      |                     |               |                         |                    |

4. In der nächsten Einstellung "Send IP configuration to Z-key" drücken. Die IP-Adresse, Mask und Gateway kann eingegeben werden.

|     | \A/inlation                                                                |
|-----|----------------------------------------------------------------------------|
|     | wichtig                                                                    |
|     | . Es kann vorkommen, dass die folgende Nachricht erscheint:                |
| (:) | • 142 M                                                                    |
|     |                                                                            |
|     | SERETA CONTROLIDATION                                                      |
|     | TEST CONFIGURATION                                                         |
|     |                                                                            |
|     |                                                                            |
|     | Striked and Striked                                                        |
|     | Impossible to read the configuration from Z-KEY. Please connect            |
|     |                                                                            |
|     |                                                                            |
|     |                                                                            |
|     |                                                                            |
|     | Sector dama da da da da da da da da da da da da da                         |
|     |                                                                            |
|     |                                                                            |
|     | ACK C C NEXT C                                                             |
|     | Meistens reicht es eine Bestätigung und eine Kontrolle, ob die IP. Adresse |
|     | Norstens refer to serve bestatigung und eine Kontrolle, Ob die IF-Adresse  |
|     | korrekt eingelesen wurde. Normalerweise nat die Nachricht keine            |
|     | Bedeutung und kann ignoriert werden.                                       |
|     |                                                                            |
| 11  | 5 Die Einstellungen sind nun gespeichert                                   |

### Einstellungen des SWG100 mit dem Ethernet

Nachdem das Modul konfiguriert wurde, kann der Analysator mit dem Netzwerk verbunden werden.

1. Verbinde das Ethernet Modul mit dem Netzwerk. Für die Verbindung wird ein LAN Kabel benötigt.

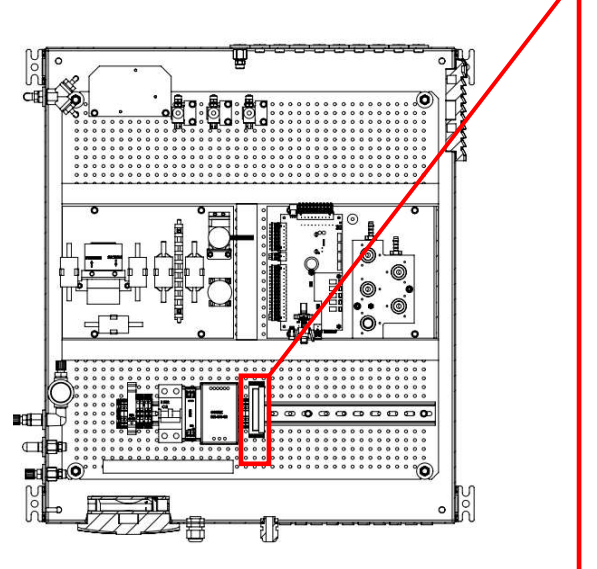

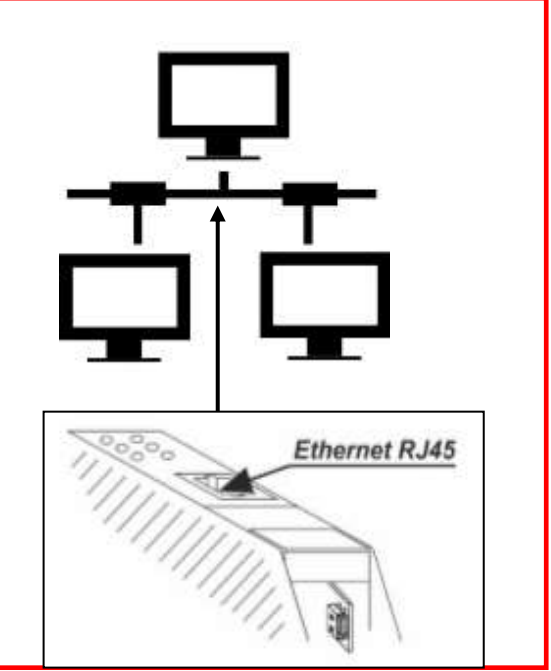

2. Den Pfad Extras/ Allgemeine Einstellungen öffnen. F3=Modbus drücken. In diesem Menü können die Modbusparameter eingestellt werden.

| General settings <b>EQ</b>    | Nodbos slave settings 🛛 🗄 🛛 |                    |
|-------------------------------|-----------------------------|--------------------|
| LCD brightness 60 %           | Modbus slave settings       | <u>Beispiel:</u>   |
| Country International         | _                           | Baudrate: 19200    |
| Language English              | Baud rate 19200             | Slave address: 238 |
| Keyboard beep ON              | Slave address 238           | Stop bits: 1       |
| Request admin-PIN OFF         | Stop bits 1                 | Stop bits. T       |
| Service message OFF           | Parity even                 | Parity: even       |
| External control relais       | Data bits 8                 | Data bits: 8       |
| Thresh.cond.alarm [kQ] 80     | Request count 4954          |                    |
| dute & time est. chil. modius | return                      |                    |

Abbildung: Die Screenshots zeigen eine Beispieleinstellung des Modbus-Slaves.

- 3. Im nächsten Schritt ist es nötig eine Verbindung zwischen dem Analysator und dem Netzwerk herzustellen. Dazu muss der Browsers am PC geöffnet werden und die folgende Adresse eingegeben werden:
  - http://192.xxx.xxx/maintenance/index.html

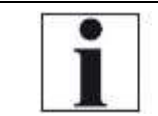

#### HINWEIS

192.xxxx.xxx ist die IP-Adresse, welche in dem Modul konfiguriert wurde (siehe Kapitel x.x).

#### Beispiel:

Die IP-Adresse des Modules sei 192.168.100.154. Daraus folgt, dass die Adresse für den Webserver <u>http://192.168.100.154/maintenance/index.html</u> ist.

- 4. Die Webserverseite ist durch eine Passwortabfrage geschützt. Um die Webserverseite aufzurufen muss folgender Benutzername und Passwort eingegeben werden:
  - a. Benutzername: admin
  - b. Passwort: admin
- 5. Die folgende Seite wird gestartet:

| $\leftarrow \rightarrow \bigcirc \bigcirc$ | ① 192.168.100.139/maintenance/index.html         |
|--------------------------------------------|--------------------------------------------------|
| SENECA"                                    | Z-KEY Real Time View Firmware Version : 4100_107 |
| Real Time View                             | DHCP T Disabled                                  |
| Satup                                      | ACTUAL IP ADDRESS : 192.168.100,139              |
| Firmware Update                            | ACTUAL IP MASK = 255.255.255.0                   |
|                                            | ACTUAL GATEWAY ADDRESS: 192,168.100.250          |
|                                            | ACTUAL MAC ADDRESS: c8-I9-81-0c-01-68            |
|                                            | WORKING MODE: MODBUS BRIDGE ON PORT#2            |
|                                            | RESET Z-KEY                                      |

6. "Setup" auswählen. Es erscheint eine Liste mit den derzeitigen Einstellungen:

| SENECA                       | Z-KEY Setup                                      | Firmware                      | Version : 4100_107 |         |  |
|------------------------------|--------------------------------------------------|-------------------------------|--------------------|---------|--|
| Real Time View               |                                                  | CURRENT                       |                    | UPDATED |  |
| Pirmware Update              | DHCP                                             | Disabled                      | Disabled ~         |         |  |
|                              | STATIC IP                                        | 192.168.100.139               | 192 168 100 139    |         |  |
|                              | STATIC IP MASK                                   | 255.255.265.9                 | 255.255.255.0      |         |  |
|                              | STATIC                                           | 192,168,100,250               | 192.168.100.250    |         |  |
| 1                            | WORKING MODE                                     | MODBUS<br>BRIDGE ON<br>PORT#2 | MODBUS BRIDGE ON   | PORT#2  |  |
|                              | TOP/IP PORT                                      | 582                           | 502                |         |  |
|                              | TCPIIP TIMEOUT                                   | 512                           | 512                |         |  |
| dives slove settings 🛛 🗄 🛙   | PORTIZ                                           | 19200                         | 19200 ~            |         |  |
| idbus slave settings         | FORTIZ DATA                                      | 8                             | 8 ~                |         |  |
| ud rate 19200                | PORT/2 PARITY                                    | Even                          | Even ~             |         |  |
| ave address 238<br>op bits 1 | PORTK2 STOP<br>BITS                              | 1                             | 1 ~                |         |  |
| rity even<br>Itabits 8       | WEII SERVER<br>POILT                             | 80                            | 80                 |         |  |
| quest count 4954             | WEB SERVER<br>AUTHENTICATION<br>USER NAME        | admin                         | admin              |         |  |
|                              | WED SERVER<br>AUTHENTICATION<br>USER<br>PASSWORD | admin                         | nimbe              |         |  |
|                              | FTP SERVER<br>PORT                               | 21                            | 21                 |         |  |
| 2                            | FTP SERVER<br>AUTHENTICATION<br>USER NAME        | admin                         | admin              |         |  |
|                              | FTP SERVER<br>AUTHENTICATION<br>USER<br>PASEWORD | admin                         | admin              |         |  |

In dieser Liste müssen folgende Punkte eingestellt werden:

- 6. Working mode: MODBUS BRIDGE ON PORT#2 (1).
- 7. Baudrate (2):
- 8. Data Bits (2).
- 9. Parity (2).
- 10. Stop Bits (2).
- Die Bautrate, Data Bits, Parity und das Stop bit müssen die gleichen Werte aufweisen, wie im SWG 100 eingestellt. Wenn die Einstellungen aktuallisiert wurden, "APPLY" im Einstellungsfenster drücken.

#### Verbindung des SWG100 mit MRU4WIN

- 1. MRU4WIN starten.
- 2. "Modbus Geräte erstellen" drücken(1).

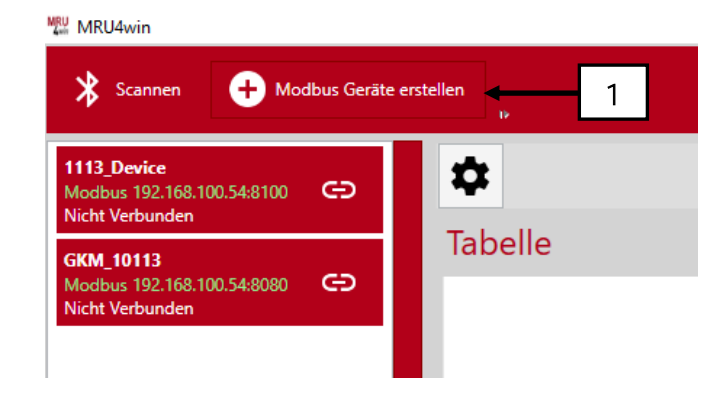

3. Modbus-Einstellungen auf TCP umschalten.

|   | 🏚 Modbus E | instellungen — 🗆 X | 🏟 Modbus E | instellungen – □ × Können a<br>Gefunder | uf der<br>erseite |
|---|------------|--------------------|------------|-----------------------------------------|-------------------|
|   | Serial/TCP | Serial ~           | Serial/TCP | TCP gerunden werden                     |                   |
| 2 | Com Port   | Serial<br>TCP      | IP         | 192.168.100.139                         |                   |
| _ | Baudrate   | 9600 ~             | Port       | 502 Hier muss das                       | zu                |
|   | Data Bits  | 8 ~                |            | eingestellt we                          | Gerat<br>erden.   |
|   | Parity     | Even *             |            | Beispiel:                               |                   |
|   | StopBits   | One ×              |            | Ethernetmodu                            | ul mit            |
|   | Name       | ~                  | Name       | SWG100 Biogas einem SWG10               | )0-               |
|   | Slave ID   | 0                  | Slave ID   | 238 BIOGAS verbu<br>ist, muss diese     | inden<br>es hier  |
|   |            | OK Abbrechen       |            | OK Abbrechen                            | erden.            |
|   |            |                    | L          | MadDec slave settings                   |                   |

- 4. In den Menü müssen folgende Punkte gesetzt werden:
  - IP-Adresse
  - Port Nummer
  - Name des Gerätes
  - Slave-ID
  - Die Slave ID kann in den Modbus-Settings gefunden werden (siehe Screenshot). Die Nummer des Ports kann im Ethernet-Protokoll gefunden werden. (Siehe Kapitel davor.)
- 5. Die neuen Einstellungen befinden sich auf der linken Seite der MRU4WIN Software.

Boud rate

Stop bits

Data bits

Request count

retinn

Parity

Slave address

9200

238

even

4954

1

8

Informationen

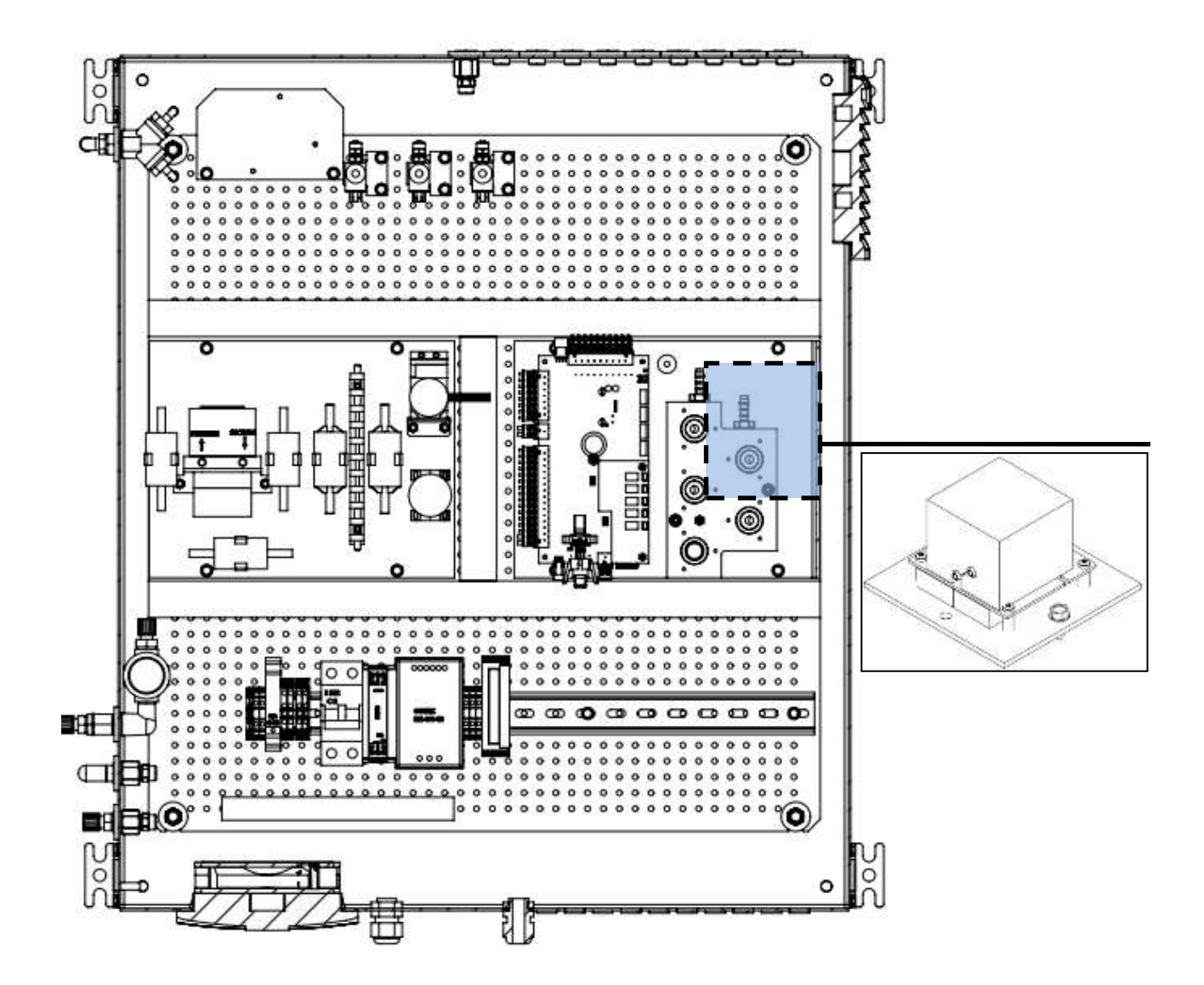

# 13.12. Option: NDIR-Küvette für CH4/CO2 Messungen (0-100%)

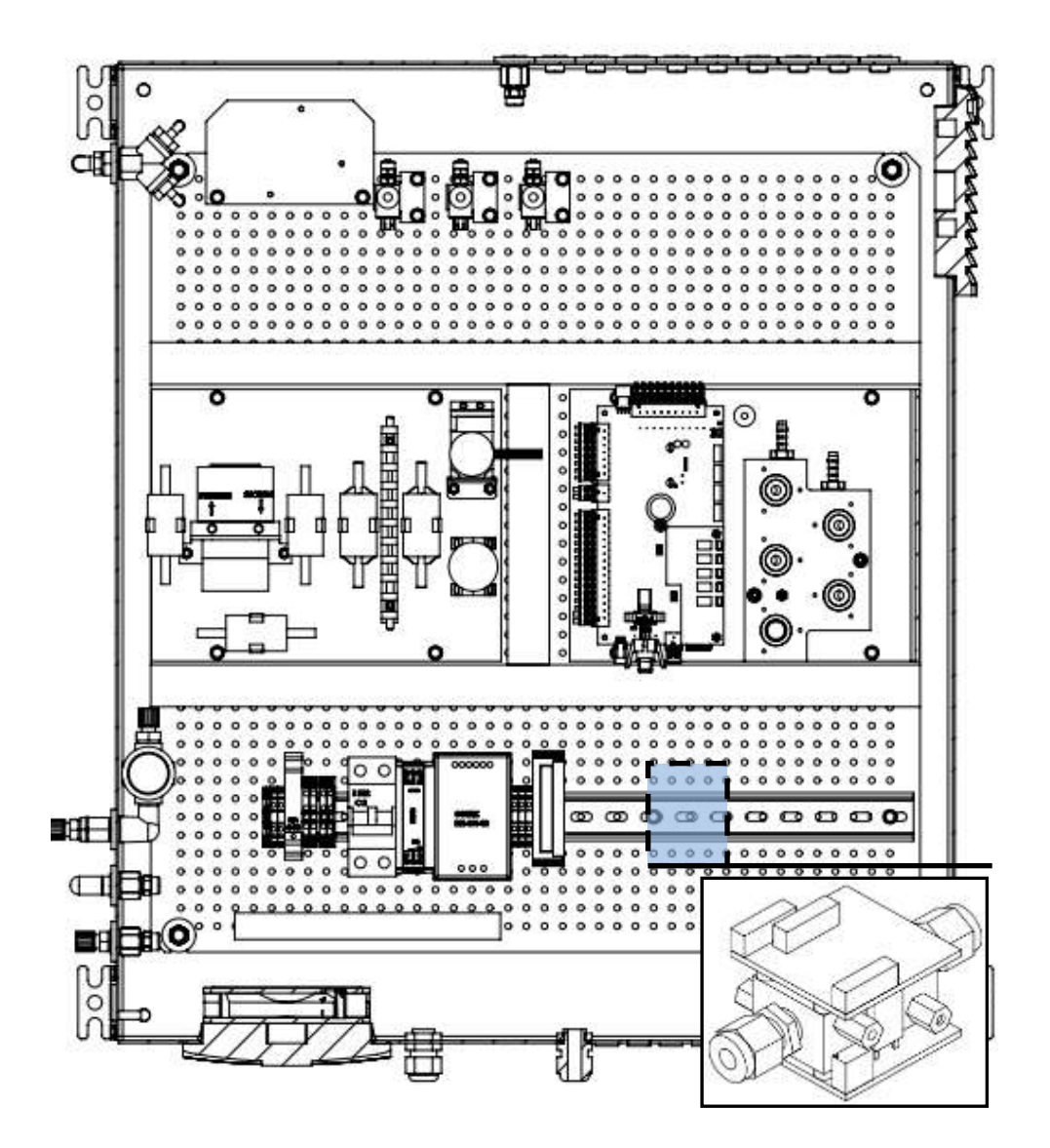

13.13. Option: H2 Wärmeleitdetektor (Messbereich: 0-100%)

Es ist möglich das Messgerät mit einem H2 Wärmeleitdetektor auszustatten, welcher einen Messbereich von 0-100% besitzt.

# 13.14. Option: NDIR-Küvette für 0-3.000ppm CO2/3.000...30.000ppm CH4

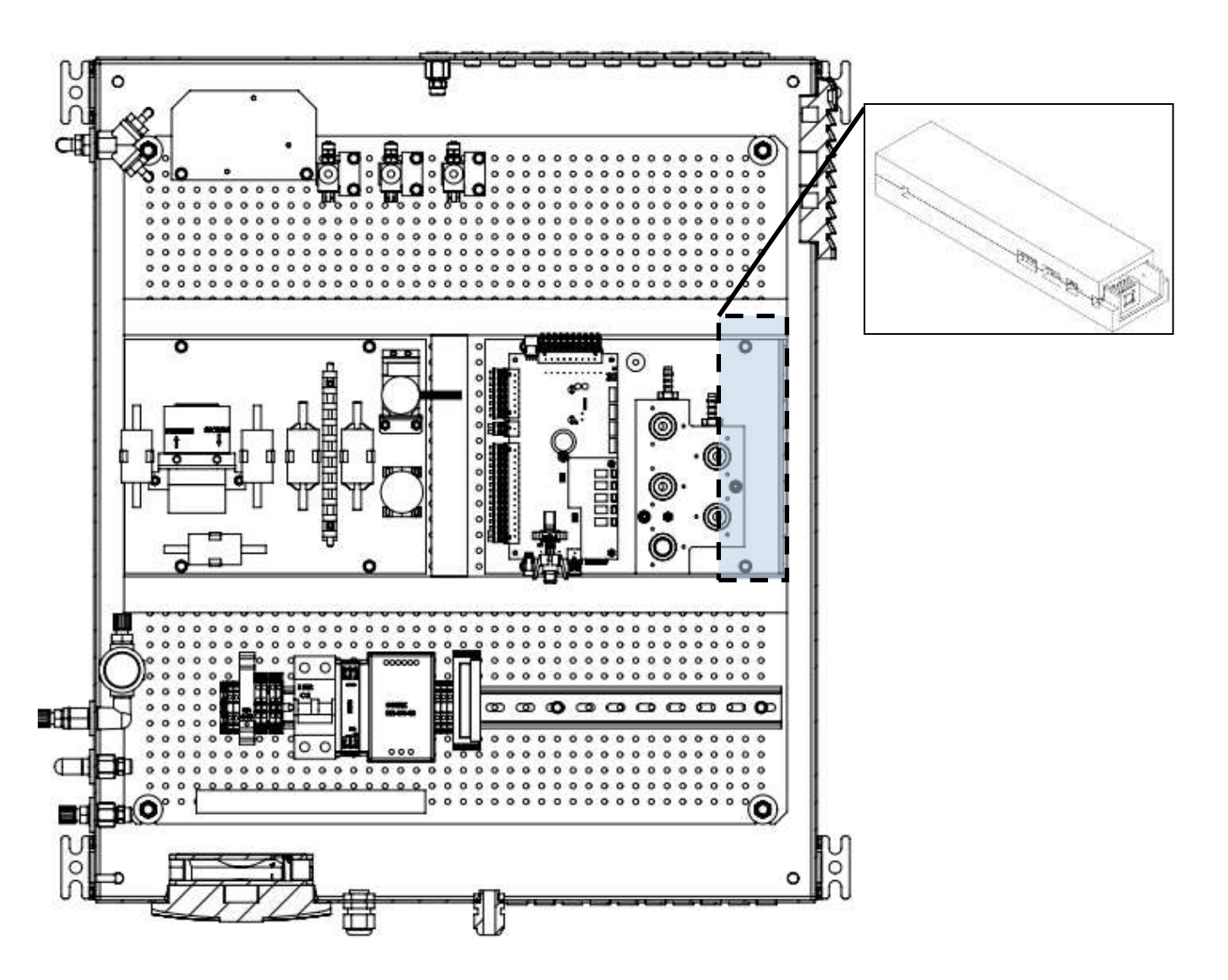

#### 13.15. Option: RS-485 Konverter mit Modbus verbinden (MRU4Win)

Mit der Hilfe eines RS485 Konverters ist es möglich, das SWG100 mit dem Programm MRU4Win zu verbinden. Für den Verbindungsaufbau wird ein RS485 Konverter und eine MRU4Win Liezen benötigt. Für den Verbindungsaufbau müssen folgende Schritte durchgeführt werden:

• Umschalten des Konverters auf RS485: Auf der Rückseite des Konverters befindet sich ein DIP-Schalter. Für eine korrekte Initialisierung muss der DIP-Block auf folgende Positionen geschalten werden.

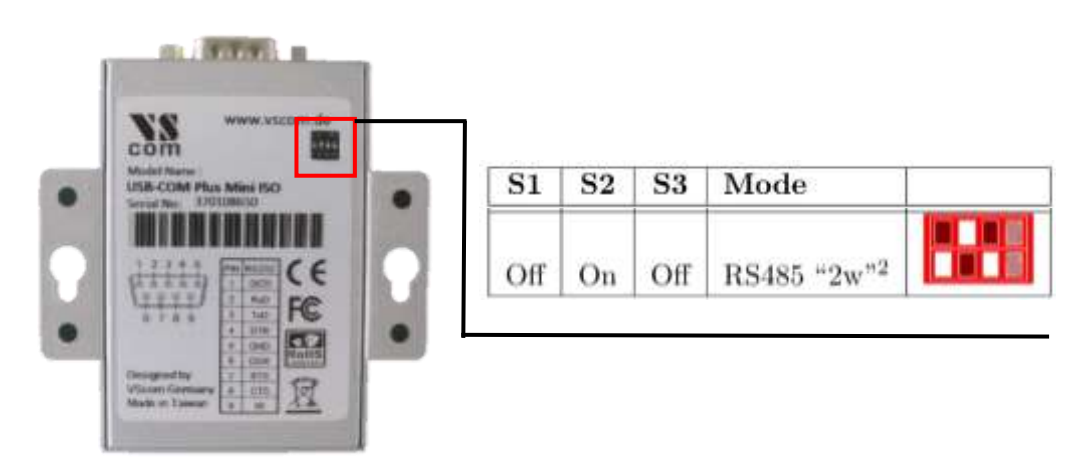

Bevor der RS485 Konverter benutzt werden kann, muss ein USB Treiber, auf dem Computer, installiert sein. Unter normalen Umständen ist dieser Treiber schon vorinstalliert. Falls der Treibe nicht auf Ihrem PC installiert sein sollte, können Sie diesen, auf der Internetseite: <u>http://www.visionsystems.de/produkte/usb-com-plus-mini-usb-com-plus-mini-iso.html</u>. herunterladen. Das Treiberdownload kann unter dem Kapitel "Downloads", auf der Internetseite gefunden werden. Der USB-Treiber befindet sich hier, unter dem Link "Current Windows x86 & x64". Ohne den USB-Treiber ist der PC nicht in der Lage, den Konverter zu erkennen.

• Den RS-485 Konverter mit einem USB Kabel an den jeweiligen PC anschließen.

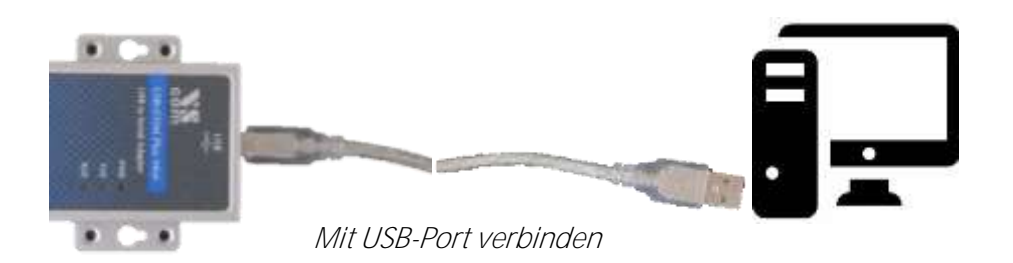

• Normalerweise wird der RS-485 Konverter vom PC automatisch erkannt. Um die Verbindung zu testen, den Gerätemanager öffnen. Das Gerät sollte als neuer COM Port angezeigt werden.

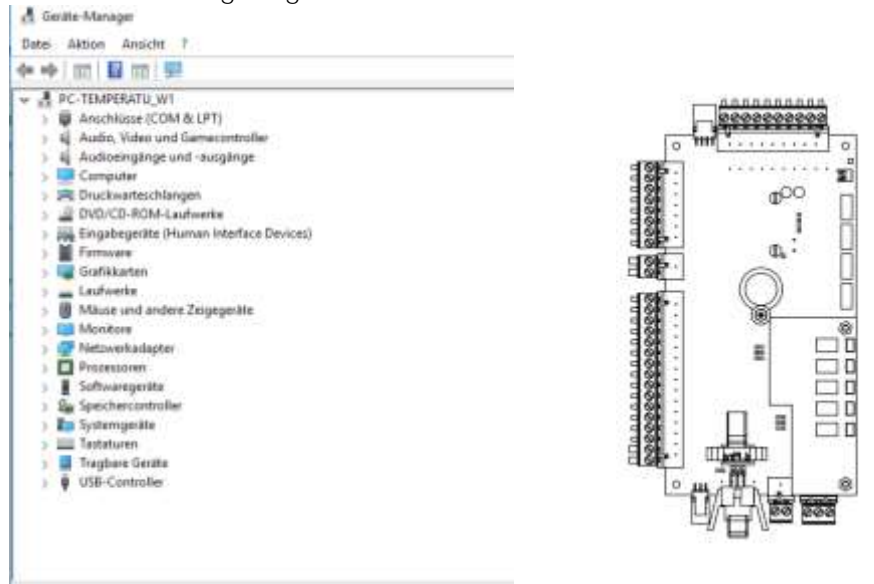

• Den angeschlossen RS-485 Konverter mit dem Modbusverbinder, welcher auf der Hauptplatine ist, verbinden.

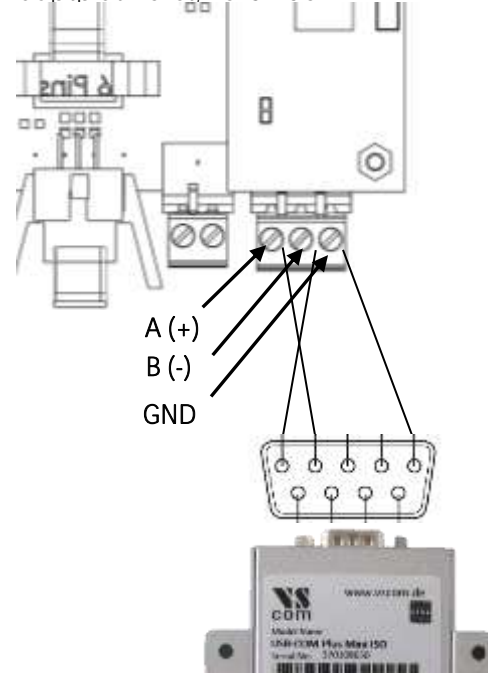

- Das Menü Extras öffnen: Extras/Allgemeine Infos
- Mit der F2Taste das Menü, "Modbus" öffnen.

| Baud rate     | 9600       |
|---------------|------------|
| Slave address | 1          |
| Stop bits     | 1          |
| Parity        | even       |
| Data bits     | 8          |
| Invalid value | 0.0 (def.) |
| Request count | 241        |

- Hier können die nötigen Einstellungen, für die Kommunikation gesetzt werden. Diese Einstellungen müssen dieselben sein, wie später im MRU4Win, um die wir uns im nächsten Schritt kümmern.
- Das MRU4Win öffnen und die Schaltfläche "Modbus Gerät erstellen" drücken.

| *                                                                                                    | Conte Madice Dovie                                            | 1                                                                                                    | MRU<br>4win     |
|----------------------------------------------------------------------------------------------------|---------------------------------------------------------------|----------------------------------------------------------------------------------------------------|-----------------|
|                                                                                                    | Table                                                         | Graph                                                                                                    | Modbus Settings |
| Modbus slave settings Modbus slave settings Baud rate 96 Slave address Stop bits Parity ev Data bits Invalid value 0.0 (de | C<br>OD<br>1<br>Selbe Einstellungen<br>til terrer<br>B<br>f.) | Moduciency -      ×      Norm Second -      XVEX00 Segui -      Sace 0      Ensit707 Secol -      Intractor 100      Intractor 100      Intractor 100      Intractor 1      Intractor 1 |                 |
| Request count 2                                                                                                    | 41                                                            | OK Cent                                                                                                    |                 |

- Es öffnet sich ein neues Menüfenster, in dem die Modbus- Einstellungen konfiguriert werden können. Hier müssen die gleichen Einstellungen eingetragen werden, wie im SWG100. Im Menüpunkt "Name" muss das richtige Gerät eingestellt werden. Für ein SWG100-Biogas z.B. SWG100 Biogas.
- Das konfigurierte Gerät wird auf der linken Seite aufgelistet. Für einen Verbindungsaufbau, das Symbol "verbinden" drücken.
- Das SWG100 ist nun mit dem MRU4Win verbunden. Um den Log-In zu starten, die Schaltfäche "Log starten" drücken.

#### Konformitätserklärung 14.

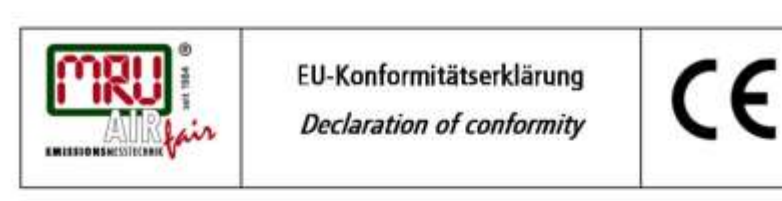

MRU Messgeräte für Rauchgase und Umweltschutz GmbH

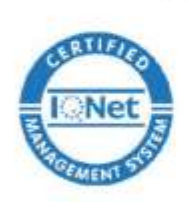

Fuchshalde 8 + 12 74172 Neckarsulm-Obereisesheim Deutschland / Germany Tel.: +49 (0) 7132 - 99 62 0 Fax: +49 (0) 7132 - 99 62 20 E-Mail / mail: info@mru.de Internet / site: www.mru.eu

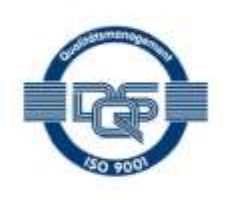

#### Bevollmächtigte Person, für die Zusammenstellung der technischen Unterlagen Person authorized to compile the technical documents

| Name / name:          | Dierk Ahrends                                  |
|-----------------------|------------------------------------------------|
| Funktion / function:  | QM-Beauftragter / QM- Representative           |
| Firmenname / company: | Messgeräte für Rauchgase und Umweltschutz GmbH |
| Straße / street:      | Fuchshalde 8 + 12                              |
| Ort / city:           | 74172 Neckarsulm                               |
| Land / country:       | Deutschland / Germany                          |
| 2010/03/2017/2020     |                                                |

#### Produkt/Product

| Bezeichnung / designation: | Gasanalysator                     |
|----------------------------|-----------------------------------|
|                            | Gas analyser                      |
| Produktname / name:        | SWG100                            |
| Funktion / function:       | Gasanalyse / g <i>as analysis</i> |

Hiermit erklären wir, dass das oben beschriebene Produkt allen einschlägigen Bestimmungen entspricht, es erfüllt die Anforderungen der nachfolgend genannten Richtlinien und Normen: We declare the conformity of the product with the applicable regulations listed below:

- · EMV-Richtlinie / EMV-directive 2014/30/EU
- Niederspannungsrichtlinie / *low voltage directive* 2014/35/EU
- RoHS-Richtlinie / RoHS directive 2011/65/EU (RoHS II))

Neckarsulm, 20.06.2016

Unei hi

Erwin Hintz, Geschäftsführer / Managing Director

Version: V1.00.DE